System Administration Guide: Naming and Directory Services (NIS+)

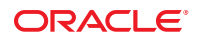

Part No: 816–4558–11 September 2010 Copyright © 1994, 2010, Oracle and/or its affiliates. All rights reserved.

This software and related documentation are provided under a license agreement containing restrictions on use and disclosure and are protected by intellectual property laws. Except as expressly permitted in your license agreement or allowed by law, you may not use, copy, reproduce, translate, broadcast, modify, license, transmit, distribute, exhibit, perform, publish, or display any part, in any form, or by any means. Reverse engineering, disassembly, or decompilation of this software, unless required by law for interoperability, is prohibited.

The information contained herein is subject to change without notice and is not warranted to be error-free. If you find any errors, please report them to us in writing.

If this is software or related software documentation that is delivered to the U.S. Government or anyone licensing it on behalf of the U.S. Government, the following notice is applicable:

U.S. GOVERNMENT RIGHTS Programs, software, databases, and related documentation and technical data delivered to U.S. Government customers are "commercial computer software" or "commercial technical data" pursuant to the applicable Federal Acquisition Regulation and agency-specific supplemental regulations. As such, the use, duplication, disclosure, modification, and adaptation shall be subject to the restrictions and license terms set forth in the applicable Government contract, and, to the extent applicable by the terms of the Government contract, the additional rights set forth in FAR 52.227-19, Commercial Computer Software License (December 2007). Oracle America, Inc., 500 Oracle Parkway, Redwood City, CA 94065.

This software or hardware is developed for general use in a variety of information management applications. It is not developed or intended for use in any inherently dangerous applications, including applications which may create a risk of personal injury. If you use this software or hardware in dangerous applications, then you shall be responsible to take all appropriate fail-safe, backup, redundancy, and other measures to ensure its safe use. Oracle Corporation and its affiliates disclaim any liability for any damages caused by use of this software or hardware in dangerous applications.

Oracle and Java are registered trademarks of Oracle and/or its affiliates. Other names may be trademarks of their respective owners.

AMD, Opteron, the AMD logo, and the AMD Opteron logo are trademarks or registered trademarks of Advanced Micro Devices. Intel and Intel Xeon are trademarks or registered trademarks of Intel Corporation. All SPARC trademarks are used under license and are trademarks or registered trademarks of SPARC International, Inc. UNIX is a registered trademark licensed through X/Open Company, Ltd.

This software or hardware and documentation may provide access to or information on content, products, and services from third parties. Oracle Corporation and its affiliates are not responsible for and expressly disclaim all warranties of any kind with respect to third-party content, products, and services. Oracle Corporation and its affiliates will not be responsible for any loss, costs, or damages incurred due to your access to or use of third-party content, products, or services.

#### Copyright © 1994, 2010, Oracle et/ou ses affiliés. Tous droits réservés.

Ce logiciel et la documentation qui l'accompagne sont protégés par les lois sur la propriété intellectuelle. Ils sont concédés sous licence et soumis à des restrictions d'utilisation et de divulgation. Sauf disposition de votre contrat de licence ou de la loi, vous ne pouvez pas copier, reproduire, traduire, diffuser, modifier, breveter, transmettre, distribuer, exposer, exécuter, publier ou afficher le logiciel, même partiellement, sous quelque forme et par quelque procédé que ce soit. Par ailleurs, il est interdit de procéder à toute ingénierie inverse du logiciel, de le désassembler ou de la décompiler, excepté à des fins d'interopérabilité avec des logiciels tiers ou tel que prescrit par la loi.

Les informations fournies dans ce document sont susceptibles de modification sans préavis. Par ailleurs, Oracle Corporation ne garantit pas qu'elles soient exemptes d'erreurs et vous invite, le cas échéant, à lui en faire part par écrit.

Si ce logiciel, ou la documentation qui l'accompagne, est concédé sous licence au Gouvernement des Etats-Unis, ou à toute entité qui délivre la licence de ce logiciel ou l'utilise pour le compte du Gouvernement des Etats-Unis, la notice suivante s'applique :

U.S. GOVERNMENT RIGHTS. Programs, software, databases, and related documentation and technical data delivered to U.S. Government customers are "commercial computer software" or "commercial technical data" pursuant to the applicable Federal Acquisition Regulation and agency-specific supplemental regulations. As such, the use, duplication, disclosure, modification, and adaptation shall be subject to the restrictions and license terms set forth in the applicable Government contract, and, to the extent applicable by the terms of the Government contract, the additional rights set forth in FAR 52.227-19, Commercial Computer Software License (December 2007). Oracle America, Inc., 500 Oracle Parkway, Redwood City, CA 94065.

Ce logiciel ou matériel a été développé pour un usage général dans le cadre d'applications de gestion des informations. Ce logiciel ou matériel n'est pas conçu ni n'est destiné à être utilisé dans des applications à risque, notamment dans des applications pouvant causer des dommages corporels. Si vous utilisez ce logiciel ou matériel dans le cadre d'applications dangereuses, il est de votre responsabilité de prendre toutes les mesures de secours, de sauvegarde, de redondance et autres mesures nécessaires à son utilisation dans des conditions optimales de sécurité. Oracle Corporation et ses affiliés déclinent toute responsabilité quant aux dommages causés par l'utilisation de ce logiciel ou matériel pour ce type d'applications.

Oracle et Java sont des marques déposées d'Oracle Corporation et/ou de ses affiliés. Tout autre nom mentionné peut correspondre à des marques appartenant à d'autres propriétaires qu'Oracle.

AMD, Opteron, le logo AMD et le logo AMD Opteron sont des marques ou des marques déposées d'Advanced Micro Devices. Intel et Intel Xeon sont des marques ou des marques déposées d'Intel Corporation. Toutes les marques SPARC sont utilisées sous licence et sont des marques ou des marques déposées de SPARC International, Inc. UNIX est une marque déposée concédé sous license par X/Open Company, Ltd.

# Contents

|         | Preface                                                                  | 21 |
|---------|--------------------------------------------------------------------------|----|
| Part I  | About Naming and Directory Services                                      | 27 |
|         |                                                                          |    |
| 1       | Name Service Switch                                                      | 29 |
|         | About the Name Service Switch                                            | 29 |
|         | Format of the nsswitch.conf File                                         | 30 |
|         | Comments in nsswitch.conf Files                                          | 33 |
|         | Keyserver and publickey Entry in the Switch File                         | 34 |
|         | nsswitch.conf Template Files                                             | 34 |
|         | Default Name Service Switch Template Files                               | 35 |
|         | nsswitch.confFile                                                        | 37 |
|         | Selecting a Different Configuration File                                 | 37 |
|         | ▼ Modifying the Name Service Switch                                      | 38 |
|         | Enabling an NIS+ Client to Use IPv6 Prior to the Solaris 10 7/07 Release | 38 |
|         | ▼ How to Enable an NIS+ Client to Use IPv6                               | 38 |
|         | Ensuring NIS-NIS+ Compatibility With +/- Syntax                          | 39 |
|         | Name Service Switch File and Password Information                        | 40 |
|         |                                                                          |    |
| Part II | NIS+ Setup and Configuration                                             | 41 |
|         |                                                                          |    |
| 2       | NIS+: An Introduction                                                    | 43 |
|         | About NIS+                                                               | 43 |
|         | What NIS+ Can Do for You                                                 | 44 |
|         | How NIS+ Differs From NIS                                                | 45 |
|         | NIS+ Security                                                            | 48 |
|         | Solaris 1 Release and NIS-Compatibility Mode                             | 48 |
|         |                                                                          |    |

|   | NIS+ Administration Commands              | 49 |
|---|-------------------------------------------|----|
|   | NIS+ API                                  | 51 |
|   | NIS+ Setup and Configuration Preparation  | 51 |
|   | NIS and NIS+                              | 52 |
|   | NIS+ Files and Directories                | 53 |
|   | Structure of the NIS+ Namespace           | 54 |
|   | NIS+ Namespace Directories                | 55 |
|   | NIS+ Domains                              | 56 |
|   | NIS+ Servers                              | 58 |
|   | How NIS+ Servers Propagate Changes        | 59 |
|   | NIS+ Clients and Principals               | 61 |
|   | NIS+ Principal                            | 61 |
|   | NIS+ Client                               | 61 |
|   | NIS+ Cold-Start File and Directory Cache  | 63 |
|   | An NIS+ Server Is Also a Client           | 66 |
|   | NIS+ Naming Conventions                   | 67 |
|   | NIS+ Domain Names                         | 68 |
|   | NIS+ Directory Object Names               | 69 |
|   | NIS+ Tables and Group Names               | 69 |
|   | NIS+ Table Entry Names                    | 70 |
|   | NIS+ Host Names                           | 70 |
|   | NIS+ Principal Names                      | 71 |
|   | Accepted Name Symbols in NIS+             | 71 |
|   | NIS+ Name Expansion                       | 71 |
|   | NIS+ NIS_PATH Environment Variable        | 72 |
|   | Preparing the Existing Namespace for NIS+ | 73 |
|   | Two NIS+ Configuration Methods            | 75 |
| 3 | NIS+ Setup Scripts                        | 77 |
|   | About the NIS+ Scripts                    | 77 |
|   | What the NIS+ Scripts Will Do             |    |
|   | What the NIS+ Scripts Will Not Do         |    |
| 4 | Configuring NIS+ With Scripts             | 79 |
|   | NIS+ Configuration Overview               | 79 |
|   |                                           |    |

| NIS+ and the Service Management Facility                              | 81  |
|-----------------------------------------------------------------------|-----|
| Creating a Sample NIS+ Namespace                                      | 83  |
| Summary of NIS+ Scripts Command Lines                                 | 84  |
| Setting Up NIS+ Root Servers                                          | 85  |
| Prerequisites to Running nisserver to Set Up a Root Server            | 86  |
| ▼ How to Create an NIS+ Root Master Server                            | 87  |
| igvee How to Change Incorrect Information When Setting Up NIS+        | 89  |
| igvee How to Set Up a Multihomed NIS+ Root Master Server              | 90  |
| Populating NIS+ Tables                                                |     |
| Prerequisites to Running nispopulate to Populate Root Server Tables   | 91  |
| igvee How to Populate the NIS+ Root Master Server Tables              | 92  |
| Setting Up NIS+ Client Machines                                       | 96  |
| $ildsymbol{ abla}$ How to Initialize a New NIS+ Client Machine        |     |
| Creating Additional NIS+ Client Machines                              | 99  |
| Initializing NIS+ Client Users                                        | 99  |
| ▼ How to Initialize an NIS+ User                                      | 99  |
| Setting Up NIS+ Servers                                               | 100 |
| Configuring a Client as an NIS+ Server                                | 101 |
| Creating Additional NIS+ Servers                                      |     |
| Creating an NIS+ Root Replica Server                                  |     |
| ▼ How to Create an NIS+ Root Replica                                  |     |
| lacksquare How to Set Up Multihomed NIS+ Replica Servers              |     |
| Creating an NIS+ Subdomain                                            |     |
| ▼ How to Create a New Non-Root NIS+ Domain                            |     |
| Creating Additional NIS+ Domains                                      |     |
| Populating the New NIS+ Subdomain's Tables                            |     |
| Prerequisites to Populating a NIS+ Subdomain's Tables                 |     |
| Populating the NIS+ Master Server Tables                              |     |
| Creating NIS+ Subdomain Replicas                                      | 113 |
| ▼ How to Create an NIS+ Replica                                       | 113 |
| Initializing NIS+ Subdomain Client Machines                           |     |
| $ildsymbol{ abla}$ How to Initialize an NIS+ Subdomain Client Machine | 114 |
| Initializing an NIS+ Subdomain Client Users                           | 115 |
| igvee How to Initialize an NIS+ Subdomain User                        | 115 |
| Summary of Commands for the Sample NIS+ Namespace                     | 116 |

| 5 | Setting Up the NIS+ Root Domain                                         |     |
|---|-------------------------------------------------------------------------|-----|
|   | Introduction to NIS+ Root Domain Configuration                          | 119 |
|   | Standard Configuration and NIS-Compatible NIS+ Configuration Procedures | 120 |
|   | Establishing the NIS+ Root Domain                                       |     |
|   | Summary of NIS+ Configuration Steps                                     | 120 |
|   | NIS+ Security Considerations                                            | 121 |
|   | Prerequisites to Establishing an NIS+ Root Domain                       | 122 |
|   | ▼ How to Configure an NIS+ Root Domain                                  | 122 |
|   | NIS+ Root Domain Configuration Summary                                  |     |

| 6 | Configuring NIS+ Clients                                   | 135 |
|---|------------------------------------------------------------|-----|
|   | Introduction to NIS+ Client Configuration                  | 135 |
|   | Configuring the NIS+ Client                                | 136 |
|   | Security Considerations When Configuring the NIS+ Client   | 137 |
|   | ▼ How to Configure an NIS+ Client                          | 137 |
|   | Setting Up DNS Forwarding in NIS+                          | 140 |
|   | ▼ How to Set Up DNS Forwarding in NIS+                     | 140 |
|   | Changing an NIS+ Machine's Domain Name                     | 140 |
|   | ▼ How to Change an NIS+ Client's Domain Name               | 140 |
|   | Initializing an NIS+ Client                                | 142 |
|   | Broadcast Initialization in NIS+                           | 142 |
|   | Initializing an NIS+ Client by Using the Broadcast Method  | 142 |
|   | Initializing an NIS+ Client by Using the Host Name Method  | 143 |
|   | Initializing an NIS+ Client by Using the Cold-Start Method | 144 |
|   | NIS+ Client Configuration Summary                          | 145 |
|   |                                                            |     |

| 7 | Configuring NIS+ Servers                                                         | 147 |
|---|----------------------------------------------------------------------------------|-----|
|   | Setting Up an NIS+ Server                                                        | 147 |
|   | NIS+ Standard Configuration and NIS-Compatible Configuration of an NIS+ Server . | 147 |
|   | Security Considerations When Configuring NIS+ Servers                            | 148 |
|   | Prerequisites to Configuring NIS+ Servers                                        | 148 |
|   | Information You Need to Configure an NIS+ Server                                 | 149 |
|   | ▼ How to Configure an NIS+ Server                                                | 149 |
|   | Adding a Replica to an Existing NIS+ Domain                                      | 150 |
|   | Using NIS+ Commands to Configure a Replica Server                                | 151 |
|   |                                                                                  |     |

|   | $igstar{$ How to Configure a Replica Server With NIS+ Commands                        | 151 |
|---|---------------------------------------------------------------------------------------|-----|
|   | Using nisrestore to Load Data Onto an NIS+ Replica Server                             | 153 |
|   | ▼ How to Load NIS+ Namespace Data by Using the nisrestore Command                     | 153 |
|   | Using nisping to Load Data Onto an NIS+ Replica Server                                | 154 |
|   | igvee How to Load NIS+ Namespace Data by Using the nisping Command                    | 154 |
|   | NIS+ Server Configuration Summary                                                     | 155 |
| 8 | Configuring an NIS+ Non-Root Domain                                                   | 157 |
|   | Setting Up an NIS+ Non-Root Domain                                                    | 157 |
|   | Standard Configuration and NIS-Compatible Configuration of an NIS+ Non-Root<br>Domain | 158 |
|   | Security Considerations When Setting Up an NIS+ Non-Root Domain                       | 158 |
|   | ▼ How to Configure an NIS+ Non-Root Domain                                            | 159 |
|   | NIS+ Subdomain Configuration Summary                                                  | 164 |
| 9 | Setting Up NIS+ Tables                                                                | 165 |
|   | Configuring NIS+ Tables                                                               | 165 |
|   | Append, Replace, and Merge Options to NIS+ Table Population                           | 166 |
|   | Populating NIS+ Tables From Files                                                     | 166 |
|   | Security Considerations When Populating NIS+ Tables From Files                        | 167 |
|   | ▼ How to Populate NIS+ Tables From Files                                              | 167 |
|   | Populating NIS+ Tables From NIS Maps                                                  | 172 |
|   | Security Considerations When Populating Tables From NIS Maps                          | 172 |
|   | ▼ How to Populate Tables From Maps                                                    | 173 |
|   | Transferring Information From NIS+ to NIS                                             | 176 |
|   | $igstar{$ How to Transfer Information From NIS+ to NIS                                | 176 |
|   | Limiting Access to the Passwd Column to NIS+ Owners and Administrators                | 176 |
|   | ▼ How to Limit Read Access to the Passwd Column                                       | 177 |
|   |                                                                                       |     |

| Part III | NIS+ Administration | .18 | 1 |
|----------|---------------------|-----|---|
|----------|---------------------|-----|---|

| 10 | NIS+ Tables and Information | .183 |
|----|-----------------------------|------|
|    | NIS+ Table Structure        | 183  |

Contents

| NIS+ Columns and Entries    |  |
|-----------------------------|--|
| NIS+ Search Paths           |  |
| Ways to Set Up NIS+ Tables  |  |
| How NIS+ Tables Are Updated |  |
| _                           |  |

| 11 | NIS+ Security Overview                        | 191   |
|----|-----------------------------------------------|-------|
|    | Solaris Security and NIS+                     | . 191 |
|    | NIS+ Security Overview                        | . 193 |
|    | NIS+ Principals                               | . 195 |
|    | NIS+ Security Levels                          | . 195 |
|    | NIS+ Security Levels and Password Commands    | . 196 |
|    | NIS+ Authentication and Credentials           | . 196 |
|    | NIS+ User and Machine Credentials             | . 197 |
|    | DES Credentials and LOCAL Credentials in NIS+ | . 197 |
|    | NIS+ User Types and Credential Types          | . 198 |
|    | NIS+ Authorization and Access                 | . 199 |
|    | NIS+ Authorization Classes                    | . 199 |
|    | NIS+ Access Rights                            | . 202 |
|    | NIS+ Administrator                            | . 203 |
|    | NIS+ Password, Credential, and Key Commands   | . 204 |

| 12 | Administering NIS+ Credentials                              |     |
|----|-------------------------------------------------------------|-----|
|    | NIS+ Credentials                                            |     |
|    | How NIS+ Credentials Work                                   |     |
|    | NIS+ Credentials and Credential Information                 | 206 |
|    | NIS+ Authentication Components                              |     |
|    | How NIS+ Principals Are Authenticated                       |     |
|    | DES Credential in NIS+                                      |     |
|    | DES Credential Secure RPC Netname                           |     |
|    | DES Credential Verification Field in NIS+                   |     |
|    | How the DES Credential in NIS+ Is Generated                 |     |
|    | Secure RPC Passwords and the Login Password Problem in NIS+ |     |
|    | Cached Public Keys Problems in NIS+                         |     |
|    | Where Credential-Related Information Is Stored in NIS+      |     |
|    | NIS+ cred Table in Detail                                   |     |

| Creating NIS+ Credential Information                       |     |
|------------------------------------------------------------|-----|
| nisaddcred Command                                         |     |
| NIS+ Credential-Related Commands                           |     |
| How nisaddcred Creates NIS+ Credential Information         |     |
| Secure RPC Netname and NIS+ Principal Name                 |     |
| Creating NIS+ Credential Information for the Administrator | 220 |
| Creating Credential Information for NIS+ Principals        | 220 |
| Administering NIS+ Credential Information                  | 224 |
| Updating Your Own NIS+ Credential Information              | 224 |
| Removing NIS+ Credential Information                       | 224 |

| 13 | Administering NIS+ Keys                                    | 227 |
|----|------------------------------------------------------------|-----|
|    | NIS+ Keys                                                  |     |
|    | Keylogin With NIS+                                         |     |
|    | Changing Keys for an NIS+ Principal                        | 229 |
|    | Changing the NIS+ Keys                                     |     |
|    | Changing NIS+ Root Keys From Root                          |     |
|    | Changing Root Keys From Another NIS+ Machine               | 231 |
|    | Changing the Keys of an NIS+ Root Replica From the Replica |     |
|    | Changing the Keys of an NIS+ Non-Root Server               |     |
|    | Updating Public Keys for NIS+                              |     |
|    | nisupdkeys Command                                         |     |
|    | Updating Public Keys Arguments and Examples in NIS+        |     |
|    | Updating IP Addresses in NIS+                              |     |
|    | Updating NIS+ Client Key Information                       | 235 |
|    | Globally Updating NIS+ Client Key Information              |     |
|    |                                                            |     |

| 14 | Administering Enhanced NIS+ Security Credentials                |     |
|----|-----------------------------------------------------------------|-----|
|    | Diffie-Hellman Extended Key                                     |     |
|    | Transitioning NIS+ to a New Public Key-Based Security Mechanism | 238 |
|    | Configuring NIS+ Security Mechanisms                            | 238 |
|    | Creating New NIS+ Security Mechanism Credentials                | 238 |
|    | New NIS+ Security Mechanism Credentials – Example               | 239 |
|    | Adding New Keys to NIS+ Directory Objects                       | 239 |
|    | Adding New Public Keys to NIS+ Directory Objects – Example      |     |

| Configuring NIS+ Servers to Accept New Security Mechanism Credentials 2            | 240 |
|------------------------------------------------------------------------------------|-----|
| Configuring NIS+ Servers to Accept New Security Mechanism Credentials – Example 2  | 240 |
| Configuring NIS+ Machines to Use New Security Mechanism Credentials 2              | 240 |
| Configuring NIS+ Machines to Use New Security Mechanism Credentials – Examples . 2 | 240 |
| Changing the Password Protecting New NIS+ Credentials 2                            | 241 |
| Change Password Protecting New NIS+ Credentials – Example 2                        | 241 |
| Configuring NIS+ Servers to Accept Only New Security Mechanism Credentials 2       | 242 |
| Configuring NIS+ Servers to Accept Only New Security Mechanism Credentials –       |     |
| Example                                                                            | 242 |
| Removing Old Credentials From the NIS+ cred Table 2                                | 242 |
| Removing Old Credentials From the NIS+ cred Table – Example 2                      | 243 |

| 15 | Administering NIS+ Access Rights                                | 245 |
|----|-----------------------------------------------------------------|-----|
|    | About NIS+ Access Rights                                        | 245 |
|    | Introduction to NIS+ Authorization and Access Rights            | 246 |
|    | NIS+ Authorization Classes – Review                             | 246 |
|    | NIS+ Access Rights – Review                                     | 246 |
|    | Concatenation of NIS+ Access Rights                             | 247 |
|    | How NIS+ Access Rights Are Assigned and Changed                 | 247 |
|    | NIS+ Table, Column, and Entry Security                          | 248 |
|    | Where NIS+ Access Rights Are Stored                             | 252 |
|    | Viewing an NIS+ Object's Access Rights                          | 252 |
|    | Default NIS+ Access Rights                                      | 253 |
|    | How an NIS+ Server Grants Access Rights to Tables               | 253 |
|    | Specifying NIS+ Access Rights in Commands                       | 254 |
|    | NIS+ Syntax for Access Rights                                   | 254 |
|    | Displaying NIS+ Defaults With nisdefaults                       | 257 |
|    | Setting NIS+ Default Security Values                            | 258 |
|    | Displaying the Value of the NIS+ NIS_DEFAULTS Variable          | 259 |
|    | Changing NIS+ Defaults                                          | 259 |
|    | Resetting the Value of NIS_DEFAULTS                             | 260 |
|    | Specifying Non-Default Security Values at Creation Time in NIS+ | 260 |
|    | Changing NIS+ Object and Entry Access Rights                    | 261 |
|    | Using nischmod to Add NIS+ Rights                               | 261 |
|    | Using nischmod to Remove NIS+ Rights                            | 261 |
|    |                                                                 |     |

| 16 | Administering NIS+ Passwords                      | 67 |
|----|---------------------------------------------------|----|
|    | Using Passwords in NIS+                           | 67 |
|    | Logging In to an NIS+ Domain                      | 67 |
|    | Changing Your NIS+ Password                       | 59 |
|    | Choosing a Password                               | 70 |
|    | Administering NIS+ Passwords                      | 72 |
|    | nsswitch.conf File Requirements for Passwords     | 72 |
|    | nispasswd Command                                 | 73 |
|    | yppasswd Command                                  | 73 |
|    | passwd Command                                    | 73 |
|    | nistbladm Command                                 | 76 |
|    | Password-Related Commands in NIS+                 | 80 |
|    | Displaying Password Information in NIS+           | 80 |
|    | Changing Passwords in NIS+                        | 81 |
|    | Changing Root's Password in NIS+                  | 82 |
|    | Locking a Password in NIS+                        | 83 |
|    | Managing Password Aging in NIS+                   | 84 |
|    | Specifying Password Criteria and Defaults in NIS+ | 91 |
|    |                                                   |    |

| 17 | Administering NIS+ Groups                       | .295  |
|----|-------------------------------------------------|-------|
|    | Solaris Groups and NIS+ Groups                  | . 295 |
|    | NIS+ Groups                                     | . 296 |
|    | Related NIS+ Administration Commands for Groups | . 296 |
|    | NIS+ Group Member Types                         | . 297 |

|    | NIS+ Member Types                                   |  |
|----|-----------------------------------------------------|--|
|    | NIS+ Nonmember Types                                |  |
|    | NIS+ Group Syntax                                   |  |
|    | Using niscat With NIS+ Groups                       |  |
|    | Listing the Object Properties of an NIS+ Group      |  |
|    | nisgrpadm Command                                   |  |
|    | Creating an NIS+ Group                              |  |
|    | Deleting an NIS+ Group                              |  |
|    | Adding Members to an NIS+ Group                     |  |
|    | Listing the Members of an NIS+ Group                |  |
|    | Removing Members From an NIS+ Group                 |  |
|    | Testing for Membership in an NIS+ Group             |  |
| 18 | Administering NIS+ Directories                      |  |
|    | NIS+ Directories                                    |  |
|    | Using the niscat Command With NIS+ Directories      |  |
|    | Listing the Object Properties of an NIS+ Directory  |  |
|    | Using the nisls Command With Directories            |  |
|    | Listing the Contents of an NIS+ Directory – Terse   |  |
|    | Listing the Contents of an NIS+ Directory – Verbose |  |
|    | nismkdir Command                                    |  |
|    | Creating an NIS+ Directory                          |  |
|    | Adding an NIS+ Replica to an Existing Directory     |  |
|    | nisrmdir Command                                    |  |
|    | Removing an NIS+ Directory                          |  |
|    | Disassociating a Replica From an NIS+ Directory     |  |
|    | nisrm Command                                       |  |
|    | Removing NIS+ Nondirectory Objects                  |  |
|    | rpc.nisd Daemon                                     |  |
|    | Starting the rpc.nisd Daemon                        |  |
|    | Stopping the rpc.nisd Daemon                        |  |
|    | Changing rpc.nisd Syntax Options                    |  |
|    | nisinit Command                                     |  |
|    | Three Methods to Initialize an NIS+ Client          |  |
|    | Initializing the NIS+ Root Master Server            |  |

|    | nis_cachemgr Daemon                                         |     |
|----|-------------------------------------------------------------|-----|
|    | Starting and Stopping the NIS+ Cache Manager                |     |
|    | nisshowcache Command                                        |     |
|    | Displaying the Contents of the NIS+ Cache                   |     |
|    | Pinging and Checkpointing in NIS+                           |     |
|    | nisping Command                                             |     |
|    | Displaying When NIS+ Replicas Were Last Updated             |     |
|    | Forcing a Ping in NIS+                                      |     |
|    | Checkpointing an NIS+ Directory                             |     |
|    | nislog Command                                              |     |
|    | Displaying the Contents of the NIS+ Transaction Log         |     |
|    | nischttl Command                                            |     |
|    | Changing the Time-to-Live of an NIS+ Object                 |     |
|    | Changing the Time-to-Live of an NIS+ Table Entry            |     |
| 19 | Administering NIS+ Tables                                   |     |
|    | Using the nicthladm Command With NIS+ Tables                | 325 |
|    | nisthladm Syntax Summary                                    | 326 |
|    | nisthladmand NIS+ Column Values                             | 320 |
|    | nisthladm. Searchable NIS+ Columns. Keys, and Column Values | 328 |
|    | nisthladmand Indexed NIS+ Names                             | 329 |
|    | nisthladmand NIS+ Groups                                    | 330 |
|    | Creating a New NIS+ Table                                   |     |
|    | Specifying NIS+ Table Columns                               |     |
|    | Deleting an NIS+ Table                                      |     |
|    | Adding Entries to an NIS+ Table                             |     |
|    | Adding an NIS+ Table Entry With the -a Option               |     |
|    | Adding an NIS+ Table Entry With the -A Option               |     |
|    | Modifying NIS+ Table Entries                                |     |
|    | Editing an NIS+ Table Entry With the -e Option              |     |
|    |                                                             |     |

|    |                                                            | 220 |
|----|------------------------------------------------------------|-----|
|    | niscat Command                                             |     |
|    | niscat Command Syntax                                      |     |
|    | Displaying the Contents of an NIS+ Table                   |     |
|    | Displaying the Object Properties of an NIS+ Table or Entry |     |
|    | nismatch and nisgrep Commands                              |     |
|    | About Regular Expressions in NIS+                          |     |
|    | nismatch and nisgrep Command Syntax                        |     |
|    | Searching the First Column in NIS+                         |     |
|    | Searching a Particular Column in NIS+                      |     |
|    | Searching Multiple Columns in NIS+                         |     |
|    | nisln Command                                              |     |
|    | nisln Command Syntax                                       |     |
|    | Creating a Link in NIS+                                    |     |
|    | nissetup Command                                           |     |
|    | Expanding a Directory Into an NIS+ Domain                  |     |
|    | Expanding a Directory Into an NIS-Compatible Domain        |     |
|    | nisaddent Command                                          |     |
|    | nisaddent Command Syntax                                   |     |
|    | Loading Information Into NIS+ From a File                  |     |
|    | Loading Data From an NIS Map Into NIS+                     |     |
|    | Dumping the Contents of an NIS+ Table to a File            |     |
| 20 | NIS+ Server Use Customization                              |     |
|    | NIS+ Servers and Clients                                   |     |
|    | Default NIS+ Client Search Behavior                        |     |
|    | Designating NIS+ Preferred Servers                         |     |
|    | NIS+ Over Wide Area Networks                               |     |
|    | Optimizing NIS+ Server Use                                 |     |
|    | nis cachemar Is Required                                   |     |
|    | NIS+ Global Table or Local File                            |     |
|    | NIS+ Preference Rank Numbers                               |     |
|    | Preferred-Only NIS+ Servers and All Servers                |     |
|    | Viewing NIS+ Preferences                                   |     |
|    | NIS+ Server and Client Names                               | 358 |
|    | NIS+ Server Preferences                                    | 358 |
|    |                                                            |     |

| When NIS+ Server Preferences Take Effect                                  | 358 |
|---------------------------------------------------------------------------|-----|
| Using the nisprefadm Command                                              | 359 |
| Viewing NIS+ Machine Preferences                                          | 360 |
| $\blacksquare$ How to View Preferences for an NIS+ Server                 | 360 |
| ▼ How to View Preferences for an NIS+ Machine                             | 360 |
| ▼ How to View Global Preferences for an NIS+ Machine                      | 360 |
| ▼ How to View Global Preferences for an NIS+ Subnet                       | 361 |
| Specifying NIS+ Preference Rank Numbers                                   | 361 |
| Specifying NIS+ Global Server Preferences                                 | 361 |
| ▼ How to Set Global Preferences for an NIS+ Subnet                        | 362 |
| igvee How to Set Global Preferences for an Individual NIS+ Machine        | 362 |
| igvee How to Set Global Preferences for a Remote NIS+ Domain              | 362 |
| Specifying Local NIS+ Server Preference                                   | 363 |
| ▼ How to Set Preferences on a Local NIS+ Machine                          | 363 |
| Modifying NIS+ Server Preferences                                         | 364 |
| ▼ How to Change an NIS+ Server's Preference Number                        | 364 |
| ▼ How to Replace One NIS+ Server With Another in a Preference List        | 364 |
| ▼ How to Remove NIS+ Servers From Preference Lists                        | 365 |
| Replacing an Entire Preferred Server List in NIS+                         | 366 |
| Specifying Preferred-Only Servers in NIS+                                 | 366 |
| ▼ How to Specify Preferred-Only Servers in NIS+                           | 366 |
| ▼ How to Revert to Using Non-Preferred Servers in NIS+                    | 367 |
| Ending Use of Server Preferences in NIS+                                  | 368 |
| Eliminating Local Server Preferences in NIS+                              | 368 |
| ▼ How to Switch From Local to Global Subnet Preferences in NIS+           | 368 |
| ▼ How to Switch From Local to Machine-Specific Global Preferences in NIS+ | 369 |
| ▼ How to Stop a Machine From Using Any Server Preferences in NIS+         | 369 |
| Putting NIS+ Server Preferences Into Immediate Effect                     | 369 |
|                                                                           |     |

| 21 | NIS+ Backup and Restore                              |  |
|----|------------------------------------------------------|--|
|    | Backing Up Your NIS+ Namespace With nisbackup        |  |
|    | nisbackup Syntax                                     |  |
|    | What nisbackup Backs Up                              |  |
|    | NIS+ Backup Target Directory                         |  |
|    | Maintaining a Chronological Sequence of NIS+ Backups |  |

| Backing Up Specific NIS+ Directories                |     |
|-----------------------------------------------------|-----|
| Backing Up an Entire NIS+ Namespace                 |     |
| NIS+ Backup Directory Structure                     |     |
| NIS+ Backup Files                                   |     |
| Restoring Your NIS+ Namespace With nisrestore       |     |
| Prerequisites to Running nisrestore                 |     |
| nisrestore Syntax                                   |     |
| Using nisrestore                                    |     |
| Using NIS+ Backup/Restore to Set Up Replicas        |     |
| ▼ How to Use NIS+ Backup/Restore to Set Up Replicas |     |
| Replacing NIS+ Server Machines                      |     |
| ▼ How to Replace NIS+ Server Machines               |     |
| -                                                   |     |
|                                                     | 201 |

| 22 | Removing NIS+                                        |     |
|----|------------------------------------------------------|-----|
|    | Removing NIS+ From a Client Machine                  |     |
|    | Removing NIS+ That Was Installed Using nisclient     |     |
|    | Removing NIS+ That Was Installed Using NIS+ Commands |     |
|    | Removing NIS+ From a Server                          | 383 |
|    | ▼ How to Remove NIS+ From a Server                   |     |
|    | Removing the NIS+ Namespace                          |     |
|    | ▼ How to Remove the NIS+ Namespace                   |     |

| 23 | Information in NIS+ Tables          | 387 |
|----|-------------------------------------|-----|
|    | NIS+ Tables                         | 388 |
|    | NIS+ Tables and Other Name Services | 388 |
|    | NIS+ Table Input File Format        | 388 |
|    | auto_home NIS+ Table                | 389 |
|    | auto_master NIS+ Table              | 389 |
|    | bootparams NIS+ Table               | 390 |
|    | client_info NIS+ Table              | 391 |
|    | cred NIS+ Table                     | 392 |
|    | ethers NIS+ Table                   | 392 |
|    | group NIS+ Table                    | 393 |
|    | hosts NIS+ Table                    | 393 |
|    | mail aliases NIS+ Table             | 394 |

| netgroup NIS+ Table       |  |
|---------------------------|--|
| netmasks NIS+ Table       |  |
| networks NIS+ Table       |  |
| passwd NIS+ Table         |  |
| protocols NIS+ Table      |  |
| rpc NIS+ Table            |  |
| services NIS+ Table       |  |
| timezone NIS+ Table       |  |
| Additional Default Tables |  |

| 24 | NIS+ Troubleshooting                      | 401   |
|----|-------------------------------------------|-------|
|    | NIS+ Debugging Options                    | . 401 |
|    | NIS+ Administration Problems              | . 402 |
|    | NIS+ Database Problems                    | . 406 |
|    | NIS+ and NIS Compatibility Problems       | . 407 |
|    | NIS+ Object Not Found Problems            | . 409 |
|    | NIS+ Ownership and Permission Problems    | . 411 |
|    | NIS+ Security Problems                    | . 413 |
|    | NIS+ Performance and System Hang Problems | . 422 |
|    | NIS+ System Resource Problems             | . 425 |
|    | NIS+ User Problems                        | . 427 |
|    | Other NIS+ Problems                       | . 429 |

| 431 |
|-----|
| 431 |
| 432 |
| 432 |
| 433 |
| 433 |
|     |

| B | Updates to NIS+ During the Solaris 10 Release | 471 |
|---|-----------------------------------------------|-----|
|   | Solaris 10 and NIS+                           | 471 |
|   | FNS No Longer Supported in NIS+               | 471 |

| Service Management Facility (SMF) and NIS+<br>ipnodes File Removed | 471<br>471 |
|--------------------------------------------------------------------|------------|
| Glossary                                                           | 473        |
| Index                                                              | 479        |

# Figures

| FIGURE 2–1  | Example of NIS+ Hierarchical Domains               | 46  |
|-------------|----------------------------------------------------|-----|
| FIGURE 2–2  | Example NIS+ Directory Structure                   | 57  |
| FIGURE 2–3  | Example NIS+ Domains                               | 57  |
| FIGURE 2–4  | Fully-Qualified Names of NIS+ Namespace Components | 68  |
| FIGURE 11–1 | Solaris Security Gates and Filters                 | 192 |
| FIGURE 11-2 | Summary of the NIS+ Security Process               | 195 |
| FIGURE 11–3 | NIS+ Credentials and Domains                       | 198 |
| FIGURE 11-4 | Authorization Classes in NIS+                      | 200 |
| FIGURE 11–5 | NIS+ Directory Structure                           | 201 |
| FIGURE 12–1 | keylogin Generates an NIS+ Principal's Private Key | 212 |
| FIGURE 12–2 | Creating the DES Credential in NIS+                | 213 |
| FIGURE 12–3 | How nisaddcred Creates an NIS+ Principal's Keys    | 219 |
| FIGURE 15–1 | NIS+ Access Rights Display                         | 253 |
| FIGURE 21–1 | Example Directories Created by nisbackup           | 375 |
| FIGURE 24–1 | Public Key Is Propagated to NIS+ Directory Objects | 416 |
|             |                                                    |     |

# Preface

Note – NIS+ might not be supported in a future release.

Tools to aid the migration from NIS+ to LDAP are available as of the Solaris 9 release. For more information, see *System Administration Guide: Naming and Directory Services (DNS, NIS, and LDAP)* and visit http://www.sun.com/directory/nisplus/transition.html (http://www.sun.com/software/solaris/faqs/nisplus.xml).

Note – This Solaris release supports systems that use the SPARC and x86 families of processor architectures. The supported systems appear in the Solaris OS: Hardware Compatibility Lists (http://www.sun.com/bigadmin/hcl). This document cites any implementation differences between the platform types.

In this document these x86 related terms mean the following:

- "x86" refers to the larger family of 64-bit and 32-bit x86 compatible products.
- "x64" relates specifically to 64-bit x86 compatible CPUs.
- "32-bit x86" points out specific 32-bit information about x86 based systems.

For supported systems, see the Solaris OS: Hardware Compatibility Lists.

### Who Should Use This Guide

This guide is written for experienced system and network administrators.

Although this book introduces networking concepts relevant to Solaris naming and directory services, it explains neither the networking fundamentals nor the administration tools in the Solaris OS.

# How This Guide Is Organized

This guide is divided into parts according to the respective naming and directory services.

About Naming and Directory Services: Part I, "About Naming and Directory Services"

NIS+ Setup and Configuration: Part II, "NIS+ Setup and Configuration"

NIS+ Administration: Part III, "NIS+ Administration"

NIS+ Error Messages: Appendix A, "NIS+ Error Messages"

# How the System Administration Guides Are Organized

| BookTitle                                                                          | Topics                                                                                                    |
|------------------------------------------------------------------------------------|----------------------------------------------------------------------------------------------------|
| System Administration Guide: Basic Administration                                  | User accounts and groups, server and client support, shutting<br>down and booting a system, managing services, and managing<br>software (packages and patches)       |
| System Administration Guide: Advanced Administration                               | Terminals and modems, system resources (disk quotas,<br>accounting, and crontabs), system processes, and troubleshooting<br>Oracle Solaris software problems         |
| System Administration Guide: Devices and File Systems                              | Removable media, disks and devices, file systems, and backing up and restoring data                                                                                  |
| System Administration Guide: IP Services                                           | TCP/IP network administration, IPv4 and IPv6 address<br>administration, DHCP, IPsec, IKE, Solaris IP filter, Mobile IP, IP<br>network multipathing (IPMP), and IPQoS |
| System Administration Guide: Naming and Directory Services<br>(DNS, NIS, and LDAP) | DNS, NIS, and LDAP naming and directory services, including<br>transitioning from NIS to LDAP and transitioning from NIS+ to<br>LDAP                                 |
| System Administration Guide: Naming and Directory Services<br>(NIS+)               | NIS+ naming and directory services                                                                                                    |
| System Administration Guide: Network Services                                      | Web cache servers, time-related services, network file systems<br>(NFS and autofs), mail, SLP, and PPP                                                               |
| System Administration Guide: Printing                                              | Printing topics and tasks, using services, tools, protocols, and technologies to set up and administer printing services and printers                                |
| System Administration Guide: Security Services                                     | Auditing, device management, file security, BART, Kerberos<br>services, PAM, Solaris Cryptographic Framework, privileges,<br>RBAC, SASL, and Solaris Secure Shell    |

Here is a list of the topics that are covered by the System Administration Guides.

| BookTitle                                                                                              | Topics                                                                                                    |
|----------------------------------------------------------------------------------------------------|----------------------------------------------------------------------------------------------------|
| System Administration Guide: Oracle Solaris Containers-Resource<br>Management and Oracle Solaris Zones | Resource management topics projects and tasks, extended<br>accounting, resource controls, fair share scheduler (FSS), physical<br>memory control using the resource capping daemon (rcapd), and<br>resource pools; virtualization using Solaris Zones software<br>partitioning technology and lx branded zones |
| Oracle Solaris ZFS Administration Guide                                                                | ZFS storage pool and file system creation and management,<br>snapshots, clones, backups, using access control lists (ACLs) to<br>protect ZFS files, using ZFS on an Oracle Solaris system with<br>zones installed, emulated volumes, and troubleshooting and data<br>recovery                                  |
| Oracle Solaris Trusted Extensions Administrator's Procedures                                           | System administration that is specific to the Oracle Solaris'<br>Trusted Extensions feature                                                                                                    |
| Oracle Solaris Trusted Extensions Configuration Guide                                                  | Starting with the Solaris 10 5/08 release, describes how to plan for,<br>enable, and initially configure the Oracle Solaris' Trusted<br>Extensions feature                                                                                                    |

# **Related Books**

DNS and Bind, by Cricket Liu and Paul Albitz, (O' Reilly, 1992)

# **Documentation, Support, and Training**

See the following web sites for additional resources:

- Documentation (http://docs.sun.com)
- Support(http://www.oracle.com/us/support/systems/index.html)
- Training (http://education.oracle.com) Click the Sun link in the left navigation bar.

# **Oracle Welcomes Your Comments**

Oracle welcomes your comments and suggestions on the quality and usefulness of its documentation. If you find any errors or have any other suggestions for improvement, go to http://docs.sun.com and click Feedback. Indicate the title and part number of the documentation along with the chapter, section, and page number, if available. Please let us know if you want a reply.

Oracle Technology Network (http://www.oracle.com/technetwork/index.html) offers a range of resources related to Oracle software:

- Discuss technical problems and solutions on the Discussion Forums (http://forums.oracle.com).
- Get hands-on step-by-step tutorials with Oracle By Example (http://www.oracle.com/technology/obe/start/index.html).
- Download Sample Code (http://www.oracle.com/technology/sample\_code/ index.html).

## **Typographic Conventions**

The following table describes the typographic conventions that are used in this book.

| Typeface  | Meaning                                        | Example                                                |
|-----------|------------------------------------------------|--------------------------------------------------------|
| AaBbCc123 | The names of commands, files, and directories, | Edit your . login file.                                |
|           | and onscreen computer output                   | Use ls - a to list all files.                          |
|           |                                                | <pre>machine_name% you have mail.</pre>                |
| AaBbCc123 | What you type, contrasted with onscreen        | machine_name% <b>su</b>                                |
|           | computer output                                | Password:                                              |
| aabbcc123 | Placeholder: replace with a real name or value | The command to remove a file is rm <i>filename</i> .   |
| AaBbCc123 | Book titles, new terms, and terms to be        | Read Chapter 6 in the User's Guide.                    |
|           | emphasized                                     | A <i>cache</i> is a copy that is stored locally.       |
|           |                                                | Do <i>not</i> save the file.                           |
|           |                                                | <b>Note:</b> Some emphasized items appear bold online. |

TABLE P-1 Typographic Conventions

## **Shell Prompts in Command Examples**

The following table shows the default UNIX system prompt and superuser prompt for shells that are included in the Oracle Solaris OS. Note that the default system prompt that is displayed in command examples varies, depending on the Oracle Solaris release.

#### TABLE P-2 Shell Prompts

| Shell                                                  | Prompt        |
|--------------------------------------------------------|---------------|
| Bash shell, Korn shell, and Bourne shell               | \$            |
| Bash shell, Korn shell, and Bourne shell for superuser | #             |
| C shell                                                | machine_name% |
| C shell for superuser                                  | machine_name# |

#### PART I

# About Naming and Directory Services

The following chapter describes the nsswitch.conf file. This file coordinates the use of the different naming services.

### ◆ ◆ ◆ CHAPTER 1

# Name Service Switch

This chapter describes the name service switch, what it does, and how clients use it to obtain naming information from one or more sources. You use the name service switch to coordinate usage of different naming services. For an overview of the Solaris naming and directory services DNS, NIS and LDAP, see Chapter 1, "Naming and Directory Services (Overview)," in *System Administration Guide: Naming and Directory Services (DNS, NIS, and LDAP)*.

### **About the Name Service Switch**

The name service switch is a file named nsswitch.conf. It controls how a client machine or application obtains network information.

It is used by client applications that call any of the getXbyY() interfaces such as:

- gethostbyname()
- getpwuid()
- getpwnam()
- getipnodebyname()

Each machine has a switch file in its /etc directory. Each line of that file identifies a particular type of network information, such as host, password, and group, followed by one or more sources where the client is to look for that information.

A client can obtain naming information from one or more of the switch's sources. For example, an NIS+ client could obtain its hosts information from an NIS+ table and its password information from a local /etc file. In addition, it could specify the conditions under which the switch must use each source (see Table 1–1).

The Solaris software automatically loads an nsswitch.conf file into every machine's /etc directory as part of the installation process. Four alternate (template) versions of the switch file are also loaded into /etc for LDAP, NIS, NIS+, or files. See "nsswitch.conf Template Files" on page 34.

These four files are alternate default switch files. Each one is designed for a different primary naming service: /etc files, NIS, NIS+, or LDAP. When the Solaris software is first installed on a machine, the installer selects the machine's default naming service: NIS+, NIS, local files, or LDAP. During installation, the corresponding template file is copied to nsswitch.conf. For example, for a machine client using LDAP, the installation process copies nsswitch.ldap to nsswitch.conf. Unless you have an unusual namespace, the default template file as copied to nsswitch.conf should be sufficient for normal operation.

If you later change a machine's primary naming service, you copy the appropriate alternate switch file to nsswitch.conf. (See "nsswitch.conf Template Files" on page 34.) You can also change the sources of particular types of network information used by the client by editing the appropriate lines of the /etc/nsswitch.conf file. The syntax for doing this is described below, and additional instructions are provided in "Modifying the Name Service Switch" on page 38.

## Format of the nsswitch.conf File

The nsswitch.conf file is essentially a list of 16 types of information and the sources that getXXbyYY() routines search for that information.

The 16 types of information, not necessarily in this order, are:

- aliases
- bootparams
- ethers
- group
- hosts
- ipnodes (Not used as of the Solaris 10 7/07 release.)
- netgroup
- netmasks
- networks
- passwd (Includes shadow information.)
- protocols
- publickey
- rpc
- services
- automount
- sendmailvars

The following table provides a description of the kind of sources that can be listed in the switch file for the information types above.

| Information Sources | Description                                                                                                    |
|---------------------|----------------------------------------------------------------------------------------------------|
| files               | A file stored in the client's /etc directory. For example, /etc/passwd.                                                                     |
| nisplus             | An NIS+ table. For example, the hosts table.                                                                                                |
| nis                 | An NIS map. For example, the hosts map.                                                                                                    |
| compat              | Compat can be used for password and group information to support old-style + or - syntax in /etc/passwd, /etc/shadow, and /etc/group files. |
| dns                 | Can be used to specify that host information be obtained from DNS.                                                                          |
| ldap                | Can be used to specify entries be obtained from the LDAP directory.                                                                         |

TABLE 1-1Switch File Information Sources

### **Search Criteria**

Single Source. If an information type has only one source, such as nisplus a routine using the switch searches for the information in that source *only*. If it finds the information, it returns a success status message. If it does not find the information, it stops searching and returns a different status message. What the routine does with the status message varies from routine to routine.

*Multiple Sources.* If a table has more than one source for a given information type, the switch directs the routine to start searching for the information in the first source that is listed. If it finds the information, it returns a success status message. If it does not find the information in the first source, it tries the next source. The routine will search through all of the sources until it has found the information it needs, or it is halted by encountering a return specification. If all of the listed sources are searched without finding the information, the routine stops searching and returns a non-success status message.

### **Switch Status Messages**

If a routine finds the information, it returns a success status message. If it does not find the information for which it is looking, it returns one of three unsuccessful status messages, depending on the reason for not finding the information. Possible status messages are listed in the following table.

| Status Message | Meaning of Message                                                                                                    |
|----------------|----------------------------------------------------------------------------------------------------|
| SUCCESS        | The requested entry was found in the specified source.                                                                            |
| UNAVAIL        | The source is not responding or is unavailable. That is, the NIS+ table, or NIS map, or /etc file could not be found or accessed. |

 TABLE 1-2
 Switch Search Status Messages

| IABLE 1-2     Switch Search Status Messages     (Continuea) |                                                                                                    |
|-------------------------------------------------------------|----------------------------------------------------------------------------------------------------|
| Status Message                                              | Meaning of Message                                                                                                    |
| NOTFOUND                                                    | The source responded with "No such entry." In other words, the table, map, or file was accessed but it did not contain the needed information. |
| TRYAGAIN                                                    | The source is busy; it might respond next time. In other words, the table, map, or file was found, but it could not respond to the query.      |

TABLE 1 2 Switch Sparch Status Massage (C .... 1)

#### **Switch Action Options**

You can instruct the switch to respond to status messages with either of these two actions shown in the following table.

| TABLE 1-3 | Responses to Switch Status Message  |
|-----------|-------------------------------------|
| IADEL 1-5 | icopolises to ownen otatus message. |

| Action   | Meaning                               |
|----------|---------------------------------------|
| return   | Stop looking for the information.     |
| continue | Try the next source, if there is one. |

### **Default Search Criteria**

The combination of nsswitch.conf file status message and action option determines what the routine does at each step. This combination of status and action is called the search criteria.

The switch's default search criteria are the same for every source.

Described in terms of the status messages listed above, the default search criteria are:

- SUCCESS=return. Stop looking for the information and proceed using the information that has been found.
- UNAVAIL=continue. Go to the next nsswitch.conf file source and continue searching. If this is the last (or only) source, return with a NOTFOUND status.
- NOTFOUND=continue. Go to the next nsswitch.conf file source and continue searching. If this is the last (or only) source, return with a NOTFOUND status.
- TRYAGAIN=continue. Go to the next nsswitch.conf file source and continue searching. If this is the last (or only) source, return with a NOTFOUND status.

Because these are the default search criteria, they are assumed. That is, you do not have to explicitly specify them in the switch file. You can change these default search criteria by explicitly specifying some other criteria using the STATUS=action syntax show above. For example, the default action for a NOTFOUND condition is to continue the search to the next source. To specify that for a particular type of information, such as networks, the search is to halt on a NOTFOUND condition, you would edit the networks line of the switch file to read:

networks: nis [NOTFOUND=return] files

The networks: nis [NOTFOUND=return] files line specifies a non-default criterion for the NOTFOUND status. Non-default criteria are delimited by square brackets.

In this example, the search routine behaves as follows:

- If the networks map is available and contains the needed information, the routine returns with a SUCCESS status message.
- If the networks map is not available, the routine returns with an UNAVAIL status message and by default continues on to search the appropriate /etc file.
- If the networks map is available and found, but it does not contain the needed information, the routine returns with a NOTFOUND message. But, instead of continuing on to search the appropriate /etc file, which would be the default behavior, the routine stops searching.
- If the networks map is busy, the routine returns with an TRYAGAIN status message and by default continues on to search the appropriate /etc file.

Note – Lookups in the nsswitch.conf file are done in the order in which items are listed. However, password updates are done in reverse order, unless otherwise specified by using the passwd - r *repository* command. See "Name Service Switch File and Password Information" on page 40 for more information.

#### What if the Syntax is Wrong?

Client library routines contain compiled-in default entries that are used if an entry in the nsswitch.conf file is either missing or syntactically incorrect. These entries are the same as the switch file's defaults.

The name service switch assumes that the spelling of table and source names is correct. If you misspell a table or source name, the switch uses default values.

#### Auto\_home and Auto\_master

The switch search criteria for the auto\_home and auto\_master tables and maps is combined into one category called automount.

#### **Timezone and the Switch File**

The timezone table does not use the switch, so it is not included in the switch file's list.

### Comments in nsswitch.conf Files

Any nsswitch.conf file line beginning with a comment character (#) is interpreted as a comment line and is ignored by routines that search the file.

When a comment character (#) is included in the middle of the line, characters preceding the comment mark *are* interpreted by routines that search the nsswitch.conf file. Characters to the right of the comment mark are interpreted as comments and ignored.

| TABLE 1–4 Switch File Comment Examp | les |
|-------------------------------------|-----|
|-------------------------------------|-----|

| Type of Line                                                   | Example                                  |
|----------------------------------------------------------------|------------------------------------------|
| Comment line (not interpreted).                                | # hosts: nisplus [NOTFOUND=return] files |
| Fully interpreted line.                                        | hosts: nisplus [NOTFOUND=return] file    |
| Partially interpreted line (the files element not interpreted) | hosts: nisplus [NOTFOUND=return] # files |

### Keyserver and publickey Entry in the Switch File

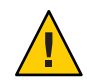

Caution - You must restart the keyserver after you make a change to nsswitch.conf

The keyserver reads the publickey entry in the name service switch configuration file only when the keyserver is started. As a result, if you change the switch configuration file, the keyserver does not become aware of changes to the publickey entry until it is restarted.

### nsswitch.conf Template Files

Four nsswitch.conf template files are provided with the Solaris software to accommodate different naming services. Each of them provides a different default set of primary and subsequent information sources.

The four template files are:

- NIS+ template file. The nsswitch.nisplus configuration file specifies NIS+ as the primary source for all information except passwd, group, automount, and aliases. For those four files, the primary source is local /etc files and the secondary source is an NIS+ table. The [NOTFOUND=return] search criterion instructs the switch to stop searching the NIS+ tables if it receives a "No such entry" message from them. It searches through local files only if the NIS+ server is unavailable.
- NIS template file. The nsswitch.nis configuration file is almost identical to the NIS+ configuration file, except that it specifies NIS maps in place of NIS+ tables. Because the search order for passwd and group is files nis, you don't need to place the + entry in the /etc/passwd and /etc/group files.

Files template file. The nsswitch.files configuration file specifies local /etc files as the
only source of information for the machine. There is no "files" source for netgroup, so the
client will not use that entry in the switch file.

Copy the template file that most closely meets your requirements to thensswitch.conf configuration file and then modify the file as needed.

For example, to use the LDAP template file, you would type the following command:

mymachine# cp nsswitch.ldap nsswitch.conf

### **Default Name Service Switch Template Files**

Here are the four switch files supplied with Solaris software.

**EXAMPLE 1–1** NIS+ Switch File Template (nsswitch.nisplus)

```
#
#
# /etc/nsswitch.nisplus:
#
# An example file that could be copied over to /etc/nsswitch.conf;
# it uses NIS+ (NIS Version 3) in conjunction with files.
# "hosts:" and "services:" in this file are used only if the
# /etc/netconfig file has a "-" for nametoaddr_libs of "inet"
# transports.
# the following two lines obviate the "+" entry in /etc/passwd
# and /etc/group.
passwd: files nisplus
group: files nisplus
# consult /etc "files" only if nisplus is down.
hosts: nisplus [NOTFOUND=return] files
# Uncomment the following line, and comment out the above, to use
# both DNS and NIS+. You must also set up the /etc/resolv.conf
# file for DNS name server lookup. See resolv.conf(4).
# hosts: nisplus dns [NOTFOUND=return] files
services: nisplus [NOTFOUND=return] files
networks: nisplus [NOTFOUND=return] files
protocols: nisplus [NOTFOUND=return] files
rpc: nisplus [NOTFOUND=return] files
ethers: nisplus [NOTFOUND=return] files
netmasks: nisplus [NOTFOUND=return] files
bootparams: nisplus [NOTFOUND=return] files
publickey: nisplus
netgroup: nisplus
automount: files nisplus
aliases: files nisplus
sendmailvars: files nisplus
```

```
EXAMPLE 1–2 NIS Switch File Template
#
# /etc/nsswitch.nis:
#
# An example file that could be copied over to /etc/nsswitch.conf;
# it uses NIS (YP) in conjunction with files.
# "hosts:" and "services:" in this file are used only if the
# /etc/netconfig file has a "-" for nametoaddr libs of "inet"
# transports.
#
# the following two lines obviate the "+" entry in /etc/passwd
# and /etc/group.
passwd: files nis
group: files nis
# consult /etc "files" only if nis is down.
hosts: nis [NOTFOUND=return] files
networks: nis [NOTFOUND=return] files
protocols: nis [NOTFOUND=return] files
rpc: nis [NOTFOUND=return] files
ethers: nis [NOTFOUND=return] files
netmasks: nis [NOTFOUND=return] files
bootparams: nis [NOTFOUND=return] files
publickey: nis [NOTFOUND=return] files
netgroup: nis
automount: files nis
aliases: files nis
# for efficient getservbyname() avoid nis
services: files nis
sendmailvars: files
EXAMPLE 1–3 Files Switch File Template
#
# /etc/nsswitch.files:
#
# An example file that could be copied over to /etc/nsswitch.conf;
# it does not use any naming service.
#
# "hosts:" and "services:" in this file are used only if the
# /etc/netconfig file has a "-" for nametoaddr_libs of "inet"
# transports.
passwd: files
group: files
hosts: files
networks: files
protocols: files
rpc: files
ethers: files
netmasks: files
bootparams: files
publickey: files
# At present there isn't a 'files' backend for netgroup;
# the system will figure it out pretty quickly, and will notuse
# netgroups at all.
netgroup: files
automount: files
aliases: files
```
EXAMPLE 1–3 Files Switch File Template (Continued)

services: files
sendmailvars: files

#### nsswitch.conf File

The default nsswitch.conf file that is installed when you install the Solaris software for the first time is determined by which naming service you select during the Solaris software installation process. Each line of that file identifies a particular type of network information, such as host, password, and group, followed by one or more sources, such as NIS+ tables, NIS maps, the DNS hosts table, or local /etc, where the client is to look for that information. When you chose a naming service, the switch template file for that service is copied to create the new nsswitch.conf file. For example, if you choose NIS+, the nsswitch.nisplus file is copied to create a new nsswitch.conf file.

An /etc/nsswitch.conf file is automatically loaded into every machine's /etc directory by the Solaris 9release software, along with the following alternate (template) versions:

- /etc/nsswitch.nisplus
- /etc/nsswitch.nis
- /etc/nsswitch.files

These alternate template files contain the default switch configurations used by the NIS+ and NIS services, local files, and LDAP. When the Solaris software is first installed on a machine, the installer selects the machine's default naming service: NIS+, NIS, local files, or LDAP. During installation, the corresponding template file is copied to /etc/nsswitch.conf. For example, for a machine client using NIS+, the installation process copies nsswitch.nisplus to nsswitch.conf.

Unless you have an unusual namespace, the default template file as copied to nsswitch.confshould be sufficient for normal operation.

### **Selecting a Different Configuration File**

When you change a machine's naming service, you need to modify that machine's switch file accordingly. For example, if you change a machine's naming service from NIS to NIS+, you need to install a switch file appropriate for NIS+. You change switch files by copying the appropriate template file to nsswitch.conf.

If you are installing NIS+ on a machine using the NIS+ installation scripts, the NIS+ template script is copied to nsswitch.conf for you. In this case, you do not have to configure the switch file unless you want to customize it.

Before proceeding to change switch files, make sure the sources listed in the file are properly set up. In other words, if you are going to select the NIS+ version, the client must eventually have access to NIS+ service; if you are going to select the local files version, those files must be properly set up on the client.

#### Modifying the Name Service Switch

To change to a switch file, follow these steps:

- 1 Log in to the client as superuser.
- 2 Copy the alternate file appropriate for the machine's naming service over the nsswitch.conf file.

NIS+ Version (done automatically for you by NIS+ scripts)

client1# cd /etc
client1# cp nsswitch.nisplus nsswitch.conf

NIS Version

client1# cd /etc
client1# cp nsswitch.nis nsswitch.conf

Local /etc Files Version

client1# cd /etc
client1# cp nsswitch.files nsswitch.conf

#### 3 Reboot the machine.

The nscd naming service cache daemon caches switch information. Some library routines do not periodically check the nsswitch.conf file to see whether it has been changed. You must reboot the machine to make sure that the daemon and those routines have the latest information in the file.

## Enabling an NIS+ Client to Use IPv6 Prior to the Solaris 10 7/07 Release

#### How to Enable an NIS+ Client to Use IPv6

Note – In the current release, skip this task.

On a system that is running a release prior to the Solaris 10 7/07 release, perform this task.

- 1 Log in as superuser.
- 2 Edit the /etc/nsswitch.conf file.
- 3 Add the new ipnodes source and specify the naming service (such as Idap).

ipnodes: ldap [NOTFOUND=return] files

ipnodes defaults to files. During the transition from IPv4 to IPv6, where all naming services are not aware of IPv6 addresses, you should accept the files default. Otherwise, unnecessary delays might result during the resolution of addresses.

4 Save the file and reboot the machine.

Because the ns cd daemon caches this information, which it reads at start up, you must reboot the machine now.

### Ensuring NIS-NIS+ Compatibility With +/- Syntax

If +/- is used in /etc/passwd, /etc/shadow, and /etc/group files, you will need to modify the nsswitch.conffile to insure compatibility.

NIS+. To provide +/- semantics with NIS+, change the passwd and groups sources to compat and add a passwd\_compat: nisplus entry to the nsswitch.conf file after the passwd or group entry as shown below:

```
passwd: compat
passwd_compat: nisplus
group: compat
group_compat: nisplus
```

The above specifies that client routines obtain their network information from /etc files and NIS+ tables as indicated by the +/- entries in the files.

 NIS. To provide the same syntax as in the SunOS 4 release, change the passwd and groups sources to compat.

```
passwd: compat
group: compat
```

This specifies that /etc files and NIS maps as indicated by the +/- entries in the files.

Note – Users working on a client machine being served by an NIS+ server running in NIS compatibility mode cannot run ypcat on the netgroup table. Doing so will give you results as if the table were empty even if it has entries.

### **Name Service Switch File and Password Information**

It is possible to include and access password information in multiple repositories, such as files and nisplus. You can use the nsswitch.conf file to establish the lookup order for that information.

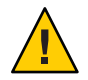

**Caution** – files must be the first source in the nsswitch.conf file for passwd information.

In an NIS+ environment, the passwd line of the nsswitch.conf file should list the repositories in the following order.

passwd: files nisplus

In an NIS environment, the passwd line of the nsswitch.conf file should list the repositories in the following order.

passwd: files nis

**Tip** – Listing files first allows root to log in, under most circumstances, even when the system encounters some network or naming services issues.

Maintaining multiple repositories *for the same user* is not recommended. By maintaining centralized password management in a single repository for each user, you reduce the possibilities of confusion and error. If you choose to maintain multiple repositories per user, update password information by using the passwd - r command.

passwd - r repository

If no repository is specified with the -r option, passwd updates the repositories listed in nsswitch.conf in reverse order.

#### PART II

# NIS+ Setup and Configuration

This part describes the setup and configuration of the NIS+ naming service in the Solaris OS.

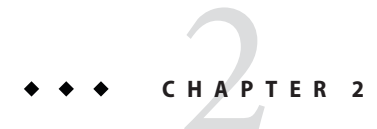

# NIS+: An Introduction

This chapter provides an overview of the Network Information Service Plus (NIS+).

**Note** – NIS+ might not be supported in a future release. Tools to aid the migration from NIS+ to LDAP are available as of the Solaris 9 release. For more information, see *System Administration Guide: Naming and Directory Services (DNS, NIS, and LDAP)* and visit NIS+ End-of-Feature (EOF) Announcement FAQ (http://www.sun.com/software/solaris/faqs/nisplus.xml).

#### About NIS+

NIS+ is a network naming service similar to NIS but with more features. NIS+ is not an extension of NIS. It is a new software program.

The NIS+ naming service is designed to conform to the shape of the organization that installs it, wrapping itself around the bulges and corners of almost any network configuration.

NIS+ enables you to store information about machine addresses, security information, mail information, Ethernet interfaces, and network services in central locations where all machines on a network can have access to it. This configuration of network information is referred to as the NIS+ *namespace*.

The NIS+ namespace is hierarchical, and is similar in structure to the UNIX directory file system. The hierarchical structure allows an NIS+ namespace to be configured to conform to the logical hierarchy of an organization. An NIS+ namespace can be divided into multiple domains that can be administered autonomously. Clients may have access to information in other domains in addition to their own if they have the appropriate permissions.

NIS+ uses a client-server model to store and have access to the information contained in an NIS+ namespace. Each domain is supported by a set of servers. The principal server is called the *master* server and the backup servers are called *replicas*. The network information is stored in 16 standard NIS+ tables in an internal NIS+ database. Both master and replica servers run NIS+

server software and both maintain copies of NIS+ tables. Changes made to the NIS+ data on the master server are incrementally propagated automatically to the replicas.

NIS+ includes a sophisticated security system to protect the structure of the namespace and its information. It uses authentication and authorization to verify whether a client's request for information should be fulfilled. *Authentication* determines whether the information requester is a valid user on the network. *Authorization* determines whether a particular user is allowed to have or modify the information requested.

Solaris clients use the name service switch (/etc/nsswitch.conf file) to determine from where a machine will retrieve network information. Such information may be stored in local /etc files, NIS, DNS, or NIS+. You can specify different sources for different types of information in the name service switch. A complete description of the switch software and its associated files is provided in Chapter 1, "Name Service Switch."

#### What NIS+ Can Do for You

NIS+ has some major advantages over NIS:

- Secure data access
- Hierarchical and decentralized network administration
- Very large namespace administration
- Access to resources across domains
- Incremental updates

Within the security system described in "NIS+ Security" on page 48, you can control a particular user's access to an individual entry in a particular table. This approach to security helps to keep the system secure and administration tasks to be more broadly distributed without risking damage to the entire NIS+ namespace or even to an entire table.

The NIS+ hierarchical structure allows for multiple domains in your namespace. Division into domains makes administration easier to manage. Individual domains can be administered completely independently, thereby relieving the burden on system administrators who would otherwise each be responsible for very large namespaces. As mentioned above, the security system in combination with decentralized network administration allows for a sharing of administrative work load.

Even though domains may be administered independently, all clients can be granted permission to access information across all domains in a namespace. Since a client can only see the tables in its own domain, the client can only have access to tables in other domains by explicitly addressing them.

Incremental updates mean faster updates of information in the namespace. Since domains are administered independently, changes to master server tables only have to be propagated to that master's replicas and not to the entire namespace. Once propagated, these updates are visible to the entire namespace immediately.

### **How NIS+ Differs From NIS**

The *Network Information Service Plus* (NIS+) differs from the *Network Information Service* (NIS) in several ways. NIS+ has many new features, and the terminology it uses for concepts similar to NIS is different. Look in the Glossary if you see a term you don't recognize. The following table gives an overview of the major differences between NIS and NIS+.

TABLE 2-1 Differences Between NIS and NIS+

| NIS                                         | NIS+                                                                                                |
|---------------------------------------------|----------------------------------------------------------------------------------------------------|
| Flat domains – no hierarchy                 | Hierarchical – data stored in different levels in the namespace                                     |
| Data stored in two column maps              | Data stored in multi-column tables                                                                  |
| Uses no authentication                      | Uses DES authentication                                                                             |
| Single choice of network information source | Name service switch – lets client choose information<br>source: NIS, NIS+, DNS, or local /etc files |
| Updates delayed for batch propagation       | Incremental updates propagated immediately                                                          |

NIS+ was designed to replace NIS. NIS addresses the administration requirements of client-server computing networks prevalent in the 1980s. At that time client-server networks did not usually have more than a few hundred clients and a few multipurpose servers. They were spread across only a few remote sites, and since users were sophisticated and trusted, they did not require security.

However, client-server networks have grown tremendously since the mid-1980s. They now range from 100-10,000 multi-vendor clients supported by 10-100 specialized servers located in sites throughout the world, and they are connected to several "untrusted" public networks. In addition, the information client-server networks store changes much more rapidly than it did during the time of NIS. The size and complexity of these networks required new, autonomous administration practices. NIS+ was designed to address these requirements.

The NIS namespace, being flat, centralizes administration. Because networks in the 1990s require scalability and decentralized administration, the NIS+ namespace was designed with hierarchical domains, like those of DNS.

For example, Figure 2–1 shows a sample company with a parent domain named doc, and two subdomains named sales and manf.

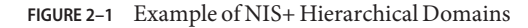

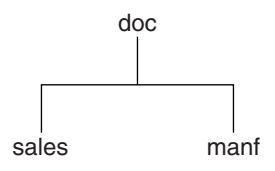

This design enables NIS+ to be used in a range of networks, from small to very large. It also allows the NIS+ service to adapt to the growth of an organization. For example, if a corporation splits itself into two divisions, its NIS+ namespace could be divided into two domains that could be administered autonomously. Just as the Internet delegates administration of domains downward, NIS+ domains can be administered more or less independently of each other.

Although NIS+ uses a domain hierarchy similar to that of DNS, an NIS+ domain is much more than a DNS domain. A DNS domain only stores name and address information about its clients. An NIS+ domain, on the other hand, is a collection of *information* about the machines, users, and network services in a portion of an organization.

Although this division into domains makes administration more autonomous and growth easier to manage, it does not make information harder to access. Clients have the same access to information in other domains as they would have had under your umbrella domain. A domain can even be administered from within another domain.

The principal NIS+ server is called the *master* server, and the backup servers are called *replicas*. Both master and replica servers run NIS+ server software and both maintain copies of NIS+ tables. Tables store information in NIS+ the way maps store information in NIS. The principal server stores the original tables, and the backup servers store copies.

However, NIS+ uses an updating model that is completely different from the you used by NIS. Since at the time NIS was developed, the type of information it would store changed infrequently, NIS was developed with an update model that focused on stability. Its updates are handled manually and, in large organizations, can take more than a day to propagate to all the replicas. Part of the reason for this is the need to remake and propagate an entire map every time any information in the map changes.

NIS+, however, accepts *incremental* updates. Changes must still be made on the master server, but once made they are automatically propagated to the replica servers and immediately made available to the entire namespace. You don't have to "make" any maps or wait for propagation.

Details about NIS+ domain structure, servers, and clients, are provided in "NIS+ Domains" on page 56, "NIS+ Servers" on page 58, and "NIS+ Clients and Principals" on page 61, respectively.

An NIS+ domain can be connected to the Internet through its NIS+ clients, using the name service switch (see Example 1–1). The client, if it is also a DNS client, can set up its switch configuration file to search for information in either DNS zone files or NIS maps – in addition to NIS+ tables.

NIS+ stores information in *tables* instead of maps or zone files. NIS+ provides 16 types of predefined, or *system*, tables:

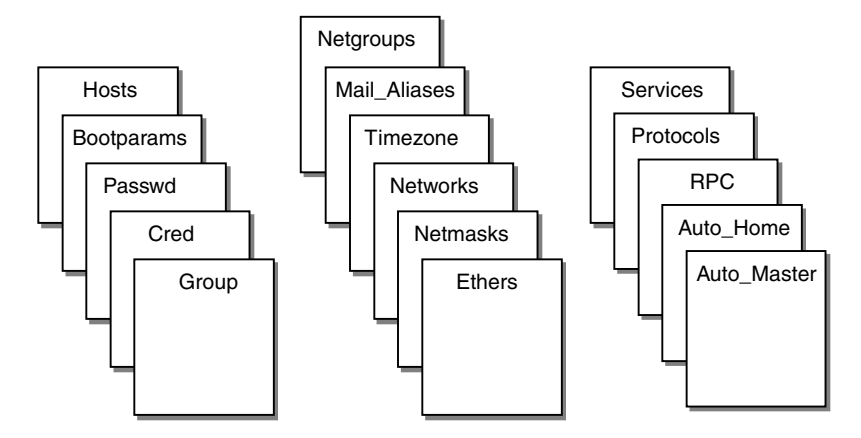

Each table stores a different type of information. For instance, the hosts table stores information about machine addresses, while the passwd table stores information about users of the network.

NIS+ tables provide two major improvements over the maps used by NIS. First, you can search an NIS+ table by any column, not just the first column (sometimes referred to as the "key"). This eliminates the need for duplicate maps, such as the hosts.byname and hosts.byaddr maps used by NIS. Second, you can access and manipulate the information in NIS+ tables at three levels of granularity: the table level, the entry level, and the column level. NIS+ tables – and the information stored in them – are described in Chapter 10, "NIS+ Tables and Information."

Yon can use NIS in conjunction with NIS+ under the following principles and conditions:

- Servers within a domain. While you can have both NIS and NIS+ servers operating in the same domain, doing so is not recommended for long periods. As a general rule, using both services in the same domain should be limited to a relatively short transition period from NIS to NIS+.
- Subdomains. If the master server of your root domain is running NIS+, you can set up subdomains whose servers are all running NIS. (If your root domain master server is running NIS, you cannot have subdomains.)
- Machines within a domain. If a domain's servers are running NIS+, individual machines within that domain can be set up to use either NIS+, NIS, or /etc files for their name service information. In order for an NIS+ server to supply the needs of an NIS client, the NIS+ server must be running in NIS-compatibility mode.

If a domain's servers are running NIS, individual machines within that domain can be set up to use either NIS or /etc files for name services (they cannot use NIS+).

The service a machine uses for various name services is controlled by the machine's nsswitch.conf file. This file is called the *switch* file. See Chapter 1, "Name Service Switch," for further information.

### **NIS+Security**

NIS+ protects the structure of the namespace, and the information it stores, by the complementary processes of *authorization* and *authentication*.

- *Authorization*. Every component in the namespace specifies the type of operation it will accept and from whom. This is authorization.
- Authentication. NIS+ attempts to authenticate every request for access to the namespace. Requests come from NIS+ principals. An NIS+ principal can be a process, machine, root, or a user. Valid NIS+ principals possess an NIS+ credential. NIS+ authenticates the originator of the request (principal) by checking the principal's credential.

If the principal possesses an authentic (valid) credential, and if the principal's request is one that the principal is authorized to perform, NIS+ carries out the request. If either the credential is missing or invalid, or the request is not one the principal is authorized to perform, NIS+ denies the request for access. An introductory description of the entire NIS+ security system is provided in Chapter 11, "NIS+ Security Overview."

### Solaris 1 Release and NIS-Compatibility Mode

NIS+ can be used by machines running NIS with Solaris 1 or Solaris 2 software. In other words, machines within an NIS+ domain can have their nsswitch.conf files set to nis rather than nisplus. To access NIS+ service on machines running NIS, you must run the NIS+ servers in NIS-compatibility mode.

NIS-compatibility mode enables an NIS+ server running Solaris software to answer requests from NIS clients while continuing to answer requests from NIS+ clients. NIS+ does this by providing two service interfaces. One responds to NIS+ client requests, while the other responds to NIS client requests.

This mode does not require any additional setup or changes to NIS clients. In fact, NIS clients are not even aware that the server that is responding isn't an NIS server – except that an NIS+ server running in NIS-compatibility mode does not support the ypupdate and ypxfr protocols and thus it cannot be used as a replica or master NIS server. For more information on NIS-compatibility mode, see "Setting Up NIS+ Servers" on page 100.

Two more differences need to be pointed out. First, instructions for setting up a server in NIS-compatibility mode are slightly different than those used to set up a standard NIS+ server. Second, NIS-compatibility mode has security implications for tables in the NIS+ namespace.

Since the NIS client software does not have the capability to provide the credentials that NIS+ servers expect from NIS+ clients, all their requests end up classified as *unauthenticated*. Therefore, to allow NIS clients to access information in NIS+ tables, those tables must provide access rights to unauthenticated requests. This is handled automatically by the utilities used to set up a server in NIS-compatibility mode, as described in Part 2. However, to understand more about the authentication process and NIS-compatibility mode, see Chapter 11, "NIS+ Security Overview."

If you wish to set the NIS-compatibility mode option to persist across reboots, you must modify the /lib/svc/method/nisplus file, as shown in "NIS+ and the Service Management Facility" on page 81.

### **NIS+ Administration Commands**

NIS+ provides a full set of commands for administering a namespace. The table below, summarizes them.

**Note** – Most of the command line administrative tasks associated with the NIS+ service are managed by the Service Management Facility (SMF). For details about using SMF with NIS+, see "NIS+ and the Service Management Facility" on page 81. For an overview of SMF, refer to Chapter 18, "Managing Services (Overview)," in *System Administration Guide: Basic Administration*. Also refer to the svcadm(1M) and svcs(1) man pages for more details.

| Command        | Description                                                                                      |
|----------------|--------------------------------------------------------------------------------------------------|
| nisaddcred     | Creates credentials for NIS+ principals and stores them in the cred table.                       |
| nisaddent      | Adds information from /etc files or NIS maps into NIS+ tables.                                   |
| nisauthconf    | Optionally configure Diffie-Hellman key length.                                                  |
| nisbackup      | Backs up NIS directories.                                                                        |
| nis_cachemgr   | Starts the NIS+ cache manager on an NIS+ client.                                                 |
| niscat         | Displays the contents of NIS+ tables.                                                            |
| nis_checkpoint | Forces service to checkpoint data that has been entered in the log but not checkpointed to disk. |
| nischgrp       | Changes the group owner of an NIS+ object.                                                       |
| nischmod       | Changes an object's access rights.                                                               |
| nischown       | Changes the owner of an NIS+ object.                                                             |
| nischttl       | Changes an NIS+ object's time-to-live value.                                                     |

 TABLE 2-2
 NIS+ Namespace Administration Commands

| TABLE 2-2         NIS+ Namespace Administration Commands         (Continued) |                                                                                                    |  |
|------------------------------------------------------------------------------|----------------------------------------------------------------------------------------------------|--|
| Command                                                                      | Description                                                                                                    |  |
| nisclient                                                                    | Initializes NIS+ principals.                                                                                                    |  |
| nisdefaults                                                                  | Lists an NIS+ object's default values: domain name, group name, machine<br>name, NIS+ principal name, access rights, directory search path, and<br>time-to-live.   |  |
| nisgrep                                                                      | Searches for entries in an NIS+ table.                                                                                                    |  |
| nisgrpadm                                                                    | Creates or destroys an NIS+ group, or displays a list of its members. Also<br>adds members to a group, removes them, or tests them for membership in<br>the group. |  |
| nisinit                                                                      | Initializes an NIS+ client or server.                                                                                                    |  |
| nisln                                                                        | Creates a symbolic link between two NIS+ tables.                                                                                                    |  |
| nislog                                                                       | Displays the contents of NIS+ transaction log.                                                                                                    |  |
| nisls                                                                        | Lists the contents of an NIS+ directory.                                                                                                    |  |
| nismatch                                                                     | Searches for entries in an NIS+ table.                                                                                                    |  |
| nismkdir                                                                     | Creates an NIS+ directory and specifies its master and replica servers.                                                                                            |  |
| nispasswd                                                                    | Changes password information stored in the NIS+ passwd table. (Rather than using nispasswd, you should use passwd or passwd -r nisplus.)                           |  |
| nis_ping                                                                     | Forces a replica to update its data from the master server.                                                                                                    |  |
| nispopulate                                                                  | Populates the NIS+ tables in a new NIS+ domain.                                                                                                    |  |
| nisprefadm                                                                   | Specifies the order in which clients are to seek NIS+ information from NIS+ servers.                                                                               |  |
| nisrestore                                                                   | Restores previously backed up NIS+ directories and can also be used to quickly bring online new NIS+ replica servers.                                              |  |
| nisrm                                                                        | Removes NIS+ objects (except directories) from the namespace.                                                                                                    |  |
| nisrmdir                                                                     | Removes NIS+ directories and replicas from the namespace.                                                                                                    |  |
| nisserver                                                                    | Shell script used to set up a new NIS+ server.                                                                                                    |  |
| nissetup                                                                     | Creates org_dir and groups_dir directories and a complete set of (unpopulated) NIS+ tables for an NIS+ domain.                                                     |  |
| nisshowcache                                                                 | Lists the contents of the NIS+ shared cache maintained by the NIS+ cache manager.                                                                                  |  |
| nisstat                                                                      | Reports statistics and other information about an NIS+ server.                                                                                                    |  |
| nistbladm                                                                    | Creates or deletes NIS+ tables, and adds, modifies or deletes entries in an NIS+ table.                                                                            |  |

Administration C (Contin NIC I NL de TADICOO

| TABLE 2-2         NIS+ Namespace Adr | ninistration Commands (Continued)                                                                                                    |
|--------------------------------------|----------------------------------------------------------------------------------------------------|
| Command                              | Description                                                                                                    |
| nistest                              | Reports the current state of the NIS+ namespace.                                                                                     |
| nisupdkeys                           | Updates the public keys stored in an NIS+ object.                                                                                    |
| passwd                               | Changes password information stored in the NIS+ Passwd table. Also administers password aging and other password-related parameters. |

## NIS+API

The NIS+ application programmer's interface (API) is a group of functions that can be called by an application to access and modify NIS+ objects. The NIS+ API has 54 functions that fall into nine categories:

- Object manipulation functions (nis names())
- Table access functions (nis tables())
- Local name functions (nis local names())
- Group manipulation functions (nis\_groups())
- Application subroutine functions (nis subr())
- Miscellaneous functions (nis misc())
- Database access functions (nis db())
- Error message display functions (nis error())
- Transaction log functions (nis\_admin())

## NIS+ Setup and Configuration Preparation

Before configuring your NIS+ namespace, you must:

- Install properly configured nsswitch.conf files on all the machines that use NIS+. See Chapter 1, "Name Service Switch," for details.
- Plan your NIS+ layout. Consider the following items when planning the layout.
  - Planning your namespace. What will your domain name be? Will you have subdomains, and if so how will they be organized? Which machines will be in which domain? Will your domain be connected to a higher domain or to the Internet?
  - Determining your server requirements. How many replica servers will be needed for each domain? What type of server, processor speed, and memory is required? How much server disk space is needed?

See Chapter 2, "NIS+: An Introduction," for a detailed description of these and other planning issues, and recommended guidelines.

Prepare your existing namespace (if any). See "Preparing the Existing Namespace for NIS+" on page 73.

- Choose a root server machine.
- Make sure that you have at least one system already running at your site that can be used as your root master server. This machine must contain at least one user (root) in the system information files, such as /etc/passwd. Machines usually come with root in the system files, so this should not be a problem.

### NIS and NIS+

Both NIS and NIS+ perform some of the same tasks. NIS+, however, allows for hierarchical domains, namespace security, and other features that NIS does not provide. For a more detailed comparison between NIS and NIS+, see "How NIS+ Differs From NIS" on page 45.

You can use NIS in conjunction with NIS+ under the following principles and conditions:

- Servers within a domain. While you can have both NIS and NIS+ servers operating in the same domain, doing so is not recommended for long periods. As a general rule, using both services in the same domain should be limited to a relatively short transition period from NIS to NIS+. If some clients need NIS service, you can run NIS+ in NIS-compatibility mode as explained in "Solaris 1 Release and NIS-Compatibility Mode" on page 48.
- Subdomains. If the master server of your root domain is running NIS+, you can set up subdomains whose servers are all running NIS. (If your root domain master server is running NIS, you cannot have subdomains.) This might be useful in situations where you are moving from NIS to NIS+. For example, suppose your enterprise had separate, multiple NIS domains, possibly at different sites. Now you need to link them all together into a single, hierarchical multi-domain namespace under NIS+. By first setting up the root domain under NIS+, you can then designate the legacy NIS domains as sub-domains that continue to run NIS until it is convenient to switch them over to NIS+.
- Machines within a domain.
  - If a domain's servers are running NIS+, individual machines within that domain can be set up to use either NIS+, NIS, or /etc files for their name service information. In order for an NIS+ server to supply the needs of an NIS client, the NIS+ server must be running in NIS-compatibility mode as described in "Solaris 1 Release and NIS-Compatibility Mode" on page 48.
  - If a domain's servers are running NIS, individual machines within that domain can be set up to use either NIS or /etc files for name services (they cannot use NIS+).

#### **NIS+ Files and Directories**

Table 2–3 lists the UNIX directories used to store NIS+ files.

TABLE 2-3 Where NIS+ Files Are Stored

| Directory     | Where                | Contains                                 |
|---------------|----------------------|------------------------------------------|
| /usr/bin      | All machines         | NIS+ user commands                       |
| /usr/lib/nis  | All machines         | NIS+ administrator commands              |
| /usr/sbin     | All machines         | NIS+ daemons                             |
| /usr/lib/     | All machines         | NIS+ shared libraries                    |
| /var/nis/data | NIS+ server          | Data files used by NIS+ server           |
| /var/nis      | NIS+ server          | NIS+ working files                       |
| /var/nis      | NIS+ client machines | Machine-specific data files used by NIS+ |

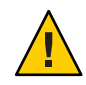

**Caution** – Do not rename the /var/nis or /var/nis/data directories or any of the files in these directories that were created by nisinit or any of the other NIS+ setup procedures. In the Solaris 2 release, the /var/nis directory contained two files named *hostname*.dict and *hostname*.log. It also contained a subdirectory named /var/nis/hostname.

Starting with the Solaris 2.5 release, the two files were named trans.log and data.dict, and the subdirectory was named /var/nis/data.The *content* of the files was also changed, so these files are not backward compatible with earlier releases. Thus, if you rename either the directories or the files to match the Solaris 2.4 patterns, the files will not work with *either* the Solaris 2.4 release or the current version of the rpc.nisd daemon. Therefore, do not rename either the directories or the files.

**Note** – With the Solaris platform, the NIS+ data dictionary (/var/nis/data.dict) is now machine independent. This allows you to easily change the name of an NIS+ server. You can also now use the NIS+ backup and restore capabilities to transfer NIS+ data from one server to another. See Chapter 21, "NIS+ Backup and Restore."

### Structure of the NIS+ Namespace

The NIS+ namespace is the arrangement of information stored by NIS+. The namespace can be arranged in a variety of ways to suit the needs of an organization. For example, if an organization had three divisions, its NIS+ namespace would likely be divided into three parts, one for each division. Each part would store information about the users, machines, and network services in its division, but the parts could easily communicate with each other. Such an arrangement would make information easier for the users to access and for the administrators to maintain.

Although the arrangement of an NIS+ namespace can vary from site to site, all sites use the same structural components: directories, tables, and groups. These components are called NIS+ *objects*. NIS+ objects can be arranged into a hierarchy that resembles a UNIX file system. For example, the illustration below shows, on the left, a namespace that consists of three directory objects, three group objects, and three table objects; on the right it shows a UNIX file system that consists of three directories and three files:

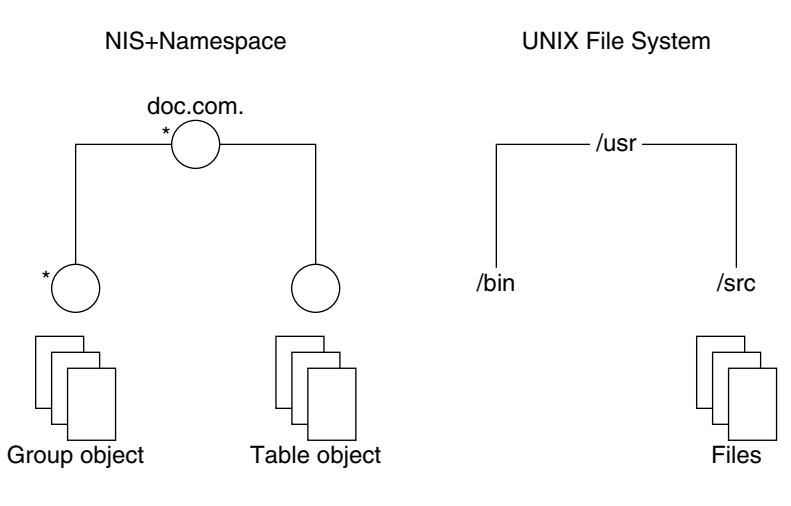

\* Directory objects.

Although an NIS+ namespace resembles a UNIX file system, it has five important differences:

- Although both use directories, the other objects in an NIS+ namespace are tables and groups, not files.
- The NIS+ namespace is administered only through NIS+ administration commands or graphical user interfaces designed for that purpose, such as the Solaris Management Console tools; it cannot be administered with standard UNIX file system commands or GUIs.

- The names of UNIX file system components are separated by slashes (/usr/bin), but the
  names of NIS+ namespace objects are separated by dots (doc.com.).
- The "root" of a UNIX file system is reached by stepping through directories from right to *left* (/usr/src/file1), while the root of the NIS+ namespace is reached by stepping from left to *right* (sales.doc.com.).
- Because NIS+ object names are structured from left to right, a fully qualified name always
  ends in a dot. Any NIS+ object ending in a dot is assumed to be a fully qualified name. NIS+
  object names that do not end in a dot are assumed to be relative names.

## **NIS+ Namespace Directories**

Directory objects are the skeleton of the namespace. When arranged into a tree-like structure, they divide the namespace into separate parts. You may want to visualize a directory hierarchy as an upside-down tree, with the root of the tree at the top and the leaves toward the bottom. The topmost directory in a namespace is the *root* directory. If a namespace is flat, it has only one directory, but that directory is nevertheless the root directory. The directory objects beneath the root directory are simply called "directories":

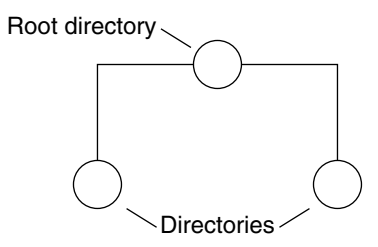

A namespace can have several levels of directories:

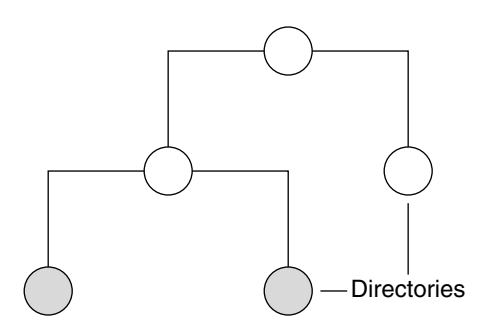

Chapter 2 • NIS+: An Introduction

When identifying the relation of one directory to another, the directory beneath is called the *child* directory and the directory above is called the *parent* directory.

Whereas UNIX directories are designed to hold UNIX files, NIS+ directories are designed to hold NIS+ objects: other directories, tables and groups.

Each NIS+ domain-level directory contains the following sub-directories:

- groups\_dir. Stores NIS+ group information.
- org\_dir. Stores NIS+ system tables.

Technically, you can arrange directories, tables, and groups into any structure that you like. However, NIS+ directories, tables, and groups in a namespace are normally arranged into configurations called *domains*. Domains are designed to support separate portions of the namespace. For instance, one domain may support the Sales Division of a company, while another may support the Manufacturing Division.

#### **NIS+ Domains**

An NIS+ domain consists of a directory object, its org\_dir directory, its groups\_dir directory, and a set of NIS+ tables.

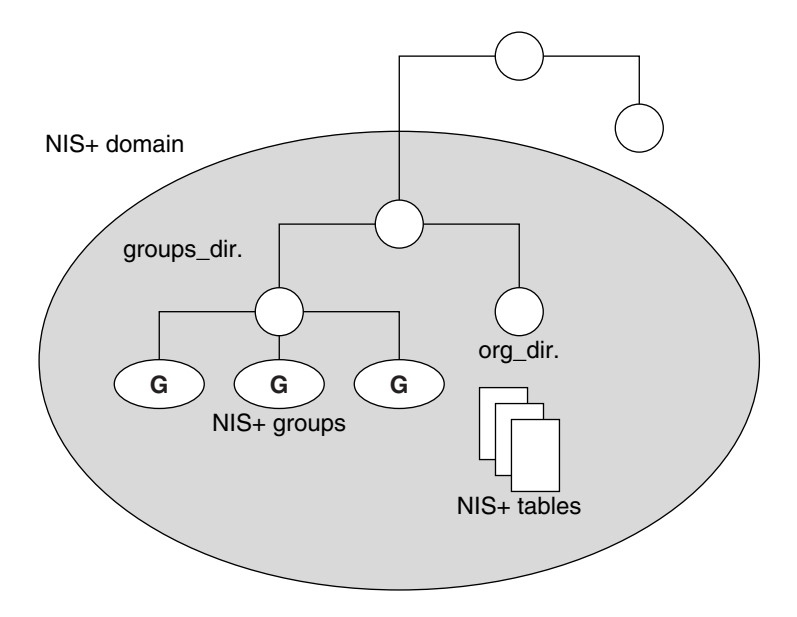

NIS+ domains are not *tangible* components of the namespace. They are simply a convenient way to *refer* to sections of the namespace that are used to support real-world organizations.

For example, suppose the DOC company has Sales and Manufacturing divisions. To support those divisions, its NIS+ namespace would most likely be arranged into three major directory groups, with a structure that looked like the following diagram.

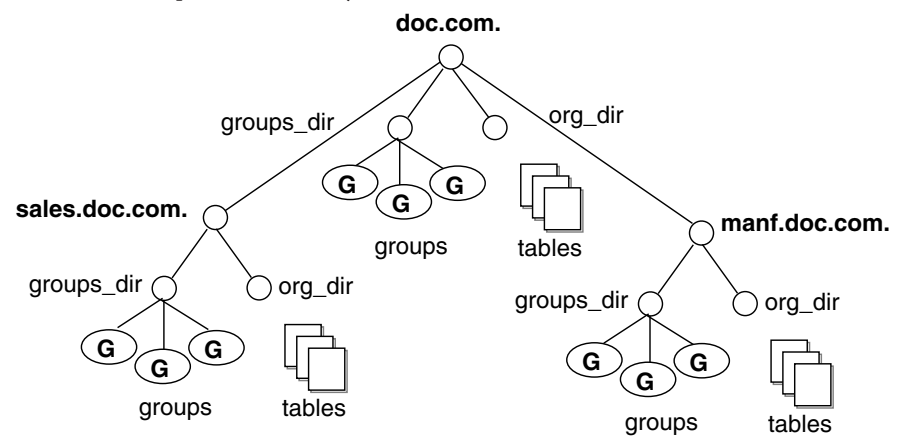

FIGURE 2–2 Example NIS+ Directory Structure

Instead of referring to such a structure as three directories, six subdirectories, and several additional objects, referring to it as three NIS+ domains is more convenient.

FIGURE 2-3 Example NIS+ Domains

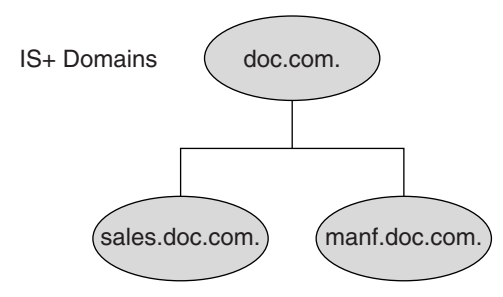

#### **NIS+ Servers**

Every NIS+ domain is supported by a set of NIS+ *servers*. The servers store the domain's directories, groups, and tables, and answer requests for access from users, administrators, and applications. Each domain is supported by only one set of servers. However, a single set of servers can support more than one domain.

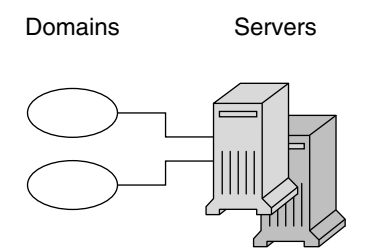

Remember that a domain is not an object but only refers to a collection of objects. Therefore, a server that supports a domain is not actually associated with the domain, but with the domain's main *directory*:

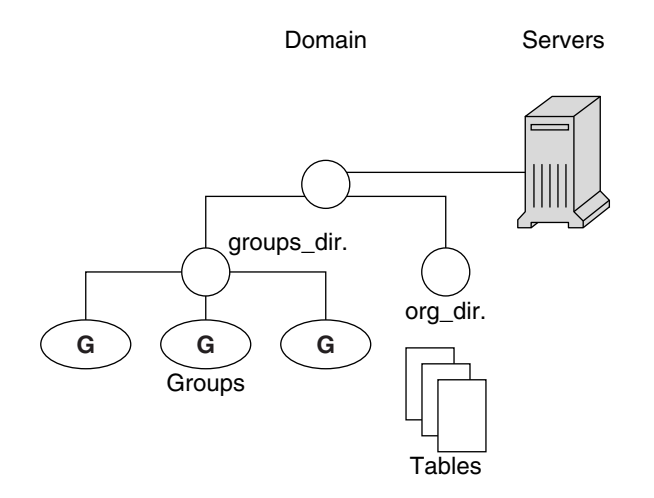

This connection between the server and the directory object is established during the process of setting up a domain. One thing is important to mention now: when that connection is established, the directory object stores the name and IP address of its server. This information is used by clients to send requests for service, as described later in this section.

Any Solaris platform based machine can be an NIS+ server. The software for both NIS+ servers and clients is bundled together into the release. Therefore, any machine that has the Solaris Release 2 software installed can become a server or a client, or both. What distinguishes a client from a server is the *role* it is playing. If a machine is providing NIS+ service, it is acting as an NIS+ server. If it is requesting NIS+ service, it is acting as an NIS+ client.

Because of the need to service many client requests, a machine that will act as an NIS+ server might be configured with more computing power and more memory than the average client. And, because it needs to store NIS+ data, it might also have a larger disk. However, other than hardware to improve its performance, a server is not inherently different from an NIS+ client.

Two types of servers support an NIS+ domain: a master and its replicas:

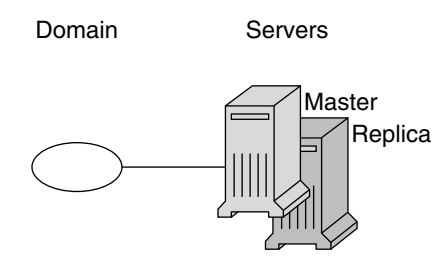

The master server of the root domain is called the *root master* server. A namespace has only you root master server. The master servers of other domains are simply called master servers. Likewise, there are root replica servers and regular replica servers.

Both master and replica servers store NIS+ tables and answer client requests. The master, however, stores the master copy of a domain's tables. The replicas store only duplicates. The administrator loads information into the tables in the master server, and the master server propagates it to the replica servers.

This arrangement has two benefits. First, it avoids conflicts between tables because only one set of master tables exists; the tables stored by the replicas are only copies of the masters. Second, it makes the NIS+ service much more *available*. If either the master or a replica is down, another server can act as a backup and handle the requests for service.

### **How NIS+ Servers Propagate Changes**

An NIS+ master server implements updates to its objects immediately; however, it tries to "batch" several updates together before it propagates them to its replicas. When a master server receives an update to an object, whether a directory, group, link, or table, it waits about two minutes for any other updates that may arrive. Once it is finished waiting, it stores the updates in two locations: on disk and in a *transaction log* (it has already stored the updates in memory).

The transaction log is used by a master server to store changes to the namespace until they can be propagated to replicas. A transaction log has two primary components: updates and time stamps.

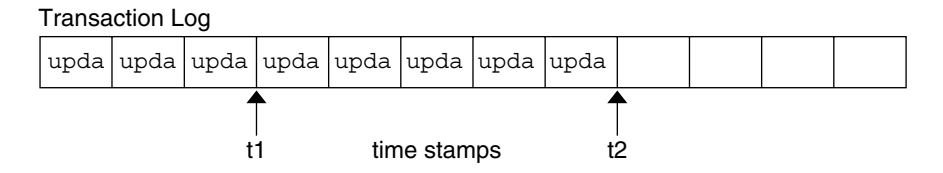

An update is an actual copy of a changed object. For instance, if a directory has been changed, the update is a complete copy of the directory object. If a table entry has been changed, the update is a copy of the actual table entry. The time stamp indicates the time at which an update was made by the master server.

After recording the change in the transaction log, the master sends a message to its replicas, telling them that it has updates to send them. Each replica replies with the time stamp of the last update it received from the master. The master then sends each replica the updates it has recorded in the log since the replica's time stamp:

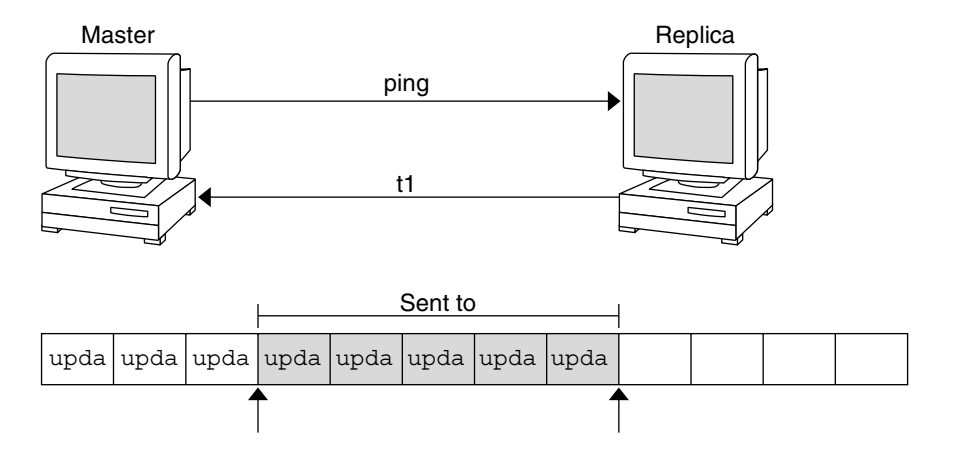

When the master server updates *all* its replicas, it clears the transaction log. In some cases, such as when a new replica is added to a domain, the master receives a time stamp from a replica that is before its earliest time stamp still recorded in the transaction log. If that happens, the master server performs a full *resynchronization*, or *resync*. A resync downloads all the objects and information stored in the master down to the replica. During a resync, both the master and

replica are busy. The replica cannot answer requests for information; the master can answer read requests but cannot accept update requests. Both respond to requests with a Server Busy - Try Again or similar message.

#### **NIS+ Clients and Principals**

NIS+ principals are the entities (clients) that submit requests for NIS+ services.

#### **NIS+ Principal**

An NIS+ principal may be someone who is logged in to a client machine as a regular user or someone who is logged in as superuser (root). In the first instance, the request actually comes from the client user; in the second instance, the request comes from the client machine. Therefore, an NIS+ principal can be a client user or a client machine.

(An NIS+ principal can also be the entity that supplies an NIS+ service from an NIS+ server. Since all NIS+ servers are also NIS+ clients, much of this discussion also applies to servers.)

#### NIS+ Client

An NIS+ client is a machine that has been set up to receive NIS+ service. Setting up an NIS+ client consists of establishing security credentials, making it a member of the proper NIS+ groups, verifying its home domain, verifying its switch configuration file and, finally, running the NIS+ initialization script. (Complete instructions are provided in Part 2.)

An NIS+ client can access any part of the namespace, subject to security constraints. In other words, if it has been authenticated and has been granted the proper permissions, it can access information or objects in any domain in the namespace.

Although a client can access the entire namespace, a client *belongs* to only one domain, which is referred to as its *home* domain. A client's home domain is usually specified during installation, but it can be changed or specified later. All the information about a client, such as its IP address and its credentials, is stored in the NIS+ tables of its home domain.

There is a subtle difference between being an NIS+ client and being listed in an NIS+ table. Entering information about a machine into an NIS+ table does not automatically make that machine an NIS+ client. It simply makes information about that machine available to all NIS+ clients. That machine cannot request NIS+ service unless it is actually set up as an NIS+ client.

Conversely, making a machine an NIS+ client does not enter information about that machine into an NIS+ table. It simply allows that machine to receive NIS+ service. If information about that machine is not explicitly entered into the NIS+ tables by an administrator, other NIS+ clients will not be able to get it.

When a client requests access to the namespace, it is actually requesting access to a particular domain in the namespace. Therefore, it sends its request to the server that supports the domain it is trying to access. Here is a simplified representation:

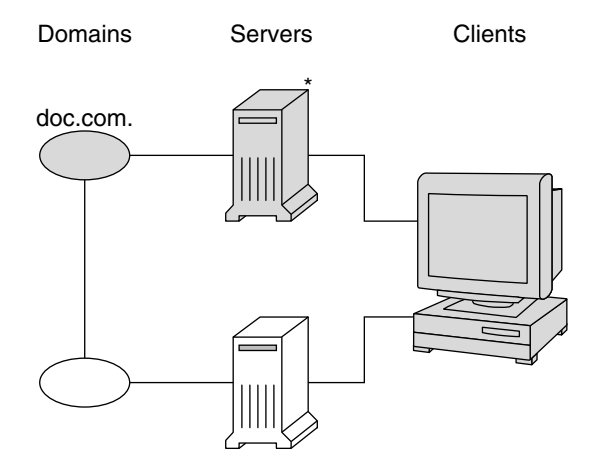

\* When accessing objects in the doc.com domain, the client is supported by this server.

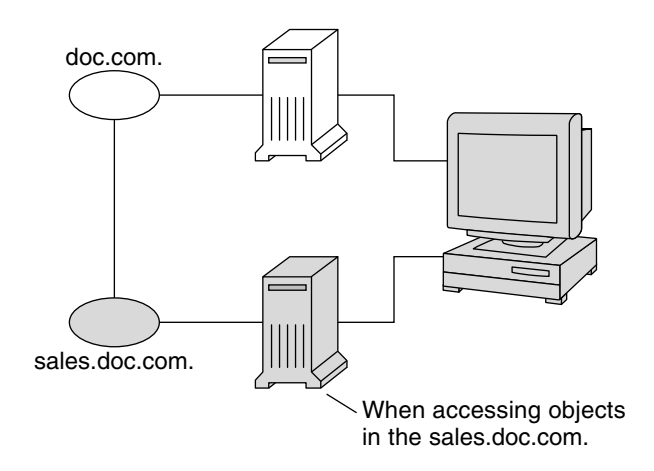

How does the client know which server that is? By trial and error. Beginning with its home server, the client tries first one server, then another, until it finds the right one. When a server cannot answer the client's request, it sends the client information to help locate the right server.

Over time, the client builds up its own cache of information and becomes more efficient at locating the right server. The next section describes this process.

## NIS+ Cold-Start File and Directory Cache

When a client is initialized, it is given a *cold-start file*. The cold-start file gives a client a copy of a directory object that it can use as a starting point for contacting servers in the namespace. The directory object contains the address, public keys, and other information about the master and replica servers that support the directory. Normally, the cold-start file contains the directory object of the client's home domain.

A cold-start file is used only to initialize a client's local *directory cache*. The directory cache is managed by an NIS+ facility called the *cache manager*. The cache manager stores the directory objects that enable a client to send its requests to the proper servers. The information obtained from the client's cold-start file is downloaded into a file named NIS\_SHARED\_DIRCACHE in /var/nis.

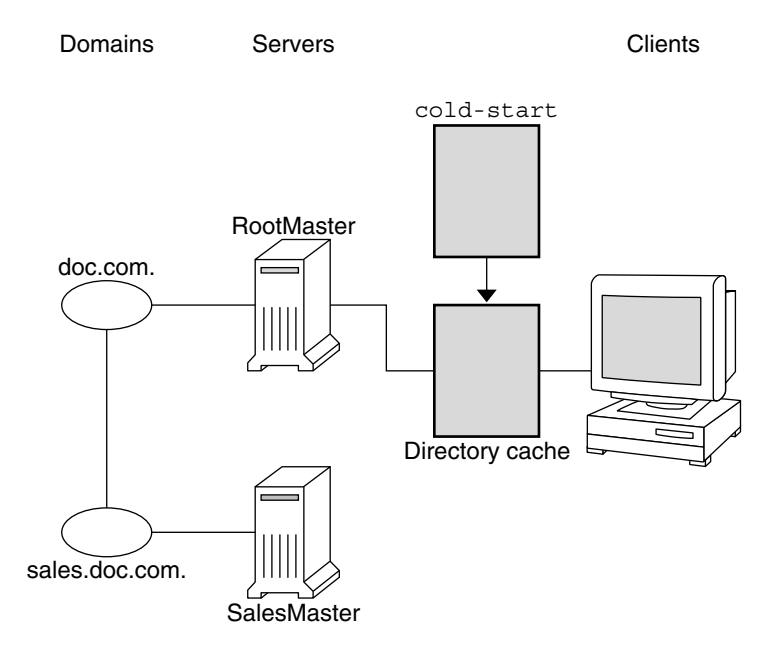

By storing a copy of the namespace's directory objects in its directory cache, a client can know which servers support which domains. (To view the contents of a client's cache, use the nisshowcache command, described in "nisshowcache Command" on page 317.) Here is a simplified example:

| Domain Name and Directory Name are the same | Supporting Server | IP Address  |
|---------------------------------------------|-------------------|-------------|
| doc.com.                                    | rootmaster        | 172.29.6.77 |
| sales.doc.com.                              | salesmaster       | 172.29.6.66 |
| manf.doc.com.                               | manfmaster        | 172.29.6.37 |
| int.sales.doc.com.                          | Intlsalesmaster   | 10.22.3.7   |

To keep these copies up-to-date, each directory object has a *time-to-live* (TTL) field. Its default value is 12 hours. If a client looks in its directory cache for a directory object and finds that it has not been updated in the last 12 hours, the cache manager obtains a new copy of the object. You can change a directory object's time-to-live value with the nischttl command, as described in "nischttl Command" on page 322. However, keep in mind that the longer the time-to-live, the higher the likelihood that the copy of the object will be out of date; and the shorter the time to live, the greater the network traffic and server load.

How does the directory cache accumulate these directory objects? As mentioned above, the cold-start file provides the first entry in the cache. Therefore, when the client sends its first request, the request goes to the server specified by the cold-start file. If the request is for access to the domain supported by that server, the server answers the request.

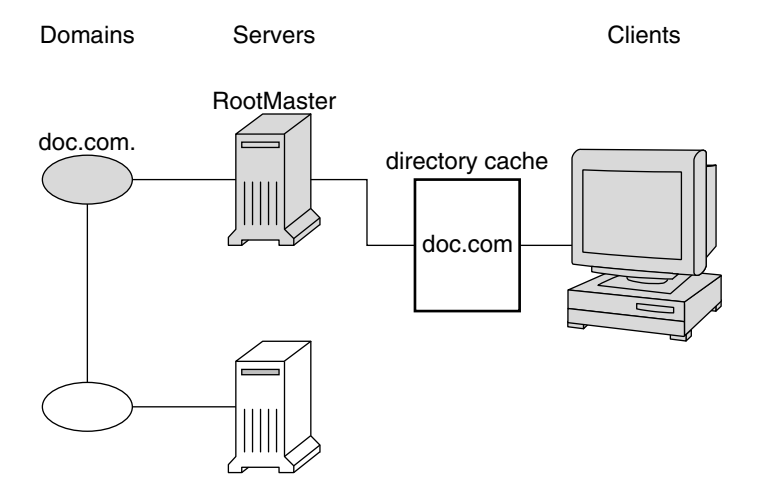

If the request is for access to another domain (for example, sales.doc.com.), the server tries to help the client locate the proper server. If the server has an entry for that domain in its own directory cache, it sends a copy of the domain's directory object to the client. The client loads that information into its directory cache for future reference and sends its request to that server.

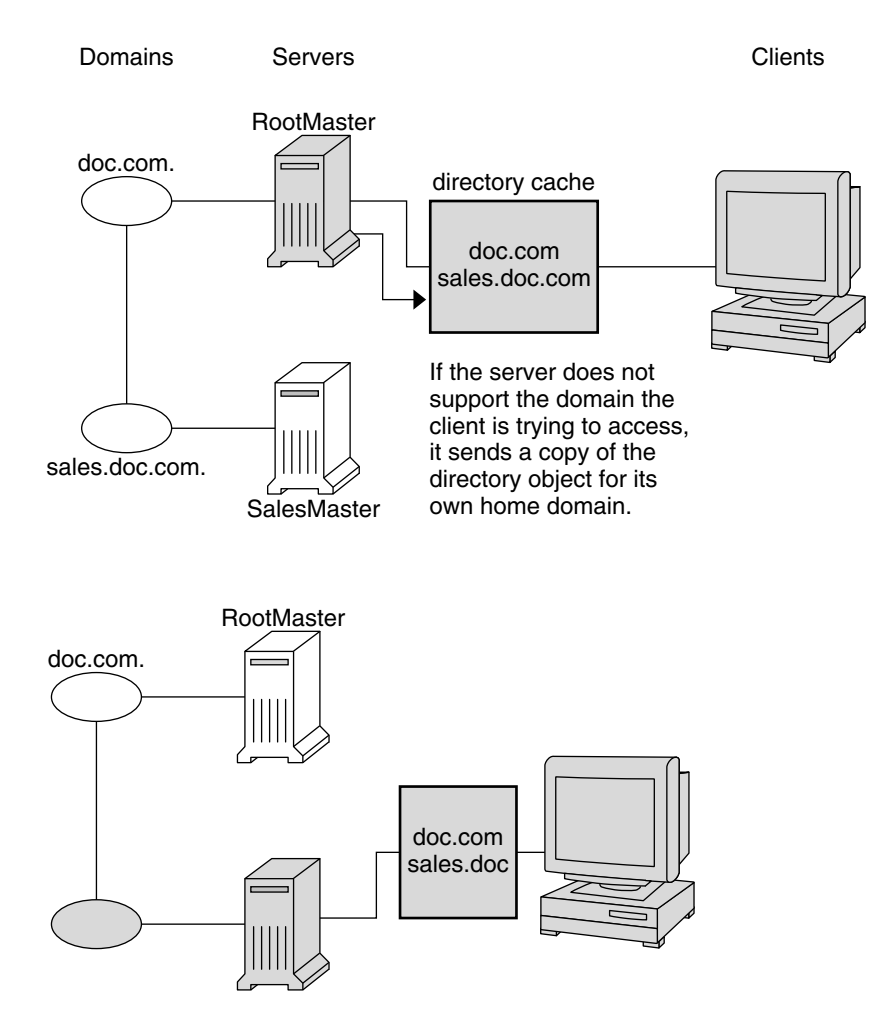

In the unlikely event that the server does not have a copy of the directory object the client is trying to access, it sends the client a copy of the directory object for its own home domain, which lists the address of the server's parent. The client repeats the process with the parent server, and keeps trying until it finds the proper server or until it has tried all the servers in the namespace. What the client does after trying all the servers in the domain is determined by the instructions in its name service switch configuration file.

Over time, the client accumulates in its cache a copy of all the directory objects in the namespace and thus the IP addresses of the servers that support them. When it needs to send a request for access to another domain, it can usually find the name of its server in its directory cache and send the request directly to that server.

#### An NIS+ Server Is Also a Client

An NIS+ server is also an NIS+ client. In fact, before you can set up a machine as a server, you must initialize it as a client. The only exception is the root master server, which has its own unique setup process.

This means that in addition to *supporting* a domain, a server also *belongs* to a domain. In other words, by virtue of being a client, a server has a home domain. Its host information is stored in the Hosts table of its home domain, and its DES credentials are stored in the cred table of its home domain. Like other clients, it sends its requests for service to the servers listed in its directory cache.

An important point to remember is that – except for the root domain – a server's home domain is the *parent* of the domain the server supports:

In other words, a server supports clients in one domain, but is a *client* of another domain. A server cannot be a client of a domain that it supports, with the exception of the root domain. Because they have no parent domain, the servers that support the root domain belong to the root domain itself.

For example, consider the following namespace:

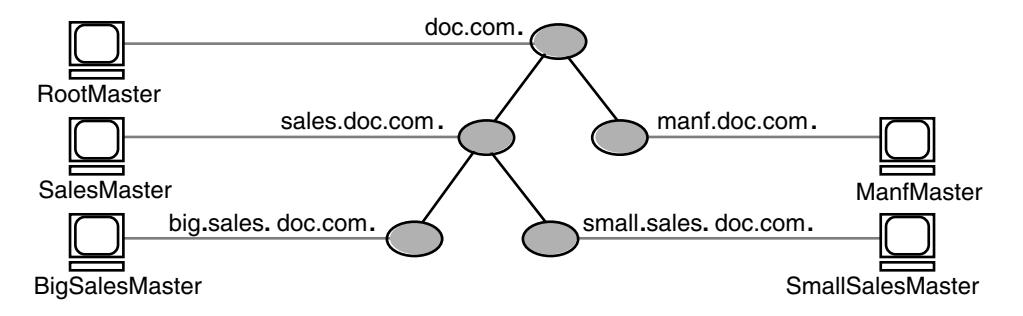

The chart lists which domain each server supports and which domain it belongs to:

| Server          | Supports            | Belongs to     |
|-----------------|---------------------|----------------|
| RootMaster      | doc.com.            | doc.com.       |
| SalesMaster     | sales.doc.com.      | doc.com.       |
| IntlSalesMaster | intl.sales.doc.com. | sales.doc.com. |
| ManfMaster      | manf.doc.com.       | doc.com.       |

### **NIS+ Naming Conventions**

Objects in an NIS+ namespace can be identified with two types of names: *partially-qualified* and *fully qualified*. A partially qualified name, also called a *simple* name, is simply the name of the object or any portion of the fully qualified name. If during any administration operation you type the partially qualified name of an object or principal, NIS+ will attempt to expand the name into its fully qualified version. For details, see "NIS+ Naming Conventions" on page 67.

A fully qualified name is the complete name of the object, including all the information necessary to locate it in the namespace, such as its parent directory, if it has one, and its complete domain name, including a trailing dot.

This varies among different types of objects, so the conventions for each type, as well as for NIS+ principals, is described separately. This namespace will be used as an example:

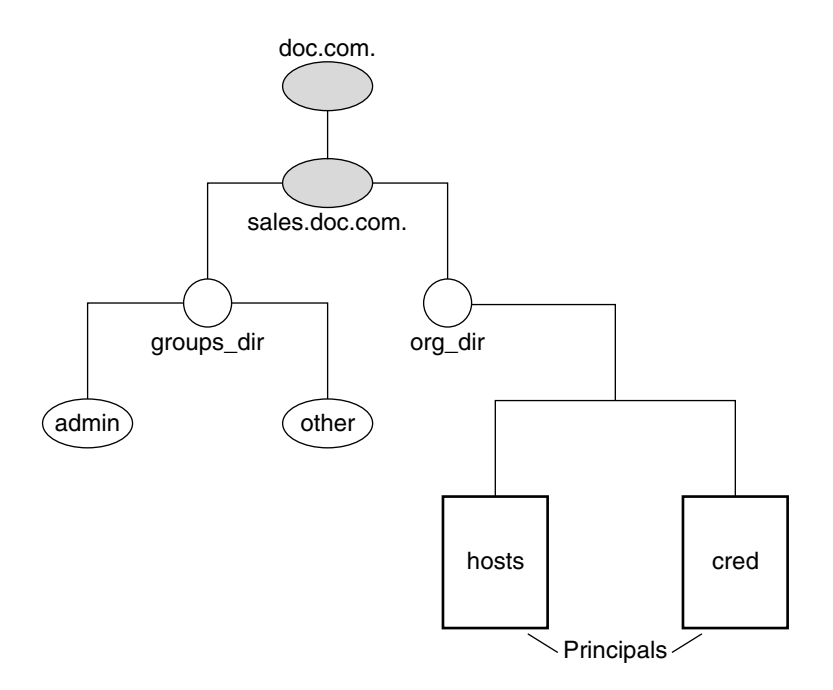

The fully qualified names for all the objects in this namespace, including NIS+ principals, are summarized below.

FIGURE 2-4 Fully-Qualified Names of NIS+ Namespace Components Domain: sales.doc.com. root domain root domain Directory Object: groups\_dir.sales.doc.com. domain name directory name Table Object: hosts.org\_dir.sales.doc.com. domain name org\_dir directory name table name Group Object: admin.groups\_dir.sales.doc.com. domain name groups\_dir directory group name NIS+ Principal: principal-name.sales.doc.com. domain name principal name

#### **NIS+ Domain Names**

A fully qualified NIS+ domain name is formed from left to right, starting with the local domain and ending with the root domain:

doc.com. (root domain)

sales.doc.com. (subdomain)

intl.sales.doc.com. (a third level subdomain)

The first line above shows the name of the root domain. The root domain must always have at least two elements (labels) and must end in a dot. The last (right most) label may be anything you want, but in order to maintain Internet compatibility, the last element must be either an Internet organizational name (as shown below), or a two or three character geographic identifier such as . jp for Japan.

| Domain | Purpose                            |
|--------|------------------------------------|
| com    | Commercial organizations           |
| edu    | Educational institutions           |
| gov    | Government institutions            |
| mil    | Military groups                    |
| net    | Major network support centers      |
| org    | Nonprofit organizations and others |
| int    | International organizations        |

 TABLE 2–4
 Internet Organizational Domains

The second and third lines above show the names of lower-level domains.

### NIS+ Directory Object Names

A directory's simple name is simply the name of the directory object. Its fully qualified name consists of its simple name plus the fully qualified name of its domain (which always includes a trailing dot):

```
groups_dir (simple name)
```

groups\_dir.manf.doc.com. (fully qualified name)

If you set up an unusual hierarchy in which several layers of directories do not form a domain, be sure to include the names of the intermediate directories. For example:

```
lowest_dir.lower_dir.low_dir.mydomain.com.
```

The simple name is normally used from within the same domain, and the fully qualified name is normally used from a remote domain. However, by specifying search paths in a domain's NIS\_PATH environment variable, you can use the simple name from remote domains (see "NIS+NIS\_PATH Environment Variable" on page 72).

### **NIS+ Tables and Group Names**

Fully qualified table and group names are formed by starting with the object name and appending the directory name, followed by the fully qualified domain name. Remember that all system table objects are stored in an org\_dir directory and all group objects are stored in a groups\_dir directory. (If you create your own NIS+ tables, you can store them anywhere you like.) Here are some examples of group and table names:

```
admin.groups_dir.doc.com.
admin.groups_dir.doc.com.
admin.groups_dir.sales.doc.com.
admin.groups_dir.sales.doc.com.
hosts.org_dir.doc.com.
hosts.org_dir.sales.doc.com.
hosts.org_dir.sales.doc.com.
```

#### **NIS+Table Entry Names**

To identify an entry in an NIS+ table, you need to identify the table object and the entry within it. This type of name is called an *indexed* name. It has the following syntax:

[column=value, column=value, ...], tablename

*Column* is the name of the table column. *Value* is the actual value of that column. *Tablename* is the fully qualified name of the table object. Here are a few examples of entries in the hosts table:

```
[addr=129.44.2.1, name=pine], hosts.org_dir.sales.doc.com.
[addr=129.44.2.2, name=elm], hosts.org_dir.sales.doc.com.
[addr=129.44.2.3, name=oak], hosts.org_dir.sales.doc.com.
```

You can use as few column-value pairs inside the brackets as required to uniquely identify the table entry.

Some NIS+ administrative commands accept variations on this syntax. For details, see the nistbladm, nismatch, and nisgrep commands in Part 2.

#### **NIS+ Host Names**

Host names may contain up to 24 characters. Letters, numbers, the dash (-) and underscore (\_) characters are allowed in host names. Host names are not case sensitive (that is, upper and lower case letters are treated as the same). The first character of a host name must be a letter of the alphabet. Blank spaces are not permitted in host names.

Note – Dots (.) are not permitted in host names. For example, a host name such as doc.2 is not permitted. Dots are not allowed in host names even if they are enclosed in quotes. For example, 'doc.2' is not permitted. Dots are only used as part of a fully qualified host name to identify the domain components. For example, doc-2.sales.doc.com. is a correct fully qualified host name.

Domains and hosts should not have the same name. For example, if you have a sales domain you should not have a machine named sales. Similarly, if you have a machine named home, you

do not want to create a domain named home. This caution also applies to subdomains. For example, if you have a machine named west you don't want to create a sales.west.doc.com subdomain.

#### **NIS+ Principal Names**

NIS+ principal names are sometimes confused with Secure RPC netnames. However, one difference is worth pointing out now because it can cause confusion: NIS+ principal names *always* end in a dot and Secure RPC netnames *never* do. The following list provides examples.

NIS+ principal nameolivia.sales.doc.com.Secure RPC netnameunix.olivia@sales.doc.com

Also, even though credentials for principals are stored in a cred table, neither the name of the cred table nor the name of the org\_dir directory is included in the principal name.

### Accepted Name Symbols in NIS+

You can form namespace names from any printable character in the ISO Latin 1 set. However, the names cannot start with these characters: @ < > + [] - / = ., :;

To use a string, enclose it in double quotes. To use a quote sign in the name, quote the sign too (for example, to use o'henry, type o"'"henry). To include white space (as in John Smith), use double quotes within single quotes, like this:

"John Smith"

See "NIS+ Host Names" on page 70 for restrictions that apply to host names.

### **NIS+ Name Expansion**

Entering fully qualified names with your NIS+ commands can quickly become tedious. To ease the task, NIS+ provides a name-expansion facility. When you enter a partially qualified name, NIS+ attempts to find the object by looking for it under different directories. It starts by looking in the default domain. This is the home domain of the client from which you type the command. If it does not find the object in the default domain, NIS+ searches through each of the default domain's parent directories in ascending order until it finds the object. It stops after reaching a name with only two labels. Here are some examples (assume you are logged onto a client that belongs to the software.big.sales.doc.com. domain).

```
mydir expands into
mydir.software.big.sales.doc.com.
mydir.big.sales.doc.com.
mydir.sales.doc.com.
mydir.doc.com.
hosts.org_dir.software.big.sales.doc.com.
hosts.org_dir.big.sales.doc.com.
hosts.org_dir.sales.doc.com.
hosts.org_dir.sales.doc.com.
hosts.org_dir.sales.doc.com.
```

#### NIS+NIS\_PATH Environment Variable

You can change or augment the list of directories NIS+ searches through by changing the value of the environment variable NIS\_PATH. NIS\_PATH accepts a list of directory names separated by colons:

setenv NIS\_PATH directory1: directory2: directory3 ...

or

NIS\_PATH=directory1: directory2: directory3 ...; export NIS\_PATH

NIS+ searches through these directories from left to right. For example:

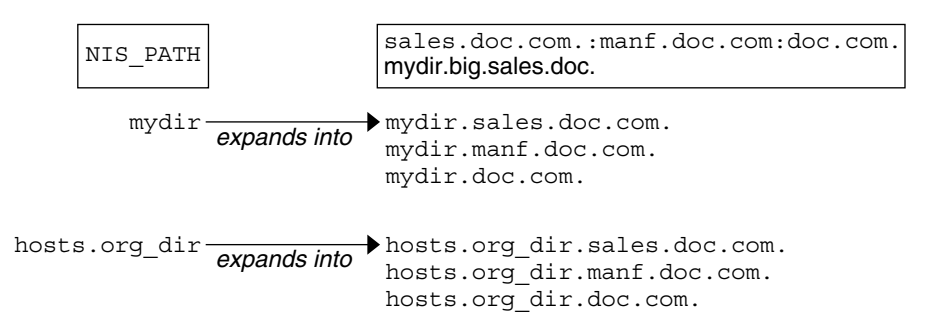

Like \$PATH and \$MANPATH, the NIS\_PATH variable accepts the special symbol, \$. You can append the \$ symbol to a directory name or add it by itself. If you append it to a directory name, NIS+ appends the default directory to that name. For example:
| NIS_PATH                    | <pre>\$:org_dir.\$:groups_dir.\$ mydir.big.sales.doc.</pre>     |
|-----------------------------|-----------------------------------------------------------------|
| If default<br>directory is: | NIS_PATH<br>is effectively:                                     |
| sales.doc.com.              | sales.doc.com.:org_dir.sales.doc.com.:groups_dir.sales.doc.com. |
| manf.doc.com.               | manf.doc.com.:org_dir.manf.doc.com.:groups_dir.manf.doc.com.    |
| doc.com.                    | doc.com.:org_dir.doc.com.:groups_dir.doc.com.                   |

If you use the \$ sign by itself (for example, org\_dir.\$:\$), NIS+ performs the standard name expansion described earlier: it starts looking in the default directory and proceeds through the parent directories. In other words, the default value of NIS PATH is \$.

**Note** – Keep in mind that additions and changes to your NIS\_PATH may increase the number of lookups that NIS+ has to perform and thus slow down performance.

### Preparing the Existing Namespace for NIS+

If an NIS domain already exists at your site, you can use the same flat domain structure for your NIS+ namespace. (You can change it later to a hierarchical structure.) Read Chapter 4, "Configuring NIS+ With Scripts," before you start your transition from NIS to NIS+ for important planning and preparation information. The NIS+ scripts enable you to start NIS+ with data from NIS maps. Chapter 4, "Configuring NIS+ With Scripts," shows you how to use the NIS+ scripts to create an NIS+ namespace from either system files or NIS maps.

In order for the scripts to run smoothly, however, you must prepare your existing namespace (if you have one) for conversion to NIS+. These preparations are described fully in Chapter 4, "Configuring NIS+ With Scripts."

For reference, key preparations are summarized below:

- Domain and host names. Domains and hosts must not have the same name. For example, if you have a sales domain you cannot have a machine named sales. Similarly, if you have a machine named home, do not create a domain named home. This caution also applies to subdomains; for example, if you have a machine named west, you do not want to create a sales.west.doc.com subdirectory.
- No dots in host names. Because NIS+ uses dots (periods) to delimit between machine names and domains and between parent and subdomains, you cannot have a machine name containing a dot. Before converting to NIS+ (before running the scripts) you must eliminate any dots in your host names. You should convert host name dots to hyphens. For example, you cannot have a machine named sales.alpha. You can convert that name to sales-alpha.
- *Root server must be running*. The machine that is designated to be the root server must be up and running and you must have superuser access to it.
- View any existing local /etc files or NIS maps that you will load data from. Make sure that there are no spurious or incorrect entries. Make sure that the right data is in the correct place and format. Remove any outdated, invalid, or corrupt entries. You should also remove any incomplete or partial entries. You can always add individual entries after configuration is completed. That is easier than trying to load incomplete or damaged entries.

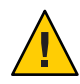

**Caution** – In the Solaris 2 release, the /var/nis directory contained two files named *hostname*.dict and *hostname*.log. It also contained a subdirectory named /var/nis/*hostname*.

When you install NIS+ for the Solaris 2.5 release, the two files are named trans.log and data.dict, and the subdirectory is named /var/nis/data. In the Solaris 2.5 release, the *content* of the files has also been changed, so these files are not backward compatible with the files in earlier releases. Thus, if you rename either the directories or the files to match the Solaris 2.4 patterns, the files will not work with either the Solaris 2.4 or the Solaris 2.5 version of the rpc.nisd daemon. Therefore, do not rename either the directories or the files.

## **Two NIS+ Configuration Methods**

The rest of this part of the guide describes two different methods of configuring an NIS+ namespace:

- With the setup (configuration) scripts. This chapter and Chapter 4, "Configuring NIS+ With Scripts," describe how to configure NIS+ using the three NIS+ scripts: nisserver, nispopulate, and nisclient. This is the easiest, as well as recommended, method.
- With the NIS+ command set. Chapter 6, "Configuring NIS+ Clients," Chapter 7, "Configuring NIS+ Servers," and Chapter 8, "Configuring an NIS+ Non-Root Domain," describe how to configure NIS+ using the NIS+ command set. While this method gives you more flexibility than the scripts method, it is more difficult. This method should be used only by experienced NIS+ administrators who need to configure a namespace with characteristics significantly different than those provided by the configuration scripts.

Note – If you use the NIS+ command set, you must also make sure that each machine using NIS+ for its naming service has the correct nsswitch.conf file in its /etc directory as described in Chapter 1, "Name Service Switch." If you use the NIS+ configuration scripts on a given machine, this step is performed for you.

See Chapter 22, "Removing NIS+," for information on how to remove an NIS+ directory or domain, an NIS+ server, or the NIS+ namespace.

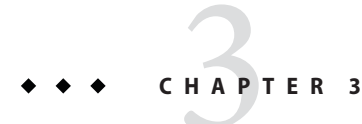

# NIS+ Setup Scripts

This chapter describes the NIS+ scripts and their capabilities.

**Note** – NIS+ might not be supported in a future release. Tools to aid the migration from NIS+ to LDAP are available as of the Solaris 9 release. For more information, see *System Administration Guide: Naming and Directory Services (DNS, NIS, and LDAP)* and visit NIS+ End-of-Feature (EOF) Announcement FAQ (http://www.sun.com/software/solaris/faqs/nisplus.xml).

## About the NIS+ Scripts

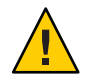

**Caution** – Before running the NIS+ setup scripts, make sure you have performed the steps described in "NIS+ Configuration Overview" on page 79.

The three NIS+ scripts – nisserver, nispopulate, and nisclient – enable you to set up an NIS+ namespace. The NIS+ scripts are Bourne shell scripts that execute groups of NIS+ commands so you do not have to type the NIS+ commands individually. The following table describes what each script does.

| TABLE 3–1 | List of NIS+ | Scripts |
|-----------|--------------|---------|
|-----------|--------------|---------|

| NIS+ Script | What It Does                                                                                  |
|-------------|-----------------------------------------------------------------------------------------------|
| nisserver   | Sets up the root master, non-root master and replica servers with level 2 security (DES)      |
| nispopulate | Populates NIS+ tables in a specified domain from their corresponding system files or NIS maps |
| nisclient   | Creates NIS+ credentials for hosts and users; initializes NIS+ hosts and users                |

## What the NIS+ Scripts Will Do

In combination with a few NIS+ commands, you can use the NIS+ scripts to perform all the tasks necessary for setting up an NIS+ namespace. See the nisserver, nispopulate, and nisclient man pages for complete descriptions of these commands and their options. Chapter 4, "Configuring NIS+ With Scripts," shows you how to use the NIS+ scripts to set up an NIS+ namespace.

You can run each of the scripts without having the commands execute by using the -x option. This option lets you see what commands the scripts call and their approximate output without the scripts actually changing anything on your systems. Running the scripts with -x can minimize unexpected surprises.

## What the NIS+ Scripts Will Not Do

While the NIS+ scripts reduce the effort required to create an NIS+ namespace, the scripts do not completely replace the individual NIS+ commands. The scripts only implement a subset of NIS+ features. If you are unfamiliar with NIS+, you may want to refer back to this section after you have created the sample NIS+ namespace.

The nisserver script only sets up an NIS+ server with the standard default tables and permissions (authorizations).

This script does not:

- Set special permissions for tables and directories
- Add extra NIS+ principals to the NIS+ admin group

See Chapter 4, "Configuring NIS+ With Scripts," for how to use the nisgrpadm command instead of one of the NIS+ scripts to add extra NIS+ principals to the NIS+ admin group.

- Create private tables
- Run an NIS+ server at any security level other than level 2
- Start the rpc.nisd daemon on remote servers, which is required to complete server installation

See Chapter 4, "Configuring NIS+ With Scripts," for how to use the rpc.nisd command instead of one of the NIS+ scripts to change NIS+ client machines into non-root servers.

The nisclient script does not set up an NIS+ client to resolve host names using DNS. You need to explicitly set DNS for clients that require this option.

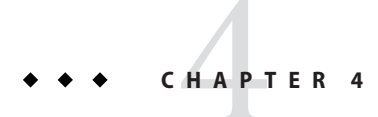

# Configuring NIS+ With Scripts

This chapter describes how to configure a basic NIS+ namespace using the nisserver, nispopulate, and nisclient scripts in combination with a few NIS+ commands.

**Note** – NIS+ might not be supported in a future release. Tools to aid the migration from NIS+ to LDAP are available as of the Solaris 9 release. For more information, see *System Administration Guide: Naming and Directory Services (DNS, NIS, and LDAP)* and visit NIS+ End-of-Feature (EOF) Announcement FAQ (http://www.sun.com/software/solaris/faqs/nisplus.xml).

### **NIS+ Configuration Overview**

Using the configuration scripts is the recommended method of setting up and configuring an NIS+ namespace. Using these scripts is easier than to trying to set up an NIS+ namespace with the NIS+ command set, as described in Chapter 6, "Configuring NIS+ Clients," Chapter 7, "Configuring NIS+ Servers," and Chapter 8, "Configuring an NIS+ Non-Root Domain."

(See the nisserver, nispopulate, and nisclient man pages for complete descriptions of the scripts. See the Glossary for definitions of terms and acronyms you do not recognize.)

You should *not* use the small sample NIS+ namespace referred to in this tutorial manual as a basis for your actual NIS+ namespace. You should destroy the sample namespace after you finish exploring it, instead of adding on to it. It is better to begin again and carefully plan your NIS+ hierarchy before you create your actual namespace.

Table 4–1 summarizes the recommended generic configuration procedure. The left column lists the major configuration activities, such as configuring the root domain or creating a client. The text in the middle describes the activities. The third column lists which script or commands accomplish each step.

| Activity                                   | Description                                                                                                    | Script/ Commands |
|--------------------------------------------|----------------------------------------------------------------------------------------------------|------------------|
| Plan your new NIS+<br>namespace            | Plan your new NIS+ namespace. See Chapter 2, "NIS+: An<br>Introduction," for a full discussion of planning requirements and<br>steps. (If you are just following the NIS+ tutorial in a test-bed<br>network, this step has been done for you.)                                                                              |                  |
| Prepare your existing<br>namespace         | In order for the scripts to work best, your current namespace (if any)<br>must be properly prepared. See "Preparing the Existing Namespace<br>for NIS+" on page 73 for a description of necessary preparations. (If<br>you are just following the NIS+ tutorial in a test-bed network, this<br>step has been done for you.) |                  |
| Configure the Diffie-Hellman<br>key length | If you intend to use DES authentication, consider using<br>Diffie-Hellman keys longer than the 192-bit default. The extended key<br>length must be the same on all machines in the domain. Specify the<br>desired key length before running the respective initialization scripts.                                          | nisauthconf      |
| Configure root Domain                      | Create the root domain. Configure and initialize the root master server. Create the root domain admin group.                                                                                                    | nisserver        |
| Populate tables                            | Populate the NIS+ tables of the root domain from text files or NIS                                                                                                    | nispopulate      |
|                                            | maps. Create credentials for root domain clients. Create<br>administrator credentials.                                                                                                    | nisgrpadm        |
|                                            |                                                                                                    | nisping          |
| Configure root domain clients              | Configure the client machines. (Some of them will subsequently be converted into servers.) Initialize users as NIS+ clients.                                                                                                    | nisclient        |
| Enable servers                             | Enable some clients of the root domain to become servers. Some<br>servers will later become root replicas; others will support lower-level<br>domains.                                                                                                    | svcadm enable    |
| Configure root replicas                    | Designate one or more of the servers you just configured as replicas of                                                                                                    | nisserver        |
|                                            | the root domain.                                                                                                    | svcadm           |
| Configure non-root domains                 | Create a new domain. Designate a previously enabled server as its master. Create its admin group and admin credentials.                                                                                                    | nisserver        |
| Populate tables                            | Create credentials for clients of the new domain. Populate the NIS+ tables of the new domain from text files or NIS maps.                                                                                                    | nispopulate      |
| Configure non-root domain clients          | Configure the clients of the new domain. (Some may subsequently be<br>converted into servers for lower-level domains.) Initialize users as<br>NIS+ clients.                                                                                                    | nisclient        |

#### TABLE 4-1 Recommended NIS+ Configuration Procedure Overview

The NIS+ scripts enable to you to skip most of the individual procedures included in the above activities.

### NIS+ and the Service Management Facility

Most of the command line administrative tasks associated with the NIS+ service are managed by the Service Management Facility (SMF). For an overview of SMF, refer to Chapter 18, "Managing Services (Overview)," in *System Administration Guide: Basic Administration*. Also refer to the svcadm(1M) and svcs(1) man pages for more details.

Administrative actions on the NIS+ service, such as enabling, disabling, or restarting, can be
performed using the svcadm command. When the service is started or stopped, any
dependent processes are also started or stopped.

**Tip** – Temporarily disabling a service by using the -t option provides some protection for the service configuration. If the service is disabled with the -t option, the original settings would be restored for the service after a reboot. If the service is disabled without -t, the service will remain disabled after reboot.

- SMF automatically starts nis\_cachemgr when it enables the NIS+ service, if it detects the /var/nis/NIS\_COLD\_START file.
- The NIS+ Fault Managed Resource Identifier (FMRI) is svc:/network/rpc/nisplus:<instance>.
- The FMRI for keyserv is svc:/network/rpc/keyserv:<instance>.
- You can query the status of NIS+ by using the svcs command.
  - Example of svcs command and output.

| # svcs \*n | isplus\* |                                             |
|------------|----------|---------------------------------------------|
| STATE      | STIME    | FMRI                                        |
| disabled   | Sep_01   | <pre>svc:/network/rpc/nisplus:default</pre> |

Example of svcs -l command and output.

```
# svcs -l network/rpc/nisplus
fmri svc:/network/rpc/nisplus:default
enabled false
state disabled
next_state none
restarter svc:/system/svc/restarter:default
dependency require_all/none svc:/network/rpc/keyserv (online)
```

You can also use the svccfg utility to get more detailed information about a service. See the svccfg(1M) man page.

• You can check a daemon's presence by using the ps command.

# ps -e | grep rpc.nisd

**Note** – Do not use the - f option with ps because this option attempts to translate user IDs to names, which causes more naming service lookups that might not succeed.

### Using svcadm With rpc.nisd -x

In general, the /usr/sbin/rpc.nisd daemon is administered using the svcadm command. However, when rpc.nisd is invoked with -x nisplusLDAPinitialUpdateOnly=yes, rpc.nisd performs the specified action, then exits. That is, rpc.nisd does not daemonize. SMF should not be used in conjunction with -x nisplusLDAPinitialUpdateOnly=yes. SMF can be used any other time you want to start, stop, or restart the rpc.nisd daemon.

The following example shows rpc.nisd used with -x nisplusLDAPinitialUpdateOnly=yes.

```
# /usr/sbin/rpc.nisd -m mappingfile \
-x nisplusLDAPinitialUpdateAction=from_ldap \
-x nisplusLDAPinitialUpdateOnly=yes
```

### Modifying the /lib/svc/method/nisplus File

If you want to include specific options when you invoke the rpc.nisd daemon with SMF, add the options to the /lib/svc/method/nisplus file. The following list provides some commonly used options.

-S0 Sets the server's security level to 0, which is required at this point for bootstrapping.

Because no cred table exists yet, no NIS+ principals can have credentials. If you use a higher security level, you are locked out of the server.

- -B Supports DNS forwarding
- Y Starts the NIS+ daemon in NIS-compatibility mode

### How to Modify the /lib/svc/method/nisplus File

1 Become superuser or assume an equivalent role.

Roles contain authorizations and privileged commands. For more information about roles, see Chapter 9, "Using Role-Based Access Control (Tasks)," in *System Administration Guide: Security Services*.

#### 2 Stop the NIS+ service.

# svcadm disable network/rpc/nisplus:default

3 Open the /lib/svc/method/nisplus file.

Use your preferred text editor.

#### 4 Edit the file to add the desired options.

Example Change:
/usr/sbin/rpc.nisd \$nisd\_flags || exit \$?
To:

/usr/sbin/rpc.nisd \$nisd\_flags -Y -B || exit \$?

In this example, the -Y and -B options are added to rpc.nisd, so the options are automatically implemented at startup.

- 5 Save and quit.
- 6 Start the NIS+ service.
  - # svcadm enable network/rpc/nisplus:default

### **Creating a Sample NIS+ Namespace**

The procedures in this chapter show you how to create a sample NIS+ namespace. The sample NIS+ namespace will be created from /etc files and NIS maps. This sample shows you how to use the scripts both when your site is not running NIS and when NIS is running at your site. You can set your servers to NIS-compatibility mode if they will be serving NIS clients. See "Solaris 1 Release and NIS-Compatibility Mode" on page 48 for more information on NIS-compatibility mode.

Note – Your site's actual NIS+ namespace and its domain hierarchy probably differs from the sample namespace's, and yours probably contains a different *number* of servers, clients, and domains. Do not expect any resemblance between your final domain configuration or hierarchy and the sample one. The sample namespace is only an illustration of how to use the NIS+ scripts. After you have created this sample namespace, you should have a clear idea about how to create domains, servers, and clients at your site.

The sample namespace contains the following components:

- A root master server named master for the doc.com. domain
- Four clients of the root domain, doc.com.:
  - The first client, client1, will become a root replica (for the doc.com. domain).
  - The second client, client2, will become a master server for a new subdomain (for the sub.doc.com. domain).

- The third client, client3, will become a non-root replica server of the new subdomain (for the sub.doc.com.) domain.
- The fourth client, client4, will remain solely a client of the root domain (doc.com.).
- Two clients, subclient1 and subclient2, of the subdomain (sub.doc.com.).

This scenario shows the scripts being used to configure NIS+ at a site that uses both system information files, such as /etc/hosts, and NIS maps to store network service information. The sample NIS+ namespace uses such a mixed site purely for example purposes.

## Summary of NIS+ Scripts Command Lines

Table 4–2 contains the generic sequence of NIS+ scripts and commands you will use to create a ample NIS+ domain. Subsequent sections describe these command lines in detail. After you are familiar with the tasks required to create NIS+ domains, servers, and clients, use Table 4–2 as a quick-reference guide to the appropriate command lines. Table 4–2 is a summary of the actual commands with the appropriate variables that you type to create the sample NIS+ namespace.

| Action                                                                              | Machine                                 | Command                                                                             |
|-------------------------------------------------------------------------------------|-----------------------------------------|-------------------------------------------------------------------------------------|
| Include /usr/lib/nis in root's path; C                                              | Root master server and client           | setenv PATH \$PATH:/usr/lib/nis                                                     |
| shell or Bourne shell.                                                              | machines as superuser                   | or                                                                                  |
|                                                                                     |                                         | PATH=\$PATH:/usr/lib/nis; export PATH                                               |
| Optionally, if using DES<br>authentication, select the<br>Diffie-Hellman key length | Server and client machines as superuser | nisauthconf -dh <i>key-length-alg-type</i> des                                      |
| Create a root master server without or                                              | Root master server as<br>superuser      | nisserver-r-d <i>newdomain</i> .                                                    |
| with NIS (YP) compatibility.                                                        |                                         | or                                                                                  |
|                                                                                     |                                         | nisserver -Y-r-d <i>newdomain</i> .                                                 |
| Populate the root master server tables                                              | Root master server as<br>superuser      | nispopulate -F-p/files-d newdomain.                                                 |
| from files or from NIS maps.                                                        |                                         | or                                                                                  |
|                                                                                     |                                         | nispopulate -Y-d newdomainh NISservername\ -a<br>NIS_server_ipaddress -y NIS_domain |
| Add additional users to the NIS+ admin group.                                       | Root master server as superuser         | nisgrpadm-aadmin. <i>domain.name.domain</i> .                                       |
| Make a checkpoint of the NIS+<br>database.                                          | Root master server as superuser         | nisping -C <i>domain</i> .                                                          |

 TABLE 4-2
 NIS+ Domains Configuration Command Lines Summary

| Action                                                                                                    | Machine                                      | Command                                                                                                    |
|----------------------------------------------------------------------------------------------------|----------------------------------------------|----------------------------------------------------------------------------------------------------|
| Initialize a new client machine.                                                                                     | Client machine as superuser                  | nisclient -i-d domainh master1                                                                                  |
| Initialize user as an NIS+ client.                                                                                   | Client machine as user                       | nisclient-u                                                                                                    |
| Start the NIS+ service (rpc.nisd<br>daemon) – required to convert a client                                           | Client machine as superuser                  | Modify the /lib/svc/method/nisplus file to add the -Y or<br>-B options as needed, then enable the NIS+ service: |
| to a server without or with NIS compatibility (and DNS forwarding).                                                  |                                              | <pre>svcadm enable /network/rpc/nisplus</pre>                                                                   |
| Convert a server to a root replica.                                                                                  | Root master server as superuser              | nisserver-R-d domainh clientname                                                                                |
| Convert a server to a non-root master server.                                                                        | Root master server as superuser              | nisserver -M-d <i>newsubdomain.domain</i> h\ <i>clientmachine</i>                                               |
| Populate the new master server tables from files or from NIS maps.                                                   | New subdomain master server as superuser     | nispopulate -F-p/subdomaindirectory -d \<br>newsubdomain.domain.                                                |
|                                                                                                    |                                              | or                                                                                                    |
|                                                                                                    |                                              | nispopulate-Y-d <i>newsubdomain.domain</i> h<br>NISservername -aNIS_server_ipaddress -y NIS_domain              |
| Convert a client to a master server replica.                                                                         | Subdomain master server as superuser         | nisserver-R-d <i>subdomain.domain</i> h <i>clientname</i>                                                       |
| Initialize a new client of the subdomain.<br>Clients can be converted to subdomain<br>replicas or to another server. | New subdomain client<br>machine as superuser | nisclient -i -d newsubdomain.domainh \<br>subdomainmaster                                                       |
| Initialize user as an NIS+ client.                                                                                   | Client machine as user                       | nisclient-u                                                                                                    |

 TABLE 4-2
 NIS+ Domains Configuration Command Lines Summary
 (Continued)

Note – To see what commands an NIS+ script calls, without actually executing the commands, use the -x option. The -x option causes the command names and their approximate output to echo to the screen as if you were actually running the script. Running the scripts for the first time with -x can minimize unexpected results. For more information, see the man pages for the scripts.

### Setting Up NIS+ Root Servers

Setting up the root master server is the first activity towards establishing NIS+ domain. This section shows you how to configure a root master server using the nisserver script with default settings.

The root master server uses the following defaults:

- Security level 2 (DES) the highest level of NIS+ security
- NIS compatibility set to OFF (instructions for setting NIS compatibility are included)
- System information files (/etc) or NIS maps as the source of name services information
- admin.domainname as the NIS+ group

Note – The nisserver script modifies the name service switch file for NIS+ when it sets up a root master server. The /etc/nsswitch.conf file can be changed later. See Chapter 1, "Name Service Switch," for information on the name service switch.

## Prerequisites to Running nisserver to Set Up a Root Server

Check to see that the /etc/passwd file on the machine you want to be root master server contains an entry for root.

You need the following information before running nisserver.

- The superuser password of the machine that will become the root master server
- The name of the new root domain. The root domain name must have at least two elements (labels) and end in a dot (for example, *something*.com.). The last element may be anything you want, but in order to maintain Internet compatibility, the last element must be either an Internet organizational name (as shown in Table 4–3), or a two or three character geographic identifier such as .jp. for Japan.

| Domain | Purpose                            |
|--------|------------------------------------|
| com    | Commercial organizations           |
| edu    | Educational institutions           |
| gov    | Government institutions            |
| mil    | Military groups                    |
| net    | Major network support centers      |
| org    | Nonprofit organizations and others |
| int    | International organizations        |

 TABLE 4–3
 Internet Organizational Domains

In the following example, the machine that is designated as the root master server is called master1, and doc.com. becomes the new root domain.

Note – Domains and hosts should not have the same name. For example, if you have doc.com. as a root domain, you should not have a machine named doc in any of your domains. Similarly, if you have a machine named home, you do not want to create a domain named home. This caution also applies to subdomains. For example, if you have a machine named west, you do not want to create a sales.west.doc.com subdomain.

### How to Create an NIS+ Root Master Server

1 Set the superuser's PATH variable to include /usr/lib/nis.

Either add this path to root's .cshrc or .profile file or set the variable directly.

2 Optionally, if using DES authentication, specify the Diffie-Hellman key length. To use 640-bit Diffie-Hellman keys as well as the default 192-bit keys, type: nisauthconf dh640-0 des To allow only 640-bit keys (rejects 192-bit keys), type:

nisauthconf dh640-0

3 Type the following command as superuser (root) to configure a root master server.

The -r option indicates that a root master server should be configure. The -d option specifies the NIS+ domain name.

```
masterl# nisserver -r -d doc.com.
This script sets up this machine "masterl" as an NIS+ root master
server for domain doc.com.
Domain name : doc.com.
NIS+ group : admin.doc.com.
NIS (YP) compatibility : OFF
Security level : 2=DES
Is this information correct? (type 'y' to accept, 'n' to change)
```

"NIS+ group" refers to the group of users who are authorized to modify the information in the doc.com. domain. (Domain names always end with a period.) Modification includes deletion. admin. *domainname* is the default name of the group. See "How to Change Incorrect Information When Setting Up NIS+" on page 89 for instructions on how to change this name.

"NIS compatibility" refers to whether an NIS+ server accepts information requests from NIS clients. When set to OFF, the default setting, the NIS+ server does not fulfill requests from NIS clients. When set to ON, an NIS+ server fulfills such requests. You can change the NIS-compatibility setting with this script. See "How to Change Incorrect Information When Setting Up NIS+" on page 89.

Note – This script sets machines up only at security level 2, the highest level of NIS+ security. You cannot change the security level when using this script. After the script has completed, you can change the security level with the appropriate NIS+ command. See the rpc.nisd man page for more information on changing security levels.

#### 4 Type y (if the information shown on the screen is correct).

Typing n causes the script to prompt you for the correct information. (See "How to Change Incorrect Information When Setting Up NIS+" on page 89 for what you need to do if you type n.)

```
Is this information correct? (type 'y' to accept, 'n'' to change)
y
This script will set up your machine as a root master server for
domain doc.com. without NIS compatibility at security level 2.
Use "nisclient -r" to restore your current network service environment.
Do you want to continue? (type 'y' to continue, 'n' to exit the script)
```

#### 5 Type y to continue NIS+ configuration.

(Typing n safely stops the script.) If you interrupt the script after you have chosen y and while the script is running, the script stops running and leaves configured whatever it has created so far. The script does not do any automatic recovery or cleaning up. You can always rerun this script.

```
Do you want to continue? (type 'y' to continue, 'n' to exit the script
y
setting up domain information "doc.com." ...
setting up switch information ...
running nisinit ...
This machine is in the doc.com. NIS+ domain.
Setting up root server ...
All done.
starting root server at security level 0 to create credentials...
running nissetup ...
(creating standard directories & tables)
org_dir.doc.com. created
Enter login password:
```

The nissetup command creates the directories for each NIS+ table.

#### 6 Type your machine's root password at the prompt and press Return.

In this case, the user typed the master1 machine's root password.

```
Wrote secret key into /etc/.rootkey
setting NIS+ group to admin.doc.com. ...
restarting root server at security level 2 ...
This system is now configured as a root server for domain doc.com.
You can now populate the standard NIS+ tables by using the
nispopulate or /usr/lib/nis/nisaddent commands.
```

Your root master server is now configured and ready for you to populate the NIS+ standard tables. To continue with populating tables, skip to "Populating NIS+ Tables" on page 91.

## How to Change Incorrect Information When Setting Up NIS+

If you typed n because some or all of the information returned to you was wrong in Step 4 in the above procedure, you will see the following:

```
Is this information correct? (type 'y' to accept, 'n' to change)
n
Domain name: [doc.com.]
```

1 Press Return if the domain name is correct; otherwise, type the correct domain name and press Return.

In this example, Return was pressed, confirming that doc.com. is the desired domain name. The script then prompts for the NIS+ group name.

```
Is this information correct? (type 'y' to accept, 'n' to change)
n
Domain name: [doc.com.]
NIS+ group: [admin.doc.com.]
```

2 Press Return if NIS+ group is correct; otherwise, type the correct NIS+ group name and press Return.

In this example, the name was changed. The script then prompts for NIS compatibility.

NIS+ group: [admin.doc.com.] netadmin.doc.com. NIS (YP) compatibility (0=off, 1=on): [0]

3 Press Return if you do not want NIS compatibility; otherwise, type 1 and press Return.

In this example, Return was pressed, confirming that NIS compatibility status is correct. Once again, the script asks you if the information is correct.

Note – If you choose to make this server NIS compatible, you also need to edit a file and restart the rpc.nisd daemon before it will work. See "Configuring a Client as an NIS+ Server" on page 101 for more information.

```
NIS (YP) compatibility (0=off, 1=on): [0]
Domain name : doc.com.
NIS+ group : netadmin.doc.com.
NIS (YP) compatibility : OFF
Security level : 2=DES
Is this information correct? (type 'y' to accept, 'n' to change)
```

When the information is correct, continue with Step 3 in "How to Create an NIS+ Root Master Server" on page 87. You can keep choosing - n until the information is correct.

### How to Set Up a Multihomed NIS+ Root Master Server

The procedure for setting up a multihomed NIS+ server is the same as setting up a single interface server. The only difference is that there are more interfaces that need to be defined in the hosts database, the /etc/hosts file and NIS+ hosts table.

**Note** – Prior to the Solaris 10 7/07 release, you also need to define interfaces in the /etc/inet/ipnodes file and ipnodes table.

Once the host information is defined, use the nisclient and nisserver scripts to set up the multihomed NIS+ server. For information about setting up a multihomed replica server, see "How to Set Up Multihomed NIS+ Replica Servers" on page 105.

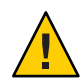

**Caution** – When setting up a multihomed NIS+ server, the server's primary name must be the same as the nodename for the system. This is a requirement of both Secured RPC and nisclient.

- Secured RPC relies on the nodename to create the netname for authentication.
- nisclient relies on the primary name to create the credential for the client.

If these names are different, Secure RPC authentication will fail to work properly causing NIS+ problems.

The following procedure shows how to set up an NIS+ root master server:

#### 1 On the root master, add the server host information into the /etc/hosts file.

**Note** – Prior to the Solaris 10 7/07 release, you must also add IPv6 host information to the /etc/inet/ipnodes file.

For example, the /etc/hosts file for the *hostA* system with three Ethernet interfaces looks like:

127.0.0.1 localhost loghost 192.168.10.x hostA hostA-10 hostA-eri0 192.168.11.y hostA hostA-11 hostA-eri1 192.168.12.z hostA hostA-12

#### 2 Set up the server as a multihome NIS+ root server with nisserver.

hostA# nisserver -r -d sun.com

where our example shows *sun.com* as the root domain name. Issue the nisserver command using the name of your root domain name.

After completing the steps for setting up a multihome NIS+ root server, the remainder of the setup is exactly the same as for a single interface server.

### **Populating NIS+ Tables**

After the root master server has been configured, you can populate its standard NIS+ tables with name services information. This section shows you how to populate the root master server's tables with data from files or NIS maps using the nispopulate script with default settings.

The script uses:

- The domain created in the previous example (doc.com.)
- System information files or NIS maps as the source of name services
- The standard NIS+ tables: auto\_master, auto\_home, ethers, group, hosts, networks, passwd, protocols, services, rpc, netmasks, bootparams, netgroup, and aliases

**Note** – The shadow file's contents are merged with the passwd file's to create the passwd table when files are the tables' information source. No shadow table is created.

### Prerequisites to Running nispopulate to Populate Root Server Tables

Before you run the nispopulate script, be sure the following prerequisites have been met.

- View each local /etc file or NIS map from which you will load data. Make sure there are no spurious or incorrect entries. Make sure that the right data is in the correct place and format. Remove any outdated, invalid, or corrupt entries. You should also remove any incomplete or partial entries. You can always add individual entries after configuration is completed. That is easier than trying to load incomplete or damaged entries.
- The information in the files must be formatted appropriately for the table into which it will be loaded. Chapter 9, "Setting Up NIS+ Tables," describes the format required for a text file to be transferred into its corresponding NIS+ table.
- Make sure that domain and host names are different. Domains and hosts cannot have the same name. For example, if you have a sales domain you cannot have a machine named sales. Similarly, if you have a machine named home, do not create a domain named home. This caution also applies to subdomains. For example, if you have a machine named west, do not create a sales.west.doc.com subdomain.
- Remove all dots and underscores in host names. NIS+ uses dots (periods) to delimit between machine names and domains and between parent and subdomains, so you cannot have a machine name containing a dot. You also cannot use underscores in hostnames,

since DNS does not allow it. Before running the nispopulate script, you must eliminate any dots in your host names. You can convert host name dots to hyphens. For example, you cannot have a machine named sales.alpha. You can convert that name to sales-alpha.

- If you are setting up a network for the first time, you may not have much network
  information stored anywhere. In that case, you first need to collect the information, then
  type it into the *input file*, which is essentially the same as an /etc file.
- For safety's sake, you should make copies of the /etc files and use the copies to populate the tables instead of the actual files. (This example uses files in a directory called /nisplusfiles, for instance.)
- Edit four of the copied NIS table files, passwd, shadow, aliases, and hosts, for security
  problems, particularly items that you do not want distributed across the namespace. For
  example, you might want to remove the following lines from the copy of your local passwd
  file so that they are not made available across the namespace:

```
root:x:0:1:0000-Admin(0000):/:/sbin/sh
daemon:x:1:3:0000-Admin(0000):/:
bin:x:3:5:0000-Admin(0000):/:
sys:x:3:3:0000-Admin(0000):/:
adm:x:4:4:0000-Admin(0000):/var/adm:
lp:x:78:9:0000-lp(0000):/var/spool/lp:
smtp:x:0:0:mail daemon user:/:
uucp:x:5:5:0000-uucp(0000):/usr/lib/uucp:
nuucp:x:7:8:0000-uucp(0000):/var/spool/uucppublic:/usr/lib/uucp/uucico
listen:x:22:6:Network Admin:/usr/net/nls
nobody:x:60000:60000:uid no body:/:
noaccess:x:60002:60002:uid no access:/:
```

- The domain must have already been configured and its master server must be running.
- The domain's server must have sufficient disk space to accommodate the new table information.
- You must be logged in as an NIS+ principal (a client with appropriate credentials) and have write permission to the NIS+ tables in the specified domain. In this example, you must be the user root on the machine master1.

### How to Populate the NIS+ Root Master Server Tables

#### **Before You Begin**

Note - The NIS domain name is case-sensitive, while the NIS+ domain name is not.

If populating from files, you need the following information.

- The new NIS+ domain name
- The path of the appropriately edited text files whose data will be transferred
- Your root password

If populating from NIS maps, you need:

- The new NIS+ domain name
- The NIS domain name
- The NIS server's name
- The IP address of the NIS server
- Your root password

# 1 Perform either substep *a* or *b* to populate the root master server tables, then continue with Step 2.

Substep *a* shows you how to populate tables from files. Substep *b* shows you how to populate tables from NIS maps. Type these commands in a scrolling window; otherwise, the script's output might scroll off the screen.

Note – The nispopulate script can fail if there is insufficient /tmp space on the system. To keep this from happening, you can set the environment variable TMPDIR to a different directory. If TMPDIR is not set to a valid directory, the script uses the /tmp directory.

#### a. Type the following command to populate the tables from files.

```
master1# nispopulate -F -p /nis+files -d doc.com.
NIS+ domain name : doc.com.
Directory Path : /nis+files
Is this information correct? (type 'y' to accept, 'n' to change)
```

The -F option indicates that the tables take their data from files. The -p option specifies the directory search path for the source files. (In this case, the path is /nis+files.) The -d option specifies the NIS+ domain name. (In this case, the domain name is doc.com.)

The NIS+ principal user is root. You must perform this task as superuser in this instance because this is the first time that you are going to populate the root master server's tables. The nispopulate script adds credentials for all members of the NIS+ admin group.

#### b. Type the following command to populate the tables from NIS maps.

```
master1# nispopulate -Y -d doc.com. -h salesmaster -a 130.48.58.111
-y sales.doc.com.
NIS+ domain name : doc.com.
NIS (YP) domain : sales.doc.com.
NIS (YP) server hostname : salesmaster
Is this information correct? (type 'y' to accept, 'n' to change)
```

The -Y option indicates that the tables take their data from NIS maps. The -d option specifies the NIS+ domain name. The -h option specifies the NIS server's machine name. (In this case, the NIS server's name is salesmaster. You have to insert the name of a real NIS server at your site to create the sample domain.) The -a option specifies the NIS server's IP address. (In this case, the address is 130.48.58.111. You have to insert the IP address of a real NIS server at your site to create the sample domain.) The -y option specifies the NIS domain name. (In this case, the domain's name is sales.doc.com.; you have to insert the NIS domain name of the real NIS domain at your site to create the sample domain.)

The NIS+ principal user is root. You must perform this task as superuser in this instance because this is the first time that you are going to populate the root master server's tables. The nispopulate script also adds credentials for all members of the NIS+ admin group.

#### 2 Type y (if the information returned on the screen is correct).

Typing n causes the script to prompt you for the correct information. (See "How to Change Incorrect Information When Setting Up NIS+" on page 89 for what you need to do if the information is incorrect.)

• If you performed substep *a* of Step a, you will see the following:

```
Is this information correct?
(type 'y' to accept, 'n' to change)
y
This script will populate the following NIS+ tables for domain doc.com. from
the files in /nis+files: auto_master auto_home ethers group hosts networks
passwd protocols services rpc netmasks bootparams netgroup aliases shadow
**WARNING: Interrupting this script after choosing to continue may leave
the tables only partially populated. This script does not do any automatic
recovery or cleanup.
```

- Do you want to continue? (type 'y' to continue, 'n' to exit this script)
- If you performed substep b of Step b, you will see the following:

```
Is this information correct? (type 'y' to accept, 'n' to change)
y
This script will populate the following NIS+ tables for domain doc.com. from the
NIS (YP) maps in domain sales: auto_master auto_home ethers group hosts networks
passwd protocols services rpc netmasks bootparams netgroup aliases
**WARNING: Interrupting this script after choosing to continue may leave the
tables only partially populated. This script does not do any automatic recovery
or cleanup.
Do you want to continue? (type 'y' to continue, 'n' to exit this script)
```

#### 3 Type y to continue populating the tables.

By typing n, you can safely stop the script. If you interrupt the script after you have chosen y, while the script's running, the script stops running and can leave the tables only partially populated. The script does not do any automatic recovery or cleaning up.

When you rerun the script, the tables are overwritten with the latest information.

 If you are populating tables from files, you see messages like the following as the script uses hosts and passwd information to create the credentials for hosts and users:

```
Do you want to continue? (type 'y' to continue, 'n' to exit this script)
y
populating auto_master table from file /nis+files/auto_master
... auto_master table done.
populating auto_home table from file /nis+files/auto_home
... auto_home table done.
Credentials have been added for the entries in the hosts and passwd table(s).
Each entry was given a default network password (also known as a Secure-
RPC password). This password is: nisplus
Use this password when the nisclient script requests the network password.
Done!
```

Note and remember the Secure RPC password (nisplus, in the above example). Use this password when prompted for your network or Secure RPC password.

The script continues until it has searched for all the files it expects and loads all the tables it can from the available files.

If you are populating tables from NIS maps, you will see messages like the following as the script uses hosts and passwd information to create the credentials for hosts and users:

```
Do you want to continue? (type 'y' to continue, 'n' to exit this script)

y

populating auto_master table from sales.doc.com. NIS(YP) domain...

auto_master table done.

populating auto_home table from file sales.doc.com. NIS(YP) domain...

auto_home table done.

....

Credentials have been added for the entries in the hosts and passwd table(s).

Each entry was given a default network password (also known as a Secure-RPC password).

This password is: nisplus

Use this password when the nisclient script requests the network password.

Done!
```

Note and remember the Secure RPC password (nisplus, in the above example). Use this password when prompted for your network or Secure RPC password.

All the tables are now populated. You can ignore any parse error warnings. Such errors indicate that NIS+ found empty or unexpected values in a field of a particular NIS map. You may want to verify the data later after the script completes.

#### 4 (Optional) Add yourself and others to the root domain's admin group.

For example, if your login ID is topadm and your co-worker's ID is secondadmin, you enter:

```
masterl# nisgrpadm -a admin.doc.com. topadm.doc.com. secondadm.doc.com.
Added "topadm.doc.com." to group "admin.doc.com.".
Added "secondadm.doc.com." to group "admin.doc.com.".
```

The admin.doc.com. argument in the nisgrpadm - a command above is the group name, which must come first. The remaining two arguments are the names of the administrators.

**Note** – This step is necessary only if you want to add additional users to the admin group now, which is a good time to add administrators to the root server. You can also add users to the admin group after you have configured NIS+.

You do not have to wait for the other administrators to change their default passwords to perform this step; however, they must already be listed in the passwd table before you can add them to the admin group. Members of the admin group will be unable to act as NIS+ principals until they add themselves to the domain. See "How to Initialize an NIS+ User" on page 99 for more information on initializing users. The group cache also has to expire before the new members become active.

#### 5 Type the following command to checkpoint the domain.

```
master1# nisping -C doc.com.
Checkpointing replicas serving directory doc.com.
Master server is master1.doc.com.
Last update occurred at date
Master server is master1.doc.com.
checkpoint scheduled on master1.doc.com.
```

This step ensures that all the servers supporting the domain transfer the new information from their initialization (.log) files to the disk-based copies of the tables. Since you have just configured the root domain, this step affects only the root master server, as the root domain does not yet have replicas.

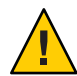

**Caution** – If you do not have enough swap or disk space, the server will be unable to checkpoint properly, but it will not notify you. One way to make sure everything is correct is to list the contents of a table with the niscat command. For example, to check the contents of the rpc table, type:

```
master1# niscat rpc.org_dir
rpcbind rpcbind 100000
rpcbind portmap 100000
rpcbind sunrpc 100000
```

If you do not have enough swap space, you will see the following error message instead of the sort of output you see above.

```
can't list table: Server busy, Try Again.
```

Even though it does not say so, in this context this message indicates that you do not have enough swap space. Increase the swap space and checkpoint the domain again.

### Setting Up NIS+ Client Machines

After the root master server's tables have been populated from files or NIS maps, you can initialize NIS+ client machines. (Because the root master server is an NIS+ client of its own domain, no further steps are required to initialize it.) This section shows you how to initialize an NIS+ client by using the nisclient script with default settings.

The script uses:

- The domain used in previous examples, doc.com.
- The Secure RPC password (also known as the network password) created by the nispopulate script in the previous example (nisplus, the default password)

**Note** – The - i option used in "How to Initialize a New NIS+ Client Machine" on page 97 does not configure an NIS+ client to resolve host names requiring DNS. You need to explicitly include DNS for clients in their name service switch files.

## How to Initialize a New NIS+ Client Machine

Before You Begin

Begin Before you use the nisclient script, be sure the following prerequisites have been met.

- The domain must have already been configured and its master server must be running.
- The master server of the domain's tables must be populated. (At a minimum, the hosts or, if you are running a system prior to the Solaris 10 7/07 release, the ipnodes table must have an entry for the new client machine.)
- You must be logged in as superuser on the machine that is to become an NIS+ client. In this example, the new client machine is named client1.

You need the following information to run nisclient.

- The domain name.
- The default Secure RPC password (nisplus).
- The root password of the machine that will become the client.
- The IP address of the NIS+ server (in the client's home domain).
- If DES authentication is used, note the Diffie-Hellman key length used on the master server. Use nisauthconf to ascertain the master server Diffie-Hellman key length.

#### 1 Optionally, if using DES authentication, specify the Diffie-Hellman key length.

On the master server, type

nisauthconf

Use the output as the arguments when running the nisauthconf command on the client. For example, if nisauthconf on the master server produces

dh640dh-0 des type the following command on the client machine

nisauthconf dh640dh-0 des

#### 2 Type the following command to initialize the new client on the new client machine.

The -i option initializes a client. The -d option specifies the new NIS+ domain name. (If the domain name is not specified, the default is the current domain name.) The -h option specifies the NIS+ server's host name.

client1# nisclient -i -d doc.com. -h master1 Initializing client client1 for domain "doc.com.". Once initialization is done, you will need to reboot your machine. Do you want to continue? (type 'y' to continue, 'n' to exit this script)

#### 3 Type y.

Typing n exits the script. The script prompts you only for the root server's IP address if there is no entry for it in the client's /etc/hosts or, prior to the Solaris 10 7/07 release, in the client's /etc/inet/ipnodes file.

Do you want to continue? (type 'y' to continue, 'n' to exit this script) y Type server master1's IP address:

#### 4 Type the correct IP address, and press Return.

This example uses the hypothetical address 123.123.123.123.

Type server masterl's IP address: 123.123.123.123 setting up the domain information... setting up the name service switch information... At the prompt below, type the network password (also known as the Secure-RPC password) that you obtained either from your administrator or from running the nispopulate script. Please enter the Secure-RPC password for root:

# 5 Type the Secure RPC password (also known as the network password) only if the Secure RPC password differs from the root login password.

In this case, use the default, nisplus.

The password does not echo on the screen. If you mistype it, you are prompted for the correct one. If you mistype it twice, the script exits and restores your previous network service. If this happens, try running the script again.

Please enter the login password for root:

#### 6 Type the root password for this client machine.

The password does not echo on the screen. (If the Secure RPC password and the root login password happen to be the same, you will not be prompted for the root login password.)

Typing the root password changes the credentials for this machine. The RPC password and the root password are now the same for this machine.

```
Please enter the login password for root:
Wrote secret key into /etc/.rootkey
Your network password has been changed to your login one.
Your network and login passwords are now the same.
Client initialization completed!!
Please reboot your machine for changes to take effect.
```

#### 7 Reboot your new client machine.

Your changes do not take effect until you reboot the machine.

You can now have the users of this NIS+ client machine add themselves to the NIS+ domain.

### **Creating Additional NIS+ Client Machines**

Repeat the preceding client-initiation procedure on as many machines as you like. To initiate clients for another domain, repeat the procedure but change the domain and master server names appropriately.

The sample NIS+ domain described in this chapter assumes that you will initialize four clients in the doc.com. domain. You are then going to configure two of the clients as non-root NIS+ servers and a third client as a root replica of the root master server of the doc.com. domain.

**Note** – You always have to make a system into a client of the parent domain before you can make the same system a server of any type.

### Initializing NIS+ Client Users

After a machine has become an NIS+ client, the users of that machine must add themselves to the NIS+ domain. Adding a user to the domain means changing the Secure RPC password to that user's login password. What actually happens is that the user's password and the Secure RPC password are bound together. This procedure uses the nisclient script.

### How to Initialize an NIS+ User

#### **Before You Begin**

**Begin** Before you use the nisclient script to initialize a user, be sure the following prerequisites have been met.

- The domain must have already been configured and its master server must be running.
- The master server of the domain's tables must be populated. (At a minimum, the hosts table must have an entry for the new client machine.)
- You must have initialized a client machine in the domain.
- You must be logged in as a *user* on the client machine. In this example, the user is named user1.
- Optionally, if using DES authentication, the client machine must use the same Diffie-Hellman key configuration as that used on the master server.

You need the following information to run nisclient.

- A user's login name (user1 in this example)
- The default Secure RPC password (nisplus in this example)
- The login password of the user who will become the NIS+ client

#### 1 To become an NIS+ client, enter the following nisclient command while logged in as the user.

```
userlprompt% nisclient -u
At the prompt below, type the network password (also known as the
Secure-RPC password) that you obtained either from your administrator
or from running the nispopulate script.
Please enter the Secure-RPC password for userl:
```

#### 2 Enter the Secure RPC password, which is nisplus in this case.

The password does not echo on the screen.

Please enter the login password for user1:

#### 3 Type the user's login password and press Return.

The password does not echo on the screen.

Your network password has been changed to your login one. Your network and login passwords are now the same

This user is now an NIS+ client. You need to have all users make themselves NIS+ clients.

### Setting Up NIS+ Servers

Now that the client machines have been initialized, you can change any of them to NIS+ servers of the following types:

- To be root replicas to contain copies of the NIS+ tables that reside on the root master server
- To be master servers of subdomains of the root domain
- To be replicas of master servers of subdomains of the root domain

Note – You can have only one NIS+ master root server. Root NIS+ servers are a special type of NIS+ server. This section does not describe how to configure a root master server; see "Setting Up NIS+ Root Servers" on page 85 for more information.

You can configure servers any of these different ways:

- Without NIS compatibility
- With NIS compatibility
- With NIS compatibility and DNS forwarding you only need to set DNS forwarding if you are going to have SunOS 4 clients in your NIS+ namespace

Servers and their replicas should have the same NIS-compatibility settings. If they do not have the same settings, a client that needs NIS compatibility set to receive network information may not be able to receive it if either the server or replica it needs is unavailable.

### Configuring a Client as an NIS+ Server

Perform any of the following to alternate procedures to configure a client as a server. These procedures create a directory with the same name as the server and create the server's initialization files which are placed in /var/nis.

Note – All servers in the same domain must have the same NIS-compatibility setting. For example, if the master server is NIS compatible, then its replicas should also be NIS compatible.

### How to Configure an NIS+ Server Without NIS Compatibility

#### **Before You Begin**

You need to be superuser or establish an equivalent role to perform this procedure.

You need the superuser password of the client that you will convert into a server before you can start the NIS+ service by using the svcadm command.

- Before you start the NIS+ service from the command line by using svcadm, be sure the following prerequisites have been met.
- The domain must have already been configured and its master server must be running.
- The master server of the domain's tables must be populated. (At a minimum, the hosts table must have an entry for the new client machine.)
- You must have initialized the client machine in the domain.
- You must be logged in as root on the client machine. In this example, the client machine is named client1.
- Optionally, if using DES authentication, the client machine must use the same Diffie-Hellman key configuration as that used on the master server.
- View the /lib/svc/method/nisplus file to verify that the -Y option does not appear. 1 See "NIS+ and the Service Management Facility" on page 81 for more information.

#### 2 Start the NIS+ service.

You need to be superuser or establish an equivalent role to perform this step.

#### client1# svcadm enable /network/rpc/nisplus:default

Now this server is ready to be designated a master or replica of a domain.

### How to Configure an NIS+ Server With NIS Compatibility

You need to be superuser or establish an equivalent role to perform this procedure.

#### 1 Edit the /lib/svc/method/nisplus file on the server to add the -Y option.

See "NIS+ and the Service Management Facility" on page 81 for more information.

#### 2 Start the NIS+ service.

You need to be superuser or establish an equivalent role to perform this step.

client1# svcadm enable /network/rpc/nisplus

Now this server is ready to be designated a master or replica of a domain.

### How to Configure an NIS+ Server With DNS Forwarding and NIS Compatibility

This procedure configures an NIS+ server with both DNS forwarding and NIS compatibility. Both of these features are needed to support SunOS 4 clients.

You need to be superuser or establish an equivalent role to perform this procedure.

### 1 Edit the /lib/svc/method/nisplus file on the server to add the -Y and -B options. See "NIS+ and the Service Management Facility" on page 81 for more information.

#### 2 Start the NIS+ service.

You need to be superuse, r or establish an equivalent role, to perform this step. client1# svcadm enable /network/rpc/nisplus:default

### **Creating Additional NIS+ Servers**

Repeat the preceding client-to-server conversion procedure on as many client machines as you like.

The sample NIS+ domain described in this chapter assumes that you will convert three clients to servers. You will then configure one of the servers as a root replica, another as a master of a new subdomain, and the third as a replica of the master of the new subdomain.

# **Creating an NIS+ Root Replica Server**

To have regularly available NIS+ service, you should always create one or more root replica servers. Having replicas can also speed network-request resolution because multiple servers are available to handle requests.

For performance reasons, you should have no more than a few replicas per domain.

If your network includes multiple subnets or different sites connected by a Wide Area Network (WAN), you may need additional replicas:

- *Subnets*. If you have a domain that spans multiple subnets, it is a good idea to have at least one replica server within each subnet so that if the connection between nets is temporarily out of service, each subnet can continue to function until the connection is restored.
- Remote sites. If you have a domain spanning multiple sites linked over a WAN, it is a good idea to have at least one replica server on each side of the WAN link. For example, it may make sense from an organizational point of view to have two physically distant sites in the same NIS+ domain. If the domain's master server and all of its replicas are at the first site, there will be much NIS+ network traffic between the first and second sites. Creating an additional replica at the second site should reduce network traffic.

See "Creating an NIS+ Root Replica Server" on page 103 for additional information on how to determine the optimum number of replicas.

"How to Create an NIS+ Root Replica" on page 103 shows the machine client1 being configured as a root replica for the doc.com. domain. This procedure uses the NIS+ nisserver script. (You can also use the NIS+ command set to configure a replica server as described in "Using NIS+ Commands to Configure a Replica Server" on page 151.)

# How to Create an NIS+ Root Replica

**Before You Begin** You need the following information to run nisserver.

- The domain name
- The client machine name; (client1, in this example)
- The superuser password for the root master server

Before you run nisserver to create a replica, be sure the following prerequisites have been met.

- The domain must already have been configured and its master server must be running.
- The tables of the master server must be populated. (At a minimum, the hosts table must have an entry for the new client machine.)
- You must have initialized the new server as a client machine in the domain, as described in "Setting Up NIS+ Client Machines" on page 96.
- You must have started the NIS+ service, rpc.nisd, on the new replica server, as described in "Setting Up NIS+ Servers" on page 100.

- You must be logged in as root on the root master server. In this example, the root master machine is named master1.
- 1 To create a root replica, type the following command as superuser (root) on the NIS+ domain's root master server.

```
master1# nisserver -R -d doc.com. -h client1
This script sets up an NIS+ replica server for domain doc.com.
Domain name: :doc.com.
NIS+ server : :client1
Is this information correct? (type 'y' to accept, 'n' to change)
```

The -R option indicates that a replica should be configured. The -d option specifies the NIS+ domain name (doc.com., in this example). The -h option specifies the client machine (client1, in this example) that will become the root replica.

#### 2 Type y to continue.

Typing n causes the script to prompt you for the correct information. (See "How to Change Incorrect Information When Setting Up NIS+" on page 89 for what you need to do if you type n.)

Is this information correct? (type 'y' to accept, 'n' to change)

```
This script will set up machine "client1" as an NIS+ replica server for domain
doc.com. without NIS compatibility. The NIS+ server daemon, rpc.nisd, must
be running on client1 with the proper options to serve this domain.
Do you want to continue? (type 'y' to continue, 'n' to exit this script)
```

#### 3 Type y to continue.

Typing n safely stops the script. The script will exit on its own if rpc.nisd is *not* running on the client machine.

```
Is this information correct? (type 'y' to continue, 'n' to exit this script) y
The system client1 is now configured as a replica server for domain doc.com..
The NIS+ server daemon, rpc.nisd, must be running on client1 with the proper
options to serve this domain. ...
```

Note – If you want to run this replica in NIS (YP) compatibility mode, modify the /lib/svc/method/nisplus file to add the -Y option. The file needs modification only if you want the root replica to fulfill NIS client requests and it was not already configured as an NIS-compatible server. See "Configuring a Client as an NIS+ Server" on page 101 for more information about creating NIS-compatible servers and "NIS+ and the Service Management Facility" on page 81 for more information about using Service Management Facility commands with NIS+.

#### 4 [Optional] Configure the replica to run in NIS (YP) compatibility mode.

If you want this replica to run in NIS compatibility mode, follow these steps:

a. Stop the NIS+ service.

# svcadm disable /network/rpc/nisplus:<instance>

- b. Edit the server's /lib/svc/method/nisplus file to add the -Y option.
- c. Restart the NIS+ service.
  - # svcadm enable /network/rpc/nisplus:<instance>
- 5 Load your namespace data on to the new replica server.

You can do this in two ways:

- The preferred method of loading data on to a new replica server is to use the NIS+ backup and restore capabilities to back up the master server, then "restore" that data on to the new replica server. This step is described in detail in "How to Load NIS+ Namespace Data by Using the nisrestore Command" on page 153.
- Run nisping. Running nisping initiates a full resynch of all NIS+ data from the master server to this new replica. If your namespace is large, this can take a long time, during which your master server is very busy and slow to respond and your new replica is unable to answer NIS+ requests. This step is described in detail in "How to Load NIS+ Namespace Data by Using the nisping Command" on page 154.

When you have finished loading your namespace data, the machine client1 is now an NIS+ root replica. The new root replica can handle requests from the clients of the root domain. Because there are now two servers available to the domain, information requests can be fulfilled faster.

Using these procedures, you can create as many root replicas as you need. You can also use these procedures to create replica servers for subdomains.

### How to Set Up Multihomed NIS+ Replica Servers

The procedure for setting up a multihomed NIS+ server is the same as setting up a single interface server. The only difference is that there are more interfaces that need to be defined in the hosts database, the /etc/hosts file and NIS+ hosts table.

**Note** – Prior to the Solaris 10 7/07 release, you also need to define interfaces in the /etc/inet/ipnodes file and ipnodes table.

Once the host information is defined, use the nisclient and nisserver scripts to set up the multihomed NIS+ server.

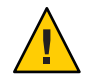

**Caution** – When setting up a multihomed NIS+ server, the server's primary name must be the same as the nodename for the system. This is a requirement of both Secured RPC and nisclient.

- Secured RPC relies on the nodename to create the netname for authentication.
- nisclient relies on the primary name to create the credential for the client.

If these names are different, Secure RPC authentication will fail to work properly causing NIS+ problems.

This procedure shows how to set up any NIS+ non-root master servers. The following example creates a replica for the root domain. For information about setting up a multihomed root server, see "How to Set Up a Multihomed NIS+ Root Master Server" on page 90.

#### 1 Add the server host information into the hosts file.

**Note** – Prior to the Solaris 10 7/07 release, you must also load IPv6 server host information into the client's ipnodes file.

For example, for the *hostB* system with three interfaces:

192.168.11.y hostB hostB-11 192.168.12.x hostB hostB-12 192.168.14.z hostB hostB-14

# 2 On the root master server, use either nispopulate or nisaddent to load the new host information into the hosts file.

**Note** – Prior to the Solaris 10 7/07 release, you must also load host IPv6 information into the client's ipnodes table.

For example:

hostA# nispopulate -F -d sun.com hosts

where the example shows *sun.com* as the NIS+ root domain name. Issue the nispopulate command specifying the name of your NIS+ root domain name.

3 On the root master server, use the nisclient script to create the credential for the new client.

For example:

hostA# nisclient -c -d sun.com hostB

where the example shows *sun.com* as the root domain name. Issue the nisclient command specifying the name of your root domain name.

4 On the non-root master server, use nisclient to start the new server if it is not already running and initialize the machine as an NIS+ client.

For example:

hostB# nisclient -i -d sun.com

where the example shows *sun.com* as the root domain name. Issue the nisclient command specifying the name of your root domain name.

#### 5 On the root master server, use nisserver to create a non-root master.

For example:

hostA# nisserver -M -d eng.sun.com -h hostB.sun.com.

where the example shows *eng.sun.com* as the NIS+ domain name and *hostB.sun.com* as the fully-qualified hostname for the NIS+ server. Issue the nisserver command specifying the name of your NIS+ domain and the fully-qualified hostname for the NIS+ server.

#### 6 On the root master server, use nisserver to set up a replica server.

For example:

hostA# nisserver -R -d sun.com -h hostB.sun.com.

where the example shows *sun.com* as the replica server and *hostB.sun.com* as the fully-qualified hostname for the NIS+ server. Issue the nisserver command specifying the name of your replica server and NIS+ domain.

After completing the steps for setting up a multihome NIS+ replica server, the remainder of the setup is exactly the same as for a single interface server.

### **Creating an NIS+ Subdomain**

This section shows you how to create the master server of a new non-root domain. The new domain will be a subdomain of the doc.com. domain. The hierarchical structure of NIS+ allows you to create a domain structure that parallels your organizational structure.

This example shows the machine client2 being converted to the master server of the new sub.doc.com. domain. This procedure uses the NIS+ script nisserver.

In Solaris release 2.6 and earlier, any NIS+ client can be converted to an NIS+ master server as long as it is itself in a domain above the domain it is serving. For example, an NIS+ client in domain sales.doc.com. can serve domains below it in the hierarchy, such as the west.sales.doc.com. or even the alameda.west.sales.doc.com. domains. This client cannot, however, serve the domain doc.com., because doc.com. is above the domain sales.doc.com. in the hierarchy. Root replicas are the only exception to this rule. They are clients of the domain that they serve.

In the Solaris 7 release, the domain name of any non-root NIS+ server can be set to the domain it serves. The non-root server behaves as if it lives in its own domain. This allows you to configure applications on the non-root server to use the information provided by the domain above it in the hierarchy.

The non-root server's credentials must still be in the domain above it in the hierarchy. Configure the non-root servers as described in "How to Create a New Non-Root NIS+ Domain" on page 108. Only after the servers are properly configured, can you change the domainname to that of the domain it serves. See the -k option of nisinit and the -d option of nisserver.

### How to Create a New Non-Root NIS+ Domain

**Before You Begin** 

You need the following information to run nisserver to create a master server for a non-root domain.

- The client machine name (client2, in this example)
- The superuser password for the parent master server
- A name for the new non-root domain the name of the new domain includes the name of the parent domain with this syntax: *newdomain.rootdomain*

In "How to Create a New Non-Root NIS+ Domain" on page 108, the new non-root domain is called sub.doc.com.

Before you run the nisserver command to create a master server for a new non-root domain, be sure the following prerequisites have been met.

- The parent domain must already have been configured and its master server must be running.
- The parent domain's tables must be populated. (At a minimum, the hosts table must have an entry for the new client machine.)
- You must have initialized the new client machine in the parent domain.
- You must have started the NIS+ service, rpc.nisd, on the client.
- You must have adequate permissions to add the new domain. In this case, you must be logged in as root on the parent master server. In this example, the parent master machine is named master1.
1 Type the following command as superuser (root) on the NIS+ domain's root master server to create a new non-root domain master server.

The -M option indicates that a master server for a new non-root domain should be created. The -d option specifies the *new* domain name, sales.doc.com. in this instance. The -h option specifies the client machine, (client2, in this example), that will become the master server of the new domain.

```
masterl# nisserver -M -d sales.doc.com. -h client2
This script sets up a non-root NIS+ master server for domain sales.doc.com.
Domain name : sales.doc.com.
NIS+ server : client2
NIS+ group : admin.sales.doc.com.
NIS (YP) compatibility : OFF
Security level : 2=DES
Is this information correct? (type 'y' to accept, 'n' to change)
```

Master servers of new non-root domains are created with the same set of default values as root servers. See "How to Create an NIS+ Root Master Server" on page 87 for more information on NIS+ group, NIS compatibility, and security level.

### 2 Type y to continue.

Typing n causes the script to prompt you for the correct information. (See "How to Change Incorrect Information When Setting Up NIS+" on page 89 for what you need to do if you type n.)

```
Is this information correct?
(type 'y' to accept, 'n' to change) y
This script sets up machine "client2" as an NIS+ non-root master
server for domain sales.doc.com.
Do you want to continue? (type 'y' to continue, 'n' to exit this script)
```

### 3 Type y to continue.

Typing n safely exits the script. The script exits on its own if rpc.nisd is *not* running on the client machine.

```
Do you want to continue? (type 'y' to continue, 'n'
to exit this script)
y
running nissetup ...
org_dir.sales.doc.com. created
groups_dir.sales.doc.com. created
...
setting NIS+ group admin.sales.doc.com. ...
The system client2 is now configured as a non-root server for
domain sales.doc.com.
You can now populate the standard NIS+ tables by using the
nispopulate or /usr/lib/nis/nisaddent commands.
```

The machine client2 is now the master server of the sales.doc.com. domain. The sales.doc.com. domain is a subdomain of the doc.com. domain. The machine client2 is simultaneously still a client of the root domain doc.com., and the master server of the sales.doc.com. domain.

You can now populate the standard NIS+ tables on the new master server of the sales.doc.com. domain.

### **Creating Additional NIS+ Domains**

Repeat the preceding procedure for changing servers to master servers of new non-root domains on as many server machines as you like. Every new master server is a new domain. Plan your domain structure before you start creating an NIS+ namespace. See "Structure of the NIS+ Namespace" on page 54 for more information on planning an NIS+ hierarchy.

### Populating the New NIS+ Subdomain's Tables

After you have created a new domain, you need to populate its master server's standard NIS+ tables. You use the same procedure to populate the new master server's tables as you used to populate the root master server's tables. The major difference is that the nispopulate script is run on the new master server instead of on the root master server. The domain names and file paths or NIS servers' names may change as well.

This example shows the tables of the new domain, sales.doc.com., being populated.

# Prerequisites to Populating a NIS+ Subdomain's Tables

Before you run the nispopulate script to populate the new master server's tables, be sure the following prerequisites have been met.

- The information in the files must be formatted appropriately for the table into which it will be loaded.
  - Before proceeding, view each local /etc file or NIS map that you will be loading data from. Make sure that there are no spurious or incorrect entries. Make sure that the right data is in the correct place and format. Remove any outdated, invalid, or corrupt entries. You should also remove any incomplete or partial entries. You can always add individual entries after configuration is completed. That is easier than trying to load incomplete or damaged entries.
  - If you are setting up a network for the first time, you may not have much network
    information stored anywhere. In that case, you'll need to first get the information and
    then enter it manually into the *input file*, which is essentially the same as an /etc file.
  - Make copies of the /etc files and use the copies to populate the tables instead of the actual ones for safety reasons. (This example uses files in a directory called /nis+files, for instance.)

Edit four of the copied NIS table files, passwd, shadow, aliases, and hosts, for security
reasons. For example, you might want to remove the following lines from the copy of your
local passwd file so they are not distributed across the namespace.

```
root:x:0:1:0000-Admin(0000):/:/sbin/sh
daemon:x:1:3:0000-Admin(0000):/:
bin:x:3:5:0000-Admin(0000):/usr/bin:
sys:x:3:3:0000-Admin(0000):/usr/adm:
lp:x:78:9:0000-Admin(0000):/var/adm:
lp:x:78:9:0000-lp(0000):/usr/spool/lp:
smtp:x:0:0:mail daemon user:/:
uucp:x:5:5:0000-uucp(0000):/usr/lib/uucp:
nuucp:x:7:8:0000-
uucp (0000):/var/spool/uucpublic:/usr/lib/uucp/uucico
listen:x:22:6:Network Admin:/usr/net/nls:
nobody:x:60000:60000:uid no body:/:
noaccess:x:60002:60002:uid no access:/:
```

- The domain must have already been configured and its master server must be running.
- The domain's servers must have sufficient disk space to accommodate the new table information.
- You must be logged in as an NIS+ principal and have write permission to the NIS+ tables in the specified domain. In this example, you would have to be the user root on the machine client2.

Note – The nispopulate script can fail if there is insufficient /tmp space on the system. To keep this from happening, you can set the environment variable TMPDIR to a different directory. If TMPDIR is not set to a valid directory, the script uses the /tmp directory instead.

### Populating the NIS+ Master Server Tables

Since this procedure is essentially the same as the procedure shown in "How to Populate the NIS+ Root Master Server Tables" on page 92, this example shows you only what you would type to populate the tables of the new sales.doc.com. domain. For more information about this procedure, see "How to Populate the NIS+ Root Master Server Tables" on page 92.

Note - This script should be run on the new domain's master server, not the root master server.

The alternate methods of populating the master server tables on the new master server are:

- You can populate master server tables from files.
- You can populate master server tables from NIS maps.

The information that you need to gather depends upon whether you are populating from files or from NIS maps.

Whichever method you choose should be executed in a scrolling window as the script's output might otherwise scroll off the screen.

#### How to Populate the NIS+ Tables From Files

If populating from files, you need the following information.

- The new NIS+ domain name
- The path of the appropriately edited text files whose data will be transferred
- The root password of the NIS+ master server

To populate master server tables from files, type the following commands.

```
client2# nispopulate -F -p /nis+files -d sales.doc.com.
NIS+ domain name : sales.doc.com.
Directory Path : /nis+files
Is this information correct? (type 'y' to accept, 'n' to change
```

#### How to Populate the NIS+ Tables From NIS Maps

If populating from NIS maps, you need the following information.

- The new NIS+ domain name
- The NIS domain name
- The NIS server's name
- The IP address of the NIS server
- The root password of the NIS+ master server

Note - The NIS domain name is case-sensitive, while the NIS+ domain name is not.

To populate master server tables from NIS maps, type the following commands.

```
client2# nispopulate -Y -d sales.doc.com. -h businessmachine -a
IP_addr_of_NIS_server -y business.doc.com.
NIS+ Domain name : sales.doc.com.
NIS (YP) domain : business.doc.com.
NIS (YP) server hostname : businessmachine
Is this information correct? (type 'y' to accept, 'n' to change)
```

See "How to Populate the NIS+ Root Master Server Tables" on page 92 for additional information.

### **Creating NIS+ Subdomain Replicas**

The same principles that apply to root domain replicas apply to subdomain replicas (see "Creating an NIS+ Root Replica Server" on page 103).

You use the same procedure to create a subdomain replica as you do to create a root replica. The major difference between creating the root replica and a subdomain replica is that the machine you are going to convert to a subdomain replica remains a client of the domain above the one it serves as a replica. This example shows you only what you type to create a replica for the new domain. For the rest of the script's output, see "How to Create an NIS+ Root Replica" on page 103.

### How to Create an NIS+ Replica

**Before You Begin** 

Before you run nisserver to create a replica, be sure the following prerequisites have been met.

- The domain must have already been configured and its master server must be running.
- The domain's tables must be populated. (At a minimum, the hosts table must have an entry for the new client machine.)
- You must have initialized the client machine in the parent domain.
- You must have started the NIS+ service, rpc.nisd, on the client.
- You must be logged in as root on the master server. In this example, the master machine is named client2.

You need the following information to run nisserver.

- The domain name
- The client machine name (client3, in this example)
- The superuser password for the root master server
- Run the nisserver -R command as superuser (root) on the NIS+ domain's master server.

```
client2# nisserver -R -d sales.doc.com. -h client3
This script sets up an NIS+ replica server for domain sales.doc.com.
Domain name ::sales.doc.com.
NIS+ server :client
Is this information correct? (type 'y' to accept, 'n' to change)
```

In this example, client2 is the master server. The -R option indicates that a replica should be configured. The -d option specifies the NIS+ domain name (sales.doc.com. in this example). The -h option specifies the client machine (client3, in this example) that will become the replica. Notice that this machine is still a client of the doc.com. domain and not a client of the sales.doc.com. domain.

See "How to Create an NIS+ Root Replica" on page 103 for the rest of this script's output.

### **Initializing NIS+ Subdomain Client Machines**

After the master server's tables have been populated from files or NIS maps, you can initialize an NIS+ client machine. This section shows you how to initialize an NIS+ client in the new domain using the nisclient script with default settings. The NIS+ client machine is a different machine from the NIS+ master server.

**Note** – The - i option used in "How to Initialize an NIS+ Subdomain Client Machine" on page 114 does not configure an NIS+ client to resolve host names requiring DNS. You need to explicitly include DNS for clients in their name service switch files.

You use the same procedure to initialize a client in the new domain as you do to initialize a client in the root domain. This example shows you only what you would type to initialize a client for the new domain. For the rest of the script's output, see "How to Initialize a New NIS+ Client Machine" on page 97.

### How to Initialize an NIS+ Subdomain Client Machine

#### **Before You Begin**

Before you use the nisclient script to initialize a client machine, be sure the following prerequisites have been met.

- The domain must have already been configured and its master server must be running.
- The master server of the domain's tables must be populated. (At a minimum, the host's table must have an entry for the new client machine.)
- You must have initialized a client machine in the domain.
- You must be logged in as a *user* on the client machine. In this example, the user is named user1.

You need the following information to run nisclient.

- The domain name (sales.doc.com., in this example)
- The default Secure RPC password (nisplus)
- The root password of the machine that will become the client
- The IP address of the NIS+ server (in the client's home domain) (in this example, the address of the master server, client2)
- Type the following command as superuser to initialize the new client on the new client machine.

```
subclient1# nisclient -i -d sales.doc.com. -h client2
Initializing client subclient1 for domain "sales.doc.com.".
Once initialization is done, you will need to reboot your machine.
Do you want to continue? (type 'Y' to continue, 'N' to exit this script)
```

The -i option initializes a client. The -d option specifies the new NIS+ domain name. (If the domain name is not specified, the default becomes the current domain name.) The -h option specifies the NIS+ server's host name.

See "How to Initialize a New NIS+ Client Machine" on page 97 for the rest of this script's output.

### Initializing an NIS+ Subdomain Client Users

You use the same procedure (nisclient) to initialize a user in the new domain as you do to initialize a user in the root domain. All users must make themselves NIS+ clients. This example shows you only what you would type to initialize a user for the new domain. For the rest of the script's output, see "How to Initialize an NIS+ User" on page 99.

### How to Initialize an NIS+ Subdomain User

**Before You Begin** 

egin Before you use the nisclient script to initialize a user, be sure the following prerequisites have been met.

- The domain must have already been configured and its master server must be running.
- The master server of the domain's tables must be populated. (At a minimum, the hosts table must have an entry for the new client machine.)
- You must have initialized a client machine in the domain.
- You must be logged in as a *user* on the client machine. In this example, the user is named user2.

You need the following information to run the nisclient command.

- The user's login name (user2, in this example)
- The default Secure RPC password (nisplus)
- The login password of the user that will become the NIS+ client

```
    To become an NIS+ client, type the following command while logged in as the user.
```

```
user2prompt% nisclient -u
At the prompt below, type the network password (also known as the
Secure-RPC password) that you obtained either from your administrator
or from running the nispopulate script.
Please enter the Secure-RPC password for user2:
```

See "How to Initialize an NIS+ User" on page 99 for the rest of this script's output.

# Summary of Commands for the Sample NIS+ Namespace

Table 4–4 summarizes the actual commands that you typed to create the sample namespace. The prompt preceding each command indicates on which machine the command should be typed.

| TABLE 4–4 | Creating the Sam | ple NIS+ Namespa | ce: Command Summary |  |
|-----------|------------------|------------------|---------------------|--|
|           |                  |                  | /                   |  |

| Tasks                                                     | Commands                                                                                |
|-----------------------------------------------------------|-----------------------------------------------------------------------------------------|
| Set environment path to include                           | # setenv PATH \$PATH:/usr/lib/nis                                                       |
| /ust/tib/fits - C shell of Bourne shell.                  | or                                                                                      |
|                                                           | <pre># PATH=\$PATH:/usr/lib/nis; export PATH</pre>                                      |
| Optionally configure Diffie-Hellman<br>key length.        | masterl# nisauthconf dh640-0 des                                                        |
| Create root master server for doc.com. domain.            | masterl# nisserver -r -d doc.com.                                                       |
| Populate the root master server's NIS+                    | master1# nispopulate -F -p /nis+files -d doc.com.                                       |
| tables – from files or from NIS maps.                     | or                                                                                      |
|                                                           | master1# nispopulate -Y -d doc.comh salesmaster -a \ 172.31.58.111 -y<br>sales.doc.com. |
| Add additional members to the admin group (2).            | masterl# nisgrpadm -a admin. doc.com. topadmin.doc.com. \<br>secondadmin.doc.com.       |
| Make a checkpoint of the NIS+<br>database.                | master1# nisping -C org_dir. doc.com.                                                   |
| Optionally configure Diffie-Hellman<br>key length.        | client1# nisauthconf dh640-0 des                                                        |
| Initialize an NIS+ client machine in the doc.com. domain. | client1# nisclient -i -d doc.comh master1                                               |
| Initialize user as an NIS+ client.                        | clientluserlprompt% nisclient -u                                                        |
| Convert NIS+ client to NIS+ server,                       | client1#rpc.nisd                                                                        |
| without or with NIS compatibility or with NIS and DNS.    | or                                                                                      |
|                                                           | client1# rpc.nisd -Y                                                                    |
|                                                           | or                                                                                      |
|                                                           | clientl# rpc.nisd -Y -B                                                                 |
| Create a root replica.                                    | master1# nisserver -R -d doc.comh client1                                               |

| Tasks                                                                      | Commands                                                                                             |
|----------------------------------------------------------------------------|----------------------------------------------------------------------------------------------------|
| Convert a server to a non-root master server of the sales.doc.com. domain. | master1# nisserver -M -d sales.doc.comh client2                                                      |
| Populate the new master server's NIS+                                      | client2# nispopulate -F -p /nis+files -d sales.doc.com.                                              |
| tables – from files or from NIS maps.                                      | or                                                                                                   |
|                                                                            | client2# nispopulate -Y -d sales.doc.comh \ businessmachine -a<br>172.31.58.242 -y business.doc.com. |
| Create a master server replica.                                            | client2# nisserver -R -d sales.doc.comh client3                                                      |
| Initialize an NIS+ client in the sales.doc.com. domain.                    | <pre>subclient1# nisclient -i -d sales.doc.comh client2</pre>                                        |
| Initialize user as an NIS+ client.                                         | subclientluser2prompt% nisclient -u                                                                  |

 TABLE 4-4
 Creating the Sample NIS+ Namespace: Command Summary
 (Continued)

• • • CHAPTER 5

# Setting Up the NIS+ Root Domain

This chapter provides step-by-step instructions for setting up the root domain and DES authentication using the NIS+ command set.

**Note** – NIS+ might not be supported in a future release. Tools to aid the migration from NIS+ to LDAP are available as of the Solaris 9 release. For more information, see *System Administration Guide: Naming and Directory Services (DNS, NIS, and LDAP)* and visit NIS+ End-of-Feature (EOF) Announcement FAQ (http://www.sun.com/software/solaris/faqs/nisplus.xml).

### Introduction to NIS+ Root Domain Configuration

This task describes how to configure the root domain with the root master server running at security level 2 (the normal level).

**Note** – It is much easier to perform this task with the NIS+ installation scripts than with the NIS+ command set as described here. The methods described in this chapter should be used only by those administrators who are very familiar with NIS+ and who require some nonstandard features or configurations not provided by the installation scripts.

Setting up the root domain involves three major tasks:

- Preparing the root master server
- Creating the root domain
- Creating credentials for the root domain

However, setting up the root domain is not as simple as performing these three tasks in order; they are intertwined with one another. For instance, you must specify some security parameters before you create the root directory, the rest, after. To make the root domain easier to configure, this chapter separates these tasks into individual steps and arranges them into their most efficient order.

# Standard Configuration and NIS-Compatible NIS+ Configuration Procedures

The steps in this chapter apply to both a standard NIS+ root domain and an NIS-compatible root domain. There are, however, some important differences. The NIS+ daemon for an NIS-compatible domain must be started with the -Y option, which allows the root master server to answer requests from NIS clients. See "NIS+ and the Service Management Facility" on page 81 for more information.

An NIS-compatible domain also requires read rights to the passwd table for the nobody class, which allows NIS clients to access the information stored in the table's passwd column. This is accomplished with the -Y option to the nissetup command, in Step 14. The standard NIS+ domain version uses the same command but without the -Y option.

Note – The NIS+ service is managed by the Service Management Facility (SMF). Administrative actions on this service, such as enabling, disabling, or restarting, can be performed by using the svcadm command. See "NIS+ and the Service Management Facility" on page 81 for more information about using SMF with NIS+. For an overview of SMF, refer to Chapter 18, "Managing Services (Overview)," in *System Administration Guide: Basic Administration*. Also refer to the svcadm(1M) and svcs(1) man pages for more details.

### **Establishing the NIS+ Root Domain**

To establish a root domain, you use the domainname command to establish the root domain. You can optionally extend the Diffie-Hellman key length. Use the ncsd daemon to start NIS+, and then restart keyserv.

The "How to Configure an NIS+ Root Domain" on page 122 procedure describes each step in detail and provides related information. For those who do not need detailed instructions, a summary listing of the necessary commands is provided on "NIS+ Root Domain Configuration Summary" on page 133.

## **Summary of NIS+ Configuration Steps**

Here is a summary of the entire configuration process:

- 1. Log in as superuser to the root master server.
- 2. Check the root master server's domain name.
- 3. Check the root master server's switch-configuration file.
- 4. Optionally, configure the Diffie-Hellman key length.

- 5. Restart the name service cache (nscd), if you made any changes to the nsswitch.conf file.
- 6. Delete /etc/.rootkey and restart keyserv.
- 7. Stop the NIS+ service.
- 8. Clean out leftover NIS+ material and processes.
- 9. Name the root domain's admin group.
- 10. Create the root directory and initialize the root master server.
- 11. [Optional] Edit the /lib/svc/method/nisplus file to add desired options.
- 12. Start the NIS+ daemon.
- 13. Verify that the root objects were created.
- 14. Create the root domain's subdirectories and tables.
- 15. Create DES credentials for the root master server.
- 16. Create the root domain's admin group.
- 17. Add the root master to the root domain's admin group.
- 18. Update the root domain's public keys.
- 19. Start the NIS+ service (this starts the cache manager and the NIS+ daemon, with security level 2).
- 20. Add your LOCAL credentials to the root domain.
- 21. Add your DES credentials to the root domain.
- 22. Add credentials for other administrators.
- 23. Add yourself and other administrators to the root domain's admin group.
- 24. Allocate sufficient swap space.

### **NIS+ Security Considerations**

NIS+ provides preset security defaults for the root domain. The default security level is level 2. Operational networks with actual users should always be run at security level 2. Security levels 0 and 1 are for configuring and testing purposes only. Do not run an operational network at level 0 or 1.

Note – The NIS+ security system is complex. If you are not familiar with NIS+ security, you might want to review Chapter 11, "NIS+ Security Overview," before starting to configure your NIS+ environment.

### Prerequisites to Establishing an NIS+ Root Domain

Before proceeding, make sure that the following prerequisites have been met.

- The /etc/passwd file on the root master server contains an entry for you and every other administrator whose credentials will be added to the root domain in this configuration process.
- If the server will operate in NIS-compatibility mode and support DNS forwarding for Solaris 1 clients, the server must have a properly configured /etc/resolv.conf file.
- The server must have a unique machine name that duplicates all user IDs.
- The server must have a machine name that does not contain any dots. For example, a machine named sales.alpha is not allowed. A machine named sales.alpha is allowed.

### How to Configure an NIS+ Root Domain

Before You Begin To complete this task you need to know:

- The superuser password of the machine that will become the root master server
- The name of the root domain
- The name of the root domain's admin group
- Your UID and password
- The UID of any administrator whose credentials you will add to the root domain

### 1 Log in as superuser on the machine designated to be the root master server.

The examples in these steps use rootmaster as the root master server and doc.com. as the root domain.

### 2 Check the root master server's domain name.

Use the domainname command to make sure the root master server is using the correct domain name. The domainname command returns a machine's current domain name.

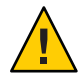

**Caution** – Domains and hosts should not have the same name. For example, if you have a sales domain you should not have a machine named sales. Similarly, if you have a machine named home, you do not want to create a domain named home. This caution also applies to subdomains. For example, if you have a machine named west, you don't want to create a sales.west.doc.com subdirectory.

If the name is not correct, change it.

```
rootmaster# domainname
strange.domain
rootmaster# domainname doc.com
rootmaster# domainname
```

```
rootmaster# doc.com
rootmaster# rm -f /etc/defaultdomain
rootmaster# domainname > /etc/defaultdomain
```

(Do not include a trailing dot with the domainname command. The domainname command is not an NIS+ command, so it does not follow the NIS+ conventions of a trailing dot.)

The above example changes the domain name of the root master server from strange.domain to doc.com. When changing or establishing a domain name, make sure that it has at least two elements; for example, doc.com instead of doc. The final element should end in either an Internet organizational name (such as .com) or a geographical identifier (such as .jp or .uk).

#### 3 Check the root master server's switch-configuration file.

Make sure the root master server is using the NIS+ version of the nsswitch.conf file, even if it will run in NIS-compatibility mode. This step ensures that the primary source of information for the root master are NIS+ tables.

#### rootmaster# more /etc/nsswitch.conf

This command displays the current nsswitch.conf file. The primary name service referenced by this file should be nisplus. If the root master server's configuration file does not use nisplus as the primary name service, exchange it for one that does, as explained in "Selecting a Different Configuration File" on page 37.

#### 4 Optionally, configure the Diffie-Hellman key length.

If you are using DES authentication, you can elect to increase the Diffie-Hellman key length from the default 192 bits. For example, to allow both 640 and 192–bit keys type the following:

rootmaster# nisauthconf dh640-0 des

5 If you made any changes at all to the nsswitch.conf file, restart the name service cache (nscd) daemon.

rootmaster# svcs \\*name\\*
online Jan\_12 svc:/system/name-service-cache:default
rootmaster# svcadm restart system/name-service-cache

Because nscd caches the contents of the nsswitch.conf file, it is necessary to restart nscd after any change to the switch file.

Complete instructions are provided in Chapter 1, "Name Service Switch."

#### 6 Delete the /etc/.rootkey file and restart keyserv.

```
rootmaster# cp /etc/nsswitch.nisplus /etc/nsswitch.conf
rootmaster# svcs \*keyserv\*
online Jan_12 svc:/network/rpc/keyserv:default
rootmaster# svcadm disable network/rpc/keyserv
rootmaster# rm -f /etc/.rootkey
rootmaster# svcadm enable network/rpc/keyserv
```

#### 7 Stop the NIS+ service.

```
rootmaster# svcs \*nisplus\*
online Jan_12 svc:/network/rpc/nisplus:default
rootmaster# svcadm disable network/rpc/nisplus:default
rootmaster# svcs \*nisplus\*
disabled Jan 12 svc:/network/rpc/nisplus:default
```

#### 8 Clean out leftover NIS+ material and processes.

If the machine you are working on was previously used as an NIS+ server or client, remove any files that might exist in /var/nis. In this example, a cold-start file and a directory cache file still exist in /var/nis:

rootmaster# ls /var/nis
NIS\_COLD\_START NIS\_SHARED\_CACHE
rootmaster# rm -rf /var/nis/\*

This step makes sure files left in /var/nis or directory objects stored by the cache manager are completely erased so they do not conflict with the new information generated during this configuration process. If you have stored any admin scripts in /var/nis, you might want to consider temporarily storing them elsewhere, until you finish setting up the root domain.

#### 9 Name the root domain's admin group.

Although you won't actually create the admin group until Step 16, you must identify it now. Identifying it now ensures that the root domain's org\_dir directory object, groups\_dir directory object, and all its table objects are assigned the proper default group when they are created in Step 14.

To name the admin group, set the value of the environment variable NIS\_GROUP to the name of the root domain's admin group. Here are two examples, one for csh users, and one for sh/ksh users. They both set NIS\_GROUP to admin.doc.com.

For C Shell

rootmaster# setenv NIS\_GROUP admin.doc.com.

For Bourne or Korn Shell

rootmaster# NIS\_GROUP=admin.doc.com.
rootmaster# export NIS\_GROUP

#### 10 Create the root directory and initialize the root master server.

This step creates the first object in the namespace – the root directory – and converts the machine into the root master server. Use the nisinit -r command, as shown below. (This is the only instance in which you will create a domain's directory object and initialize its master server in one step. In fact, nisinit -r performs an automatic nismkdir for the root directory. In any case, except the root master, these two processes are performed as separate tasks.)

```
rootmaster# nisinit -r
This machine is in the doc.com. NIS+ domain
Setting up root server ...
All done.
```

A UNIX directory with the name /var/nis/data is created.

Within the /var/nis directory is a file named root.object.

```
rootmaster# ls -l /var/nis/data
-rw-rw-rw- 1 root other 384 date root.object
```

This is not the root directory object; it is a file that NIS+ uses to describe the root of the namespace for internal purposes. The NIS+ root directory object is created later.

In subsequent steps, other files are added beneath the directory created in this step. Although you can verify the existence of these files by looking directly into the UNIX directory, NIS+ provides more appropriate commands. They are called out where applicable in the following steps.

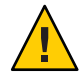

**Caution** – Do not rename the /var/nis or /var/nis/data directories or any of the files in these directories that were created by nisinit or any of the other NIS+ configuration procedures. In the Solaris 2 release, the /var/nis directory contained two files named *hostname*. The directory also contained a subdirectory named /var/nis/*hostname*.

Starting in the Solaris 2.5 release, the two files are named trans.log and data.dict, and the subdirectory is named /var/nis/data. In the Solaris 2.5 release, the content of the files has also been changed, so these files are not backward compatible with earlier releases. Thus, if you rename either the directories or the files to match the Solaris 2.4 patterns, the files will not work with either the Solaris 2.4 or the Solaris 2.5 version of the rpc.nisd daemon. Therefore, do not rename either the directories or the files.

### 11 (Optional) Edit the /lib/svc/method/nisplus file to add the options you want.

You must include the -S 0 option. Use your preferred text editor.

See "NIS+ and the Service Management Facility" on page 81 for more information about editing the /lib/svc/method/nisplus file.

-S0 Sets the server's security level to 0, which is required at this point for bootstrapping.

Because no cred table exists yet, no NIS+ principals can have credentials. If you use a higher security level, you are locked out of the server.

- -B Supports DNS forwarding
- -Y Starts the NIS+ daemon in NIS-compatibility mode

#### 12 Start the NIS+ service daemon.

rootmaster# svcadm enable network/rpc/nisplus:default

13 Verify that the root objects have been properly created.

Your namespace should now have:

- A root directory object (root.dir)
- A root master server (rootmaster) running the NIS+ service
- A cold start file for the master server (NIS\_COLD\_START)
- A transaction log file (trans.log)
- A table dictionary file (data.dict)

The root directory object is stored in the directory created in Step 10. Verify that it is there.

```
rootmaster# ls -l /var/nis/data
-rw-rw-rw- 1 root other 384 date root.object
-rw-rw-rw- 1 root other 124 date root.dir
```

At this point, the root directory is empty; in other words, it has no subdirectories. You can verify this by using the nisls command.

rootmaster# nisls -l doc.com.
doc.com.:

However, it has several *object* properties, which you can examine using niscat -o:

```
rootmaster# niscat -o doc.com.
Object Name : doc
Owner : rootmaster.doc.com.
Group : admin.doc.com.
Domain : Com.
Access Rights : r---rmcdrmcdr---
```

Notice that the root directory object provides full (read, modify, create, and destroy) rights to both the owner and the group, while providing only read access to the world and nobody classes. (If your directory object does not provide these rights, you can change them using the nischmod command.)

To verify that the NIS+ daemon is running, use the ps command.

rootmaster# **ps -e | grep rpc.nisd** root 1081 1 61 16:43.33 ? 0:01 rpc.nisd -S 0 root 1087 1004 11 16:44:09 pts/1 0:00 grep rpc.nisd

The root domain's NIS\_COLD\_START file, which contains the Internet address (and, eventually, public keys) of the root master server, is placed in /var/nis. Although there is no NIS+ command that you can use to examine its contents, its contents are loaded into the server's directory cache (NIS\_SHARED\_DIRCACHE). You can examine those contents with the /usr/lib/nis/nisshowcache command.

Also created are a transaction log file (trans.log) and a dictionary file (data.dict). The transaction log of a master server stores all the transactions performed by the master server and all its replicas since the last update. You can examine its contents by using the nislog command. The dictionary file is used by NIS+ for internal purposes; it is of no interest to an administrator.

#### 14 Create the root domain's subdirectories and tables.

This step adds the org\_dir and groups\_dir directories, and the NIS+ tables, beneath the root directory object. Use the nissetup utility. For an NIS-compatible domain, be sure to include the -Y flag. Here are examples for both versions:

For standard NIS+ only rootmaster# /usr/lib/nis/nissetup

NIS-compatible only

rootmaster# /usr/lib/nis/nissetup -Y

Each object added by the utility is listed in the output:

```
rootmaster# /usr/lib/nis/nissetup
org dir.doc.com. created
groups dir.doc.com. created
auto_master.org_dir.doc.com. created
auto home.org dir.doc.com. created
bootparams.org_dir.doc.com. created
cred.org dir.doc.com. created
ethers.org dir.doc.com. created
group.org dir.doc.com. created
hosts.org dir.doc.com. created
mail aliases.org dir.doc.com. created
sendmailvars.org_dir.doc.com. created
netmasks.org_dir.doc.com. created
netgroup.org dir.doc.com. created
networks.org dir.doc.com. created
passwd.org dir.doc.com. created
protocols.org dir.doc.com. created
rpc.org_dir.doc.com. created
services.org dir.doc.com. created
timezone.org dir.doc.com. created
```

The -Y option creates the same tables and subdirectories as for a standard NIS+ domain, but assigns read rights to the passwd table to the nobody class so that requests from NIS clients, which are unauthenticated, can access the encrypted password in that column.

The root directory now contains two subdirectories.

rootmaster# **nisls doc.com.** doc.com.: org\_dir groups\_dir

You can examine the object properties of the subdirectories and tables by using the niscat - o command. You can also use the niscat option without a flag to examine the information in the tables, although at this point they are empty.

#### 15 Create DES credentials for the root master server.

The root master server requires DES credentials so that its own requests can be authenticated. To create those credentials, use the nisaddcred command, as shown below. When prompted, enter the server's root password.

```
rootmaster# nisaddcred des
DES principal name: unix.rootmaster@doc.com
Adding key pair for unix.rootmaster@doc.com
(rootmaster.doc.com.).
Enter login password:
Wrote secret key into /etc/.rootkey
```

If you enter a password that is different from the server's root password, you receive a warning message and a prompt to repeat the password:

```
Enter login password:
nisaddcred: WARNING: password differs from login password.
Retype password:
```

If you persist and retype the same password, NIS+ will still create the credential. The new password will be stored in /etc/.rootkey and be used by the keyserver when it starts up. To give the keyserver the new password right away, run keylogin -r, as described in Chapter 12, "Administering NIS+ Credentials."

If you decide to use your login password after all, press Control-c and start the sequence over. If you were to retype your login password as encouraged by the server, you would get an error message designed for another purpose, but which in this instance could be confusing.

```
nisaddcred: WARNING: password differs from login password.
Retype password:
nisaddcred: password incorrect.
nisaddcred: unable to create credential.
```

As a result of this step, the root server's private and public keys are stored in the root domain's cred table (cred.org\_dir.doc.com.) and its secret key is stored in /etc/.rootkey. You can verify the existence of its credentials in the cred table by using the niscat command. Since the default domain name is doc.com., you don't have to enter the cred table's fully qualified name; the org\_dir suffix is enough. You can locate the root master's credential by looking for its secure RPC netname.

#### 16 Create the root domain's admin group.

This step creates the admin group named in Step 9. Use the nisgrpadm command with the -c option. The example below creates the admin.doc.com. group.

```
rootmaster# nisgrpadm -c admin.doc.com.
Group admin.doc.com. created.
```

This step only creates the group – it does not identify its members. That is done in Step 17. To observe the object properties of the group, use niscat -o, but be sure to append groups\_dir in the group's name.

doc.com. Object Name : admin Directory : groups\_dir.doc.com Owner : rootmaster.doc.com. Group : admin.doc.com. Domain : groups\_dir.doc.com. Access Rights : ----rmcdr---r---Time to Live : 1:0:0 Object Type : GROUP Group Flags : Group Members :

#### 17 Add the root master to the root domain's admin group.

Since at this point the root master server is the only NIS+ principal that has DES credentials, it is the only member you should add to the admin group. Use the nisgrpadm command again, but with the -a option. The first argument is the group name, the second is the name of the root master server. This example adds rootmaster. doc.com. to the doc.com domain.

rootmaster# nisgrpadm -a admin.doc.com. rootmaster.doc.com.

Added rootmaster.doc.com. to group admin.doc.com.

To verify that the root master is indeed a member of the group, use the nisgrpadm command with the -l option (see Chapter 17, "Administering NIS+ Groups").

Note – With group-related commands such as nisgrpadm, you don't have to include the groups\_dir subdirectory in the name. You need to include that directory with commands like niscat because they are designed to work on NIS+ objects in general. The group-related commands are "targeted" at the groups\_dir subdirectory.

```
rootmaster# nisgrpadm -l admin.doc.com.
Group entry for admin.doc.com. group:
Explicit members:
rootmaster.doc.com.
No implicit members
No recursive members
No explicit nonmembers
No implicit nonmembers
No recursive nonmembers
```

#### 18 Update the root domain's public keys.

Normally, directory objects are created by an NIS+ principal that already has DES credentials. In this case, however, the root master server could not acquire DES credentials until *after* it created the cred table (since there was no parent domain in which to store its credentials). As a result, three directory objects – root, org\_dir, and groups\_dir – do not have a copy of the root

master server's public key. (You can verify this by using the niscat -o command with any of the directory objects. Look for the public key field. Instructions are provided in Chapter 18, "Administering NIS+ Directories.")

To propagate the root master server's public key from the root domain's cred table to those three directory objects, use the /usr/lib/nis/nisupdkeys utility for each directory object.

```
rootmaster# /usr/lib/nis/nisupdkeys doc.com.
rootmaster# /usr/lib/nis/nisupdkeys org_dir.doc.com.
rootmaster# /usr/lib/nis/nisupdkeys groups_dir.doc.com.
```

After each instance, you will receive a confirmation message such as this one:

```
Fetch Public key for server rootmaster.doc.com.
netname = 'unix.rootmaster@doc.com.'
Updating rootmaster.doc.com.'s public key.
Public key:
```

If you look in any of those directories (use niscat -o), you can find one or more entries like the following in the public key field:

Public key: Diffie-Hellman (192 bits)

### 19 Restart the NIS+ service.

Now that the root master server has DES credentials and the root directory object has a copy of the root master's public key, when you restart the root master, it automatically starts with security level 2.

The Service Management Facility automatically starts nis\_cachemgr when it enables the NIS+ service, if it detects the /var/nis/NIS\_COLD\_START file.

For an NIS-compatible root domain, be sure to edit the /lib/svc/method/nisplus file to add the -Y flag. See "NIS+ and the Service Management Facility" on page 81 for more information.

```
rootmaster# svcs \*nisplus\*
online Jan_12 svc:/network/rpc/nisplus:default
rootmaster# svcadm restart network/rpc/nisplus:default
```

Since security level 2 is the default, you don't need to use the -S 2 flag.

**Note** – Operational networks with actual users should always be run at security level 2. Security levels 0 and 1 are for configuration and testing purposes only. Do not run an operational network at level 0 or 1.

### 20 Add your LOCAL credentials to the root domain.

Because you don't have access rights to the root domain's cred table, you must perform this operation as superuser. In addition, the root master's /etc/passwd file must contain an entry for you. Use the nisaddcred command with the -p and -P flags as shown below.

nisaddcred -p uid -P principal-name local

The *principal-name* consists of the administrator's login name and domain name. This example adds a LOCAL credential for an administrator with a UID of 11177 and an NIS+ principal name of topadmin.doc.com.

rootmaster# nisaddcred -p 11177 -P topadmin.doc.com. local

For more information about the nisaddcred command, see Chapter 12, "Administering NIS+ Credentials."

#### 21 Add your DES credentials to the root domain.

Use the nisaddcred command again, but with the following syntax:

nisaddcred -p secure-RPC-netname -P principal-name des

The *secure-RPC-netname* consists of the prefix unix followed by your UID, the symbol @, and your domain name, but *without* a trailing dot. The *principal-name* is the same as for LOCAL credentials: your login name followed by your domain name, *with* a trailing dot.

```
rootmaster# nisaddcred -p unix.ll177@doc.com -P topadmin.doc.com. des
Adding key pair for unix.ll177@doc.com (topadmin.doc.com.).
Enter login password:
```

If, after entering your login password, you get a password that differs from the login password warning, yet the password you entered is your correct login password, ignore the error message. The message appears because NIS+ cannot read the protected /etc/shadow file that stores the password, as expected. The message would not have appeared if you had no user password information stored in the /etc/passwd file.

#### 22 Add credentials for the other administrators.

Add the credentials, both LOCAL and DES, of the other administrators who will work in the root domain. You can do this in the following ways.

- An easy way to create temporary credentials for the other administrators is to use Solaris Management Console (if you have it available) running in NIS+ mode.
- A second way is to ask them to add their own credentials. However, they will have to do this as superuser. Here is an example that adds credentials for an administrator with a UID of 33355 and a principal name of miyoko.doc.com.

```
rootmaster# nisaddcred -p 33355 -P miyoko.doc.com. local
rootmaster# nisaddcred -p unix.33355@doc.com -P miyoko.doc.com. des
Adding key pair for unix.33355@doc.com (miyoko.doc.com.).
Enter login password:
```

 A third way is for you to create temporary credentials for the other administrators, using dummy passwords. (Note that the other administrator, in this example miyoko, must have an entry in the NIS+ passwd table. If no such entry exists, you must first create one with nistbladm. The example below includes that step.)

rootmaster# nistbladm -D owner=miyoko.doc.com. name=miyoko uid=33355 gcos=miyoko home=/home/miyoko shell=/bin/tcsh passwd.org\_dir

```
rootmaster# nisaddent -a -f /etc/passwd.xfr passwd
rootmaster# nisaddent -a -f /etc/shadow.xfr shadow
rootmaster# nisaddcred -p 33355 -P miyoko.doc.com. local
rootmaster# nisaddcred -p unix.33355@doc.com -P miyoko.doc.com. des
Adding key pair for unix.33355@doc.com (miyoko.doc.com.).
Enter miyoko's login password:
nisaddcred: WARNING: password differs from login passwd.
Retype password:
rootmaster# nischown miyoko.doc.com. '[name=miyoko],passwd.org dir'
```

In this case, the first instance of nisaddent populates the passwd table – except for the password column. The second instance populates the shadow column. Each administrator can later change his or her network password using the chkey command. Chapter 12, "Administering NIS+ Credentials," describes how to do this.

#### 23 Add yourself and other administrators to the root domain's admin group.

You don't have to wait for the other administrators to change their dummy passwords to perform this step. Use the nisgrpadm command with the -a option. The first argument is the group name, the remaining arguments are the names of the administrators. This example adds two administrators, topadmin and miyoko, to the admin.doc.com. group:

rootmaster# nisgrpadm -a admin.doc.com. topadmin.doc.com. miyoko.doc.com. Added topadmin.doc.com. to group admin.doc.com. Added miyoko.doc.com. to group admin.doc.com.

#### 24 Allocate sufficient swap space to accommodate NIS+ tables.

Swap space should be double the size of the maximum size of rpc.nisd. To determine how much memory rpc.nisd is using, issue the following command:

#### rootmaster# /usr/lib/nis/nisstat

rpc.nisd will under certain circumstances fork a copy of itself. If there is not enough memory, rpc.nisd fails.

You can also calculate the memory and swap space requirements for NIS+ tables. For example, if you have 180,000 users and 180,000 hosts in your NIS+ tables, those two tables occupy approximately 190 Mbytes of memory. When you add credentials for 180,000 users and 180,000 hosts, the cred table has 540,000 entries (one entry for each local user credential, one entry for each DES user credential, and one entry for each host). The cred table occupies approximately 285 Mbytes of memory. In this example, rpc.nisd occupies at least 190 Mbytes + 285 Mbytes = 475 Mbytes of memory. So, you will require at least 1 Gbyte swap space. You will also want at least 500 Mbytes of memory to hold rpc.nisd entirely in memory.

# **NIS+ Root Domain Configuration Summary**

Table 5–1 summarizes the steps required to configure a root domain. The summary assumes a simple case. Be sure you are familiar with the complete task descriptions before you use this summary as a reference. This summary does not show the server's responses to each command.

TABLE 5-1 Setting Up an NIS+ Root Domain: Action Summary

| Tasks                                                           | Actions                                                                                          |  |
|-----------------------------------------------------------------|--------------------------------------------------------------------------------------------------|--|
| Log in as superuser to rootmaster.                              | rootmaster% su                                                                                   |  |
|                                                                 | Password:                                                                                        |  |
| Check domain name.                                              | # domainname                                                                                     |  |
| Check Switch file.                                              | <pre># more /etc/nsswitch.conf</pre>                                                             |  |
| [Optional] Configure Diffie-Hellman key length.                 | # nisauthconf dh640-0 des                                                                        |  |
| Restart nscd if the switch file was modified.                   | <pre># svcadm restart /system/name-service-cache</pre>                                           |  |
| Remove /etc/.rootkey and restart keyserv.                       | <pre># svcadm disable /network/rpc/keyserv</pre>                                                 |  |
|                                                                 | <pre># rm -f /etc/.rootkey</pre>                                                                 |  |
|                                                                 | <pre># svcadm enable /network/rpc/keyserv</pre>                                                  |  |
| Stop NIS+ services.                                             | <pre># svcadm disable /network/rpc/nisplus</pre>                                                 |  |
| Remove leftover NIS+ material.                                  | <pre># rm - rf /var/nis*</pre>                                                                   |  |
| Name the admin group.                                           | <pre># NIS_GROUP=admin.doc.com.; export NIS_GROUP</pre>                                          |  |
| Initialize the root master.                                     | # nisinit - r                                                                                    |  |
| [NIS-compat only]                                               | Edit the /lib/svc/method/nisplus file to add the -S0 and -Y options, then                        |  |
| Start the daemon with the $\text{-}S0$ and $\text{-}Y$ options. | restart the service, as follows.                                                                 |  |
|                                                                 | <pre># svcadm restart network/rpc/nisplus</pre>                                                  |  |
| [NIS+Only]                                                      | Edit the /lib/svc/method/nisplus file to add the -S Ø option, then enable the service as follows |  |
| Start daemon with -S 0.                                         |                                                                                                  |  |
|                                                                 | # svcadm enable network/rpc/nisplus                                                              |  |
| Verify creation of root objects.                                | #ls-l/var/nis/data                                                                               |  |
|                                                                 | <pre># niscat -o doc.com.</pre>                                                                  |  |
| Create org_dir and groups_dir tables.                           | <pre># /usr/lib/nis/nissetup [-Y]</pre>                                                          |  |
| Create DES credentials for root master.                         | # nisaddcred des                                                                                 |  |
|                                                                 | Enter login password:                                                                            |  |

| TABLE 5-1       Setting Up an NIS+ Root Domain: Action Summary       (Continued) |                                                                        |  |
|----------------------------------------------------------------------------------|------------------------------------------------------------------------|--|
| Tasks                                                                            | Actions                                                                |  |
| Create admin group.                                                              | # nisgrpadm -c admin.doc.com.                                          |  |
| Assign full group rights to root directory.                                      | <pre># nischmod g+rmcd doc.com.</pre>                                  |  |
| Add rootmaster to admin group.                                                   | <pre># nisgrpadm -a admin.doc.com. rootmaster.doc.com.</pre>           |  |
| Update root directory's keys. Update org_dir's keys.                             | # /usr/lib/nis/nisupdkeys doc.com.                                     |  |
| Updategroups_dir's keys.                                                         | <pre># /usr/lib/nis/nisupdkeys org_dir.doc.com.</pre>                  |  |
|                                                                                  | <pre># /usr/lib/nis/nisupdkeys groups_dir.doc.com.</pre>               |  |
| Restart the NIS+ service.                                                        | <pre># svcadm restart network/rpc/nisplus</pre>                        |  |
| Add your LOCAL credentials.                                                      | <pre># nisaddcred -p 11177 -P topadmin.doc.com.local</pre>             |  |
| Add your DES credentials.                                                        | <pre># nisaddcred -p unix.11177@doc.com -P topadmin.doc.com. des</pre> |  |
|                                                                                  | Enter login password:                                                  |  |
| Add credentials for other admins.                                                | # nisaddcred                                                           |  |
| Add other admins to admin group.                                                 | <pre># nisgrpadm -a admin.doc.com members</pre>                        |  |
| Allocate swap space.                                                             | # /usr/lib/nis/nisstat                                                 |  |

### 10

♦ ♦ CHAPTER 6

# **Configuring NIS+ Clients**

This chapter gives step-by-step instructions for setting up NIS+ clients using the NIS+ command set and three different initialization methods. These instructions apply to clients in both the root domain and subdomains, whether all-NIS+ or NIS-compatible.

**Note** – NIS+ might not be supported in a future release. Tools to aid the migration from NIS+ to LDAP are available as of the Solaris 9 release. For more information, see *System Administration Guide: Naming and Directory Services (DNS, NIS, and LDAP)* and visit NIS+ End-of-Feature (EOF) Announcement FAQ (http://www.sun.com/software/solaris/faqs/nisplus.xml).

### Introduction to NIS+ Client Configuration

This chapter describes how to configure clients in both standard NIS+ domains and NIS-compatible domains. The procedure describes each step in detail and provides related information. For those who do not need detailed instructions, a summary listing of the necessary commands is provided in Table 6–1.

Note – It is much easier to perform this task with the NIS+ installation scripts, as described in Part 1, than with the NIS+ command set as described here. The methods described in this chapter should only be used by those administrators who are very familiar with NIS+ and who require some non-standard features or configurations not provided by the installation scripts. If you have them available, the Solaris Management Console tools also provide easier methods of adding and setting up NIS+ client machines.

At Step 11 in the client configuration instructions you must choose which of three methods to use: broadcast, host name, or cold-start file. Because each method is implemented differently, each has its own task description. After initializing a client by one of these methods, you can continue setting up the client by returning to Step 12.

The last task in the chapter describes how to change a machine's domain.

### **Configuring the NIS+ Client**

This section describes how to configure a typical NIS+ client in either the root domain or a non-root domain. This procedure applies to regular NIS+ clients and to those clients that will later become NIS+ servers. It applies, as well, to clients in a standard NIS+ domain and those in an NIS-compatible domain.

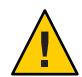

**Caution** – Domains and hosts should not have the same name. For example, if you have a sales domain you should not have a machine named sales. Similarly, if you have a machine named home, you do not want to create a domain named home. This caution also applies to subdomains. For example, if you have a machine named west you do not want to create a sales.west.doc.com subdomain.

Setting up an NIS+ client involves the following tasks:

- Creating credentials for the client
- Preparing the machine
- Initializing the machine as an NIS+ client

However, as with setting up the root domain, setting up a client is not as simple as carrying out these three tasks in order.

To make the configuration process easier to execute, these tasks have been broken down into individual steps, and the steps have been arranged in the most efficient order:

- 1. Logging in to the domain's master server
- 2. Creating DES credentials for the new client machine
- 3. Ascertaining the Diffie-Hellman key length used on the master server
- 4. Logging in as superuser to the client
- 5. Assigning the client its new domain name
- 6. Stopping and restarting nscd
- 7. Checking the client's nsswitch.conf file
- 8. Setting the client's Diffie-Hellman key
- 9. Cleaning out leftover NIS+ material and processes
- 10. Initializing the client
- 11. Removing the /etc/. rootkey file and restarting the keyserv daemon
- 12. Running keylogin
- 13. Rebooting the client

### Security Considerations When Configuring the NIS+ Client

Setting up a client has two main security requirements: both the administrator and the client must have the proper credentials and access rights. Otherwise, the only way for a client to obtain credentials in a domain running at security level 2 is for the credentials to be created by an administrator with valid DES credentials and modify rights to the cred table in the client's home domain. The administrator can either have DES credentials in the client's home domain or in the administrator's home domain.

After an administrator creates the client's credentials, the client can complete the configuration process. However, the client still needs read access to the directory object of its home domain. If you configured the client's home domain according to the instructions in either Chapter 5, "Setting Up the NIS+ Root Domain," or Chapter 8, "Configuring an NIS+ Non-Root Domain," read access was provided to the world class by the NIS+ commands used to create the directory objects (nisinit and nismkdir, respectively).

You can check the directory object's access rights by using the niscat-o command. This command displays the properties of the directory, including its access rights:

```
rootmaster# niscat -o doc.com.
ObjectName : Doc
Owner : rootmaster.doc.com.
Group : admin.doc.com.
Domain : Com.
Access Rights : r---rmcdr---r---
```

You can change the directory object's access rights, provided you have modify rights to it yourself, by using the nischmod command, described in Chapter 15, "Administering NIS+ Access Rights."

## How to Configure an NIS+ Client

In this procedure you create credentials for the client, configure the client machine, and initialize it as an NIS+ client.

Note – The NIS+ service is managed by the Service Management Facility (SMF). Administrative actions on this service, such as enabling, disabling, or restarting, can be performed by using the svcadm command. See "NIS+ and the Service Management Facility" on page 81 for more information about using SMF with NIS+. For an overview of SMF, refer to Chapter 18, "Managing Services (Overview)," in *System Administration Guide: Basic Administration*. Also refer to the svcadm(1M) and svcs(1) man pages for more details.

#### **Before You Begin** Information you need to configure the client:

- The name of the client's home domain
- The superuser password of the machine that will become the client
- The IP address of an NIS+ server in the client's home domain

The administrator setting up the client's credentials must have:

- A valid DES credential
- Modify rights to the cred table in the client's home domain

The client must have:

- Read rights to the directory object of its home domain.
- The client's home domain must already be configured and running NIS+.
- An entry in either the master server's /etc/hosts or in its domain's hosts table.

**Note** – Prior to the Solaris 10 7/07 release, an IPv6 client must have an entry in either the master server's /etc/inet/ipnodes file or in its domain's ipnodes table.

- A unique machine name that does duplicate any user ID.
- A machine name that does not contain any dots. (For example, a machine named sales.alpha is not allowed; a machine named sales-alpha is allowed.)

### 1 Log in to the domain's master server.

You can log in as superuser or as yourself, depending on which NIS+ principal has the proper access rights to add credentials to the domain's cred table.

### 2 Create DES credentials for the new client machine.

Use the nisaddcred command with the -p and -P arguments. Here is the syntax:

nisaddcred -p secure-RPC-netname principal-name des [domain]

*The secure-RPC-netname* consists of the prefix unix followed by the client's host name, the symbol @ and the client's domain name, but without a trailing dot. The *principal-name* consists of the client's host name and domain name, with a trailing dot. If the client belongs to a different domain than the server from which you enter the command, append the client's domain name after the second argument.

This example adds a DES credential for a client machine named client1 in the doc.com. domain:

```
rootmaster% nisaddcred -p unix.client1@doc.com -P client1.doc.com. des
Adding key pair for unix.client1@doc.com (client1.doc.com.).
Enter client1.doc.com.'s root login passwd:
Retype password:
```

For more information about the nisaddcred command, see Chapter 12, "Administering NIS+ Credentials."

3 Determine the Diffie-Hellman key length used on the master server.

For example:

rootmaster% nisauthconf dh640-0 des

#### 4 Log in as superuser to the client.

Now that the client machine has credentials, you can log out of the master server and begin working from the client itself. You can do this locally or remotely.

#### 5 Assign the client its new domain name.

See "Changing an NIS+ Machine's Domain Name" on page 140 for information on how to assign (or change) a client's domain name, then return to Step 6.

### 6 Check the client's nsswitch.conf file.

Make sure the client is using an NIS+ version of the nsswitch.conf file. This ensures that the primary source of information for the client will be NIS+ tables. See Example 1–1 for a description of an NIS+ switch file.

# 7 If you made any changes to the nsswitch.conf file (or copied over a new file), you must now restart nscd.

client1# svcadm restart /system/name-service-cache

(You do not need to stop and restart the keyserver at this point, as you will do so in Step 12.)

#### 8 Set the Diffie-Hellman key length on the client, using the information from step 3.

For example: client# nisauthconf dh640-0 des

#### 9 Stop the NIS+ service.

```
client1# svcadm disable network/rpc/nisplus:default
client1# svcs \*nisplus\*
disabled Jan 12 svc:/network/rpc/nisplus:default
```

#### 10 Clean out leftover NIS+ material and processes.

If the machine you are working on was previously used as an NIS+ server or client, remove any files that might exist in /var/nis. In this example, a cold-start file and a directory cache file still exist in /var/nis.

client1# ls /var/nis NIS\_COLD\_START NIS\_SHARED\_CACHE client1# rm -rf /var/nis/\*

This step makes sure that files left in /var/nis or directory objects stored by the cache manager are completely erased so that they do not conflict with the new information generated during

this configuration process. If you have stored any admin scripts in /var/nis, you might want to consider temporarily storing them elsewhere, until you finish setting up the root domain.

### 11 Initialize the client.

You can initialize a client in three different ways: by host name, by cold-start file, or by broadcast. Choose and perform one of those methods. After initializing the client, proceed with Step 12.

### 12 Delete the /etc/. rootkey file and restart the keyserv daemon.

This step stores the client's secret key on the keyserver.

```
client1# cp /etc/nsswitch.nisplus /etc/nsswitch.conf
client1# svcs \*keyserv\*
online Jan_12 svc:/network/rpc/keyserv:default
client1# svcadm disable network/rpc/keyserv
client1# rm -f /etc/.rootkey
client1# svcadm enable network/rpc/keyserv
```

### Setting Up DNS Forwarding in NIS+

To enable DNS forwarding capabilities on an NIS+ client, perform the following:

### How to Set Up DNS Forwarding in NIS+

- 1 Log in as superuser.
- 2 Properly configure the hosts line in the /etc/resolv.conf file to read: hosts:nisplus dns files.

In this implementation of NIS+, if a /etc/resolv.conf file exists on the server, ypstart *automatically* starts the ypserv daemon with the -d option to forward requests to DNS.

### Changing an NIS+ Machine's Domain Name

This task changes a machine's domain name. Since a machine's domain name is usually set during installation, you should check it by typing domainname without an argument before you perform this task.

### How to Change an NIS+ Client's Domain Name

Use the domainname command to change the client machine domain

**Before You Begin** You must perform this task as superuser on the machine whose domain name you are changing.

Information you need to change a client's domain name:

- The machine's superuser password
- The new domain name

### 1 Log in to the machine and become superuser.

The examples in this task use client1 as the machine and doc.com. as the new domain name. client1% su Password:

#### 2 Change the machine's domain name.

Type the new name after the domainname command. Do not use a trailing dot. For example, to change a machine's domain to the doc.com domain, you enter:

client1# domainname doc.com

If the machine had been an NIS client, it may no longer be able to get NIS service.

#### 3 Verify the result.

Run the domainname command again, this time without an argument, to display the server's current domain.

client1# domainname
doc.com

#### 4 Save the new domain name.

Redirect the output of the domainname command into the /etc/defaultdomain file.

client1# domainname > /etc/defaultdomain

#### 5 At a convenient time, reboot the machine.

Even after entering the new domain name into the /etc/defaultdomain file, some processes may still operate with the old domain name. To ensure that all processes are using the new domain name, reboot the machine.

Because you may be performing this task in a sequence of many other tasks, examine the work remaining to be done on the machine before rebooting. Otherwise, you might find yourself rebooting several times instead of just once.

Although restarting individual daemons, such as mountd may solve an NFS problem, it is strongly recommended that you reboot to synchronize configuration changes across daemons. This minimizes application failures caused by unknown changes to the configuration.

### Initializing an NIS+ Client

The three different ways to initialize an NIS+ client are:

- Broadcast method (see "Broadcast Initialization in NIS+" on page 142)
- Host-name method (see "Initializing an NIS+ Client by Using the Host Name Method" on page 143)
- Cold-start file method (see "Initializing an NIS+ Client by Using the Cold-Start Method" on page 144)

### **Broadcast Initialization in NIS+**

This method *initializes* an NIS+ client by sending an IP broadcast on the client's subnet.

This is the simplest way to configure a client but is also the least secure. The NIS+ server that responds to the broadcast sends the client all the information that the client needs in its cold-start file, including the server's public key. Presumably, only an NIS+ server will respond to the broadcast. However, the client has no way of knowing whether the machine that responded to the broadcast is indeed a trusted server. As a result, this method is only recommended for sites with small, secure networks.

# Initializing an NIS+ Client by Using the Broadcast Method

### 

### How to Initialize an NIS+ Client by Broadcasting

**Before You Begin** 

At least one NIS+ server must exist on the same subnet as the client. The client must use the same Diffie-Hellman key lengths as those on the master server. See nisauthconf(1M).

You must perform this task as superuser on the client. You need the superuser password to the client.

### Initialize the client.

This step initializes the client and creates a NIS\_COLD\_START file in its /var/nis directory. Use the nisinit command with the - c and -B options.

```
client1# nisinit -c -B
This machine is in the doc.com. NIS+ domain.
Setting up NIS+ client ...
All done.
```

An NIS+ server on the same subnet will reply to the broadcast and add its location information into the client's cold-start file.

### Initializing an NIS+ Client by Using the Host Name Method

Initializing a client by host name consists of explicitly identifying the IP address of its trusted server. This server's name, location information, and public keys are then placed in the client's cold-start file.

This method is more secure than the broadcast method because it actually specifies the IP address of the trusted server, rather than relying on a server to identify itself. However, if a router exists between the client and the trusted server, it could intercept messages to the trusted IP address and route them to an untrusted server.

### How to Initialize an NIS+ Client by Host Name

Use the nisinit command to initialize an NIS+ client by host name.

**Before You Begin** You must perform this operation as superuser on the client.

You need the name and IP address of the trusted server.

- The NIS+ service must be running in the client's domain.
- The client must have an entry in its /etc/hosts file for an IPv6 trusted server.

**Note** – Prior to the Solaris 10 7/07 release, the client must have an entry in its /etc/inet/ipnodes file for its IPv6 trusted server.

- An entry in either the master server's /etc/hosts or in its domain's hosts table.
- The client must use the same Diffie-Hellman key lengths as those on the master server. See nisauthconf(1M).

### 1 Check the client's /etc/hosts file.

Note – Prior to the Solaris 10 7/07 release, check the client's /etc/inet/ipnodes file.

Make sure the client has an entry for the trusted server.

### 2 Initialize the client.

This step initializes the client and creates a NIS\_COLD\_START file in its /var/nis directory. Use the nisinit command with the -c and -H options. This example uses rootmaster as the trusted server.

Clientl# nisinit -c -H rootmaster This machine is in the doc.com. NIS+ domain.

```
Setting up NIS+ client ...
All done.
```

The nisinit utility looks for the server's address in the client's /etc/hosts file, so do not append a domain name to the server. If you do, the utility will not be able to find its address.

**Note** – Prior to the Solaris 10 7/07 release, the nisinit utility looks for an IPv6 server's address in the client's/etc/inet/ipnodes file.

### Initializing an NIS+ Client by Using the Cold-Start Method

This task initializes an NIS+ client by using the cold-start file of another NIS+ client, preferably one from the same domain. This is the most secure method of setting up an NIS+ client. It ensures that the client obtains its NIS+ information from a trusted server, something that cannot be guaranteed by the host-name or broadcast method.

### How to Initialize an NIS+ Client With a Cold-Start File

Use the nisinit command with a cold-start file to initialize an NIS+ client.

Before You Begin You must perform this task as superuser on the client.

- You need the name and location of the cold-start file you will copy.
- The servers specified in the cold-start file must already be configured and running NIS+.
- The client must use the same Diffie-Hellman key lengths as those on the master server. See nisauthconf(1M).

#### 1 Copy the other client's cold-start file.

Copy the other client's cold-start file into a directory in the new client. This may be easier to do while logged on as yourself rather than as superuser on the client. Be sure to switch back to superuser before initializing the client.

Don't copy the NIS\_COLD\_START file into /var/nis, because that file gets overwritten during initialization. This example copies the cold-start file of previously initialized client1 into the /tmp directory of uninitialized client2.

```
client2# exit
client2% rcp client1:/var/nis/NIS_COLD_START /tmp
client2% su
```
#### 2 Initialize the client from the cold-start file.

Use the nisinit command with the -c and -C options.

```
client2# nisinit -c -C /tmp/NIS_COLD_START
This machine is in the doc.com. NIS+ domain.
Setting up NIS+ client ...
All done.
```

### **NIS+ Client Configuration Summary**

Table 6–1 shows a summary of the steps required to configure a client named client1 in the doc.com domain. It assumes the simplest case, so be sure you are familiar with the more thorough task descriptions before you use this summary as a reference. For the sake of brevity, this summary does not show the responses to each command.

| TABLE 6-1 | Setting Up an | NIS+ Client: | Command | Summary |
|-----------|---------------|--------------|---------|---------|
|-----------|---------------|--------------|---------|---------|

| Tasks                                                                       | Commands                                                               |  |
|-----------------------------------------------------------------------------|------------------------------------------------------------------------|--|
| Log in to domain's master.                                                  | rootmaster%                                                            |  |
| Create DES credentials for client.                                          | rootmaster% nisaddcred -p unix.client1.doc.com -P client1.doc.com. des |  |
| Ascertain the Diffie-Hellman<br>.key length.                                | rootmaster% nisauthconf                                                |  |
| Log in, as superuser, to the client.                                        | client1% su                                                            |  |
|                                                                             | Password:                                                              |  |
| Assign the client a domain name.                                            | client1# domainname doc.com                                            |  |
|                                                                             | <pre>client1# domainname &gt; /etc/defaultdomain</pre>                 |  |
| Check that the client's switch configuration file has the correct settings. | <pre>client1# more /etc/nsswitch.conf</pre>                            |  |
| Set the Diffie-Hellman key<br>length.                                       | client1# nisauthconf dh640-0 des                                       |  |
| Clean out /var/nis.                                                         | client1# rm -rf /var/nis/*                                             |  |
| Initialize the client.                                                      | clientl# nisinit -c -H rootmaster                                      |  |
| Remove the /etc/.rootkey                                                    | clientl# svcadm disable network/rpc/keyserv                            |  |
| file and restart the keyserver.                                             | <pre>client1# rm -f /etc/.rootkey</pre>                                |  |
|                                                                             | clientl# svcadm enable network/rpc/keyserv                             |  |
| Run keylogin on the client.                                                 | client1# keylogin -r password:                                         |  |
| Reboot the client.                                                          | client1# reboot                                                        |  |

◆ ◆ ◆ CHAPTER 7

### **Configuring NIS+ Servers**

This chapter provides step-by-step procedures for using the NIS+ commands to set up NIS+ servers (except the root master) and add replica servers to existing NIS+ domains.

**Note** – NIS+ might not be supported in a future release. Tools to aid the migration from NIS+ to LDAP are available as of the Solaris 9 release. For more information, see *System Administration Guide: Naming and Directory Services (DNS, NIS, and LDAP)* and visit NIS+ End-of-Feature (EOF) Announcement FAQ (http://www.sun.com/software/solaris/faqs/nisplus.xml).

### Setting Up an NIS+ Server

It is much easier to perform this task with the NIS+ installation scripts than with the NIS+ command set described here. The methods described in this chapter should be used only by those administrators who are very familiar with NIS+ and who require some nonstandard features or configurations not provided by the installation scripts.

Note – The NIS+ service is managed by the Service Management Facility (SMF). Administrative actions on this service, such as enabling, disabling, or restarting, can be performed by using the svcadm command. See "NIS+ and the Service Management Facility" on page 81 for more information about using SMF with NIS+. For an overview of SMF, refer to Chapter 18, "Managing Services (Overview)," in *System Administration Guide: Basic Administration*. Also refer to the svcadm(1M) and svcs(1) man pages for more details.

### NIS+ Standard Configuration and NIS-Compatible Configuration of an NIS+ Server

The differences between setting up an NIS-compatible and a standard NIS+ server are the same as the differences between setting up standard and NIS-compatible root master servers (see

"Standard Configuration and NIS-Compatible NIS+ Configuration Procedures" on page 120). The server must have a properly configured /etc/resolv.conf file. In addition, the NIS+ daemon for an NIS-compatible server must be started with the -Y option (and the -B option for DNS forwarding), which allows the server to answer requests from NIS clients. For information about implementing the -Y and -B options, refer to "NIS+ and the Service Management Facility" on page 81.

**Note** – Whenever rpc.nisd is started with either the -Y or -B option, a secondary daemon named rpc.nisd\_resolv is spawned to provide name resolution.

Here is a summary of the entire configuration process:

- 1. Log in as superuser to the new replica server.
- 2. [NIS-Compatibility Only] Start the NIS+ daemon with -Y.
- 3. [Standard NIS+ Only] Start the NIS+ daemon.

### Security Considerations When Configuring NIS+ Servers

Note – The NIS+ security system is complex. If you are not familiar with NIS+ security, you might want to review Chapter 11, "NIS+ Security Overview," before starting to configure your NIS+ environment.

The security level at which you start the server determines the credentials that its clients must have. For instance, if the server is configured with security level 2 (the default), the clients in the domain it supports must have DES credentials. If you have configured the client according to the instructions in this book, the client has DES credentials in the proper domain, and you can start the server with security level 2.

**Note** – Security level 0 is for administrator configuration and testing purposes only. Security level 1 is not supported. Do not use level 0 or 1 in any environment where ordinary users are doing their normal work. Operating networks should always be run at security level 2.

### **Prerequisites to Configuring NIS+ Servers**

- The root domain must already be configured (see Chapter 5, "Setting Up the NIS+ Root Domain").
- The server must have already been initialized as an NIS+ client (see Chapter 6, "Configuring NIS+ Clients").

- To configure a server you must be logged in as superuser on that machine.
- For the server to run in NIS-compatibility mode and support DNS forwarding, it must have a properly configured /etc/resolv.conf file.

### Information You Need to Configure an NIS+ Server

You need the superuser password of the client that you will convert into a server.

### How to Configure an NIS+ Server

While it is possible to have a master or replica server serving more than one domain, doing so is not recommended.

1 Log in as superuser to the new replica server.

The following steps assume that you rebooted the machine after you set it up as an NIS+ client, as instructed in "Configuring the NIS+ Client" on page 136. Rebooting starts the cache manager, which is a recommended prerequisite to the following step. If you did not reboot the machine, restart the NIS+ service now by using svcadm.

2 (Optional) Edit the /lib/svc/method/nisplus file to add the options you want.

Use your preferred text editor.

See "NIS+ and the Service Management Facility" on page 81 for more information about editing the /lib/svc/method/nisplus file.

- -B Supports DNS forwarding
- -Y Starts the NIS+ daemon in NIS-compatibility mode

#### 3 Start the NIS+ daemon.

server# svcadm enable network/rpc/nisplus:default

To verify that the NIS+ service is running, use the svcs command.

server# svcs \\*nisplus\\*
STATE STIME FMRI
online Jan\_12 svc:/network/rpc/nisplus:default

This step creates a directory called /var/nis/data and a transaction log file called trans.log, which is placed in /var/nis.

compatserver# ls -F /var/nis
NIS\_COLD\_START data/ trans.log data.dict

The trans.log file is a transaction log. You can examine the contents of the transaction log by using the nislog command, described in "nislog Command" on page 321.

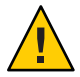

**Caution** – Do not move or rename the /var/nis or /var/nis/data directories. Do not move or rename the /var/nis/trans.log or /var/nis/data.dict files. If you are upgrading from a Solaris 2 release, the older /hostname subdirectory is automatically converted to /var/nis/data and the relevant files are converted as necessary. Do *not* change these new names after the conversion has occurred.

Now this server is ready to be designated a master or replica of a domain, as described in Chapter 8, "Configuring an NIS+ Non-Root Domain." This step completes this task. A task summary is provided on "NIS+ Server Configuration Summary" on page 155.

### Adding a Replica to an Existing NIS+ Domain

To have regularly available NIS+ service, you should always create one or more replica servers for each domain. Having replicas can also speed network-request resolution because multiple servers are available to handle requests.

For performance reasons, you should have no more than a few replicas per domain.

If your network includes multiple subnets or different sites connected by a Wide Area Network (WAN), you might need additional replicas:

- Subnets. If you have a domain that spans multiple subnets, it is a good idea to have at least
  one replica server within each subnet so that, if the connection between nets is temporarily
  out of service, each subnet can continue to function until the connection is restored.
- Remote sites. If you have a domain spanning multiple sites linked over a WAN, it is a good idea to have at least one replica server on each side of the WAN link. For example, it may make sense from an organizational point of view to have two physically distant sites in the same NIS+ domain. If the domain's master server and all of its replicas are at the first site, there will be much NIS+ network traffic between the first and second sites. Creating an additional replica at the second site should reduce network traffic.

See "Creating an NIS+ Root Replica Server" on page 103 for more information on replica distribution and on how to determine the optimum number of replicas. To add a replica to an existing domain you must first configure the new replica, then load the NIS+ data set for your namespace.

The two ways to configure and load a new replica server are:

- Scripts. You can use the nisserver script, as described in "Creating an NIS+ Root Replica Server" on page 103. This method automatically performs a full re-sync to load the NIS+ data set on to the new replica server. This is the preferred method because it is easiest, but it might be slower than using the NIS+ command set and backup/restore.
- NIS+ command set. You can use the NIS+ command set to configure a replica, as described in "Using NIS+ Commands to Configure a Replica Server" on page 151. This requires more knowledge of NIS+ than using nisserver. One advantage of this method is that it gives you the maximum amount of control and monitoring. Another advantage is that you can bring up a replica by manually creating the domain directories, then loading the NIS+ data set using nisbackup and nisrestore. Using the NIS+ backup and restore capability loads data faster than that used by nisserver.

The two ways to load the NIS+ data set on to the newly configured replica server are:

- nisping. When you configure a new replica server with either the nisserver script or the NIS+ command set, the master server automatically begins to load the namespace data set on to the new replica over the network using nisping. If your namespace is large, this could take a long time, during which requests for naming information could be delayed. See "Using nisping to Load Data Onto an NIS+ Replica Server" on page 154 for details.
- Backup and restore. You can interrupt the transfer of data by using the nisping command. You can then use the NIS+ backup and restore capabilities to load your namespace data on to a newly configured replica server, as described in "Using nisrestore to Load Data Onto an NIS+ Replica Server" on page 153. This is the preferred method because the replica's data set is downloaded on to the replica, which is much faster than having the master transfer the data set to the replica over the network.

### Using NIS+ Commands to Configure a Replica Server

This section describes how to add a replica server to an existing domain using the NIS+ command.

### How to Configure a Replica Server With NIS+ Commands

Use NIS+ commands to set up an NIS+ server. In this example, the master server is named master1, and the new replica is named replica2.

**Before You Begin** The NIS+ principal performing this operation must have modify rights to the domain's directory object.

- The new replica server must already be configured as an NIS+ server, as described in "Setting Up an NIS+ Server" on page 147.
- The domain must have already been configured and have a master server up and running.

You also need the following information:

- Name of the server
- Name of the domain
- 1 Log in to the domain's master server.

#### 2 Make sure the NIS+ serive is running.

```
master1# svcs -l network/rpc/nisplus:default
```

### 3 Add the replica to the domain.

Run the nismkdir command with the -s option. The example below adds the replica machine named replica2 to the doc.com.domain.

```
masterl# nismkdir -s replica2 doc.com.
masterl# nismkdir -s replica2 org_dir.doc.com.
masterl# nismkdir -s replica2 groups_dir.doc.com.
```

When you run the nismkdir command on a directory object that already exists, it does not recreate the directory but modifies it, according to the flags you provide. In this case, the -s flag assigns the domain an additional replica server. You can verify that the replica was added by examining the directory object's definition, using the niscat -o command.

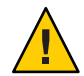

**Caution** – Never run nismkdir on the replica machine. Running nismkdir on a replica creates communications problems between the master and the replicas.

Your new replica is now configured. You can now load your NIS+ data set on to the replica. You can do this in two ways:

- nisping. If you do nothing, your master server will use the nisping command to load your namespace data on to your newly configured replica server. If your namespace is large, this process can take hours. During this process, requests for naming information can be delayed. See "Using nisping to Load Data Onto an NIS+ Replica Server" on page 154 for details.
- Backup and restore. You can interrupt the transfer of data by using the nisping command. You then use the NIS+ backup and restore capabilities to load your namespace data on to a newly configured replica server, as described in "Using nisrestore to Load Data Onto an NIS+ Replica Server" on page 153. Because it is so much faster and more efficient, this is the preferred method.

### Using nisrestore to Load Data Onto an NIS+ Replica Server

This section describes how to use the NIS+ backup and restore utilities to load namespace data onto a newly configured replica. This is the preferred method of loading data on to a replica.

### How to Load NIS+ Namespace Data by Using the nisrestore Command

Use the nisrestore command to load data on to a replica server. In this example, the master server is named master1, and the new replica is named replica2.

**Before You Begin** The NIS+ principal performing this operation must have modify rights to the domain's directory object.

- The domain must have already been configured and have a master server up and running.
- The new replica server must already be configured as an NIS+ server, as described in "Setting Up an NIS+ Server" on page 147.
- The new replica server must be configured as a replica, as described in "Using NIS+ Commands to Configure a Replica Server" on page 151.

### 1 Stop the NIS+ service on the new replica server.

This interrupts the automatic transfer of namespace data from the master to the replica with the nisping command.

replica2# svcadm disable /network/rpc/nisplus:default

### 2 Perform an NIS+ backup on the master server.

This step is described in more detail in *System Administration Guide: Naming and Directory Services (DNS, NIS, and LDAP)*. The example below shows how to use the nisbackup command to backup up the master1 server to the /var/master1\_bakup directory.

masterl# nisbackup -a /var/masterl\_bakup

The most convenient method of using nisrestore to configure a new replica is to back up the master's data to an NFS mounted directory that the new replica can access. This example assumes that both the master and the new replica server have access to the /var/master1\_bakup directory.

Another method is to use the tar command to copy the data from the /var/master1\_bakup directory to some transferable storage media, such as a tape cartridge, then copy the data from storage media into a directory mounted on the new replica, then use that directory as the source for the nisrestore command, as described in Step 3.

#### 3 Download the NIS+ data set onto the new replica using the nisrestore command.

This step is described in more detail in *System Administration Guide: Naming and Directory Services (DNS, NIS, and LDAP)*. The example below shows how to use the nisrestore command to down load NIS+ data on to the client2 replica from the /var/master1\_bakup directory.

replica2# nisrestore -a /var/master1\_bakup

If the replica you are creating is for the root domain, or if you get an error message that nisrestore cannot verify or look up needed data, then use the nisrestore -f option. For example:

replica2# nisrestore -f -a /var/master1\_bakup

#### 4 Start the NIS+ service on the new replica.

See "How to Configure an NIS+ Server" on page 149 for details.

### Using nisping to Load Data Onto an NIS+ Replica Server

This section describes how to use the nisping command to load namespace data onto a newly configured replica. In most cases, it is not necessary to actually run the nisping command because the process should begin automatically.

The problem with the nisping method is that it requires a full resync of data from the master to the replica over the network using NIS+ protocols. If your namespace is large, this process can take hours, during which requests for naming information can be delayed.

### How to Load NIS+ Namespace Data by Using the nisping Command

Normally, the loading for namespace data is automatically initiated by the master server. If that does not occur, run the nisping command as described in this procedure.

### **Before You Begin** The NIS+ principal performing this operation must have modify rights to the domain's directory object.

- The domain must have already been configured and have a master server up and running.
- The new replica server must already be configured as an NIS+ server, as described in "Setting Up an NIS+ Server" on page 147.

• The new replica server must be configured as a replica, as described in "Using NIS+ Commands to Configure a Replica Server" on page 151.

#### Run nisping on the directories

This step sends a message (a "ping") to the new replica, telling it to ask the master server for an update. If the replica does not belong to the root domain, be sure to specify its domain name. (The example below includes the domain name only for completeness. Since the example used throughout this task adds a replica to the root domain, the doc.com. domain name in the example below is not necessary.)

masterl# nisping doc.com.
masterl# nisping org\_dir.doc.com.
masterl# nisping groups\_dir.doc.com.

You should see results similar to these:

```
master1# nisping doc.com.
Pinging replicas serving directory doc.com. :
Master server is master1.doc.com.
No last update time
Replica server is replica1.doc.com.
Last update seen was Wed Nov 18 11:24:32 1992 Pinging ...
replica2.doc.com.
```

If your namespace is large, this process can take a significant amount of time. For more information about nisping, see Chapter 18, "Administering NIS+ Directories."

### **NIS+ Server Configuration Summary**

Table 7–2 and Table 7–1 provide a summary of the tasks described in this chapter. They assume the simplest cases, so be sure you are familiar with the more thorough task descriptions before you use this summary as a reference. This summary does not show the server's responses to each command.

TABLE 7-1 Adding an NIS+ Replica Named replica2 to doc.com.: Command Summary

| Tasks                                 | Commands                                              |
|---------------------------------------|-------------------------------------------------------|
| Log in as superuser to domain master. | master1% su                                           |
| Designate the new replica.            | # nismkdir -s replica2 doc.com.                       |
|                                       | <pre># nismkdir -s replica2 org_dir.doc.com.</pre>    |
|                                       | <pre># nismkdir -s replica2 groups_dir.doc.com.</pre> |

| TABLE 7-1         Adding an NIS+ Replica Named replica2 to doc. | com.: Command Summary (Continued)                     |
|-----------------------------------------------------------------|-------------------------------------------------------|
| Tasks                                                           | Commands                                              |
| Ping the replica.                                               | <pre># /usr/lib/nis/nisping doc.com.</pre>            |
|                                                                 | <pre># /usr/lib/nis/nisping org_dir.doc.com.</pre>    |
|                                                                 | <pre># /usr/lib/nis/nisping groups_dir.doc.com.</pre> |

#### . . 1. . .

Note - Rather than using nisping to transfer data to the new replica, as shown in the example above, an easier method is to use the NIS+ backup and restore capability, as described in "Using nisrestore to Load Data Onto an NIS+ Replica Server" on page 153.

 TABLE 7-2
 Starting Up an NIS+ -Root Master Server: Command Summary

| Tasks                                                  | Commands                                                          |  |  |  |  |
|--------------------------------------------------------|-------------------------------------------------------------------|--|--|--|--|
| Log in to the server as root.                          | server% su                                                        |  |  |  |  |
| [NIS-compat only]                                      | Edit the /lib/svc/method/nisplus file to add the desired options, |  |  |  |  |
| Start the daemon with - Y; include - B if you want DNS | then restart the service, as follows.                             |  |  |  |  |
| forwarding.                                            | <pre># svcadm restart network/rpc/nisplus</pre>                   |  |  |  |  |
| [NIS+ Only]                                            | <pre># svcadm enable network/rpc/nisplus</pre>                    |  |  |  |  |
| Start the daemon.                                      |                                                                   |  |  |  |  |

♦ ♦ CHAPTER 8

# Configuring an NIS+ Non-Root Domain

This chapter provides step-by-step instructions for using the NIS+ command set to configure a subdomain domain (also known as a non-root domain) including designating its master and replica servers.

**Note** – NIS+ might not be supported in a future release. Tools to aid the migration from NIS+ to LDAP are available as of the Solaris 9 release. For more information, see *System Administration Guide: Naming and Directory Services (DNS, NIS, and LDAP)* and visit NIS+ End-of-Feature (EOF) Announcement FAQ (http://www.sun.com/software/solaris/faqs/nisplus.xml).

### Setting Up an NIS+ Non-Root Domain

Note – It is much easier to perform this task with the NIS+ installation scripts, as described in Part 1, than with the NIS+ command set as described here. The methods described in this chapter should be used only by those administrators who are very familiar with NIS+ and who require some nonstandard features or configurations not provided by the installation scripts.

You should not configure a non-root domain until after you have configured its servers.

Setting up a non-root domain involves the following tasks:

- Establishing security for the domain
- Creating the domain's directories
- Creating the domain's tables
- Designating the domain's servers

As with setting up the root domain, these tasks cannot be performed sequentially. To make the configuration process easier to execute, they have been broken down into individual steps and the steps have been arranged into the most efficient order.

### Standard Configuration and NIS-Compatible Configuration of an NIS+ Non-Root Domain

The differences between NIS-compatible and standard NIS+ servers in subdomains are the same as they are for servers in the root domain (see "Standard Configuration and NIS-Compatible NIS+ Configuration Procedures" on page 120).

The NIS+ daemon for each server in an NIS-compatible domain should have been started with the -Y option, as instructed in Chapter 7, "Configuring NIS+ Servers." An NIS-compatible domain also requires its tables to provide read rights for the nobody class, which allows NIS clients to access the information stored in them. This is accomplished with the -Y option to the nissetup command, shown in Step 4. (The standard NIS+ domain version uses the same command but without the -Y option, so it is described in the same step.)

Here is a summary of the entire configuration process:

- 1. Log in to the domain's master server.
- 2. Name the domain's administrative group.
- 3. Create the domain's directory and designate its servers.
- 4. Create the domain's subdirectories and tables.
- 5. Create the domain's admin group.
- 6. Assign full group access rights to the directory object.
- 7. Add the servers to the domain's admin group.
- 8. Add credentials for other administrators.
- 9. Add the administrators to the domain's admin group.

### Security Considerations When Setting Up an NIS+ Non-Root Domain

Note – The NIS+ security system is complex. If you are not familiar with NIS+ security, you might want to review Chapter 17, "Administering NIS+ Groups," before starting to configure your NIS+ environment.

At most sites, to preserve the security of the parent domain, only the parent domain's master server or an administrator who belongs to the parent domain's admin group is allowed to create a domain beneath it. Although this is a policy decision and not a requirement of NIS+, the instructions in this chapter assume that you are following that policy. Of course, the parent domain's admin group must have create rights to the parent directory object. To verify this, use the niscat -o command.

```
rootmaster# niscat -o doc.com.
Object Name : Doc
Owner : rootmaster
```

```
Group : admin.doc.com.
Domain : Com.
Access Rights : r---rmcdrmcdr---
```

If you are more concerned about convenience than security, you can make the new domain's master server a member of its parent domain's admin group, then perform the entire procedure from the server. Use the nisgrpadm command, described in Chapter 17, "Administering NIS+ Groups."

### How to Configure an NIS+ Non-Root Domain

Use NIS+ commands to set up a non-root domain.

Before You Begin The parent domain must be configured and running.

- The server that will be designated as this domain's master must be initialized and running NIS+.
- If you plan to designate a replica server, the master server must be able to obtain the replica's IP address through its /etc/hosts file or from its NIS+ hosts table.

**Note** – Prior to the Solaris 10 7/07 release, the master server must be able to obtain an IPv6 replica's IP address through its /etc/inet/ipnodes file or from its ipnodes table.

You also need the following information:

- The name of the new domain's master and replica servers
- The name of the new domain's admin group (for Step 2)
- The name of the new domain (for Step 3)
- User IDs (UID) of the administrators who will belong to the new domain's admin group (for Step 8)

#### 1 Log in to the domain's master server.

Log in to the server that you will designate as the new domain's master. The steps in this task use the server named smaster, which belongs to the doc.com. domain, and will become the master server of the sales.doc.com. subdomain. The administrator performing this task is nisboss.doc.com., a member of the admin.doc.com. group. That group has full access rights to the doc.com. directory object.

#### 2 Name the domain's administrative group.

Although you won't actually create the admin group until Step 5, you need to identify it now. This enables the nismkdir command used in the following step to create the directory object with the proper access rights for the group. It does the same for the nissetup utility used in Step 4.

Set the value of the environment variable NIS\_GROUP to the name of the domain's admin group. Here are two examples, one for C shell users and one for Bourne or Korn shell users. They both set NIS\_GROUP to admin.sales.doc.com.

For C Shell smaster# setenv NIS\_GROUP admin.sales.doc.com. For Bourne or Korn Shell

smaster# NIS\_GROUP=admin.sales.doc.com.
smaster# export NIS\_GROUP

#### 3 Create the domain's directory and designate its servers.

The nismkdir command, in one step, creates the new domain's directory and designates its supporting servers. It has the following syntax:

nismkdir -m master -s replica domain

The -m flag designates its master server, and the -s flag designates its replica.

smaster# nismkdir -m smaster -s salesreplica sales.doc.com.

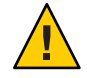

Caution – Always run nismkdir on the master server. Never run nismkdir on the replica machine. Running nismkdir on a replica creates communications problems between the master and the replica.

The directory is loaded into /var/nis. Use the niscat -o command to view it (do not use cat or more).

```
smaster# niscat -o sales.doc.com.
Object Name : Sales
Owner : nisboss.doc.com.
Group : admin.sales.doc.com.
Domain : doc.com.
Access Rights : ----rmcdr---r---
```

Unlike the root directory, this directory object *does* have the proper group assignment. As a result, you won't have to use nischgrp.

#### 4 Create the domain's subdirectories and tables.

This step adds the org\_dir and groups\_dir directories and the NIS+ tables beneath the new directory object. Use the nissetup utility, but be sure to add the new domain name. And, for an NIS-compatible domain, include the -Y flag.

NIS compatible

smaster# /usr/lib/nis/nissetup -Y sales.doc.com.

NIS+

smaster# /usr/lib/nis/nissetup sales.doc.com.

Each object added by the utility is listed in the output:

```
smaster# /usr/lib/nis/nissetup
org dir.sales.doc.com. created
groups dir.sales.doc.com. created
auto master.org dir.sales.doc.com. created
auto home.org.dir.sales.doc.com. created
bootparams.org dir.sales.doc.com. created
cred.org dir.sales.doc.com. created
ethers.org_dir.sales.doc.com. created
group.org dir.sales.doc.com. created
hosts.org_dir.sales.doc.com. created
mail aliases.org dir.sales.doc.com. created
sendmailvars.org dir.sales.doc.com. created
netmasks.org_dir.sales.doc.com. created
netgroup.org_dir.sales.doc.com. created
networks.org dir.sales.doc.com. created
passwd.org_dir.sales.doc.com. created
protocols.org dir.sales.doc.com. created
rpc.org dir.sales.doc.com. created
services.org_dir.sales.doc.com. created
timezone.org_dir.sales.doc.com. created
```

The -Y option creates the same tables and subdirectories as for a standard NIS+ domain, but assigns read rights to the nobody class so that requests from NIS clients, which are unauthenticated, can access information in the NIS+ tables.

You can verify the existence of the org\_dir and groups\_dir directories by looking in your master server's /var/nis/data directory. They are listed along with the root object and other NIS+ tables. The tables are listed under the org\_dir directory. You can examine the contents of any table by using the niscat command, described in Chapter 9, "Setting Up NIS+ Tables" (although at this point the tables are empty).

#### 5 Create the domain's admin group.

This step creates the admin group named in Step 2. Use the nisgrpadm command with the -c option. This example creates the admin.sales.doc.com. group

smaster# nisgrpadm -c admin.sales.doc.com. Group admin.sales.doc.com. created.

This step only creates the group - it does not identify its members. That is done in Step 9.

#### 6 Assign full group access rights to the directory object.

By default, the directory object grants only its group read access, which makes the group no more useful than the world class. To make the configuration of clients and subdomains easier, change the access rights that the directory object grants its group from read to read, modify, create, and destroy. Use the nischmod command.

smaster# nischmod g+rmcd sales.doc.com.

Complete instructions for using the nischmod command are provided in Chapter 15, "Administering NIS+ Access Rights."

#### 7 Add the servers to the domain's admin group.

At this point, the domain's group has no members. Add the master and replica servers, using the nisgrpadm command with the -a option. The first argument is the group name; the others are the names of the new members. This example adds smaster.doc.com. and salesreplica.doc.com. to the admin.sales.doc.com. group:

smaster# nisgrpadm -a admin.sales.doc.com. smaster.doc.com. salesreplica.doc.com. Added smaster.doc.com. to group admin.sales.doc.com. Added salesreplica.doc.com. to group admin.sales.doc.com.

To verify that the servers are indeed members of the group, use the nisgrpadm command with the -l option (see Chapter 17, "Administering NIS+ Groups").

```
smaster# nisgrpadm -l admin.sales.doc.com.
Group entry for admin.sales.doc.com. group:
Explicit members:
smaster.doc.com.
salesreplica.doc.com.
No implicit members
No recursive members
No recursive members
No implicit nonmembers
No recursive nonmembers
```

#### 8 Add credentials for other administrators.

Add the credentials of the other administrators who will work in the domain.

For administrators who already have DES credentials in another domain, add LOCAL credentials. Use the nisaddcred command with both the -p and the -P flags.

```
smaster# nisaddcred -p 33355 -P nisboss.doc.com. local
```

For administrators who do not yet have credentials, you can proceed in two different ways.

 One way is to ask them to add their own credentials. However, they will have to do this as superuser. Here is an example in which an administrator with a UID of 22244 and a principal name of juan.sales.doc.com. adds his own credentials to the sales.doc.com. domain.

```
smaster# nisaddcred -p 22244 -P juan.sales.doc.com.local smaster# nisaddcred -p unix.22244@sales.doc.com -P \
```

```
juan.sales.doc.com. des
Adding key pair for unix.22244@sales.doc.com.
Enter login password:
```

 The other way is for you to create temporary credentials for the other administrators, using dummy passwords (each administrator must have an entry in the NIS+ passwd table).

```
smaster# nisaddcred -p 22244 -P juan.sales.doc.com. local
smaster# nisaddcred -p unix.22244@sales.doc.com -P \
juan.sales.doc.com. des
Adding key pair for unix.22244@sales.doc.com.
Enter juan's login password:
nisaddcred: WARNING: password differs from login passwd.
Retype password:
```

Each administrator can later change his or her network password by using the chkey command. Chapter 12, "Administering NIS+ Credentials," and Chapter 13, "Administering NIS+ Keys," describe how to do this.

**Note** – In the two examples shown in Step 8, the domain name following the lower case - p flag must *never* end in a trailing dot, while the domain name following the upper case - P flag must *always* end in a trailing dot.

#### 9 Add the administrators to the domain's admin group.

You don't have to wait for the other administrators to change their dummy passwords to perform this step. Use the nisgrpadm command with the -a option. The first argument is the group name, and the remaining arguments are the names of the administrators. This example adds the administrator juan to the admin.sales.doc.com. group:

```
smaster# nisgrpadm -a admin.sales.doc.com. juan.sales.doc.com.
Added juan.sales.doc.com. to group admin.sales.doc.com.
```

#### 10 Allocate sufficient swap space to accommodate NIS+ tables.

Swap space should be double the size of the maximum size of rpc.nisd. To determine how much memory rpc.nisd is using, issue the following command:

rootmaster# /usr/lib/nis/nisstat

rpc.nisd will under certain circumstances fork a copy of itself. If there is not enough memory, rpc.nisd fails.

You can also calculate the memory and swap space requirements for NIS+ tables. For example, if you have 180,000 users and 180,000 hosts in your NIS+ tables, those two tables occupy approximately 190 Mbytes of memory. When you add credentials for 180,000 users and 180,000 hosts, the cred table has 540,000 entries (one entry for each local user credential, one entry for each DES user credential, and one entry for each host). The cred table occupies approximately 285 Mbytes of memory. In this example, rpc.nisd occupies at least 190 Mbytes + 285 Mbytes = 475 Mbytes of memory. So, you will require at least 1 Gbyte swap space. You will also want at least 500 Mbytes of memory to hold rpc.nisd entirely in memory.

### **NIS+ Subdomain Configuration Summary**

Table 8–1 is a summary of the steps required to configure a non-root domain. It assumes the simplest case, so be sure you are familiar with the more thorough task descriptions before you use this summary as a reference. This summary does not show the server's responses to each command.

| TABLE 8–1 | Setting Up a Subdomain Command Summar | y |
|-----------|---------------------------------------|---|
|-----------|---------------------------------------|---|

| Tasks                                                                     | Commands                                                                          |
|---------------------------------------------------------------------------|-----------------------------------------------------------------------------------|
| Log in as superuser to domain master.                                     | smaster% su                                                                       |
|                                                                           | <pre># NIS_GROUP=admin.sales.doc.com.</pre>                                       |
| Name the domain's admin group.                                            | # export NIS_GROUP                                                                |
| Create the domain's directory and designate its servers.                  | # nismkdir -m smaster -s salesreplica sales.doc.com.                              |
| Create org_dir, groups_dir, and tables. (For NIS-compatibility, use - Y.) | # /usr/lib/nis/nissetup sales.doc.com.                                            |
| Create the admin group.                                                   | # nisgrpadm -c admin.sales.doc.com.                                               |
| Assign full group rights to the domain's directory.                       | <pre># nischmod g+rmcd sales.doc.com.</pre>                                       |
| Add servers to admin group.                                               | <pre># nisgrpadm -a admin.sales.doc.com. smaster.doc.com. sreplica.doc.com.</pre> |
| Add credentials for other admins.                                         | <pre># nisaddcred -p 22244 -P juan.sales.doc.com. local</pre>                     |
|                                                                           | <pre># nisaddcred -p unix.22244@sales.doc.com. juan.sales.doc.com. DES</pre>      |
| Add admins to domain's admin group.                                       | <pre># nisgrpadm -a admin.sales.doc.com. juan.sales.doc.com.</pre>                |

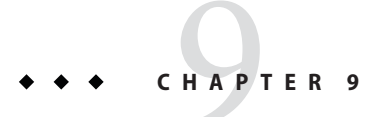

# Setting Up NIS+ Tables

This chapter provides step-by-step instructions for using the NIS+ command set to populate NIS+ tables on a master server from /etc files or NIS maps, how to transfer information back from NIS+ tables to NIS maps, how to limit access to the passwd column of the passwd table.

**Note** – NIS+ might not be supported in a future release. Tools to aid the migration from NIS+ to LDAP are available as of the Solaris 9 release. For more information, see *System Administration Guide: Naming and Directory Services (DNS, NIS, and LDAP)* and visit NIS+ End-of-Feature (EOF) Announcement FAQ (http://www.sun.com/software/solaris/faqs/nisplus.xml).

### **Configuring NIS+ Tables**

Note – It is much easier to perform this task with the NIS+ installation scripts, as described in Part 1, than with the NIS+ command set, as described here. The methods described in this chapter should be used only by those administrators who are very familiar with NIS+ and who require some nonstandard features or configurations not provided by the installation scripts. Also, if you have them available, the Solaris Management Console tools provide easier methods of working with NIS+ tables.

You can populate NIS+ tables in four ways:

- From files, as described in "Populating NIS+ Tables From Files" on page 166
- From NIS maps, as described in "Populating NIS+ Tables From NIS Maps" on page 172
- With the nispopulate script, as described in "Populating NIS+ Tables" on page 91 and "Populating the New NIS+ Subdomain's Tables" on page 110
- With Solaris Management Console tools, if you have them available

When populating tables from maps or files, the tables should have already been created in the process of setting up a root or subdomain, as explained in Chapter 5, "Setting Up the NIS+ Root

Domain," and Chapter 8, "Configuring an NIS+ Non-Root Domain." Although you can populate a domain's tables at any time after they are created, it is recommended that you do so immediately after setting up the domain. This enables you to add clients more easily, since the required information about the clients should already be available in the domain's tables.

### Append, Replace, and Merge Options to NIS+ Table Population

When you populate a table – whether from a file or an NIS map – you can use any of these options:

- Replace With the replace option, NIS+ first deletes all existing entries in the table and then
  adds the entries from the source. In a large table, this adds a large set of entries into the
  master server's /var/nis/trans.log file (one set for removing the existing entries, another
  for adding the new ones), taking up space in /var/nis. Thus, propagation to replicas will
  take longer.
- *Append* The append option adds the source entries to the NIS+ table. Existing entries are not touched.
- Merge The merge option produces the same results as the replace option but uses a
  different process. The Merge option updates existing entries rather than deleting and then
  replacing them. With the merge option, NIS+ handles three types of entries differently:
  - Entries that exist only in the source are added to the table.
  - Entries that exist in both the source and the table are updated in the table.
  - Entries that exist only in the NIS+ table are deleted from the table.

When updating a large table with a file or map whose contents are not vastly different from those of the table, the merge option can spare the server a great many operations. Because it deletes only the entries that are not duplicated in the source (the replace option deletes *all* entries, indiscriminately), it saves one delete and one add operation for every duplicate entry. Therefore, this is the preferred option.

### **Populating NIS+ Tables From Files**

This task transfers the contents of an ASCII file, such as /etc/hosts, into an NIS+ table.

Here is an outline of the procedure:

- 1. Check the content of each file that you will be transferring data from.
- 2. Make a copy of each file. Use this copy for the actual transfer. In this guide, copies of files to be transferred are given names ending in xfr (for example, hosts.xfr).

- 3. Log in to an NIS+ client. (You must have credentials and permissions allowing you to update the tables. See "Security Considerations When Populating NIS+ Tables From Files" on page 167, below.)
- 4. Add /usr/lib/nis to the search path for this shell (if not already done).
- 5. Use nisaddent to transfer any of these files one at a time: aliases, bootparams, ethers, group, hosts, netgroup, netmasks, networks, passwd, protocols, rpc, services, shadow, and prior to the Solaris 10 7/07 release, ipnodes.

**Note** – Prior to the Solaris 10 7/07 release, the /etc/inet/ipnodes file contains IPv4 and IPv6 addresses. If you are running a Solaris release prior to the Solaris 10 7/07 release, use nisaddent to transfer the /etc/inet/ipnodes file into the ipnodes.org\_dir table.

- 6. Transfer the publickey file.
- 7. Transfer the automounter information.
- 8. Ping any replicas.
- 9. Checkpoint the tables.

### Security Considerations When Populating NIS+ Tables From Files

You can populate NIS+ tables from any NIS+ client or from the root master server. You do not have to be logged in as superuser (root) to populate NIS+ tables, but you do have to have the proper credentials and access rights. If you are going to replace or merge the entries in the table with the entries from the text file, you must have create and destroy rights to the table. If you are going to append the new entries, you only need create rights.

**Note** – The NIS+ security system is complex. If you are not familiar with NIS+ security, you may want to review Chapter 11, "NIS+ Security Overview," before starting to set up your NIS+ environment.

After you complete this operation, the table entries will be owned by the NIS+ principal that performed the operation and the group specified by the NIS\_GROUP environment variable.

### How to Populate NIS+ Tables From Files

Populate NIS+ tables from files.

Before You Begin You need the name and location of the text files that will be transferred.

The information in the file must be formatted appropriately for the table into which it will be loaded. See "Prerequisites to Running nispopulate to Populate Root Server Tables" on page 91 for information concerning what format a text file must have to be transferred into its corresponding NIS+ table. Local /etc files are usually formatted properly, but may have several comments that you need to remove.

The domain must have already been set up and its master server must be running.

- The domain's servers must have enough swap space to accommodate the new table information.
- Machine and user names cannot be duplicated. All users and all machines must have unique names. You cannot have a machine with the same name as a user.
- Machine names cannot contain dots (periods) or underscores. For example, a machine named sales.alpha is not allowed. Hyphens, however, are allowed. For example, a machine name such as sales-alpha is allowed.

### 1 Check each file that you will be transferring data from.

Make sure that there are no spurious or incorrect entries. Make sure that the right data is in the correct place and formatted properly. Remove any outdated, invalid, or corrupt entries. You should also remove any incomplete or partial entries. (It is easier to add incomplete entries after setup than to try transferring incomplete or damaged entries from the file.)

### 2 Make a working copy of each file you will be transferring.

Use this working copy for the actual file transfer steps described in this section. Give each working copy the same filename extension (for example, .xfr).

```
rootmaster% cp /etc/hosts /etc/hosts.xfr
```

For safety reasons, you might also copy all of the files you plan to use to some directory other than /etc. The nisaddent and nispopulate commands allow you to specify the file source directory.

### 3 Log in to an NIS+ client.

You can perform this task from any NIS+ client – just be sure that the client belongs to the same domain as the tables into which you want to transfer the information. The examples in this task use the root master server. Because the administrator in these examples is logged on as superuser, the NIS+ principal actually performing this operation (and therefore needing the proper credentials and access rights) is the root master server.

However, it is *not necessary* to be a superuser (root) or to be logged in on the root master server to update NIS+ tables. Regular users or superusers on any machine can update NIS+ tables, so long as they have the proper credentials, authorization, file permissions.

#### 4 Add /usr/lib/nis to the search path for this shell.

Since you will be using the /usr/lib/nis/nisaddent command once per table, adding its prefix to the search path will save you the trouble of typing it each time. Here are two examples, one for C shell users and one for Bourne or Korn shell users:

For C Shell

rootmaster# setenv PATH \$PATH:/usr/lib/nis

For Bourne or Korn Shell

rootmaster# PATH=\$PATH:/usr/lib/nis
rootmaster# export PATH

#### 5 Use nisaddent to transfer any of these files, one at a time:

```
aliases
bootparams
ethers
group
hosts
ipnodes (Not used as of the Solaris 10 7/07 release)
netgroup
netmasks
networks
protocols
rpc, services
```

The publickey, automounter, passwd, and shadow files require slightly different procedures; for the publickey file, go to Step 6; for the automounter files, go to Step 7; for the passwd and shadow files, go to Step 8.

By default, nisaddent *appends* the information. To replace or merge instead, use the -r or -m options.

To replace:

rootmaster# nisaddent -r -f filename table[domain]

To append:

rootmaster# nisaddent -a -f filename table [domain]

To merge:

rootmaster# nisaddent -m -f filename table [domain]

The best option for populating the tables for the first time is the -a option, the default. The best option to synchronize the NIS+ tables with NIS maps or /etc files is the -m (merge) option.

filename is the name of the file. The common convention is to append .xfr to the end of these file names to identify them as transfer files created with nisaddent. *table* is the name of the NIS+ table. The *domain* argument is optional; use it only to populate tables in a different domain. Here are some examples, entered from the root domain's master server. The source files are edited versions of the /etc files:

```
rootmaster# nisaddent -m -f /etc/hosts.xfr hosts
rootmaster# nisaddent -m -f /etc/groups.xfr groups
```

If you perform this operation from a non-root server, keep in mind that a non-root server belongs to the domain above the one it supports; therefore, it is a client of another domain. For example, the sales.doc.com. master server belongs to the doc.com. domain. To populate tables in the sales.doc.com. domain from that master server, you must append the sales.doc.com. domain name to the nisaddent statement.

```
salesmaster# nisaddent -f /etc/hosts.xfr hosts Sales.doc.com.
```

If you perform this operation as a client of the sales.doc.com. domain, you do not need to append the domain name to the syntax.

To verify that the entries were transferred into the NIS+ table, use the niscat command, as described more fully in Chapter 19, "Administering NIS+ Tables."

```
rootmaster# niscat groups.org_dir
root::0:root
other::1::
bin::2:root,bin,daemon
```

Troubleshooting tip: If niscat does not now show the updates immediately, it could be because the changes have not been sent by the master server to one or more of the replica servers. In this case, you can either wait and try again in five or ten minutes or use niscat's -M option, which specifies that niscat obtain its data from the master server.

#### 6 Transfer the publickey file.

Because the domain's cred table already stores some credentials, you need to make sure they are not overwritten by the contents of the publickey text file that you transfer into the cred table. You can avoid this by removing those credentials from the publickey text file. For rootmaster, there might be one or more lines like the following, all of which should be removed:

```
unix.rootmaster@doc.com public-key:private-key [alg-type]
```

Then you can transfer the contents of the publickey file to the cred table. Use nisaddent, with the -a (add) option.

```
rootmaster# nisaddent -a -f /etc/publickey.xfr -t cred.org_dir publickey [domain]
```

Note, however, that this operation transfers only DES credentials into the cred table. You still need to create their LOCAL credentials to the cred table.

#### 7 Transfer the automounter information.

Although the nissetup utility creates auto\_master and auto\_home tables, they are not considered standard NIS+ tables. Therefore, transferring information into them requires a slightly different syntax; in particular, you must use the -t flag and specify that the table is of type key-value.

rootmaster# nisaddent -f auto.master.xfr -t auto\_master.org\_dir key-value rootmaster# nisaddent -f auto.home.xfr -t auto home.org dir key-value

#### 8 Build the NIS+ passwd table.

The NIS+ passwd table is composed of data drawn from both the /etc/passwd and /etc/shadow files. Thus, you must run nisaddent twice to build the passwd table: once for the /etc/passwd file, using passwd as the target table, and once for the /etc/shadow file, using shadow as the target table. (Note that when running nisaddent on the shadow file, you specify shadow as the target table, even though there is no shadow table and the data is actually being placed in the shadow column of the passwd table.)

rootmaster# nisaddent -m -f /etc/passwd.xfr passwd rootmaster# nisaddent -m -f /etc/shadow.xfr shadow

#### 9 Transfer your updates to your replica servers by running nisping.

Running nisping updates any replica servers with your changes.

master1# nisping domain
master1# nisping org\_dir.domaincom.
master1# nisping groups\_dir.domain

#### 10 Checkpoint the tables.

Now that you have updated the in-memory copies of the NIS+ data set on your master and replica servers, you should write those changes into the table files on disk. This is called *checkpointing*. (Checkpoint is not *mandatory* at this time, so long as you have regularly scheduled checkpoints that will take care of it later. But if your changes have been significant, it is a good idea to get them written to disk as soon as convenient.)

This step ensures that all the servers supporting the domain transfer the new information from their . log files to the disk-based copies of the tables. If you have just set up the root domain, this step affects only the root master server, since the root domain does not yet have replicas. To checkpoint, use the nisping command with the -C (uppercase) option.

```
rootmaster# nisping -C org_dir
Checkpointing replicas serving directory org_dir.doc.com. :
Master server is rootmaster.doc.com.
Last update occurred at July 14, 1997
Master server is rootmaster.doc.com.
checkpoint succeeded.
```

If you do not have enough swap space, the server is unable to checkpoint properly, but it will not notify you. One way to make sure that you have sufficient swap space is to list the contents of a table with the niscat command. If you do not have enough swap space, you will see this error message:

can't list table: Server busy, Try Again.

Even though it doesn't *seem* to, this message indicates that you don't have enough swap space. Increase the swap space and checkpoint the domain again.

### Populating NIS+ Tables From NIS Maps

This task transfers the contents of an NIS map into an NIS+ table.

Here is a list of the steps:

- 1. Check the content of each NIS map that you will be transferring data from.
- 2. Log in to an NIS+ client.
- 3. Add /usr/lib/nis to the search path for this shell.
- 4. Use nisaddent to transfer any of these maps, one at a time: aliases, bootparams, ethers, group, hosts, netgroup, netmasks, networks, passwd, protocols, rpc, services.
- 5. Transfer the publickey map.
- 6. Transfer the automounter information.
- 7. Update your replicas with your changes by running nisping.
- 8. Checkpoint the tables.

# Security Considerations When Populating Tables From NIS Maps

You can perform this task from any NIS+ client as long as you (or superuser on the client) have the proper credentials and access rights. If you are going to replace or merge the entries in the table with the entries from the NIS map, you must have create and destroy rights to the table. If you are going to append the new entries, you need only create rights.

After you complete this operation, the table entries are owned by the NIS+ principal that performed the operation (either you or, if logged on as superuser, the client) and the group specified by the NIS\_GROUP environment variable.

### How to Populate Tables From Maps

Populate NIS+ tables from NIS maps.

**Before You Begin** You need the name and location of the NIS maps.

The domain must have already been set up and its master server must be running.

- The dbm files (.pag and .dir files) for the NIS maps you are going to load into the NIS+ tables must already be in a subdirectory of /var/yp.
- Machine and user names cannot be duplicated. All users and all machines must have unique names. You cannot have a machine with the same name as a user.
- Machine names cannot contain dots (periods). For example, a machine named sales.alpha is not allowed. A machine named sales-alpha is allowed.

### 1 Check each NIS map that you will be transferring data from.

Make sure that there are no spurious or incorrect entries. Make sure that the right data is in the correct place and format properly. Remove any outdated, invalid, or corrupt entries. You should also remove any incomplete or partial entries. (It is easier to add incomplete entries after setup than to try transferring incomplete or damages entries from the map.)

### 2 Log in to an NIS+ client.

You can perform this task from any NIS+ client – so long as that client belongs to the same domain as the tables into which you want to transfer the information. The examples in this task use the root master server. Since the administrator in these examples is logged in as superuser, the NIS+ principal actually performing this operation (and therefore needing the proper credentials and access rights) is the root master server.

### 3 Add /usr/lib/nis to the search path for this shell.

Because you will be using the /usr/lib/nis/nisaddent command once for each table, adding its prefix to the search path will save you the trouble of typing it each time. Here are two examples, one for C shell users and one for Bourne or Korn shell users:

For C Shell

rootmaster# setenv PATH \$PATH:/usr/lib/nis

For Bourne or Korn Shell

```
rootmaster# PATH=$PATH:/usr/lib/nis
rootmaster# export PATH
```

### 4 Use nisaddent to transfer any of these maps, one at a time:

aliases, bootparams, ethers, group, hosts, netgroup, netmasks, networks, passwd, protocols, rpc, services.

The -publickey and automounter maps require slightly different procedures; for the publickey file, go to Step 6, and for the automounter files, go to Step 7.

By default, nisaddent *appends* the file information to the table information. To replace or merge instead, use the -r or -m options:

To replace: rootmaster# nisaddent -r -y nisdomain table To append: rootmaster# nisaddent -a -y nisdomain table To merge:

rootmaster# nisaddent -m -y nisdomain table

The best option for populating the tables for the first time is the -a option, which is the default. The best option to synchronize the NIS+ tables with NIS maps or /etc files is the -m (merge) option.

The -y (lowercase) option indicates an NIS domain instead of a text file. The *nisdomain* argument is the name of the NIS domain whose map you are going transfer into the NIS+ table. You don't have to name the actual map; the nisaddent command automatically selects the NIS map that corresponds to the *table* argument. Here are some examples:

rootmaster# nisaddent -m -y olddoc hosts rootmaster# nisaddent -m -y olddoc passwd rootmaster# nisaddent -m -y olddoc groups

The first example transfers the contents of the hosts.byname and hosts.byaddr maps in the olddoc (NIS) domain to the NIS+ hosts table in the root domain (NIS+). The second transfers the NIS maps that store password-related information into the NIS+ passwd table. The third does the same with group-related information. For more information about the nisaddent command, see Chapter 19, "Administering NIS+ Tables."

#### 5 Transfer the publickey map.

Since the domain's cred table already stores some credentials, you need to make sure they are not overwritten by the contents of the publickey map that you transfer into the cred table.

#### a. First, dump the publickey map to a file, then open that file with your text editor.

```
rootmaster# makedbm -u /var/yp/olddoc/publickey.byname \
/etc/publickey.xfr
rootmaster# vi /tmp/publickey.tmp
```

b. Now remove the credentials of the machine you are logged in to from the publickey map.

For rootmaster, there might be one or lines like the following, all of which should be removed:

unix.rootmaster@doc.com public-key:private-key [alg-type]

# c. Now you can transfer the contents of the *file* – not the map – into the cred table. Use nisaddent, with the -a (add) option.

rootmaster# nisaddent -a -f /etc/publickey.xfr -t cred.org\_dir Publickey

Notice that this operation transfers only DES credentials into the cred table. You still need to create their LOCAL credentials to the cred table.

### 6 Transfer the automounter information.

Although the nissetup utility creates auto\_master and auto\_home tables, they are not considered standard NIS+ tables. Therefore, transferring information into them requires a slightly different syntax:

```
rootmaster# nisaddent -y olddoc -Y auto.master -t auto_master.org_dir key-value
rootmaster# nisaddent -y olddoc -Y auto.home -t auto_home.org_dir key-value
```

The -m and -y options are still required, as is the NIS domain name (in this instance, olddoc). However, you must precede the name of the NIS map (for example, auto.master) with a -Y (uppercase). Then, as is required when transferring automounter *text files*, you must use the -t option, which indicates that this is a nonstandard NIS+ table. Its arguments are the name of the NIS+ directory object (auto\_master.org\_dir) and the type of table (key-value). Be sure to append the org\_dir suffixes to the NIS+ table names.

### 7 Transfer your updates to your replica servers by running nisping.

Running nisping updates any replica servers with your changes.

masterl# nisping domain
masterl# nisping org\_dir.domaincom.
masterl# nisping groups dir.domain

### 8 Checkpoint the tables.

This step ensures that all the servers supporting the domain transfer the new information from their .log files to the disk-based copies of the tables. If you just finished setting up the root domain, this step affects only the root master server, since the root domain does not yet have replicas. Use the nisping command with the -C (uppercase) option.

```
rootmaster# nisping -C org_dir
Checkpointing replicas serving directory org_dir.doc.com. :
Master server is rootmaster.doc.com.
Last update occurred at July 14, 1994
Master server is rootmaster.doc.com.
checkpoint succeeded.
```

If you do not have enough swap space, the server is unable to checkpoint properly, but it does not notify you. One way to make sure you have sufficient swap space is to use list the contents of a table with the niscat command. If you do not have enough swap space, you will see this error message:

can't list table: Server busy, Try Again.

Even though it does not *seem* to, this message indicates that you do not have enough swap space. Increase the swap space and checkpoint the domain again.

### **Transferring Information From NIS+ to NIS**

This task transfers the contents of NIS+ tables into NIS maps on a Solaris 1 NIS master server.

### How to Transfer Information From NIS+ to NIS

Transfer information from NIS+ tables to NIS maps on a Solaris 1 master server.

- Log in to the NIS+ server.
- Transfer the NIS+ tables in to output files.
- Transfer the contents of the output files to the NIS maps.

Before You Begin To perform this task, you must have read access to each table whose contents you transfer.

The maps must already have been built on the NIS server.

#### 1 Log in to the NIS+ server.

This example uses the server named dualserver.

#### 2 Transfer the NIS+ tables to output files.

Use the nisaddent command with the -d option, once for each table.

dualserver% /usr/lib/nis/nisaddent -d -t table tabletype > filename

The -d option transfers the contents of *table* to *filename*, converting the contents back to standard /etc file format.

### 3 Transfer the contents of the output files in to the NIS maps.

The NIS+ output files are ASCII files that you can use as input files for the NIS maps. Copy them into the NIS master's /etc directory, then use make as usual.

dualserver# cd /var/yp
dualserver# make

### Limiting Access to the Passwd Column to NIS+ Owners and Administrators

This task describes how to limit read access to the password-related columns of the passwd table to the entry owner and the table administrators, without affecting the read access of other authenticated principals (including applications) to the remaining columns of the passwd table.

This task establishes the following rights:

Nobody Owner Group World Table Level Rights: ---- rmcd rmcd ----

| Passwd | Column | Rights: | <br>rm | rmcd |  |
|--------|--------|---------|--------|------|--|
| Shadow | Column | Rights: | <br>rm | rmcd |  |

### How to Limit Read Access to the Passwd Column

Use NIS+ commands to modify passwd.org\_dir to restrict access to the passwd column for owners and administrators.

#### **Before You Begin** The NIS+ principal performing this task must have modify rights to the passwd table.

- The passwd table must have already been set up. It need not have any information in it, however.
- The domain must *not* be running in NIS-compatibility mode.
- All clients of the domain must have DES credentials.
- All clients of the domain must be running at least the Solaris 2.3 release.
- Users' network passwords (used to encrypt their DES credentials) must be the same directory as their login passwords.
- 1 Log in to the domain's master server.

The examples in this task use the root master server, rootmaster.

#### 2 Check the current table and column permissions.

Use the niscat -o command.

```
rootmaster# niscat -o passwd.org_dir
```

This task assumes the existing permissions are:

| Access Rights | :rm | cdrmcdr |        |   |          |
|---------------|-----|---------|--------|---|----------|
| Columns       | :   |         |        |   |          |
|               | [0] | Name    |        |   | : name   |
|               |     | Access  | Rights | : | rr       |
|               | [1] | Name    |        |   | : passwd |
|               |     | Access  | Rights | : | m        |
|               | [2] | Name    |        |   | : uid    |
|               |     | Access  | Rights | : | rr       |
|               | [3] | Name    |        |   | : gid    |
|               |     | Access  | Rights | : | rr       |
|               | [4] | Name    |        |   | : gcos   |
|               |     | Access  | Rights | : | rr       |
|               | [5] | Name    |        |   | : home   |
|               |     | Access  | Rights | : | rr       |
|               | [6] | Name    |        |   | : shell  |
|               |     | Access  | Rights | : | rr       |
|               | [7] | Name    |        |   | : shadow |
|               |     | Access  | Rights | : | rr       |

If your permissions are different, you may need to use a different syntax. For instructions, see Chapter 15, "Administering NIS+ Access Rights."

#### Change the table permissions. 3

Use the nischmod command to change the table's object-level permissions to ---- rmcdrmcd - - - -

rootmaster# nischmod og=rmcd,nw= passwd.org\_dir

#### 4 Change the column permissions.

Use the nistbladm command with the -u option to change the permissions of the passwd and shadow columns to:

passwd ---- rm-- ---shadow ---- r--- ---rootmaster# nistbladm -u passwd=o+r, shadow=o+r passwd.org\_dir

#### 5 Verify the new permissions.

Use the niscat -o command, as you did in Step 2. The permissions should look the same as they do in that step's output.

### **NIS+ Table Population Summaries**

Following are summaries of the steps required to populate NIS+ tables. They assume the simplest case, so be sure you are familiar with the more thorough task descriptions before you use this summary as a reference. For brevity, these summaries do not show the server's responses to each command.

| Tasks                                                 | Commands                                                                                                    |
|-------------------------------------------------------|----------------------------------------------------------------------------------------------------|
| Log in to an NIS+ client.                             | rootmaster%                                                                                                    |
| Create working copies of the files to be transferred. | % cp /etc/hosts /etc/hosts.xfr                                                                                                    |
| Add /usr/lib/nis to search path.                      | % PATH=\$PATH:/usr/lib/nis; export PATH                                                                                                    |
| Transfer each file, one at a time.                    | <pre>% nisaddent -m -f /etc/hosts.xfr hosts</pre>                                                                                          |
| Remove old server credentials from publickey file.    | % vi /etc/publickey.xfer                                                                                                    |
| Transfer it to the cred table.                        | <pre>% nisaddent -a -f /etc/publickey.xfr cred</pre>                                                                                       |
| Transfer the automounter files.                       | <pre>% nisaddent -f auto.master.xfr -t auto_master.org_dir key-value<br/>% nisaddent -f auto.home.xfr -t auto_home.org_dir key-value</pre> |
| Checkpoint the table directory.                       | % nisping -C org_dir                                                                                                    |
|                                                       |                                                                                                    |

TABLE 9–1 Transferring Files Into NIS+ Tables: Command Summary

| Tasks                             | Commands                                                              |
|-----------------------------------|-----------------------------------------------------------------------|
| Log in to an NIS+ client.         | rootmaster%                                                           |
| Add /usr/lib/nis to search path.  | % PATH=\$PATH:/usr/lib/nis; export PATH                               |
| Transfer each map, one at a time. | % nisaddent -m -y olddoc hosts                                        |
| Dump publickey map to a file.     | % makedbm -u /var/yp/olddoc/publickey.byname > /etc/publickey.xfr     |
| Remove new credentials.           | % vi /etc/publickey.xfr                                               |
| Transfer the publickey file.      | % nisaddent -a -f /etc/publickey.xfr -t cred.ortg_dir publickey       |
|                                   | % nisaddent -y olddoc -Y auto.master -t auto_master.org_dir key-value |
| Transfer the automounter maps.    | % nisaddent -y olddoc -Y auto.home -t auto_home.org_dir key-value     |
| Checkpoint the table directory.   | % nisping -C org_dir                                                  |

 TABLE 9-2
 Transferring Maps Into NIS+ Tables: Command Summary

#### TABLE 9-3 Transferring NIS+ Tables to NIS Maps: Command Summary

| Tasks                          | Commands                                                                     |
|--------------------------------|------------------------------------------------------------------------------|
| Log in to NIS+ server.         | dualserver%                                                                  |
| Transfer NIS+ tables to files. | %/usr/lib/nis/nisaddent -d [-t <i>table</i> ] <i>tabletype &gt; filename</i> |
| Transfer files to NIS maps.    | % makedbm flags output-file NIS-dbm-file                                     |

#### TABLE 9-4 Limiting Access to Passwd Column: Command Summary

| Tasks                                 | Commands                                             |
|---------------------------------------|------------------------------------------------------|
| Log in to the domain's master server. | rootmaster#                                          |
| Check the table's existing rights.    | <pre># niscat -o passwd.org_dir</pre>                |
| Assign the table new rights.          | <pre># nischmod og=rmcd,nw= passwd.org_dir</pre>     |
| Assign the columns new rights         | # nistbladm -u passwd=o+r, shadow=n+r passwd.org_dir |
| Verify the new rights.                | <pre># niscat -o passwd.org_dir</pre>                |
#### PART III

## NIS+ Administration

This part describes the administration and troubleshooting of the NIS+ naming service in the Solaris OS.

♦ ♦ ♦ CHAPTER 10

## NIS+Tables and Information

This chapter describes the structure of NIS+ tables and provides a brief overview of how they can be set up.

**Note** – NIS+ might not be supported in a future release. Tools to aid the migration from NIS+ to LDAP are available as of the Solaris 9 release. For more information, see *System Administration Guide: Naming and Directory Services (DNS, NIS, and LDAP)* and visit NIS+ End-of-Feature (EOF) Announcement FAQ (http://www.sun.com/software/solaris/faqs/nisplus.xml).

## NIS+Table Structure

NIS+ stores a wide variety of network information in tables. NIS+ tables provide several features not found in simple text files or maps. They have a column-entry structure, they accept search paths, they can be linked together, and they can be set up in several different ways. NIS+ provides 16 preconfigured system tables, and you can also create your own tables. Table 10–1 lists the preconfigured NIS+ tables.

**Note** – As a naming service, NIS+ tables are designed to store references to objects, not the objects themselves. For this reason, NIS+ does not support tables with large entries. If a table contains excessively large entries, rpc.nisd may fail.

| Table Name | Information in the Table                                                              |
|------------|---------------------------------------------------------------------------------------|
| hosts      | Network address and host name of every machine in the domain                          |
| bootparams | Location of the root, swap, and dump partition of every diskless client in the domain |
| passwd     | Password information about every user in the domain                                   |

 TABLE 10-1
 List of NIS+ Tables

| TABLE 10-1         List of NIS+1           Table Name | Lables     (Continued)       Information in the Table                                   |
|-------------------------------------------------------|-----------------------------------------------------------------------------------------|
| cred                                                  | Credentials for principals who belong to the domain                                     |
| group                                                 | The group name, group password, group ID, and members of every UNIX group in the domain |
| netgroup                                              | The netgroups to which machines and users in the domain may belong                      |
| mail_aliases                                          | Information about the mail aliases of users in the domain                               |
| timezone                                              | The time zone of every machine in the domain                                            |
| networks                                              | The networks in the domain and their canonical names                                    |
| netmasks                                              | The networks in the domain and their associated netmasks                                |
| ethers                                                | The Ethernet address of every machine in the domain                                     |
| services                                              | The names of IP services used in the domain and their port numbers                      |
| protocols                                             | The list of IP protocols used in the domain                                             |
| RPC                                                   | The RPC program numbers for RPC services available in the domain                        |
| auto_home                                             | The location of all user's home directories in the domain                               |
| auto_master                                           | Automounter map information                                                             |

Because it contains only information related to NIS+ security, the Cred table, is described in Chapter 12, "Administering NIS+ Credentials."

These tables store a wide variety of information, ranging from user names to Internet services. Most of this information is generated during a setup or configuration procedure. For instance, an entry in the passwd table is created when a user account is set up. An entry in the hosts table is created when a machine is added to the network. And an entry in the networks table is created when a new network is set up.

Since this information is generated from such a wide field of operations, much of it is beyond the scope of this manual. However, as a convenience, Chapter 23, "Information in NIS+ Tables," summarizes the information contained in each column of the tables, providing details only when necessary to keep things from getting confusing, such as when distinguishing groups from NIS+ groups and netgroups. For thorough explanations of the information, consult Solaris system and network administration manuals.

Note – You can create more automounter maps for a domain, but be sure to store them as NIS+ tables and list them in the auto\_master table. When creating additional automount maps to supplement auto\_master (which is created for you), the column names must include key and value. For more information about the automounter, consult books about the automounter or books that describe the NFS file system.

## **NIS+ Columns and Entries**

Although NIS+ tables store different types of information, they all have the same underlying structure; they are each made up of rows and columns (the rows are called "entries" or "entry objects"):

| <br>Hostname<br>Column |  |
|------------------------|--|
| nose                   |  |
| grass                  |  |
| violin                 |  |
| baseball               |  |
|                        |  |
|                        |  |
|                        |  |

A client can access information by a key, or by any column that is searchable. For example, to find the network address of a machine named baseball, a client could look through the hostname column until it found baseball.

| Hostname<br>Column |   |  |
|--------------------|---|--|
| nose               |   |  |
| grass              |   |  |
| violin             |   |  |
| baseball           | - |  |
|                    |   |  |
|                    |   |  |
|                    |   |  |

It then would move along the baseball entry to find its network address:

|              | Address<br>Column | Hostname<br>Column |  |
|--------------|-------------------|--------------------|--|
|              |                   | nose               |  |
|              |                   | grass              |  |
|              |                   | violin             |  |
| Baseball Row | 129.44.1.2        | baseball           |  |
|              |                   |                    |  |
|              |                   |                    |  |
|              |                   |                    |  |

Because a client can access table information at any level, NIS+ provides security mechanisms for all three levels. For instance, an administrator could assign read rights to everyone for a table at the object level, modify rights to the owner at the column level, and modify rights to the group at the entry level. Details about table security are provided in Chapter 15, "Administering NIS+ Access Rights."

## **NIS+ Search Paths**

A table contains information only about its *local* domain. For instance, tables in the doc.com. domain contain information only about the users, clients, and services of the doc.com. domain. The tables in the sales.doc.com. domain store information only about the users, clients, and services of the sales.doc.com. domain. And so on.

If a client in one domain tries to find information that is stored in another domain, it has to provide a fully qualified name. As described in "NIS+NIS\_PATH Environment Variable" on page 72 if the NIS\_PATH environment variable is set up properly, the NIS+ service will do this automatically.

Every NIS+ table can also specify a *search path* that a server will follow when looking for information. The search path is an ordered list of NIS+ tables, separated by colons:

table: table : table . . .

The table names in the search path don't have to be fully qualified; they can be expanded just like names entered at the command line. When a server cannot find information in its local table, it returns the table's search path to the client. The client uses that path to look for the information in every table named in the search path, in order, until it finds the information or runs out of names.

Here is an example that demonstrates the benefit of search paths. Assume the following domain hierarchy:

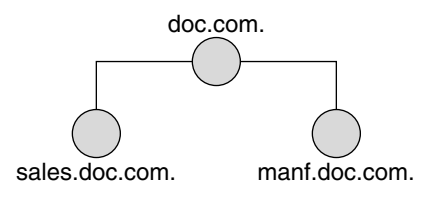

The hosts tables of the lower two domains contain the following information.

| sales.doc.com. |           | manf.doc.com. |           |
|----------------|-----------|---------------|-----------|
| 10.0.0.1       | localhost | 172.18.0.1    | localhost |
| 10.22.3.22     | luna      | 172.29.6.1    | sirius    |
| 10.22.3.24     | phoebus   | 172.29.6.112  | rigel     |
| 10.22.3.25     | europa    | 172.29.6.90   | antares   |
| 10.22.3.27     | ganymede  | 172.29.6.101  | polaris   |
| 10.22.3.28     | mailhost  | 172.29.6.79   | mailhost  |

 TABLE 10-2
 Example NIS+ Hosts Table

Assume now that a user logged onto the luna machine in the sales.doc.com. domain wants to log in remotely to another client. Without providing a fully qualified name, that user can only remotely log in to five machines: localhost, phoebus, europa, ganymede, and the mailhost.

Now assume that the search path of the hosts table in the sales.doc.com. domain listed the hosts table from the manf.doc.com. domain:

```
hosts.org_dir.manf.doc.com.
```

Now a user in the sales.doc.com. domain can enter something like rlogin sirius, and the NIS+ server will find it. It will first look for sirius in the local domain, but when it does not find a match, it will look in the manf.doc.com. domain. How does the client know how to find the manf.doc.com. domain? As described in Chapter 2, "NIS+: An Introduction," the information is stored in its directory cache. If it is not stored in its directory cache, the client will obtain the information by following the process described in Chapter 2, "NIS+: An Introduction."

There is a slight drawback, though, to specifying a search path. If the user were to enter an incorrect name, such as rlogin luba (rather than "luna"), the server would need to look through three tables – instead of just one – before returning an error message. If you set up search paths throughout the namespace, an operation may end up searching through the tables in 10 domains instead of just 2 or 3. Another drawback is a performance loss from having many clients contact more than one set of servers when they need to access NIS+ tables.

You should also be aware that since "mailhost" is often used as an alias, when trying to find information about a specific mailhost, you should use its fully qualified name (for example, mailhost.sales.doc.com.), or NIS+ will return *all* the mailhosts it finds in all the domains it searches through.

You can specify a table's search path by using the -p option to the nistbladm command, as described in "Using the nistbladm Command With NIS+ Tables" on page 325.

## Ways to Set Up NIS+ Tables

Setting up NIS+ tables involves three or four tasks:

- 1. Creating the org\_dir directory
- 2. Creating the system tables
- 3. Creating non-system tables (optional)
- 4. Populating the tables with information

As described in "NIS+ Files and Directories" on page 53, NIS+ system tables are stored under an org\_dir directory. So, before you can create any tables, you must create the org\_dir directory that will hold them. You can do this in three ways.

- Use the nisserver script. The nisserver script creates the appropriate directories and a full set of system tables. Running the nisserver script is the recommended method.
- Use the nismkdir command. The nismkdir command simply creates the directory.
- Use the /usr/lib/nis/nissetup utility. The nissetup utility creates the org\_dir and groups\_dir directories and a full set of system tables.

The nisserver script and the nissetup and nismkdir utilities are described in "nismkdir Command" on page 308. Additional information on the nismkdir command can be found in "nismkdir Command" on page 308.

A benefit of the nissetup utility is its capability to assign the proper access rights to the tables of a domain whose servers are running in NIS-compatibility mode. When entered with the -Y flag, it assigns read permissions to the nobody class of the objects it creates, allowing NIS clients, who are unauthenticated, to get information from the domain's NIS+ tables.

The 16 NIS+ system tables and the type of information they store are described in Table 10–1. To create them, you could use one of the three ways mentioned above. The nistbladm utility also creates and modifies NIS+ tables. You could conceivably create all the tables in a namespace with the nistbladm command, but you would have to type much more and you would have to know the correct column names and access rights. A much easier way is to use the nisserver script.

To create a non-system table – that is, a table that has not been preconfigured by NIS+ – use the nistbladm command. (Note that if you are creating additional automount maps, the first column must be named key and the second column named value.)

You can populate NIS+ tables in three ways: from NIS maps, from ASCII files (such as /etc files), and manually.

If you are upgrading from the NIS service, you already have most of your network information stored in NIS maps. You *don't* have to re-enter this information manually into NIS+ tables. You can transfer it automatically with the nispopulate script or the nisaddent utility.

If you are not using another network information service, but maintain network data in a set of /etc files, you *don't* have to re-enter this information, either. You can transfer it automatically, also using the nispopulate script or the nisaddent utility.

If you are setting up a network for the first time, you may not have much network information stored anywhere. In that case, you'll need to first get the information and then enter it manually into the NIS+ tables. You can do this with the nistbladm command. You can also do it by entering all the information for a particular table into an *input file*& – is essentially the same as an /etc file – and then transferring the contents of the file with the nispopulate script or the nisaddent utility.

## How NIS+ Tables Are Updated

When a domain is set up, its servers receive their first versions of the domain's NIS+ tables. These versions are stored on disk, but when a server begins operating, it loads them into memory. When a server receives an update to a table, it immediately updates its memory-based version of the table. When it receives a request for information, it uses the memory-based copy for its reply.

Of course, the server also needs to store its updates on disk. Since updating disk-based tables takes time, all NIS+ servers keep *log* files for their tables. The log files are designed to temporarily store changes made to the table, until they can be updated on disk. They use the table name as the prefix and append .log. For example:

```
hosts.org_dir.log
bootparams.org_dir.log
password.org_dir.log
```

You should update disk-based copies of a table on a daily basis so that the log files don't grow too large and take up too much disk space. This process is called *checkpointing*. To do this, use the nisping -C command.

# • • • CHAPTER 11

## NIS+ Security Overview

This chapter describes the NIS+ security system and how it affects the entire NIS+ namespace.

**Note** – NIS+ might not be supported in a future release. Tools to aid the migration from NIS+ to LDAP are available as of the Solaris 9 release. For more information, see *System Administration Guide: Naming and Directory Services (DNS, NIS, and LDAP)* and visit NIS+ End-of-Feature (EOF) Announcement FAQ (http://www.sun.com/software/solaris/faqs/nisplus.xml).

## Solaris Security and NIS+

In essence, Solaris security is provided by gates that users must pass through in order to enter the Solaris system, and permission matrixes that determine what they are able to do once inside. (See Figure 11–1 for a schematic representation of this system.)

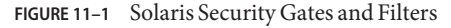

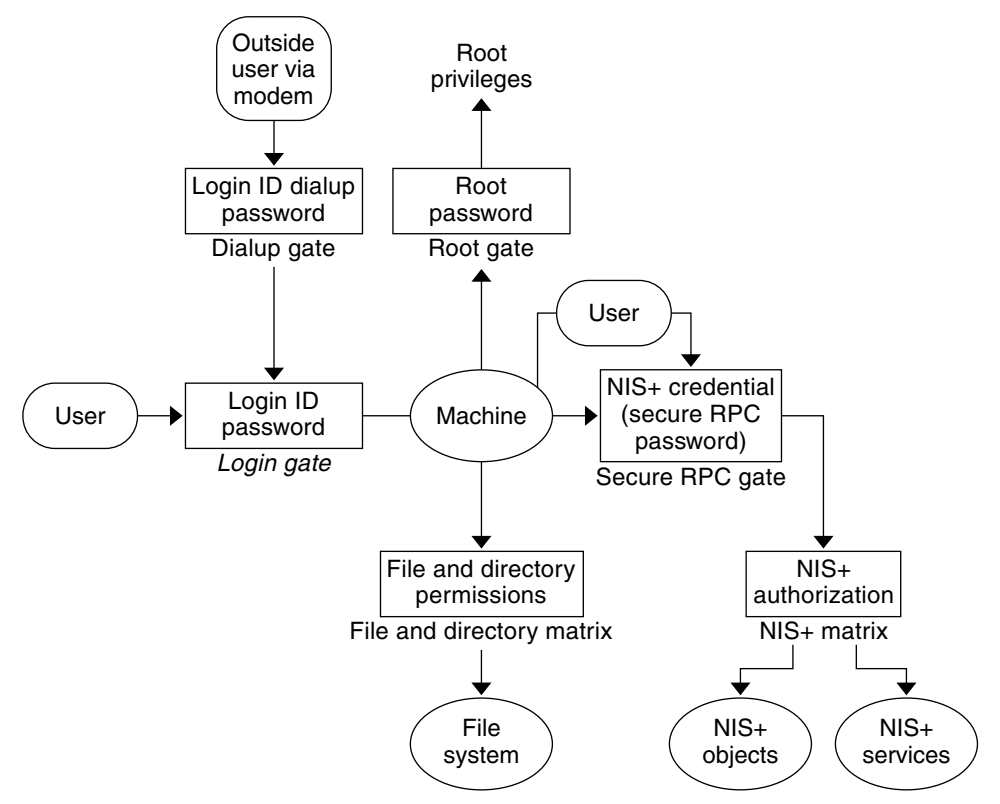

As you can see in the above figure, the overall system is composed of four gates and two permission matrixes:

- Dialup gate. To access a given Solaris system from the outside through a modem and phone line, you must provide a valid login ID and dialup password.
- *Login gate.* To enter a given Solaris system you must provide a valid login ID and user password.
- *File and Directory Matrix*. Once you have gained access to a Solaris system, your ability to read, execute, modify, create, and destroy files and directories is governed by the applicable permissions matrix.
- *Root gate*. To gain access to root privileges, you must provide a valid super user (root) password.
- Secure RPC gate. In an NIS+ environment running at security level 2 (the default), when you
  try to use NIS+ services and gain access to NIS+ objects (servers, directories, tables, table
  entries, and so forth) your identity is confirmed by NIS+ using the Secure RPC process.

Consult your Solaris documentation for detailed descriptions of the Dialup, Login, and Root gates, and the File and Directory permissions matrix.

To enter the Secure RPC gate requires presentation of a Secure RPC password. (In some contexts *Secure RPC passwords* have been referred to as *network passwords*.) Your Secure RPC password and your login password normally are identical and when that is the case you are passed through the gate automatically without having to re-enter your password. (See "Secure RPC Passwords and the Login Password Problem in NIS+" on page 213 for information regarding cases where the two passwords are not the same.)

A set of *credentials* are used to automatically pass your requests through the Secure RPC gate. The process of generating, presenting, and validating your credentials is called *authentication* because it confirms who you are and that you have a valid Secure RPC password. This authentication process is automatically performed every time you request an NIS+ service.

In an NIS+ environment running in NIS-compatibility mode (also known as YP-compatibility mode), the protection provided by the Secure RPC gate is significantly weakened because everyone has read rights for all NIS+ objects and modify rights for those entries that apply to them regardless of whether or not they have a valid credential (that is, regardless of whether or not the authentication process has confirmed their identity and validated their Secure RPC password). Since that allows *anyone* to have read rights for all NIS+ objects and modify rights for those entries that apply to them, an NIS+ network running in compatibility mode is less secure than one running in normal mode.

For details on how to create and administer NIS+ authentication and credentials, see Chapter 12, "Administering NIS+ Credentials."

• *NIS+ objects matrix*. Once you have been properly authenticated to NIS+ your ability to read, modify, create, and destroy NIS+ objects is governed by the applicable permissions matrix. This process is called NIS+ *authorization*.

For details NIS+ permissions and authorization, see Chapter 15, "Administering NIS+ Access Rights."

## **NIS+ Security Overview**

NIS+ security is an integral part of the NIS+ namespace. You cannot set up security and the namespace independently. For this reason, instructions for setting up security are woven through the steps used to set up the other components of the namespace. Once an NIS+ security environment has been set up, you can add and remove users, change permissions, reassign group members, and all other routine administrative tasks needed to manage an evolving network.

The security features of NIS+ protect the information in the namespace, as well as the structure of the namespace itself, from unauthorized access. Without these security features, any NIS+ client could obtain and change information stored in the namespace or even damage it.

NIS+ security does two things:

- Authentication. Authentication is used to identify NIS+ principals. Every time a principal (user or machine) tries to access an NIS+ object, the user's identity and Secure RPC password is confirmed and validated.
- Authorization. Authorization is used to specify access rights. Every time NIS+ principals try to access NIS+ objects, they are placed in one of four authorization classes (owner, group, world, nobody). The NIS+ security system allows NIS+ administrators to specify different read, modify, create, or destroy rights to NIS+ objects for each class. Thus, for example, a given class could be permitted to modify a particular column in the passwd table but not read that column, or a different class could be allowed to read some entries of a table but not others.

In essence, then, NIS+ security is a two-step process:

- 1. Authentication. NIS+ uses credentials to confirm that you are who you claim to be.
- 2. *Authorization*. Once your identity is established by the authentication process, NIS+ determines your class. What you can do with a given NIS+ object or service depends on which class you belong to. This is similar in concept to the standard UNIX file and directory permissions system. (See "NIS+ Authorization Classes" on page 199 for more information on classes.)

This process, for example, prevents someone with root privileges on machine A from using the su command to assume the identity of a second user and then accessing NIS+ objects with the second user's NIS+ access privileges.

Note, however, that NIS+ cannot prevent someone who knows another user's login password from assuming that other user's identity and NIS+ access privileges. Nor can NIS+ prevent a user with root privileges from assuming the identity of another user who is logged in from the *same* machine.

Figure 11–2 details this process.

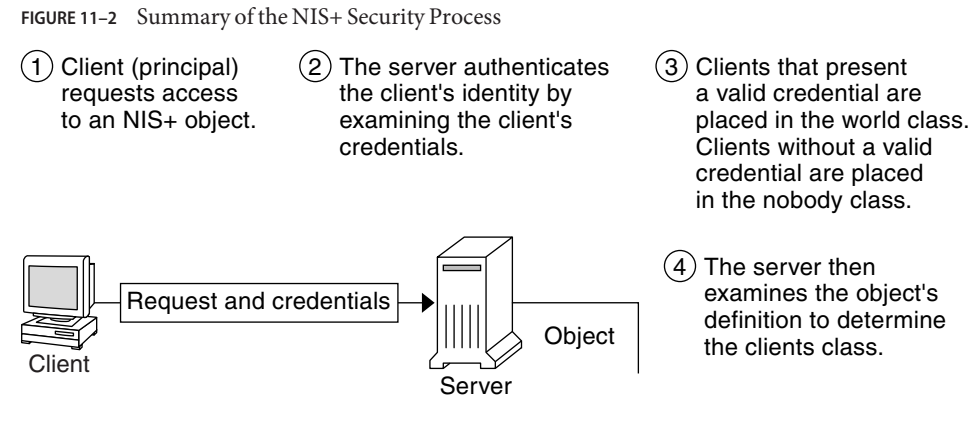

## **NIS+ Principals**

NIS+ principals are the entities (clients) that submit requests for NIS+ services. An NIS+ principal may be someone who is logged in to a client machine as a regular user, someone who is logged in as superuser, or any process that runs with superuser permission on an NIS+ client machine. Thus, an NIS+ principal can be a client user or a client machine.

An NIS+ principal can also be the entity that supplies an NIS+ service from an NIS+ server. Since all NIS+ servers are also NIS+ clients, much of this discussion also applies to servers.

## **NIS+ Security Levels**

NIS+ servers operate at one of two security levels. These levels determine the type of credential principals that must submit for their requests to be authenticated. NIS+ is designed to run at the most secure level, which is security level 2. Level 0 is provided only for testing, setup, and debugging purposes. These security levels are summarized in Table 11–1.

| Security Level | Description                                                                                                    |
|----------------|----------------------------------------------------------------------------------------------------|
| 0              | Security level 0 is designed for testing and setting up the initial NIS+ namespace. An NIS+ server running at security level 0 grants any NIS+ principal full access rights to all NIS+ objects in the domain. Level 0 is for setup purposes only and should only be used by administrators for that purpose. Level 0 should not be used on networks in normal operation by regular users. |
| 1              | Security level 1 uses AUTH_SYS security. This level is not supported by NIS+ and should not be used.                                                                                                    |

| TABLE 11–1 List of N | IS+ Security Levels (Continued)                                                                                                    |
|----------------------|----------------------------------------------------------------------------------------------------|
| Security Level       | Description                                                                                                    |
| 2                    | Security level 2 is the default. It is the highest level of security currently provided by NIS+. It authenticates only requests that use DES credentials. Requests with no credentials are assigned to the nobody class and have whatever access rights that have been granted to that class. Requests that use invalid DES credentials are retried. After repeated failure to obtain a valid DES credential, requests with invalid credentials fail with an authentication error. (A credential might be invalid for a variety of reasons such as the principal making the request is not keylogged in on that machine, the clocks are out of synch, there is a key mismatch, and so forth.) |

## NIS+ Security Levels and Password Commands

In Solaris releases 2.0 through 2.4, you used the nispasswd command to change your password. However, nispasswd could not function without credentials. (In other words, it could not function under security level 0 unless there were credentials existing from some previous higher level.) Starting with the Solaris 2.5 release, the passwd command must be used to change your own password regardless of security level or credential status.

## NIS+ Authentication and Credentials

The purpose of NIS+ credentials is to *authenticate* (confirm) the identity of each principal requesting an NIS+ service or access to an NIS+ object. In essence, the NIS+ credential/authorization process is an implementation of the Secure RPC system.

The credential/authentication system prevents someone from assuming some other user's identity. That is, it prevents someone with root privileges on one machine from using the su command to assume the identity of a second user who is not logged in and then accessing NIS+ objects with the second user's NIS+ access privileges.

Once a server authenticates a principal, the principal is placed in one of four authorization classes. The server then checks the NIS+ object that the principal wants to access to see what activities that class of principal is authorized to perform. (See "NIS+ Authorization and Access" on page 199 for further information on authorization.)

## **NIS+ User and Machine Credentials**

There are two basic types of principal, *users* and *machines*, and thus two different types of credentials:

- User credentials. When someone is logged in to an NIS+ client as a regular user, requests for NIS+ services include that person's user credentials.
- Machine credentials. When a user is logged in to an NIS+ client as superuser, request for services use the *client machine's* credentials.

## **DES Credentials and LOCAL Credentials in NIS+**

NIS+ principals can have two types of credential: DES and LOCAL.

### **DES Credentials in NIS+**

**Note** – DES credentials are only one method of achieving authentication. In the future, other methods may be available. Thus, do not equate DES credentials with NIS+ credentials.

In this document, the term DES credentials is used generically to denote a Diffie-Hellman key based authentication, regardless of key length. The system allows you to specify the key length from a pre-determined set. Use nisauthconf to set or display the Diffie-Hellman key length.

DES (Data Encryption Standard) credentials are the type of credential that provide secure authentication. When this guide refers to NIS+ checking a credential to authenticate an NIS+ principal, it is the DES credential that NIS+ is validating.

Each time a principal requests an NIS+ service or access to an NIS+ object, the software uses the credential information stored for that principal to generate a credential for that principal. DES credentials are generated from information created for each principal by an NIS+ administrator, as explained in Chapter 12, "Administering NIS+ Credentials."

- When the validity of a principal's DES credential is confirmed by NIS+, that principal is *authenticated*.
- A principal must be authenticated in order to be placed in the owner, group, or world authorization classes. In other words, you must have a valid DES credential in order to be placed in one of those classes. (Principals who do not have a valid DES credential are automatically placed in the nobody class.)
- DES credential information is always stored in the cred table of the principal's home domain, regardless of whether that principal is a client user or a client machine.

#### LOCAL Credentials in NIS+

LOCAL credentials are simply a map between a user's User ID number and NIS+ principal name which includes their home domain name. When users log in, the system looks up their LOCAL credential, which identifies their home domain where their DES credential is stored. The system uses that information to get the user's DES credential information.

When users log in to a remote domain, those requests use their LOCAL credential which points back to their home domain; NIS+ then queries the user's home domain for that user's DES credential information. This allows a user to be authenticated in a remote domain even though the user's DES credential information is not stored in that domain.

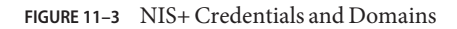

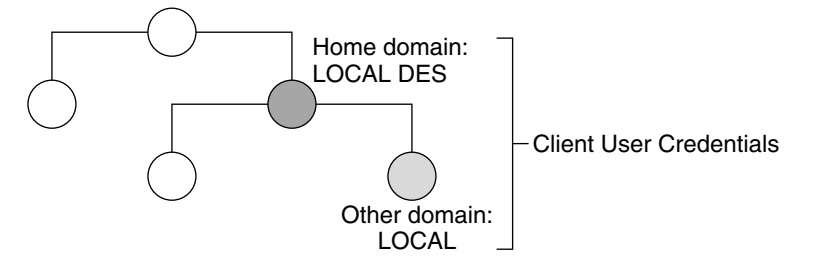

LOCAL credential information can be stored in any domain. In fact, in order to log into a remote domain and be authenticated, a client user *must* have a LOCAL credential in the cred table of the remote domain. If a user does not have a LOCAL credential in a remote domain the user is trying to access, NIS+ will be unable to locate the user's home domain to obtain the user's DES credential. In such a case the user would not be authenticated and would be placed in the nobody class.

## NIS+ User Types and Credential Types

A user can have both types of credentials, but a machine can only have DES credentials.

Root cannot have NIS+ access, as root, to other machines because the root UID of every machine is always zero. If root (UID=0) of machine A tried to access machine B as root, that would conflict with machine B's already existing root (UID=0). Thus, a LOCAL credential doesn't make sense for a client *machine*; so it is allowed only for a client *user*.

TABLE 11-2 Types of NIS+ Credentials

| Type of Credential | Client User | Client machine |
|--------------------|-------------|----------------|
| DES                | Yes         | Yes            |

| TABLE 11-2         Types of NIS+ Credent | ials (Continued) |                |
|------------------------------------------|------------------|----------------|
| Type of Credential                       | Client User      | Client machine |
| LOCAL                                    | Yes              | No             |

## NIS+ Authorization and Access

The basic purpose of NIS+ authorization is to specify the access rights that each NIS+ principal has for each NIS+ object and service.

Once the principal making an NIS+ request is authenticated, NIS+ places them in an authorization class. The access rights (permissions) that specify which activities a principal may do with a given NIS+ object are assigned on a class basis. In other words, one authorization class may have certain access rights while a different class has different rights.

- Authorization classes. There are four authorization classes: owner, group, world, and nobody. (See "NIS+ Authorization Classes" on page 199 below for details.)
- *Access rights.* There are four types of access rights (permissions): create, destroy, modify, and read. (See "NIS+ Access Rights" on page 202 for details.)

## **NIS+ Authorization Classes**

NIS+ objects do not grant access rights directly to NIS+ principals.

Instead, they grant access rights to four *classes of principal*:

- *Owner*. The principal who happens to be the object's owner gets the rights granted to the owner class.
- *Group*. Each NIS+ object has one group associated with it. The members of an object's group are specified by the NIS+ administrator. The principals who belong to the object's group class get the rights granted to the group class. (In this context, *group* refers to NIS+ groups, not UNIX or net groups.)
- *World*. The world class encompasses all NIS+ principals that a server has been able to authenticate. (That is, everyone who has been authenticated but who is not in either the owner or group classes.)
- *Nobody*. Everyone belongs to the nobody class even those who are not authenticated.

| FIGURE 11–4 Authorization Classes in N |
|----------------------------------------|
|----------------------------------------|

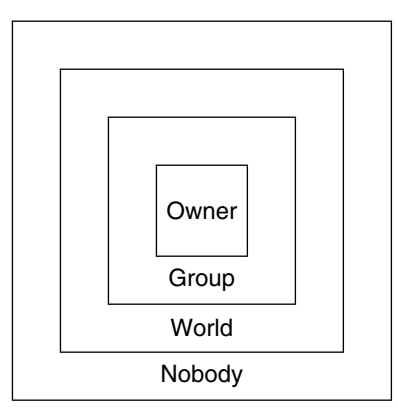

For any NIS+ request, the system determines which class the requesting principal belongs to and the principal then can use whatever access rights belonging to that class.

An object can grant any combination of access rights to each of these classes. Normally, however, a higher class is assigned the same rights as all the lower classes, plus possible additional rights.

For instance, an object could grant read access to the nobody and world classes; both read and modify access to the group class; and read, modify, create, and destroy access to the owner class.

The four classes are described in detail below.

#### **NIS+Owner Class**

The owner is a *single* NIS+ principal.

A principal making a request for access to an NIS+ object must be authenticated (present a valid DES credential) before being granted owner access rights.

By default, an object's owner is the principal that created the object. However, an object's owner can cede ownership to another principal in two ways:

- One way is for the principal to specify a different owner at the time the object is created (see "Specifying NIS+ Access Rights in Commands" on page 254).
- A second way is for the principal to change the ownership of the object after it is created (see "Changing Ownership of NIS+ Objects and Entries" on page 264).

Once a principal gives up ownership, that principal gives up all owner's access rights to the object and keeps only the rights the object assigns to either the group, the world, or nobody.

#### **NIS+ Group Class**

The object's group is a *single* NIS+ group. (In this context, *group* refers to NIS+ groups, not UNIX or net groups.)

A principal making a request for access to an NIS+ object must be authenticated (present a valid DES credential) and belong to the group before being granted group access rights.

An NIS+ group is a collection of NIS+ principals, grouped together as a convenience for providing access to the namespace. The access rights granted to an NIS+ group apply to all the principals that are members of that group. (An object's owner, however, does not need to belong to the object's group.)

When an object is created it may be assigned a default group. A nondefault group can be specified for an object when it is created or after it is created. An object's group may be changed at any time.

**Note** – Information about NIS+ groups is not stored in the NIS+ group table. The group table stores information about UNIX groups. Information about NIS+ groups is stored in the appropriate groups\_dir directory object.

Information about NIS+ groups is stored in NIS+ group *objects*, under the groups\_dir subdirectory of every NIS+ domain.

FIGURE 11-5 NIS+ Directory Structure

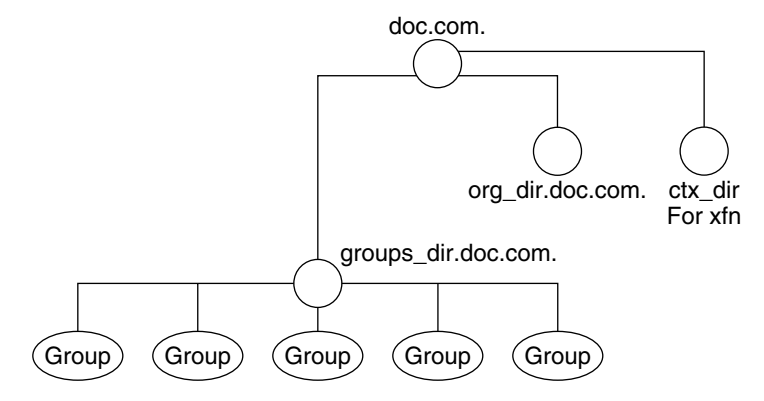

Instructions for administering NIS+ groups are provided in Chapter 17, "Administering NIS+ Groups."

#### **NIS+World Class**

The world class contains all NIS+ principals that are authenticated by NIS+. In other words, the world class includes everyone in the owner and group class, plus everyone else who presents a valid DES credential.

Access rights granted to the world class apply to all authenticated principals.

#### **NIS+ Nobody Class**

The nobody class is composed of anyone who is not properly authenticated. In other words, the nobody class includes everyone who does not present a valid DES credential.

### Authorization Classes and the NIS+ Object Hierarchy

There is a hierarchy of NIS+ objects and authorization classes that can apply independently to each level.

The standard default NIS+ directory hierarchy is:

- Directory level. In each NIS+ domain there are two NIS+ directory objects: groups\_dir and org\_dir. Each groups\_dir directory object contains various groups. Each org\_dir directory object contains various tables.
- *Group level or table level.* Groups contain individual entries and possibly other groups. Tables contain both columns and individual entries.
- Column level. A given table will have one or more columns.
- *Entry (row) level.* A given group or table will have one or more entries.

The four authorization classes apply at each level. Thus, a directory object will have its own owner and group. The individual tables within a directory object will have their own individual owners and groups which may be different than the owner and group of the directory object. Within a table, an entry (row) may have its own individual owner or group which may be different than the owner and group of the table as a whole or the directory object as a whole. Within a table, individual columns have the same owner and group as the table as a whole.

## **NIS+ Access Rights**

NIS+ objects specify their access rights as part of their object definitions. (You can examine these by using the niscat -o command.)

NIS+ objects specify access rights for NIS+ principals in the same way that UNIX files specify permissions for UNIX users. Access rights specify the types of operations that NIS+ principals are allowed to perform on NIS+ objects.

NIS+ operations vary among different types of objects, but they all fall into one of the four access rights categories: read, modify, create, and destroy.

- *Read* A principal with read rights to an object can view the contents of that object.
- Modify. A principal with modify rights to an object can change the contents of that object.
- Destroy. A principal with destroy rights to an object can destroy or delete the object.
- *Create*. A principal with create rights to a higher level object can create new objects within that level. In other words, if you have create rights to an NIS+ directory object, you can create new tables within that directory. If you have create rights to an NIS+ table, you can create new columns and entries within that table.

Every communication from an NIS+ client to an NIS+ server is, in effect, a request to perform one of these operations on a specific NIS+ object. For instance, when an NIS+ principal requests the IP address of another machine, it is requesting read access to the *hosts* table object, which stores that type of information. When a principal asks the server to add a directory to the NIS+ namespace, it is actually requesting *modify* access to the directory's parent object.

Keep in mind that these rights logically evolve down from directory to table to table column and entry levels. For example, to create a new table, you must have create rights for the NIS+ directory object where the table will be stored. When you create that table, you become its default owner. As owner, you can assign yourself create rights to the table which allows you to create new entries in the table. If you create new entries in a table, you become the default owner of those entries. As table owner, you can also grant table-level create rights to others. For example, you can give your table's group class table-level create rights. In that case, any member of the table's group can create new entries in the table. The individual member of the group who creates a new table entry becomes the default owner of that entry.

## **NIS+ Administrator**

An NIS+ administrator is anyone who has *administrative rights* over an NIS+ object. For the purpose of this discussion, administrative rights are defined as create, destroy, and for some objects, modify rights. (See "NIS+ Access Rights" on page 202 for a description of NIS+ access rights.)

Whoever creates an NIS+ object sets the initial access rights to that object. If the creator restricts administrative rights to the object's owner (initially the creator), than only the owner has administrative power over that object. On the other hand, if the creator grants administrative rights to the object's group, then everyone in that group has administrative power over that object.

Thus, who ever has administrative rights over an object is considered to be an NIS+ administrator for that object.

In other words, the NIS+ software does not enforce any requirement that there be a single NIS+ administrator.

Theoretically, you could grant administrative rights to the world class, or even the nobody class. The software allows you to do that. But granting administrative rights beyond the group class nullifies NIS+ security. Thus, if you grant administrative rights to either the World or the nobody class you are, in effect, defeating the purpose of NIS+ security.

## NIS+ Password, Credential, and Key Commands

Note – The NIS+ service is managed by the Service Management Facility. Administrative actions on this service, such as enabling, disabling, or restarting, can be performed by using the svcadm command. See "NIS+ and the Service Management Facility" on page 81 for more information about using the Facility with NIS+. For an overview of the Facility, refer to Chapter 18, "Managing Services (Overview)," in *System Administration Guide: Basic Administration*. Also refer to the svcadm(1M) and svcs(1) man pages for more details.

Use the following commands to administer passwords, credentials, and keys (see the appropriate man pages for a full description of each command):

- chkey. Changes a principal's Secure RPC key pair. Do not use chkey unless necessary, use passwd instead. See "Changing Keys for an NIS+ Principal" on page 229 for more information.
- keylogin. Decrypts and stores a principal's secret key with the keyserv.
- keylogout. Deletes stored secret key from keyserv.
- keyserv. Enables the server for storing private encryption keys. See "Keylogin With NIS+" on page 228 for more information about keys. See "NIS+ and the Service Management Facility" on page 81 for information about managing NIS+ by using the Service Management Facility.
- newkey. Creates a new key pair in public-key database.
- nisaddcred. Creates credentials for NIS+ principals. See "Creating NIS+ Credential Information" on page 217 and "Administering NIS+ Credential Information" on page 224 for more information.
- nisauthconf. Display or set the Diffie-Hellman key length.
- nisupdkeys. Updates public keys in directory objects. See "Updating Public Keys for NIS+" on page 233 for more information.
- passwd. Changes and administers principal's password. See Chapter 16, "Administering NIS+ Passwords," for more information.

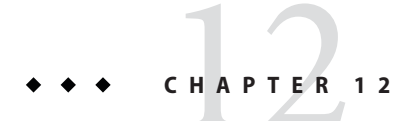

## Administering NIS+ Credentials

This chapter describes NIS+ credentials and how to administer them.

**Tip** – Some NIS+ security tasks can be performed more easily with Solaris Management Console tools if you have them available.

**Note** – NIS+ might not be supported in a future release. Tools to aid the migration from NIS+ to LDAP are available as of the Solaris 9 release. For more information, see *System Administration Guide: Naming and Directory Services (DNS, NIS, and LDAP)* and visit NIS+ End-of-Feature (EOF) Announcement FAQ (http://www.sun.com/software/solaris/faqs/nisplus.xml).

## **NIS+ Credentials**

NIS+ credentials are used to identify NIS+ users. This chapter assumes that you have an adequate understanding of the NIS+ security system in general, and in particular of the role that credentials play in that system.

For a complete description of NIS+ credential-related commands and their syntax and options, see the NIS+ man pages.

**Note** – The description of DES credentials in this chapter is applicable to 192-bit Diffie-Hellman DES credentials. While similar, authentication using other key lengths differs in details. When the command line interface is used to manipulate the keys, the differences are transparent to both the user and the system administrator. Use nisauthconf to display or set the prescribed key lengths.

## **How NIS+ Credentials Work**

**Note** – Some NIS+ security tasks can be performed more easily with Solaris Management Console tools, if you have them available.

The credential/authentication system prevents someone from assuming some other user's identity. That is, it prevents someone with root privileges on one machine from using the su command to assume the identity of a second user who is either not logged in at all or logged in on another machine and then accessing NIS+ objects with the second user's NIS+ access privileges.

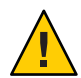

**Caution** – NIS+ cannot prevent someone who knows another user's login password from assuming that other user's identity and the other user's NIS+ access privileges. Nor can NIS+ prevent a user with root privileges from assuming the identity of another user who is currently logged in on the *same* machine.

## **NIS+ Credentials and Credential Information**

To understand how DES credentials are created and how they work, you need to distinguish between the credential itself and the information that is used to create and verify it.

- *Credential information:* The data that is used to generate a DES credential and by the server to verify that credential.
- DES credential: The bundle of numbers that is sent by the principal to the server to authenticate the principal. A principal's credential is generated and verified each time the principal makes an NIS+ request. See "DES Credential in NIS+" on page 210 for a detailed description of the DES credential.

## **NIS+ Authentication Components**

In order for the credential/authentication process to work the following components must be in place:

- Principal's DES credential information. This information is initially created by an NIS+ administrator for each principal. It is stored in the cred table of the principal's home domain. A principal's DES credential information consists of:
  - *Principal name.* This would be a user's fully qualified login ID or a machine's fully qualified host name.
  - Principal's Secure RPC netname. Each principal has a unique Secure RPC netname. (See "DES Credential Secure RPC Netname" on page 211 for more information on Secure RPC netnames.)
  - Principal's public key.
  - Principal's encrypted private key.
- Principal's LOCAL credential
- *Server's public keys.* Each directory object stores copies of the public keys of all the servers in that domain. Note that each server's DES credentials are also stored in the cred table.
- *Keyserver copy of principal's private key*. The keyserver has a copy of the private key of the principal that is currently logged in (user or machine).

## **How NIS+ Principals Are Authenticated**

There are three phases to the authorization process:

- Preparation phase. This consists of the setup work performed by an NIS+ administrator prior to the user logging in; for example, creating credential information for the user.
- *Login phase*. This consists of the actions taken by the system when a user logs in.
- *Request phase*. This consists of the actions taken by the software when an NIS+ principal makes a request for an NIS+ service or access to an NIS+ object.

These three phases are described in detail in the following subsections.

#### **NIS+ Credentials Preparation Phase**

The easiest way for an NIS+ administrator to create credential information for users is to use the nisclient script. This section describes how to create client information using the NIS+ command set.

Prior to an NIS+ principal logging in, an NIS+ administrator must create DES credential information for that principal (user or machine).

The administrator must:

- Create a public key and an encrypted private key for each principal. These keys are stored in the principal's home domain cred table. This can be done with the nisaddcred command as described in "Creating Credential Information for NIS+ Principals" on page 220.
- Create server public keys. (See "Updating Public Keys for NIS+" on page 233.)

#### NIS+ Login Phase – Detailed Description

When a principal logs into the system the following steps are automatically performed:

1. The keylogin program is run for the principal. The keylogin program gets the principal's encrypted private key from the cred table and decrypts it using the principal's login password.

Note – When a principal's login password is different from his or her Secure RPC password, keylogin cannot decrypt it and the user starts getting "cannot decrypt" errors or the command fails without a message. For a discussion of this problem, see "Secure RPC Passwords and the Login Password Problem in NIS+" on page 213.

2. The principal's decrypted private key is passed to the keyserver which stores it for use during the request phase.

Note – The decrypted private key remains stored for use by the keyserver until the user does an explicit keylogout. If the user simply logs out (or goes home for the day without logging out), the decrypted private key remains stored in the server. If someone with root privileges on a user's machine switched to the user's login ID, that person would then have use of the user's decrypted private key and could access NIS+ objects using the user's access authorization. Thus, for added security, users should be cautioned to perform an *explicit* keylogout when they cease work. If they also log out of the system, all they need do is log back in when they return. If they do not explicitly log out, they will have to perform an explicit keylogin when they return to work.

#### **NIS+ Request Phase – Detailed Description**

Every time an NIS+ principal requests access to an NIS+ object, the NIS+ software performs a multistage process to authenticate that principal:

- 1. NIS+ checks the cred table of the object's domain.
  - If the principal has LOCAL credential information, NIS+ uses the domain information contained in the LOCAL credential to find the principal's home domain cred table where it obtains the information it needs.
  - If the principal has no credential information, the rest of the process is aborted and the principal is given the authorization access class of nobody.
- 2. NIS+ gets the user's DES credential from the cred table of the user's home domain. The encrypted private key is decrypted with the user's password and saved by the keyserver.
- 3. NIS+ obtains the server's public key from the NIS+ directory object.
- 4. The keyserver takes the principal's decrypted private key and the public key of the object's server (the server where the object is stored) and uses them to create a *common key*.
- 5. The common key is then used to generate an encrypted *DES key*. To do this, Secure RPC generates a random number which is then encrypted using the common key. For this reason, the DES key is sometimes referred to as the *random key* or the *random DES key*.
- 6. NIS+ then takes the current time of the principal's server and creates a time stamp that is encrypted using the DES key.
- 7. NIS+ then creates a 15-second window, which is encrypted with the DES key. This *window* is the maximum amount of time that is permitted between the time stamp and the server's internal clock.
- 8. NIS+ then forms the principal's DES credential, which is composed of the following items.
  - The principal's Secure RPC netname (unix.*identifier@domain*) from the principal's cred table
  - The principal's encrypted DES key from the keyserver
  - The encrypted time stamp
  - The encrypted window
- 9. NIS+ then passes the following information to the server where the NIS+ object is stored.
  - The access request (whatever it might be)
  - The principal's DES credential
  - Window verifier (encrypted), which is the encrypted window plus one
- 10. The object's server receives this information.
- 11. The object's server uses the Secure RPC netname portion of the credential to look up the principal's public key in the cred table of the principal's home domain.
- 12. The server then uses the principal's public key and the server's private key to regenerate the common key. This common key must match the common key that was generated by the principal's private key and the server's public key.

- 13. The common key is used to decrypt the DES key that arrived as part of the principal's credential.
- 14. The server decrypts the principal's time stamp with the newly decrypted DES key and verifies it with the window verifier.
- 15. The server then compares the decrypted and verified time stamp with the server's current time and proceeds as follows.
  - a. If the time difference at the server *exceeds* the window limit, the request is denied and the process aborts with an error message. For example, suppose the time stamp is 9:00am and the window is one minute. If the request is received and decrypted by the server after 9:01am, it is denied.
  - b. If the time stamp is within the window limit, the server checks to see if the time stamp is *greater* than the one previously received from the principal. This ensures that NIS+ requests are handled in the correct order.
    - Requests received out of order are rejected with an error message. For example, if the time stamp is 9:00am and the most recently received request from this principal had a time stamp of 9:02am, the request would be rejected.
    - Requests that have a time stamp equal to the previous one are rejected with an error message. This ensures that a replayed request is not acted on twice. For example, if the time stamp is 9:00am and the most recently received request from this principal also had a time stamp of 9:00am, this request would be rejected.
- 16. If the time stamp is within the window limit, and greater than the previous request from that principal, the server accepts the request.
- 17. The server then complies with the request and stores the time stamp from this principal as the most recently received and acted on request.
- 18. To confirm to the principal that the information received from the server in answer to the request comes from a trusted server, the server encrypts the time stamp with the principal's DES key and sends it back to the principal along with the data.
- 19. At the principal's end, the returned time stamp is decrypted with the principal's DES key.
  - If the decryption succeeds, the information from the server is returned to the requester.
  - If the decryption fails for some reason, an error message is displayed.

## **DES Credential in NIS+**

The DES credential consists of:

- The principal's *Secure RPC netname* (see "DES Credential Secure RPC Netname" on page 211).
- A verification field (see "DES Credential Verification Field in NIS+" on page 211).

## **DES Credential Secure RPC Netname**

*Secure RPC netname*. This portion of the credential is used to identify the NIS+ principal. Every Secure RPC netname contains the following three components.

- Prefix. The prefix is always the word unix.
- *Identifier*. If the principal is a client user, the ID field is the user's UID. If the principal is a client machine, the ID field is the machine's hostname.
- Domain name. The domain name is the name of the domain that contains the principal's DES credential (in other words, the principal's home domain).

**Note** – Remember that an NIS+ principal name *always* has a trailing dot, and a Secure RPC netname *never* has a trailing dot.

 TABLE 12–1
 Secure RPC Netname Format

| Principal | Prefix | Identifier | Domain                                                                                   | Example                     |
|-----------|--------|------------|------------------------------------------------------------------------------------------|-----------------------------|
| User      | unix   | UID        | Domain containing<br>user's password entry<br>and the DES credential<br>itself           | unix.24601@sales.doc.com    |
| machine   | unix   | hostname   | The domain name<br>returned by executing<br>the domainname<br>command on that<br>machine | unix.machine7@sales.doc.com |

## **DES Credential Verification Field in NIS+**

The verification field is used to make sure the credential is not forged. It is generated from the credential information stored in the cred table.

The verification field is composed of:

- The principal's encrypted DES key, generated from the principal's private key and the NIS+ server's public key as described in "NIS+ Request Phase – Detailed Description" on page 209
- The encrypted time stamp
- The time window

## How the DES Credential in NIS+ Is Generated

To generate its DES credential, the principal depends on the keylogin command, which must have been executed *before* the principal tries to generate its credential. The keylogin command (often referred to simply as a *keylogin*) is executed automatically when an NIS+ principal logs in. See Figure 12–2.

**Note** – Note that if the principal's login password is different from the principal's Secure RPC password, a successful keylogin cannot be performed. See "Secure RPC Passwords and the Login Password Problem in NIS+" on page 213 for a discussion of this situation.

The purpose of the keylogin is to give the principal access to the principal's private key. keylogin fetches the principal's private key from the cred table, decrypts it with the principal's *Secure RPC password* (remember that the private key was originally encrypted with the principal's Secure RPC password), and stores it locally with the keyserver for future NIS+ requests.

#### FIGURE 12-1 keylogin Generates an NIS+ Principal's Private Key

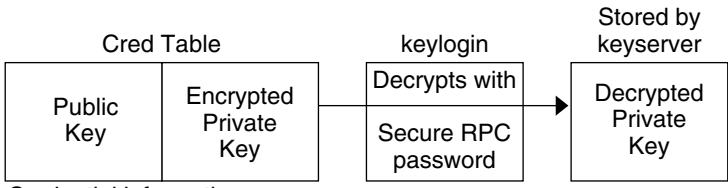

Credential information created by Administrator

To generate its DES credential, the principal still needs the public key of the server to which it will send the request. This information is stored in the principal's directory object. Once the principal has this information, it can form the verification field of the credential.

First, the principal generates a random DES key for encrypting various credential information. The principal uses its own private key (stored in the keyserver) and the server's public key to generate a common key that is used to generate and encrypt the random DES key. It then generates a time stamp that is encrypted with the DES key and combines it with other credential-related information into the verification field.

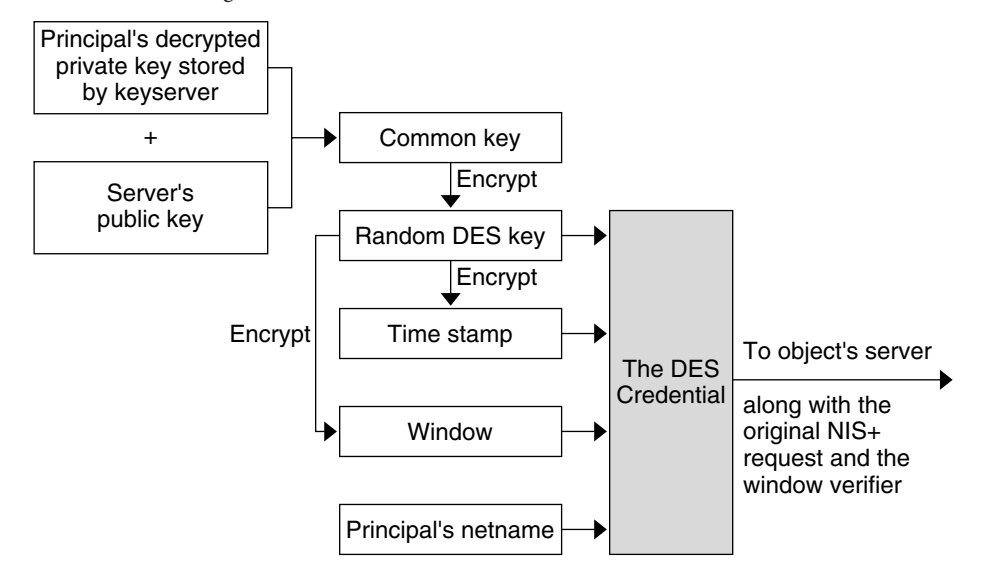

#### FIGURE 12–2 Creating the DES Credential in NIS+

# Secure RPC Passwords and the Login Password Problem in NIS+

When a principal's login password is different from his or her Secure RPC password, keylogin cannot decrypt it at login time because keylogin defaults to using the principal's login password, and the private key was encrypted using the principal's Secure RPC password.

When this occurs, the principal can log in to the system, but for NIS+ purposes the principal is placed in the authorization class of nobody because the keyserver does not have a decrypted private key for that user. Since most NIS+ environments are set up to deny the nobody class create, destroy, and modify rights to most NIS+ objects, this results in "permission denied" errors when the user tries to access NIS+ objects.

**Note** – In this context, *network password* is sometimes used as a synonym for *Secure RPC password*. When prompted for your "network password," enter your Secure RPC password.

To be placed in one of the other authorization classes, a user in this situation must explicitly run the keylogin program and give the principal's Secure RPC password when keylogin prompts for a password. (See "Keylogin With NIS+" on page 228.)

But an explicit keylogin provides only a temporary solution that is good only for the current login session. The keyserver now has a decrypted private key for the user, but the private key in the user's cred table is still encrypted using the user's Secure RPC password, which is different than the user's login password. The next time the user logs in, the same problem recurs. To

permanently solve the problem the user needs to re-encrypt the private key in the cred table to one based on the user's login ID rather than the user's Secure RPC password. To do this, the user needs to run chkey - p as described in "Changing Keys for an NIS+ Principal" on page 229.

Thus, to permanently solve problems related to a difference in Secure RPC password and login password, the user (or an administrator acting for the user) must perform these steps:

- 1. Log in using the login password.
- 2. Run the keylogin program to temporarily get a decrypted private key stored in the keyserver and thus gain temporary NIS+ access privileges.
- 3. Run chkey -p to permanently change the encrypted private key in the cred table to one based on the user's login password.
- 4. When you are ready to finish this login session, run keylogout.
- 5. Log off the system with logout.

## **Cached Public Keys Problems in NIS+**

Occasionally, you might find that even though you have created the proper credentials and assigned the proper access rights, some principal requests still get denied. The most common cause of this problem is the existence of stale objects with old versions of a server's public key.

You can usually correct this problem by:

- Running nisupdkeys on the domain you are trying to access. (See "nisupdkeys Command" on page 233 for information on using the nisupdkeys command and "Stale and Outdated NIS+ Credential Information" on page 415 for information on how to correct this type of problem.)
- Stopping the NIS+ service on your machine by using the svcadm command, removing /var/nis/NIS\_SHARED\_DIRCACHE, and then restarting the NIS+ service.

## Where Credential-Related Information Is Stored in NIS+

This section describes where credential-related information is stored throughout the NIS+ namespace.

Credential-related information, such as public keys, is stored in many locations throughout the namespace. NIS+ updates this information periodically, depending on the time-to-live values of the objects that store it, but sometimes, between updates, it gets out of sync. As a result, you may find that operations that should work, do not. lists all the objects, tables, and files that store credential-related information and how to reset it.

Note – The NIS+ service is managed by the Service Management Facility (SMF). Enabling, disabling, or restarting NIS+ daemons such as rpc.nisd, keyserv, and nis\_cachemgr, can be performed by using the svcadm command. See "NIS+ and the Service Management Facility" on page 81 for more information about using SMF with NIS+. For an overview of SMF, refer to Chapter 18, "Managing Services (Overview)," in *System Administration Guide: Basic Administration*. Also refer to the svcadm(1M) and svcs(1) man pages for more details.

| Item             | Stores                                                                                         | To Reset or Change                                                                                                    |  |
|------------------|------------------------------------------------------------------------------------------------|----------------------------------------------------------------------------------------------------|--|
| cred table       | NIS+ principal's public key and private<br>key. These are the master copies of<br>these keys.  | Use nisaddcred to create new credentials; it<br>updates existing credentials. An alternative is<br>chkey.                                                                |  |
| directory object | A copy of the public key of each server that supports it.                                      | Run the /usr/lib/nis/nisupdkeys command on the directory object.                                                                                                    |  |
| keyserver        | The secret key of the NIS+ principal that is currently logged in.                              | Run keylogin for a principal user or<br>keylogin - rfor a principal machine.                                                                                             |  |
| NIS+ daemon      | Copies of directory objects, which in<br>turn contain copies of their servers'<br>public keys. | Stop the rpc.nisd daemon and the cache<br>manager by disabling the NIS+ service, and<br>then remove NIS_SHARED_DIRCACHE from<br>/var/nis. Then restart the NIS+ service. |  |
| Directory cache  | A copy of directory objects, which in<br>turn contain copies of their servers'<br>public keys. | Restart the NIS+ cache manager with the -i option                                                                                                    |  |
| cold-start file  | A copy of a directory object, which in<br>turn contains copies of its servers'<br>public keys. | Stop the NIS+ service. Remove the<br>NIS_COLD_START and NIS_SHARED_DIRCACHE<br>files from /var/nis. Restart the NIS+ service.                                            |  |
| passwd table     | A user's password.                                                                             | Use the passwd - r nisplus command. It<br>changes the password in the NIS+ passwd<br>table and updates it in the cred table.                                             |  |
| passwd file      | A user's password or a machine's superuser password.                                           | Use the passwd - r nisplus command,<br>whether logged in as super user or as yourself,<br>whichever is appropriate.                                                      |  |
| passwd           | A user's password                                                                              | Use the passwd - r nisplus command.                                                                                                    |  |
| map (NIS)        |                                                                                                |                                                                                                    |  |

 TABLE 12-2
 Where NIS+ Credential-Related Information Is Stored

## NIS+ cred Table in Detail

Credential information for principals is stored in a *cred table*. The cred table is one of the 16 standard NIS+ tables. Each domain has one cred table, which stores the credential information of client machines that belong to that domain and client users who are allowed to log into them. (In other words, the principals of that domain.) The cred tables are located in their domains' org\_dir subdirectory.

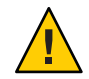

Caution – Never link a cred table. Each org\_dir directory must have its own cred table. Never use a link to some other org\_dir cred table.

For users, the cred table stores LOCAL credential information for all users who are allowed to log into any of the machines in the domain. The cred table also stores DES credential information for those users that have the domain as their home domain.

You can view the contents of a cred table with the niscat command, described in Chapter 19, "Administering NIS+ Tables."

The cred table, as shown in Table 12–3, has five columns.

| TABLE 12–3 | NIS+ cred Table Credential Inform | mation |
|------------|-----------------------------------|--------|
|------------|-----------------------------------|--------|

|             | NIS+ Principal Name               | Authentication Type | Authentication Name | Public Data | Private Data             |
|-------------|-----------------------------------|---------------------|---------------------|-------------|--------------------------|
| Column Name | cname                             | auth_type           | auth_name           | public_data | private_data             |
| User        | Fully qualified principal name    | LOCAL               | UID                 | GID list    |                          |
| Machine     | Fully qualified<br>principal name | DES                 | Secure RPC netname  | Public key  | Encrypted Private<br>key |

The Authentication Type column, determines the types of values found in the other four columns.

- *LOCAL*. If the authentication type is LOCAL, the other columns contain a principal user's name, UID, and GID; the last column is empty.
- DES. If the authentication type is DES, the other columns contain a principal's name, Secure RPC netname, public key, and encrypted private key. These keys are used in conjunction with other information to encrypt and decrypt a DES credential.
# **Creating NIS+ Credential Information**

There are several methods of creating and administering credential information:

- Use Solaris Management Console tools if you have them available. They provide easier methods of credential administration and are recommended for administering individual credentials.
- Use the nisclient script. This is another easy method of creating or altering credentials for a single principal. Because of its convenience, this is a recommended method of administering individual credentials. gives step by step instructions on using the nisclient script to create credential information.
- Use the nispopulate script. This is an easy method of creating or altering credentials for a
  one or more principals who already have information on them stored in NIS maps or /etc
  files. Because of its convenience, this is a recommended method of administering
  credentials for groups of NIS+ principals. For step by step instructions on using the
  nispopulate script to create credential information, see. "Populating NIS+ Tables" on
  page 91.
- Use the nisaddcred command. The section below describes how credentials and credential information are created using nisaddcred.

# nisaddcred Command

The command used to create credential information is nisaddcred.

Note – You can also use the nispopulate and nisclient scripts to create credential information. They, in turn, use the nisaddcred command. These scripts are much easier to use, and more efficient, than the nisaddcred command. Unless your network requires special features, you should use the scripts.

The nisaddcred command creates, updates, and removes LOCAL and DES credential information. To create credential information, you must have create rights to the proper domain's cred table. To update a credential, you must have modify rights to the cred table or, at least, to that particular entry in the cred table. To delete a credential, you must have destroy rights to the cred table or the entry in the cred table.

• To create or update credentials for another NIS+ principal, use:

For LOCAL credentials nisaddcred -p *uid* -P *principal-name* local For DES credentials nisaddcred -p *rpc-netname* -P *principal-name* des

- To update your own credentials, use:
  - For LOCAL credentials

nisaddcred -local

For DES credentials, use:

nisaddcred des

• To remove credentials, use:

nisaddcred -r principal-name

# **NIS+ Credential-Related Commands**

In addition to the nisaddcred command described in this chapter, two other commands can provide some useful information about credentials. The niscat and nismatch commands are described in the following table.

TABLE 12-4 Additional NIS+ Credential-Related Commands

| Command   | Description                                                                                                    | See                                                                 |
|-----------|----------------------------------------------------------------------------------------------------|---------------------------------------------------------------------|
| niscat-o  | Lists a directory's properties. By looking in the public key field of the directory's server, you can tell whether the directory object is storing a public key. | "Listing the Object Properties of<br>an NIS+ Directory" on page 305 |
| nismatch- | When run on the cred table, displays credential information for <i>principal</i> .                                                                               | "nismatch and nisgrep<br>Commands" on page 341                      |

#### How nisaddcred Creates NIS+ Credential Information

Use nisaddcred to create LOCAL and DES credential information.

#### LOCAL NIS+ Credential Information

When used to create LOCAL credential information, nisaddcred simply extracts the principal user's UID (and GID) from the principal's login record and places it in the domain's cred table.

#### **DES Credential Information in NIS+**

When used to create DES credential information, nisaddcred goes through a two-part process:

- 1. Forming the principal's Secure RPC netname. A Secure RPC netname is formed by taking the principal's user ID number from the password record and combining it with the domain name (unix.1050@doc.com, for example).
- 2. Generating the principal's private and public keys.

To encrypt the private key, nisaddcred needs the principal's Secure RPC password. When the nisaddcred command is invoked with the -des argument, it prompts the principal for a Secure RPC password. Normally, this password is the same as the principal's login password. (If it is different, the user will have to perform additional steps when logging in, as described in "Secure RPC Passwords and the Login Password Problem in NIS+" on page 213.)

The nisaddcred command generates a pair of random, but mathematically related 192-bit authentication keys using the Diffie-Hellman cryptography scheme. These keys are called the Diffie-Hellman key-pair, or simply *key-pair* for short.

One of these is the *private key*, and the other is the *public key*. The public key is placed in the public data field of the cred table. The private key is placed in the private data field, but only after being encrypted with the principal's Secure RPC password.

NIS+ Principal nisaddcred Cred Table generates supplies stores Network Private Public Public Private Password Kev Kev Data Data

FIGURE 12-3 How nisaddcred Creates an NIS+ Principal's Keys

The principal's private key is encrypted as a security precaution because the cred table, by default, is readable by all NIS+ principals, even unauthenticated ones.

#### Secure RPC Netname and NIS+ Principal Name

When creating credential information, you will often have to enter a principal's *rpc-netname* and *principal-name*.

Each has its own syntax:

nisaddcred:

- Secure RPC netname. A Secure RPC netname is a name whose syntax is determined by the Secure RPC protocol. Therefore, it does not follow NIS+ naming conventions:
  - For users, the syntax is: unix.uid@domain
  - For machines, the syntax is: unix.hostname@domain

If a Secure RPC netname identifies a user, it requires the user's UID. If it identifies a machine, it requires the machine's host name. (When used with the nisaddcred command it is always preceded by the -p (lowercase) flag.)

A Secure RPC netname always begins with the unix (all lowercase) prefix and ends with a domain name. However, because it follows the Secure RPC protocol, the domain name *does not* contain a trailing dot.

 Principal name. An NIS+ principal follows the normal NIS+ naming conventions, but it must always be fully qualified. the syntax is: principal.domain.

Whether it identifies a client user or a client machine, it begins with the principal's *name*, followed by a dot and the complete domain name, ending in a dot. (When used with nisaddcred to create credential information, it is always preceded by the -P (uppercase) flag. When used to remove credential information, it does not use the -P flag.)

## Creating NIS+ Credential Information for the Administrator

When a namespace is first set up, credential information is created first for the administrators who will support the domain. Once they have credential information, they can create credential information for other administrators, client machines, and client users.

When you try to create your own credential information, you run into a problem of circularity: you cannot create your own credential information unless you have Create rights to your domain's cred table, but if the NIS+ environment is properly set up, you cannot have such rights until you have credentials. You have to step out of the loop somehow.

You can do this in one of two ways:

- By creating your credential information while logged in as superuser to your domain's master server.
- By having another administrator create your credential information using a dummy password, then changing your password with the chkey command.

In either case, your credential information is thus created by another NIS+ principal. To create your own credential information, follow the instructions in "Creating Credential Information for NIS+ Principals" on page 220.

# **Creating Credential Information for NIS+ Principals**

Credential information for NIS+ principals can be created any time after their domain has been set up; in other words, once a cred table exists.

To create credential information for an NIS+ principal:

- You must have Create rights to the cred table of the principal's home domain.
- The principal must be recognized by the server. This means that:
  - If the principal is a user, the principal must have an entry either in the domain's NIS+ passwd table or in the server's /etc/passwd file.
  - If the principal is a machine, it must have an entry either in the domain's NIS+ Hosts table or in the server's.

Once those conditions are met, you can use the nisaddcred command with both the -p and -P options:

For LOCAL credentials

nisaddcred -p uid -P principal-name local

For DES credentials

nisaddcred -p rpc.netname -P principal-name des

Remember these principles:

- You can create both LOCAL and DES credential information for a principal user.
- You can only create DES credential information for a principal machine.
- You can create DES credential information only in the principal's home domain (user or machine).
- You can create LOCAL credential information for a user in both the user's home domain and in other domains.

#### For NIS+ User Principals – Example

This example creates both LOCAL and DES credential information for an NIS+ user named morena who has a UID of 11177. She belongs to the doc.com. domain, so this example enters her credential information from a principal machine of that domain:

```
client# nisaddcred -p 11177 -P morena.doc.com. local
client# nisaddcred -p unix.11177@sales.doc.com \
    -P morena.doc.com. des
Adding key pair for unix.11177@sales.doc.com
    (morena.doc.com.).
Enter login password:
```

The proper response to the Enter login password: prompt is morena's login password. (If you don't know her login password, you can use a dummy password that she can later change using chkey, as described in the next example.)

#### Using a Dummy Password and chkey in NIS+ - Example

If you don't know the user's login password, you can use a dummy password as described below.

Table 12–5, shows how another administrator, whose credential information you create using a dummy password, can then use chkey to change his or her own password. In this example, you create credential information for an administrator named Eiji who has a UID of 119. Eiji, whose login ID is eiji, belongs to the root domain, so you would enter his credential information from the root master server which is named rootmaster.

| Tasks                                                    | Commands                                                                                                    |
|----------------------------------------------------------|----------------------------------------------------------------------------------------------------|
| Create LOCAL credential information for Eiji.            | rootmaster# nisaddcred -p 119 -P eiji.doc.com. local                                                                     |
| Create DES credential<br>information for Eiji.           | rootmaster# nisaddcred -p unix.119@doc.com -P eiji.doc.com. des<br>Adding key pair for unix.119@doc.com (eiji.doc.com.). |
|                                                          | Enter eiji's login password:                                                                                             |
| Type dummy password for Eiji.                            | nisaddcred: WARNING: password differs from login passwd                                                                  |
| Re-enter dummy password.                                 | Retype password:                                                                                                    |
| You tell Eiji the dummy password that you used.          |                                                                                                    |
| Eiji logs into rootmaster.                               | rootmaster% login: eiji                                                                                                  |
| Eiji enters real login password.                         | Password:                                                                                                    |
| Eiji gets error message but is allowed to log in anyway. | Password does not decrypt secret key for unix.119@doc.com.                                                               |
| Eiji runs keylogin.                                      | rootmaster% keylogin                                                                                                    |
| Eiji types dummy password.                               | Password: dummy-password                                                                                                 |
|                                                          | rootmaster% chkey -p                                                                                                    |
|                                                          | Updating nisplus publickey database                                                                                      |
| Eiji runs chkey.                                         | Generating new key for'unix.119@doc.com'.                                                                                |
| Eiji types real login password.                          | Enter login password:                                                                                                    |
| Eiji re-types real login password.                       | Retype password:<br>Done.                                                                                                |

 TABLE 12-5
 Creating NIS+ Administrator Credentials: Command Summary

First, you would create Eiji's credential information in the usual way, but using a dummy login password. NIS+ would warn you and ask you to re-type it. When you did, the operation would

be complete. The domain's cred table would contain Eiji's credential information based on the dummy password. The domain's passwd table (or /etc/passwd file), however, would still have his login password entry so that he can log in to the system.

Then, Eiji would log in to the domain's master server, typing his *correct* login password (since the login procedure checks the password entry in the passwd table or /etc/passwd file). From there, Eiji would first run keylogin, using the dummy password (since a keylogin checks the cred table), and then use the chkey -p command to change the cred entry to the real thing.

#### **Creating Credential Information in Another NIS+ Domain – Example**

The two previous examples created credential information for a principal user while the principal user was logged in to the master server of the principal's home domain. However, if you have the proper access rights, you can create credential information in another domain. Simply append the domain name to this syntax:

For LOCAL credentials

nisaddcred -p uid -P principal-name local domain-name

For DES credentials

nisaddcred -p rpc-netname -P principal-name des domain-name

The following example first creates LOCAL and DES credential information for an administrator named Chou in her home domain, which happens to be the root domain, then adds her LOCAL credential information to the doc.com domain. Chou's UID is 11155. This command is typed on from the root master server. For simplicity, it assumes you are entering Chou's correct login password.

rmaster# nisaddcred -p 11155 -P chou.doc.com. local rmaster# nisaddcred -p unix.11155@doc.com -P chou.doc.com. des Adding key pair for unix.11155@doc.com (chou.doc.com.). Enter login password: rootmaster# nisaddcred -p 11155 -P chou.doc.com. local doc.com.

LOCAL credential information maps a UID to an NIS+ principal name. Although an NIS+ principal that is a client user can have different user IDs in different domains, it can have only one NIS+ principal name. So, if an NIS+ principal such as chou will be logging in from a domain other than her home domain, not only should she have a password entry in that domain, but also a LOCAL credential in that domain's cred table.

#### For NIS+ Machines – Example

This example creates credential information for a principal *machine*. Its host name is starshine1 and it belongs to the root domain. Therefore, its credential information is created from the root master server. In this example, you create them while logged in as root to the root master; however, if you already have valid credential information and the proper access rights, you could create them while logged in as yourself.

```
rootmaster# nisaddcred -p unix.starshinel@doc.com -P starshinel.doc.com. des
Adding key pair for unix.starshinel@doc.com
(starshinel.doc.com.).
Enter starshinel.doc.com.'s root login password:
Retype password:
```

The proper response to the password prompt is the principal machine's superuser password. Of course, you could use a dummy password that would later be changed by someone logged in as superuser to that principal machine.

#### **Administering NIS+ Credential Information**

The following sections describe how to use the nisaddcred command to administer existing credential information. You must have create, modify, read, and destroy rights to the cred table to perform these operations.

#### **Updating Your Own NIS+ Credential Information**

Updating your own credential information is considerably easier than creating it. Just type the simple versions of the nisaddcred command while logged in as yourself:

# nisaddcred des
# nisaddcred local

To update credential information for someone else, you simply perform the same procedure that you would use to create that person's credential information.

#### **Removing NIS+ Credential Information**

The nisaddcred command removes a principal's credential information, but only from the local domain where the command is run.

Thus, to completely remove a principal from the entire system, you must explicitly remove that principal's credential information from the principal's home domain and all domains where the principal has LOCAL credential information.

To remove credential information, you must have modify rights to the local domain's cred table. Use the -r option and specify the principal with a full NIS+ principal name:

```
# nisaddcred -r principal-name
```

The following two examples remove the LOCAL and DES credential information of the administrator Morena.doc.com. The first example removes both types of credential information from her home domain (doc.com.), the second removes her LOCAL credential information from the sales.doc.com. domain. Note how they are each entered from the appropriate domain's master servers.

```
rootmaster# nisaddcred -r morena.doc.com.
salesmaster# nisaddcred -r morena.doc.com.
```

To verify that the credential information was indeed removed, run nismatch on the cred table, as shown below. For more information about nismatch, see Chapter 19, "Administering NIS+ Tables."

```
rootmaster# nismatch morena.doc.com. cred.org_dir
salesmaster# nismatch morena.doc.com. cred.org_dir
```

# Administering NIS+ Keys

This chapter describes NIS+ keys and how to administer them.

**Tip** – Some NIS+ security tasks can be performed more easily with Solaris Management Console tools if you have them available.

**Note** – NIS+ might not be supported in a future release. Tools to aid the migration from NIS+ to LDAP are available as of the Solaris 9 release. For more information, see *System Administration Guide: Naming and Directory Services (DNS, NIS, and LDAP)* and visit NIS+ End-of-Feature (EOF) Announcement FAQ (http://www.sun.com/software/solaris/faqs/nisplus.xml).

#### **NIS+Keys**

NIS+ keys are used to encrypt NIS+ related information.

This chapter assumes that you have an adequate understanding of the NIS+ security system in general, and in particular of the role that keys play in that system. See Chapter 11, "NIS+ Security Overview," for more information.

For a complete description of NIS+ key-related commands and their syntax and options, see the NIS+ man pages. (The nisaddcred command also performs some key-related operations. See Chapter 12, "Administering NIS+ Credentials," for more information.)

Note – The NIS+ service is managed by the Service Management Facility (SMF). Administrative actions on the NIS+ services, such as enabling, disabling, or restarting, can be performed by using the svcadm command. See "NIS+ and the Service Management Facility" on page 81 for more information about using SMF with NIS+. For an overview of SMF, refer to Chapter 18, "Managing Services (Overview)," in *System Administration Guide: Basic Administration*. Also refer to the svcadm(1M) and svcs(1) man pages for more details.

#### **Keylogin With NIS+**

When a principal logs in, the login process prompts for a password. That password is used to pass the user through the login security gate and give the user access to the network. The login process also decrypts the user's private key stored in the user's home domain cred table and passes that private key to the keyserver. The keyserver then uses that decrypted private key to authenticate the user each time the user accesses an NIS+ object.

Normally, this is the only time the principal is asked to provide a password. However, if the principal's private key in the cred table was encrypted with a password that was *different* from the user's login password, login cannot decrypt it using the login password at login time, and thus cannot provide a decrypted private key to the keyserver. (This most often occurs when a user's private key in the cred table was encrypted with a Secure RPC password different from the user's login password.)

**Note** – In this context, *network password* is sometimes used as a synonym for *Secure RPC password*.

To temporarily remedy this problem, the principal must perform a keylogin, using the keylogin command, after every login. (The -r flag is used to keylogin the superuser principal and to store the superuser's key in /etc/.rootkey on a host.)

For a principal user

keylogin

For a principal machine (only once)

keylogin -r

Note, however, that performing an explicit keylogin with the original password provides only a temporary solution good for the current login session only. The private key in the cred table is still encrypted with a password different than the user's login password so the *next* time the user logs in the problem will reoccur. To permanently solve this problem, the user must run chkey to change the password used to encrypt the private key to the user's login password (see "Changing Keys for an NIS+ Principal" on page 229).

## **Changing Keys for an NIS+ Principal**

The chkey command changes an NIS+ principal's public and private keys that are stored in the cred table. It does not affect the principal's entry either in the passwd table or in the /etc/passwd file.

The chkey command:

- Generates new keys and encrypts the private key with the password. Run chkey with the -p
  option to re-encrypt the existing private key with a new password.
- Generates a new Diffie-Hellman key pair and encrypts the private key with the password you provide. (Multiple Diffie-Hellman key pairs can exist for each principal.) In most cases, however, you do not want a new keypair, you want to re-encrypt your *current* existing private key with the new password. To do this, run chkey with the -p option.

See the man pages for more information on these subjects.

**Note** – In an NIS+ environment, when you change your login password with any of the current administration tools or the passwd (or nispasswd) commands, your private key in the cred table is automatically re-encrypted with the new password for you. Thus, you do not need to explicitly run chkey after a change of login password.

The chkey command interacts with the keyserver, the cred table, and the passwd table.

In order to run chkey, you:

- Must have an entry in the passwd table of your home domain. Failure to meet this requirement will result in an error message.
- Must run keylogin to make sure that the keyserver has a decrypted private key for you.
- Must have modify rights to the cred table. If you do not have modify rights you will get a "permission denied" type of error message.
- Must know the original password with which the private key in the cred table was encrypted. (In most cases, this your Secure RPC password.)

To use the chkey command to re-encrypt your private key with your login password, you first run keylogin using the original password, and then use chkey -p, as shown in Table 13–1, which illustrates how to perform a keylogin and chkey for a principal user.

#### TABLE 13-1 Re-encrypting Your NIS+ Private Key: Command Summary

| Tasks                   | Commands                        |
|-------------------------|---------------------------------|
| Log in.                 | Sirius% login <i>Login-name</i> |
| Provide login password. | Password:                       |

| Tasks Commands                                                               |                                                                                                    |  |
|------------------------------------------------------------------------------|----------------------------------------------------------------------------------------------------|--|
| If login password and Secure RPC password are different, perform a keylogin. | Sirius% keylogin                                                                                     |  |
| Provide the original password that was used to encrypt the private key.      | Password: Secure RPC password                                                                        |  |
| Run chkey.                                                                   | Sirius% chkey -p<br>Updating nisplus publickey database<br>Updating new key for 'unix.1199@Doc.com'. |  |
| Enter login password.                                                        | Enter login password: login-password                                                                 |  |
| Re-enter login password                                                      | Retype password:                                                                                     |  |

1.0

#### Changing the NIS+ Keys

The following sections describe how to change the keys of an NIS+ principal.

Note – Whenever you change a server's keys, you must also update the key information of all the clients in that domain as explained in "Updating NIS+ Client Key Information" on page 235.

#### Changing NIS+ Root Keys From Root

Table 13–2, shows how to change the keys for the root master server from the root master (as root).

 TABLE 13-2
 Changing an NIS+ Root Master's Keys: Command Summary

| Tasks                                                      | Commands                                                        |
|------------------------------------------------------------|-----------------------------------------------------------------|
| Create new DES credentials                                 | rootmaster# nisaddcred des                                      |
| Find the NIS+ service                                      | rootmaster# svcs \*nisplus\*                                    |
| Stop the NIS+ service                                      | rootmaster# svcadm disable -t<br>/network/rpc/nisplus:default   |
| Remove the -S Ø security option                            | Edit the /lib/svc/method/nisplus file to remove the -S 0 option |
| Restart NIS+ service with no security                      | <pre># svcadm enable network/rpc/nisplus</pre>                  |
| Perform a keylogout (previous keylogin is now out of date) | rootmaster# keylogout -f                                        |
| Update the keys in the directories served by the master    | rootmaster# nisupdkeys <i>dirs</i>                              |

| Tasks                                     | Commands                                                      |
|-------------------------------------------|---------------------------------------------------------------|
| Find the NIS+ service                     | rootmaster# svcs \*nisplus\*                                  |
| Stop the NIS+ service                     | rootmaster# svcadm disable -t<br>/network/rpc/nisplus:default |
| Add the -S 0 security option              | Edit the /lib/svc/method/nisplus file to add the -S 0 option  |
| Restart NIS+ daemon with default security | <pre># svcadm enable network/rpc/nisplus</pre>                |
| Perform a keylogin                        | rootmaster# keylogin                                          |

 TABLE 13-2
 Changing an NIS+ Root Master's Keys: Command Summary
 (Contin

Where:

*dirs* are the directory objects you wish to update. (That is, the directory objects that are served by rootmaster.)

1)

In the first step of the process outlined in Table 13–2, nisaddcred updates the cred table for the root master, updates /etc/. rootkey and performs a keylogin for the root master. At this point the directory objects served by the master have not been updated and their credential information is now out of synch with the root master. The subsequent steps described in Table 13–2 are necessary to successfully update all the objects.

**Note** – Whenever you change a server's keys, you must also update the key information of all the clients in that domain as explained in "Updating NIS+ Client Key Information" on page 235.

#### **Changing Root Keys From Another NIS+ Machine**

To change the keys for the root master server from some other machine you must have the required NIS+ credentials and authorization to do so.

| Tasks                               | Commands                                                 |
|-------------------------------------|----------------------------------------------------------|
| Create the new DES credentials      | othermachine% nisaddcred -p principal-P nisprincipal des |
| Update the directory objects.       | othermachine% nisupdkeys <i>dirs</i>                     |
| Update/etc.rootkey.                 | othermachine% keylogin -r                                |
| Reinitialize othermachine as client | othermachine% nisinit -cH                                |

 TABLE 13-3
 Remotely Changing NIS+ Root Master Keys: Command Summary

#### Where:

- principal is the root machine's Secure RPC netname. For example:unix.rootmaster@doc.com (no dot at the end).
- *nis-principal* is the root machine's NIS+ principal name. For example, rootmaster.doc.com. (a dot at the end).
- dirs are the directory objects you want to update (that is, the directory objects that are served by rootmaster).

When running nisupdkeys be sure to update all relevant directory objects at the same time. In other words, do them all with one command. Separate updates may result in an authentication error.

**Note** – Whenever you change a server's keys, you must also update the key information of all the clients in that domain as explained in "Updating NIS+ Client Key Information" on page 235.

# Changing the Keys of an NIS+ Root Replica From the Replica

To change the keys of a root replica from the replica, use these commands:

```
replica# nisaddcred des replica# nisupdkeys dirs
```

Where:

*dirs* are the directory objects you wish to update, (that is, the directory objects that are served by replica).

When running nisupdkeys be sure to update all relevant directory objects at the same time. In other words, do them all with one command. Separate updates may result in an authentication error.

**Note** – Whenever you change a server's keys, you must also update the key information of all the clients in that domain as explained in "Updating NIS+ Client Key Information" on page 235.

#### Changing the Keys of an NIS+ Non-Root Server

To change the keys of a non-root server (master or replica) from the server, use these commands:

```
subreplica# nisaddcred des
subreplica# nisupdkeys parentdir dirs
```

Where:

- *parentdir* is the non-root server's parent directory (that is, the directory containing subreplica's NIS+ server).
- *dirs* are the directory objects you want to update (that is, the directory objects that are served by subreplica).

When running nisupdkeys be sure to update all relevant directory objects at the same time. In other words, do them all with one command. Separate updates may result in an authentication error.

**Note** – Whenever you change a server's keys, you must also update the key information of all the clients in that domain, as explained in "Updating NIS+ Client Key Information" on page 235.

# **Updating Public Keys for NIS+**

The public keys of NIS+ servers are stored in several locations throughout the namespace. When new credential information is created for the server, a new key pair is generated and stored in the cred table. However, namespace directory objects still have copies of the server's *old* public key. The nisupdkeys command is used to update those directory object copies.

#### nisupdkeys Command

If a new keypair is generated because the old key pair has been compromised or the password used to encrypt the private key is forgotten, the nisupdkeys can be used to update the old public key in the directory objects.

The nisupdkeys command can:

- Update the key of one particular server
- Update the keys of all the servers that support an NIS+ directory object
- Remove a server's public key from the directory object
- Update a server's IP address, if that has changed

However, nisupdkeys cannot update the NIS\_COLD\_START files on the principal machines. To update their copies of a server's keys, NIS+ clients should run the nisclient command. Or, if the NIS+ cache manager is running and more than one server is available in the cold-start file, the principals can wait until the time-to-live expires on the directory object. When that happens, the cache manager automatically updates the cold-start file. The default time-to-live is 12 hours.

To use the nisupdkeys command, you must have modify rights to the NIS+ directory object.

# Updating Public Keys Arguments and Examples in NIS+

The nisupdkeys command is located in /usr/lib/nis. The nisupdkeys command uses the following arguments (for a complete description of the nisupdkeys command and a full list of all its arguments, see the nisupdkeys man page).

| Argument           | Effect                                                                                                    |
|--------------------|----------------------------------------------------------------------------------------------------|
| (no argument)      | Updates all keys of servers for current domain.                                                                                                    |
| directoryname      | Updates the keys of the directory object for the named directory.                                                                                                    |
| -H servername      | Updates the keys of the named server for the current domain directory object. A fully qualified host name can be used to update the keys of servers in other domains. |
| - s - H servername | Updates the keys of all the directory objects served by the named server.                                                                                             |
| - C                | Clears the keys.                                                                                                    |

| TABLE 13-4 | nisupdkeys Argume | nts |
|------------|-------------------|-----|
|------------|-------------------|-----|

Table 13–5 gives an example of updating a public key.

| TABLE 13-5 | Updating an NIS+ | Public Key: | : Command I | Examples |
|------------|------------------|-------------|-------------|----------|
|            |                  |             |             |          |

| Tasks                                                                                | Commands                                        |
|--------------------------------------------------------------------------------------|-------------------------------------------------|
| Update all keys of all servers of the current domain                                 | rootmaster# /usr/lib/nis/nisupdkeys             |
| (doc.com).                                                                           | Fetch Public key for server rootmaster.doc.com. |
|                                                                                      | netname='unix.rootmaster@doc.com'               |
|                                                                                      | Updating rootmaster.doc.com.'s public key.      |
|                                                                                      | Public key: <i>public-key</i>                   |
| Update keys of all servers supporting the                                            | salesmaster# nisupdkeys sales.doc.com           |
| sales.doc.com domain directory object.                                               | (Screen notices not shown)                      |
| Update keys for a server named master7 in all the directories that store them.       | rootmaster# nisupdkeys -H master7               |
| Clear the keys stored by the sales.doc.com directory object.                         | rootmaster# nisupdkeys -C sales.doc.com         |
| Clear the keys for the current domain directory object for the server named master7. | rootmaster# nisupdkeys -C -H master7            |

## **Updating IP Addresses in NIS+**

If you change a server's IP address, or add additional addresses, you need to run nisupdkeys to update NIS+ address information.

To update the IP addresses of one or more servers, use the nisupdkeys command - a option.

To update the IP addresses of servers of a given domain

rootmaster# nisupdkeys -a *domain* 

To update the IP address of a particular server

rootmaster# nisupdkeys -a -H server

# **Updating NIS+ Client Key Information**

Whenever you change any server's keys, you must update all of the clients as well. Remember, that all NIS+ servers are also NIS+ clients, so if you update the keys on one server, you must update key information on all other machines in the domain regardless of whether or not they are NIS+ servers or ordinary clients.

There are three ways to update client key information:

- The easiest way to update an individual client's key information is by running the nisclient script on the client.
- Another way to update an individual client's key information is by running the nisinit command on the client as described in "Three Methods to Initialize an NIS+ Client" on page 315.
- You can globally update client key information for all the machines in a domain by shortening the Time To Live value of the domain's directory object as explained in "Globally Updating NIS+ Client Key Information" on page 235.

#### **Globally Updating NIS+ Client Key Information**

After changing a server's keys, you can globally update client key information for all the machines in a domain by:

#### How to Update Client Key Information

1 Use the nischttl command to reduce the Time To Live (TTL) value of the domain's directory object so that the value expires almost immediately.

For example, if you have changed the keys for a server in the sales.doc.com. domain, to reduce the directory's TTL value to one minute you would enter: client% nischttl 60 sales.doc.com.

- 2 When the directory's TTL value expires, the cache manager expires the entry and then obtains the new, updated information for clients.
- 3 Once the directory object's TTL value has expired, reset the directory object's TTL to its default value.

For example, to reset the TTL value to 12 hours for the sales.doc.com. domain's directory object, you would enter:

client% nischttl 12h sales.doc.com.

See "nischttl Command" on page 322 for more information on working with TTL values.

# • • • CHAPTER 14

# Administering Enhanced NIS+ Security Credentials

**Note** – NIS+ might not be supported in a future release. Tools to aid the migration from NIS+ to LDAP are available as of the Solaris 9 release. For more information, see *System Administration Guide: Naming and Directory Services (DNS, NIS, and LDAP)* and visit NIS+ End-of-Feature (EOF) Announcement FAQ (http://www.sun.com/software/solaris/faqs/nisplus.xml).

# **Diffie-Hellman Extended Key**

NIS+ offers increased security at the RPC(3N) layer beyond 192 bit Diffie-Hellman (RPC(3N) security flavor AUTH\_DH) using the RPCSEC\_GSS RPC(3N) security flavor. See the nisauthconf command for a list of which security mechanisms are available on the system. Along with more stringent cryptographic strength, these security mechanisms also provide integrity for each NIS+ transaction. That is, the data for each NIS+ transaction is verified that it has not been modified.

System administraters can take advantage of the more stringent security mechanisms either by running nisauthconf before the NIS+ server environment is constructed or after, using the guidelines below.

Note - AUTH\_DH was formerly referred to as AUTH\_DES.

# Transitioning NIS+ to a New Public Key-Based Security Mechanism

The more stringent security mechanisms of the public key cryptography family such as Diffie-Hellman 640 bit (dh640-0) will require new credentials for each principal to be added to the existing cred table. The procedure outlined below is for a system currently running with Diffie-Hellman 192 bit (RPC security flavor AUTH\_DH) security that will be converted to running with Diffie-Hellman 640 bit (RPC security flavor RPCSEC\_GSS) security. Although this transition document highlights the most likely case, the principles are the same for converting from any one security mechanism type of the public key cryptography family to another security mechanism of the public key cryptography family.

**Note** – The following example assumes that **\$PATH** includes /usr/lib/nis.

#### **Configuring NIS+ Security Mechanisms**

NIS+ security configuration is done with the nisauthconf command. nisauthconf takes a list of security mechanisms in order of preference. A security mechanism may use one or more authentication flavors specified in secure\_rpc(3N). If **des** is the only specified mechanism, then NIS+ only uses AUTH\_DH (formerly AUTH\_DES) for authentication with other NIS+ clients and servers. Any other security mechanisms after des will be ignored by NIS+, except for nisaddcred.

```
nisauthconf [-v] [mechanism, ...]
```

Where mechanism is a RPC security mechanism that is available on the system. See nisauthconf for the list of mechanisms available. If no mechanisms are specified, then a list of currently configured mechanisms is printed.

# **Creating New NIS+ Security Mechanism Credentials**

Credential information for the new mechanism must be created for each NIS+ user and host principal. In order to do this, on one of the machines running NIS+, the nisauthconf command must be run to allow the creation of new credentials while the system continues to authenticate with the current mechanism. Also see "Creating Credential Information for NIS+ Principals" on page 220 for details on credential creation basics.

#### New NIS+ Security Mechanism Credentials – Example

Converting des to dh640-0; the nisauthconf should be run as root and the nisaddcred should be run as any principal that has Create rights in the principal's home directory. The server is named server1 and the user principal is named morena. User morena has UID 11177.

```
client# nisauthconf des dh640-0
client% nisaddcred -P server1.doc.com. -p unix.server1@doc.com dh640-0
        (screen notices not shown)
client% nisaddcred -P morena.doc.com. -p unix.11177@doc.com -ldummy-password dh640-0
        (screen notices not shown)
```

#### Adding New Keys to NIS+ Directory Objects

Once the new credentials have been generated for all the servers, run nisupdkeys(1m) to add the new public keys to all the directory objects served by these servers. To use the nisupdkeys(1m) command, you must have modify rights to the NIS+ directory object. See "Updating Public Keys for NIS+" on page 233 for more details.

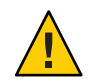

**Caution** – All servers that serve these NIS+ directories and all clients that access these directories must be running at least the Solaris 7 release.

#### Adding New Public Keys to NIS+ Directory Objects – Example

In this example, the directories that are being served by the servers with new public keys are doc.com, org\_dir.doc.com., groups\_dir.doc.com.. The update will be done as the master server principal. Before running the new mechanism, nisupdkeys needs to be configured with nisauthconf. In this example, the current authentication mechanism is des and the new mechanism is dh640-0.

```
masterserver# nisauthconf dh640-0 des
masterserver# nisupdkeys doc.com.
        (screen notices not shown)
masterserver# nisupdkeys org_dir.doc.com.
        (screen notices not shown)
masterserver# nisupdkeys groups_dir.doc.com.
        (screen notices not shown)
```

# Configuring NIS+ Servers to Accept New Security Mechanism Credentials

On each server, configure NIS+ authentication so that it accepts both the old and new credentials. This will require running nisauthconf(1m) and keylogin and restarting keyserv(1m). The keylogin command stores the keys for each mechanism in the /etc/.rootkey. See "Keylogin With NIS+" on page 228 for basic keylogin details.

#### Configuring NIS+ Servers to Accept New Security Mechanism Credentials – Example

In this example, the current authentication mechanism is des and the new mechanism is dh640-0. Note the ordering is significant here; any mechanisms after the des entry will be ignored for client and server NIS+ authentication.

#### Configuring NIS+ Machines to Use New Security Mechanism Credentials

Now that the servers can accept the new credentials, the machines can be converted to authenticate by using the new credentials. To do this, run nisauthconf and keylogin as root and reboot.

#### Configuring NIS+ Machines to Use New Security Mechanism Credentials – Examples

In this example, the new mechanism is dh640-0 but the system will also attempt authentication with des credentials if the dh640-0 ones are not available or do not succeed.

```
workstation# nisauthconf dh640-0 des
workstation# keylogin -r
(screen notices not shown)
workstation# /etc/reboot
```

In the next example, the new mechanism is dh640-0 and authentication will *only* be attempted with this mechanism. Before configuring any system to authenticate by using the new mechanism exclusively, the cached directory objects must be refreshed to include the keys for

the new mechanism. This can be verified with nisshowcache. An alternative to waiting for the cached directory objects to time out and be refreshed is the following: stop the NIS+ service, then construct a new NIS\_COLD\_START by using nisinit, and then restart the NIS+ service.

#### Manually Refresh NIS+ Directory Objects – Example NETNAMER

To manually refresh directory objects, use the svcadm command. See the svcadm(1M) man page for more information.

```
# svcadm disable -t /network/rpc/nisplus:default
```

```
# nisinit -cH masterserver
```

# svcadm enable /network/rpc/nisplus:default

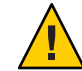

**Caution** – The machine principal and all users of this machine must have dh640-0 credentials in the cred table before the system can be configured to authenticate exclusively with dh640-0.

```
workstation# nisauthconf dh640-0
workstation# keylogin -r
        (screen notices not shown)
workstation# /etc/reboot
```

# **Changing the Password Protecting New NIS+ Credentials**

For each user given new credentials with the dummy passwd, they need to run chkey to convert to their login password. For more information, see "Changing Keys for an NIS+ Principal" on page 229.

# Change Password Protecting New NIS+ Credentials – Example

Run chkey to convert to your login password:

```
# chkey -p
            (screen notices not shown)
```

# Configuring NIS+ Servers to Accept Only New Security Mechanism Credentials

When converting from a lower grade security mechanism to a higher one, the maximum security benefit is achieved by configuring the NIS+ servers to only accept credentials of the new higher grade security mechanism type. Do this only after the servers have been successfully configured to authenticate by using the old and the new mechanism.

Before configuring any system to authenticate by using the new mechanism exclusively, the cached directory objects must be refreshed to include the keys for the new mechanism and verified with nisshowcache.

# Configuring NIS+ Servers to Accept Only New Security Mechanism Credentials – Example

Run nisauthconf(1m) on each NIS+ server and reboot. In this example, the NIS+ server will be configured to *only* accept authentication of dh640-0 credentials.

server# nisauthconf dh640-0
server# /etc/reboot

Optionally, the directory objects can now be updated to remove the old public keys. This should be done from the master server and nisupdkeys(1m) should be run once for each directory served by the servers authenticating only with the new security mechanism. In this example, the directories to be updated are doc.com, org\_dir.doc.com., and groups\_dir.doc.com.

```
masterserver# nisupdkeys doc.com.
            (screen notices not shown)
masterserver# nisupdkeys org_dir.doc.com.
            (screen notices not shown)
masterserver# nisupdkeys groups_dir.doc.com.
```

#### Removing Old Credentials From the NIS+ cred Table

If desired, the credentials of the old security mechanism can be removed from the cred table. You must have modify rights to the local domain's cred table. See "Removing NIS+ Credential Information" on page 224 for more details.

# Removing Old Credentials From the NIS+ cred Table – Example

In this example, the principal morena.doc.com will have her des credentials removed from the cred table.

master# nisaddcred -r morena.doc.com. dh192-0

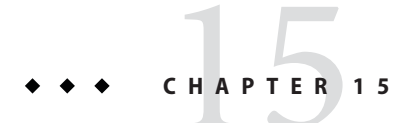

# Administering NIS+ Access Rights

This chapter describes NIS+ access rights and how to administer them.

**Tip** – Some NIS+ security tasks can be performed more easily with Solaris Management Console tools if you have them available.

**Note** – NIS+ might not be supported in a future release. Tools to aid the migration from NIS+ to LDAP are available as of the Solaris 9 release. For more information, see *System Administration Guide: Naming and Directory Services (DNS, NIS, and LDAP)* and visit NIS+ End-of-Feature (EOF) Announcement FAQ (http://www.sun.com/software/solaris/faqs/nisplus.xml).

#### **About NIS+ Access Rights**

NIS+ access rights determine what operations NIS+ users can perform and what information they have access to. This chapter assumes that you have an adequate understanding of the NIS+ security system in general, and in particular of the role that access rights play in that system (see Chapter 11, "NIS+ Security Overview," for this information).

For a complete description of NIS+ access-related commands and their syntax and options, see the NIS+ man pages.

# Introduction to NIS+ Authorization and Access Rights

See "NIS+ Authorization and Access" on page 199 for a description of how authorization and access rights work with NIS+ credentials and authentication to provide security for the NIS+ namespace.

#### NIS+ Authorization Classes – Review

As described more fully in "NIS+ Authorization Classes" on page 199, NIS+ access rights are assigned on a class basis.

There are four different NIS+ classes:

- *Owner*. The owner class is a *single* NIS+ principal. By default, an object's owner is the principal that created the object. However, an object's owner can transfer ownership to another principal who then becomes the new owner.
- *Group*. The group class is a *collection* of one or more NIS+ principals. An NIS+ object can have only one NIS+ group.
- World. The world class contains all NIS+ principals that are authenticated by NIS+ (in other words, everyone in the owner and group class, plus everyone else who presents a valid DES credential).
- *Nobody*. The nobody class is composed of anyone who is not properly authenticated (in other words, anyone who does not present a valid DES credential).

#### NIS+ Access Rights - Review

As described more fully in "NIS+ Access Rights" on page 202, there are four types of NIS+ access rights:

- Read. A principal with read rights to an object can view the contents of that object.
- *Modify*. A principal with modify rights to an object can change the contents of that object.
- Destroy. A principal with Destroy rights to an object can delete the object.
- *Create*. A principal with create rights to a higher level object can create new objects within that level. In other words, if you have create rights to an NIS+ directory object, you can create new tables within that directory. If you have create rights to an NIS+ table, you can create new columns and entries within that table.

Keep in mind that these rights logically evolve down from directory to table to table column and entry levels. For example, to create a new table, you must have create rights for the NIS+ directory object where the table will be stored. When you create that table, you become its default owner. As owner, you can assign yourself create rights to the table which allows you to create new entries in the table. If you create new entries in a table, you become the default owner of those entries. As table owner, you can also grant table level create rights to others. For example, you can give your table's group class table level create rights. In that case, any member of the table's group can create new entries in the table. The individual member of the group who creates a new table entry becomes the default owner of that entry.

## **Concatenation of NIS+ Access Rights**

Authorization classes are concatenated. In other words, the higher class usually belongs to the lower class and automatically gets the rights assigned to the lower class.

The algorithm works like this:

- Owner class. An object's owner may, or may not, belong to the object's group. If the owner does belong to the group, then the owner gets whatever rights are assigned to the group. The object's owner automatically belongs to the world and nobody classes, so the owner automatically gets whatever rights that object assigns to those two classes.
- *Group class.* Members of the object's group automatically belong to the world and nobody classes, so the group members automatically get whatever rights that object assigns to world and nobody.
- *World class*. The world class automatically gets the same rights to an object that are given to the nobody class.
- Nobody class. The nobody class only gets those rights an object specifically assigns to the nobody class.

The basic principle that governs this is that access rights override the absence of access rights. In other words, a higher class can have *more* rights than a lower class, but not *fewer* rights. (The one exception to this rule is that if the owner is not a member of the group, it is possible to give rights to the group class that the owner does not have.)

# How NIS+ Access Rights Are Assigned and Changed

When you create an NIS+ object, NIS+ assigns that object a default set of access rights for the owner and group classes. By default, the owner is the NIS+ principal who creates the object. The default group is the group named in the NIS\_GROUP environment variable.

#### Specifying Different Default Rights in NIS+

NIS+ provides two different ways to change the default rights that are automatically assigned to an NIS+ object when it is created.

 The NIS\_DEFAULTS environment variable. NIS\_DEFAULTS stores a set of security-related default values, one of which is access rights. These default access rights are the ones automatically assigned to an object when it is created. (See "Displaying NIS+ Defaults With nisdefaults" on page 257 for details.) If the value of the NIS\_DEFAULTS environment variable is changed, objects created after the change are assigned the new values. However, previously created objects are not affected.

The -D option, which is available with several NIS+ commands. When you use the -D option as part of the command to create an NIS+ object, it overrides the default rights specified by the NIS\_DEFAULTS environment variable and allows you to explicitly specify an initial set of rights for that object. (See "Specifying Non-Default Security Values at Creation Time in NIS+" on page 260 for details.)

#### Changing Access Rights to an Existing NIS+ Object

When an NIS+ object is created, it comes into existence with a default set of access rights (from either the NIS\_DEFAULTS environment variable or as specified with the -D option). These default rights can be changed with the

- nischmod command
- nistbladm command for table columns

# NIS+ Table, Column, and Entry Security

NIS+ tables allow you to specify access rights on the table three ways:

- You can specify access rights to the *table* as a whole.
- You can specify access rights to each *entry* (row) by itself.
- You can specify access rights to each table *column* individually.

A *field* is the intersection between a column and an entry (row). All data values are entered in fields.

These column-level and entry-level access rights allow you to specify *additional* access to individual rows and columns that override table level restrictions, but column and entry level rights cannot be *more* restrictive than the table as a whole:

• *Table.* The table level is the base level. Access rights assigned at the table level apply to every piece of data in the table unless specifically modified by a column or entry exception. Thus, the table level rights should be the *most* restrictive.

**Note** – Remember that authorization classes concatenate. A higher class gets the rights assigned to lower classes. See "Concatenation of NIS+ Access Rights" on page 247.

Column. Column-level rights allow you to grant additional access rights on a column-by-column basis. For example, suppose the table level granted no access rights whatsoever to the world and nobody classes. In such a case, no one in those two classes could read, modify, create, or destroy any data in the table. You could use column-level rights to override that table level restriction and permit members of the world class the right to view data in a particular column.

On the other hand, if the table level grants table-wide read rights to the owner and group classes, you cannot use column-level rights to prevent the group class from having read rights to that column.

 Entry (row). entry level rights allow you to grant additional access rights on a row-by-row basis. For example, this allows you to permit individual users to change entries that apply to them, but not entries that apply to anyone else.

Keep in mind that an entry's group does not have to be the same as the table's group. Tables and entries can have different groups. This means that you can permit members of a particular group to work with one set of entries while preventing them from affecting entries belonging to other groups.

#### NIS+ Table, Column, Entry Example

Column- or entry level access rights can provide additional access in two ways: by extending the rights to additional principals or by providing additional rights to the same principals. Of course, both ways can be combined. Following are some examples.

Assume a table object granted read rights to the table's owner.

 TABLE 15-1
 NIS+ Table, Column, Entry Example 1

|                      | Nobody | Owner | Group | World |
|----------------------|--------|-------|-------|-------|
| Table Access Rights: |        | r     |       |       |

This means that the table's owner could read the contents of the entire table but no one else could read anything. You could then specify that Entry-2 of the table grant read rights to the group class.

 TABLE 15-2
 NIS+ Table, Column, Entry Example 2

|                        | Nobody | Owner | Group | World |
|------------------------|--------|-------|-------|-------|
| Table Access Rights:   |        | r     |       |       |
| Entry-2 Access Rights: |        |       | r     |       |

Although only the owner could read all the contents of the table, any member of the table's group could read the contents of that particular entry. Now, assume that a particular column granted read rights to the world class.

TABLE 15–3 NIS+ Table, Column, Entry Example 3

|                      | Nobody | Owner | Group | World |
|----------------------|--------|-------|-------|-------|
| Table Access Rights: |        | r     |       |       |

|                         | Nobody | Owner | Group | World |
|-------------------------|--------|-------|-------|-------|
| Entry-2 Access Rights:  |        |       | r     |       |
| Column-1 Access Rights: |        |       |       | r     |

 TABLE 15-3
 NIS+ Table, Column, Entry Example 3
 (Continued)

Members of the world class could now read that column *for all entries* in the table. Members of the group class could read everything in Column-1 (because members of the group class are also members of the world class) and also all columns of Entry-2. Neither the world nor the group classes could read any cells marked \*NP\* (for Nor Permitted).

 TABLE 15-4
 NIS+ Table, Column, Entry Example 4

|         | Col 1    | Col 2    | Col 2    |
|---------|----------|----------|----------|
| Entry-1 | contents | *NP*     | *NP*     |
| Entry-2 | contents | contents | contents |
| Entry-3 | contents | *NP*     | *NP*     |
| Entry-4 | contents | *NP*     | *NP*     |
| Entry-5 | contents | *NP*     | *NP*     |

#### **NIS+ Rights at Different Levels**

This section describes how the four different access rights (read, create, modify, and destroy) work at the four different access levels (directory, table, column, and entry).

The objects that these various rights and levels act on are summarized in Table 15–5.

| TABLE 15–5 | NIS+ Access Rights and Levels and the Ob | pjects They Act Upo | on |
|------------|------------------------------------------|---------------------|----|
|            |                                          |                     |    |

|         | Directory                                  | Table                                   | Column                               | Entry                                         |
|---------|--------------------------------------------|-----------------------------------------|--------------------------------------|-----------------------------------------------|
| Read    | List directory contents                    | View table contents                     | View column<br>contents              | View entry (row)<br>contents                  |
| Create  | Create new directory or table objects      | Add new entries<br>(rows)               | Enter new data<br>values in a column | Enter new data<br>values in an entry<br>(row) |
| Modify  | Move objects and change object names       | Change data values<br>anywhere in table | Change data values<br>in a column    | Change data values<br>in an entry (row)       |
| Destroy | Delete directory<br>objects such as tables | Delete entries<br>(rows)                | Delete data values in<br>a column    | Delete data values<br>in an entry (row)       |

#### NIS+ Read Rights

- Directory. If you have read rights to a directory, you can list the contents of the directory.
- *Table*. If you have read rights to a table, you can view all the data in that table.
- *Column*. If you have read rights to a column, you can view all the data in that column.
- *Entry*. If you have read rights to an entry, you can view all the data in that entry.

#### NIS+ Create Rights

- Directory. If you have create rights at the directory level, you can create new objects in the directory such as new tables.
- *Table*. If you have create rights at the table level, you can create new entries. (You cannot add new columns to an existing table regardless of what rights you have.)
- *Column*. If you have create rights to a column, you can enter new data values in the fields of that column. You cannot create new columns.
- *Entry*. If you have create rights to an entry, you can enter new data values in the fields of that row. (Entry level create rights do not permit you to create new rows.)

#### NIS+ Modify Rights

- *Directory*. If you have modify rights at the directory level, you can move or rename directory objects.
- *Table*. If you have modify rights at the table level, you can change any data values in the table. You can create (add) new rows, but you cannot create new columns. If an existing field is blank, you can enter new data in it.
- *Column*. If you have modify rights to a column, you can change the data values in the fields of that column.
- *Entry*. If you have modify rights to an entry, you can change the data values in the fields of that row.

#### NIS+ Destroy Rights

- Directory. If you have destroy rights at the directory level, you can destroy existing objects in the directory such as tables.
- *Table*. If you have destroy rights at the table level, you can destroy existing entries (rows) in the table but not columns. You cannot destroy existing columns in a table: you can only destroy entries.
- *Column*. If you have destroy rights to a column, you can destroy existing data values in the fields of that column.
- *Entry*. If you have destroy rights to an entry, you can destroy existing data values in the fields of that row.

#### Where NIS+ Access Rights Are Stored

An object's access rights are specified and stored as part of the object's definition. This information is not stored in an NIS+ table.

#### Viewing an NIS+ Object's Access Rights

The access rights can be viewed by using the niscat command:

niscat -o objectname

Where objectname is the name of the object whose access rights you want to view.

This command returns the following information about an NIS+ object:

- Owner. The single NIS+ principal who has ownership rights. This is usually the person who
  created the object, but it could be someone to whom the original owner transferred
  ownership rights.
- *Group*. The object's NIS+ group.
- *Nobody class access rights.* The access rights granted to everyone, whether they are authenticated (have a valid DES credential) or not.
- Owner class access rights. The access rights granted to the object's owner.
- *Group class access rights*. The access rights granted to the principals in the object's group.
- World class access rights. The access rights granted to all authenticated NIS+ principals.

Access rights for the four authorization classes are displayed as a list of 16 characters, like this:

r---rmcdr---r---

Each character represents a type of access right:

- r represents read rights.
- m represents modify rights.
- d represents destroy rights.
- c represents create rights.
- represents no access rights.

The first four characters represent the access rights granted to nobody, the next four to the owner, the next four to the group, and the last four to the world.
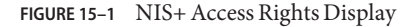

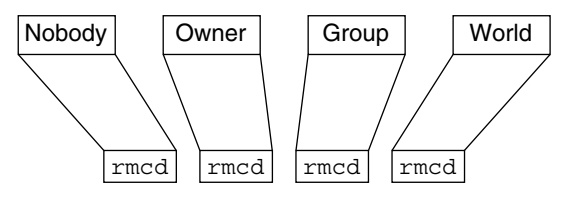

Note - Unlike UNIX file systems, the first set of rights is for nobody, not for the owner.

### **Default NIS+ Access Rights**

When you create an object, NIS+ assigns the object a default owner and group, and a default set of access rights for all four classes. The default owner is the NIS+ principal who creates the object. The default group is the group named in the NIS\_GROUP environment variable. Table 15–6, shows the default access rights.

| TABLE 15-6 | NIS+ Default Access | Rights |
|------------|---------------------|--------|
|------------|---------------------|--------|

| Nobody | Owner   | Group | World |
|--------|---------|-------|-------|
| -      | read    | read  | read  |
| -      | modify  | -     | -     |
| -      | create  | -     | -     |
| -      | destroy | -     | -     |

If you have the NIS\_DEFAULTS environment variable set, the values specified in NIS\_DEFAULTS will determine the defaults that are applied to new objects. When you create an object from the command line, you can use the -D flag to specify values other than the default values.

### How an NIS+ Server Grants Access Rights to Tables

This section discusses how a server grants access to tables objects, entries, and columns during each type of operation: read, modify, destroy, and create.

Note – At security level 0, a server enforces no NIS+ access rights and all clients are granted full access rights to the table object. Security level 0 is only for administrator setup and testing purposes. Do not use level 0 in any environment where ordinary users are performing their normal work.

The four factors that a server must consider when deciding whether to grant access are:

- The type of operation requested by the principal
- The table, entry, or column the principal is trying to access
- The authorization class the principal belongs to for that particular object
- The access rights that the table, entry, or column has assigned to the principal's authorization class

After authenticating the principal making the request by making sure the principal has a valid DES credential, an NIS+ server determines the type of operation and the object of the request.

- Directory. If the object is a directory or group, the server examines the object's definition to see what rights are granted to the four authorization classes, determines which class the principal belongs to, and then grants or denies the request based on the principal's class and the rights assigned to that class.
- Table. If the object is a table, the server examines the table's definition to see what table level rights are granted to the four authorization classes, and determines which class the principal belongs to. If the class to which the principal belongs does not have table level rights to perform the requested operation, the server then determines which row or column the operation concerns and determines if there are corresponding row-level or column-level access rights permitting the principal to perform the requested operation.

# **Specifying NIS+ Access Rights in Commands**

This section assume an NIS+ environment running at security level 2 (the default level).

This section describes how to specify access rights, as well as owner, group owner, and object, when using any of the commands described in this chapter.

# **NIS+ Syntax for Access Rights**

This subsection describes the access rights syntax used with the various NIS+ commands that deal with authorization and access rights.

#### NIS+ Class, Operator, and Rights Syntax

Access rights, whether specified in an environment variable or a command, are identified with three types of arguments: *class*, *operator*, and *right*.

Class. Class refers to the type of NIS+ principal (authorization class) to which the *rights* will apply.

| Class | Description                                                      |
|-------|------------------------------------------------------------------|
| n     | Nobody: all unauthenticated requests                             |
| 0     | The owner of the object or table entry                           |
| g     | The group owner of the object or table entry                     |
| W     | World: all authenticated principals                              |
| а     | All: shorthand for owner, group, and world (this is the default) |

• *Operator*. The operator indicates the kind of operation that will be performed with the *rights*.

| Operator | Description                                                                                                    |
|----------|----------------------------------------------------------------------------------------------------|
| +        | Adds the access rights specified by <i>right</i>                                                                                                    |
| -        | Revokes the access rights specified by <i>right</i>                                                                                                    |
| =        | Explicitly changes the access rights specified by <i>right</i> ; in other words, revokes all existing rights and replaces them with the new access rights. |

• *Rights*. The rights are the access rights themselves. The accepted values for each are listed below.

| Right | Description                                   |
|-------|-----------------------------------------------|
| r     | Reads the object definition or table entry    |
| m     | Modifies the object definition or table entry |
| с     | Creates a table entry or column               |
| d     | Destroys a table entry or column              |

You can combine operations on a single command line by separating each operation from the next with a comma (,).

| TABLE 15–7 $\mathrm{N}$ | IS+ Class, 0 | Operator, | and Rights | Syntax – | Examp | oles |
|-------------------------|--------------|-----------|------------|----------|-------|------|
|-------------------------|--------------|-----------|------------|----------|-------|------|

| Operations                                                                                                    | Syntax     |
|----------------------------------------------------------------------------------------------------|------------|
| Add read access rights to the owner class                                                                       | 0+r        |
| Change owner. group, and world classes' access rights to modify only from whatever they were before             | a=m        |
| Add read and modify rights to the world and nobody classes                                                      | wn+m       |
| Remove all four rights from the group, world, and nobody classes                                                | gwn-rmcd   |
| Add create and destroy rights to the owner class and add read and modify rights to the world and nobody classes | o+cd,wn+rm |

#### NIS+ Syntax for Owner and Group

- *Owner*. To specify an owner, use an NIS+ principal name.
- *Group*. To specify an NIS+ group, use an NIS+ group name with the domain name appended.

Remember that principal names are fully qualified (principalname.domainname).

For owner

principalname

For group

groupname.domainname

#### NIS+ Syntax for Objects and Table Entries

Objects and table entries use different syntaxes.

- Objects use simple object names.
- Table entries use indexed names.

For objects

objectname

For table entries

columnname=value], tablename

Note - In this case, the brackets are part of the syntax.

Indexed names can specify more than one column-value pair. If so, the operation applies only to the entries that match *all* the column-value pairs. The more column-value pairs you provide, the more stringent the search, as in the following.

TABLE 15-8 NIS+ Object and Table Entry – Examples

| Туре                  | Example                                                |
|-----------------------|--------------------------------------------------------|
| Object                | hosts.org_dir.sales.doc.com.                           |
| Table entry           | '[uid=33555],passwd.org_dir.Eng.doc.com.'              |
| Two-value table entry | <pre>'[name=sales,gid=2],group.org_dir.doc.com.'</pre> |

Columns use a special version of indexed names. Because you can only work on columns with the nistbladm command, see "Using the nistbladm Command With NIS+ Tables" on page 325 for more information.

# Displaying NIS+ Defaults With nisdefaults

The nisdefaults command displays the seven default values currently active in the namespace. These default values are either

- Preset values supplied by the NIS+ software
- The defaults specified in the NIS\_DEFAULTS environment variable (if you have NIS\_DEFAULTS values set)

Any object that you create on this machine will automatically acquire these default values unless you override them with the -D option of the command you are using to create the object.

TABLE 15-9 NIS+ Default Values and nisdefaults Options

| Default       | Option | From                              | Description                                                                                                    |
|---------------|--------|-----------------------------------|----------------------------------------------------------------------------------------------------|
| Domain        | - d    | /etc/defaultdomain                | Displays the home domain of the machine from which the command was entered.                                            |
| Group         | - g    | NIS_GROUP environment variable    | Displays the group that would be assigned to the next object created from this shell.                                  |
| Host          | - h    | uname - n                         | Displays the machine's host name.                                                                                      |
| Principal     | - p    | gethostbyname()                   | Displays the fully qualified user name or host name of the NIS+ principal who entered the nisdefaults command.         |
| Access Rights | - r    | NIS_DEFAULTS environment variable | Displays the access rights that will be assigned to the next object<br>or entry created from this shell. Format:rmcdrr |

| Default      | Option | From                                      | Description                                                                                                    |
|--------------|--------|-------------------------------------------|----------------------------------------------------------------------------------------------------|
| Search path  | - S    | NIS_PATH environment<br>variable          | Displays the syntax of the search path, which indicate the<br>domains that NIS+ will search through when looking for<br>information. Displays the value of the NIS_PATH environment<br>variable if it is set. |
| Time-to-live | -t     | NIS_DEFAULTS environment variable         | Displays the time-to-live that will be assigned to the next object created from this shell. The default is 12 hours.                                                                                          |
| All (terse)  | - a    |                                           | Displays all seven defaults in terse format.                                                                                                    |
| Verbose      | - V    | Display specified values in verbose mode. |                                                                                                    |

10

NUC D C LUI ~

You can use these options to display all default values or any subset of them:

To display all values in verbose format, type the nisdefaults command without arguments. 

```
master% nisdefaults
Principal Name : topadmin.doc.com.
Domain Name : doc.com.
Host Name : rootmaster.doc.com.
Group Name : salesboss
Access Rights : ----rmcdr---r---
Time to live : 12:00:00:00:00
Search Path : doc.com.
```

- To display all values in terse format, add the -a option.
- To display a subset of the values, use the appropriate options. The values are displayed in terse mode. For example, to display the rights and search path defaults in terse mode, type the following.

```
rootmaster% nisdefaults -rs
----rmcdr---r---
doc.com.
```

To display a subset of the values in verbose mode, add the -v flag.

# Setting NIS+ Default Security Values

This section describes how to perform tasks related to the nisdefaults command, the NIS\_DEFAULTS environment variable, and the -D option.

The NIS DEFAULTS environment variable specifies the following default values:

- Owner
- Group
- Access rights
- Time-to-live

The values that you set in the NIS\_DEFAULTS environment variable are the default values applied to all NIS+ objects that you create using that shell (unless overridden by using the -D option with the command that creates the object).

You can specify the default values (owner, group, access rights, and time-to-live) specified with the NIS\_DEFAULTS environment variable. Once you set the value of NIS\_DEFAULTS, every object you create from that shell will acquire those defaults, unless you override them by using the -D option when you invoke a command.

### Displaying the Value of the NIS+ NIS\_DEFAULTS Variable

You can check the setting of an environment variable by using the echo command, as shown below:

client% echo \$NIS\_DEFAULTS
owner=butler:group=gamblers:access=o+rmcd

You can also display a general list of the NIS+ defaults active in the namespace by using the nisdefaults command as described in "Displaying NIS+ Defaults With nisdefaults" on page 257.

# **Changing NIS+ Defaults**

You can change the default access rights, owner, and group, by changing the value of the NIS\_DEFAULTS environment variable.

Use the environment command that is appropriate for your shell (setenv for C-shell or \$NIS\_DEFAULTS=, export for Bourne and Korn shells) with the following arguments:

- access=right, where right are the access rights using the formats described in "Specifying NIS+ Access Rights in Commands" on page 254.
- owner=*name*, where *name* is the user name of the owner.
- group=group, where group is the name of the default group.

You can combine two or more arguments into one line separated by colons:

-owner=principal-name: -group=group-name

Table 15–10 shows some examples.

| TABLE 15–10 | Changing NIS+ Defaults – Examples |
|-------------|-----------------------------------|
|-------------|-----------------------------------|

| Tasks                                                              | Examples                                                             |
|--------------------------------------------------------------------|----------------------------------------------------------------------|
| This command grants owner read access as the default access right. | client% setenv NIS_DEFAULTS access=0+r                               |
| This command sets the default owner to be the user abe whose home  | <pre>client% setenv NIS_DEFAULTS owner=abe.doc.com.</pre>            |
| domain is doc.com.                                                 |                                                                      |
| This command combines the first two examples on one code line.     | <pre>client% setenv NIS_DEFAULTS access=0+r:owner=abe.doc.com.</pre> |

All objects and entries created from the shell in which you changed the defaults will have the new values you specified. You cannot specify default settings for a table column or entry; the columns and entries simply inherit the defaults of the table.

### **Resetting the Value of NIS\_DEFAULTS**

You can reset the NIS\_DEFAULTS variable to its original values, by typing the name of the variable without arguments, using the format appropriate to your shell:

For C shell

client# unsetenv NIS\_DEFAULTS

For Bourne or Korn shell

client\$ NIS\_DEFAULTS=; export NIS\_DEFAULTS

# Specifying Non-Default Security Values at Creation Time in NIS+

You can specify different (that is, nondefault) access rights, owner, and group, any time that you create an NIS+ object or table entry with any of the following NIS+ commands:

- nismkdir Creates NIS+ directory objects
- nisaddent Transfers entries into an NIS+ table
- nistbladm Creates entries in an NIS+ table

To specify security values other than the default values, insert the -D option into the syntax of those commands, as described in "Specifying NIS+ Access Rights in Commands" on page 254.

As when setting defaults, you can combine two or more arguments into one line. Remember that column and entry's owner and group are always the same as the table, so you cannot override them.

For example, to use the nismkdir command to create a sales.doc.com directory and override the default access right by granting the owner only read rights you would type:

client% nismkdir -D access=o+r sales.doc.com

### **Changing NIS+ Object and Entry Access Rights**

The nischmod command operates on the access rights of an NIS+ object or table entry. It does not operate on the access rights of a table column; for columns, use the nistbladm command with the -D option. For all nischmod operations, you must already have modify rights to the object or entry.

### Using nischmod to Add NIS+ Rights

To add rights for an object or entry use:

For object

nischmod class+right object-name

For table entry

nischmod class+right [column-name=value],table-name

For example, to add read and modify rights to the group of the sales.doc.com. directory object you would type:

client% nischmod g+rm sales.doc.com.

For example to add read and modify rights to group for the name=abe entry in the hosts.org\_dir.doc.com. table you would type:

client% nischmod g+rm '[name=abe],hosts.org\_dir.doc.com.'

### Using nischmod to Remove NIS+ Rights

To remove rights for an object or entry use:

For object

nischmod class-right object-name

#### For entry

nischmod class-right [column-name=value],table-name

For example, to remove create and destroy rights from the group of the sales.doc.com. directory object you would type:

client% nischmod g-cd sales.doc.com.

For example to remove destroy rights from group for the name=abe entry in the hosts.org\_dir.doc.com. table, you would type:

```
client% nischmod g-d '[name=abe],hosts.org_dir.doc.com.'
```

# Specifying Column Access Rights in NIS+

The nistbladm command performs a variety of operations on NIS+ tables. Most of these tasks are described in "Using the nistbladm Command With NIS+ Tables" on page 325.

However, two of its options, - c and - u, enable you to perform some security-related tasks:

- The c option. The c option allows you to specify initial column access rights when creating a table with the nistbladm command.
- The -u option. The -u option allows you to change column access rights with the nistbladm command.

# Setting Column Rights When Creating an NIS+ Table

When a table is created, its columns are assigned the same rights as the table object. These table level, rights are derived from the NIS\_DEFAULTS environment variable, or are specified as part of the command that creates the table. You can also use the nistbladm - c option to specify initial column access rights when creating a table with nistbladm. To use this option you must have create rights to the directory in which you will be creating the table. To set column rights when creating a table use:

```
nistbladm -c type 'columname=[flags] [,access]... tablename'
```

Where:

- *type* is a character string identifying the kind of table. A table's *type* can be anything you want it to be.
- *columnname* is the name of the column.
- flags is the type of column. Valid flags are:
  - S for searchable

- I for case insensitive
- C for encrypted
- B for binary data
- X for XDR encoded data
- access is the access rights for this column that you specify using the syntax described in "Specifying NIS+ Access Rights in Commands" on page 254.
- ... indicates that you can specify multiple columns each of the own type and with their own set of rights.
- *tablename* is the fully qualified name of the table you are creating.

To assign a column its own set of rights at table creation time, append access rights to each column's equal sign after the column type and a comma. Separate the columns with a space:

column=type, rights column=type, rights column=type, rights

The example below creates a table named depts in the doc.com directory, of type div, with three columns (Name, Site, and Manager), and adds modify rights for the group to the second and third columns:

rootmaster% nistbladm -c div Name=S Site=S,g+m Manager=S,g+m depts.doc.com.

For more information about the nistbladm and the -c option, see Chapter 19, "Administering NIS+ Tables."

# Adding Rights to an Existing NIS+ Table Column

The nistbladm - u option allows you to add additional column access rights to an existing table column with the nistbladm command. To use this option you must have modify rights to the table column. To add additional column rights use:

nistbladm -u [column=access,...],tablename

Where:

- *column* is the name of the column.
- access is the access rights for this column that you specify using the syntax described in "Specifying NIS+ Access Rights in Commands" on page 254.
- ... indicates that you can specify rights for multiple columns.
- *tablename* is the fully qualified name of the table you are creating.

Use one *column=access* pair for each column whose rights you want to update. To update multiple columns, separate them with commas and enclose the entire set with square brackets:

[column=access, column=access, column=access]

The full syntax of this option is described in Chapter 2, "NIS+: An Introduction."

The example below adds read and modify rights to the group for the name and addr columns in the hosts.org\_dir.doc.com. table.

client% nistbladm -u '[name=g+rm,addr=g+rm],hosts.org\_dir..doc.com.'

### **Removing Rights to an NIS+ Table Column**

To remove access rights to a column in an NIS+ table, you use the -u option as described above in "Adding Rights to an Existing NIS+ Table Column" on page 263 except that you subtract rights with a minus sign (rather than adding them with a plus sign).

The example below removes group's read and modify rights to the hostname column in the hosts.org\_dir.doc.com. table.

client% nistbladm -u 'name=g-rm,hosts.org\_dir.doc.com.'

### Changing Ownership of NIS+ Objects and Entries

The nischown command changes the owner of one or more objects or entries. To use it, you must have modify rights to the object or entry. The nischown command cannot change the owner of a column, since a table's columns belong the table's owner. To change a column's owner, you must change the table's owner.

### Changing an NIS+ Object Owner With nischown

To change an object's owner, use the following syntax:

nischown new-owner object

Where:

- *new-owner* is the fully qualified user ID of the object's new owner.
- object is the fully qualified name of the object.

Be sure to append the domain name to both the object name and new owner name.

The example below changes the owner of the hosts table in the doc.com. domain to the user named lincoln whose home domain is doc.com.:

client% nischown lincoln.doc.com. hosts.org\_dir.doc.com.

# Changing an NIS+ Table Entry Owner With nischown

The syntax for changing a table entry's owner uses an indexed entry to identify the entry, as shown in the following, where:

- *new-owner* is the fully qualified user ID of the object's new owner.
- *column* is the name of the column whose value will identify the particular entry (row) whose owner is to be changed.
- *value* is the data value that identified the particular entry (row) whose owner is to be changed.
- ... indicates that you can specify ownership changes for multiple entries.
- *tablename* is the fully qualified name of the tables containing the entry whose owner is to be changed.

Be sure to append the domain name to both the new owner name and the table name.

The example below changes the owner of an entry in the hosts table of the doc.com. domain to takeda whose home domain is doc.com. The entry is the one whose value in the name column is virginia.

```
client% nischown takeda.doc.com. '[name=virginia],hosts.org_dir.doc.com.'
```

# Changing an NIS+ Object or Entry's Group

The nischgrp command changes the group of one or more objects or table entries. To use it, you must have modify rights to the object or entry. The nischgrp command cannot change the group of a column, since the group assigned to a table's columns is the same as the group assigned to the table. To change a column's group owner, you must change the table's group owner.

# Changing an NIS+ Object's Group With nischgrp

To change an object's group, use the following syntax:

nischgrp group object

Where:

- *group* is the fully qualified name of the object's new group.
- *object* is the fully qualified name of the object.

Be sure to append the domain name to both the object name and new group name.

The example below changes the group of the hosts table in the doc.com. domain to admins.doc.com.:

client% nischgrp admins.doc.com. hosts.org\_dir.doc.com.

# Changing an NIS+ Table Entry's Group With nischgrp

The syntax for changing a table entry's group uses an indexed entry to identify the entry, as shown below (this syntax is fully described in "NIS+ Syntax for Objects and Table Entries" on page 256).

nischgrp new-group [column=value,...],tablename

Where:

- *new-group* is the fully qualified name of the object's new group.
- *column* is the name of the column whose value will identify the particular entry (row) whose group is to be changed.
- *value* is the data value that identified the particular entry (row) whose group is to be changed.
- *tablename* is the fully qualified name of the tables containing the entry whose group is to be changed.
- ... indicates that you can specify group changes for multiple entries.

Be sure to append the domain name to both the new group name and the table name.

The example below changes the group of an entry in the hosts table of the doc.com. domain to sales.doc.com. The entry is the one whose value in the host name column is virginia.

client% nischgrp sales.doc.com. '[name=virginia],hosts.org\_dir.doc.com.'

• • • CHAPTER 16

# Administering NIS+ Passwords

This chapter describes how to use the passwd command from the point of view of an ordinary user (NIS+ principal) and how an NIS+ administrator manages the password system.

**Tip** – Some NIS+ security tasks can be performed more easily with Solaris Management Console tools if you have them available.

**Note** – NIS+ might not be supported in a future release. Tools to aid the migration from NIS+ to LDAP are available as of the Solaris 9 release. For more information, see *System Administration Guide: Naming and Directory Services (DNS, NIS, and LDAP)* and visit NIS+ End-of-Feature (EOF) Announcement FAQ (http://www.sun.com/software/solaris/faqs/nisplus.xml).

# Using Passwords in NIS+

When logging in to a machine, users must enter both a user name (also known as a *login ID*) and a password. Although login IDs are publicly known, passwords must be kept secret by their owners.

# Logging In to an NIS+ Domain

Logging in to a system is a two-step process.

#### How to Use Passwords

- 1 Type your login ID at the Login: prompt.
- 2 Type your password at the Password: prompt.

(To maintain password secrecy, your password is not displayed on your screen when you type it.)

If your login is successful you will see your system's message of the day (if any) and then your command-line prompt, windowing system, or normal application.

#### Login incorrect Message

The Login incorrect message indicates that:

- You have entered the wrong login ID or the wrong password. This is the most common cause of the Login incorrect message. Check your spelling and repeat the process. Note that most systems limit to five the number of unsuccessful login tries you can make:
  - If you exceed a number of tries limit, you will get a Too many failures try later message and not be allowed to try again until a designated time span has passed.
  - If you fail to successfully log in within a specified amount of time you will receive a Too many tries; try again later message, and not be allowed to try again until a designated time span has passed.
- Another possible cause of the Login incorrect message is that an administrator has locked your password and you cannot use it until it is unlocked. If you are sure that you are entering your login ID and password correctly, and you still get a Login incorrect message, contact your system administrator.
- Another possible cause of the Login incorrect message is that an administrator has expired your password privileges and you cannot use your password until your privileges are restored. If you are sure that you are entering your login ID and password correctly, and you still get a Login incorrect message, contact your system administrator.

#### Password will expire Message

If you receive a Your password will expire in *N* days message (where *N* is a number of days), or a Your password will expire within 24 hours message, it means that your password will reach its age limit and expire in that number of days (or hours).

In essence, this message is telling you to change your password now. (See "Changing Your NIS+ Password" on page 269.)

#### Permission denied Message at Login

After entering your login ID and password, you may get a Permission denied message and be returned to the login: prompt. This means that your login attempt has failed because an administrator has either locked your password, or terminated your account, or your password privileges have expired. In these situations you cannot log in until an administrator unlocks your password or reactivates your account or privileges. Consult your system administrator.

# **Changing Your NIS+ Password**

To maintain security, you should change your password regularly. (See "Choosing a Password" on page 270 for password requirements and criteria.)

**Note** – The passwd command now performs all functions previously performed by nispasswd. For operations specific to an NIS+ name space, use passwd - r nisplus.

Changing your password is a four-step process:

#### ▼ How to Change Your NIS+ Password

- 1 Run the passwd command at a system prompt.
- 2 Type your old password at the Enter login password (or similar) prompt.

Your keystrokes are not shown on your screen.

- If you receive a Sorry: less than N days since the last change message, it means that your old password has not been in use long enough and you will not be allowed to change it at this time. You are returned to your system prompt. Consult your system administrator to find out the minimum number of days a password must be in use before it can be changed.
- If you receive a You may not change this password message, it means that your network administrator has blocked any change.
- 3 Type your new password at the Enter new password prompt.

Your keystrokes are not shown on your screen.

At this point the system checks to make sure that your new password meets the requirements:

- If it does meet the requirements, you are asked to enter it again.
- If your new password does not meet the system requirements, a message is displayed informing you of the problem. You must then enter a new password that does meet the requirements.

See "Password Requirements" on page 271 for the requirements a password must meet.

#### 4 Type your new password again at the Re-enter new password prompt.

Your keystrokes are not shown on your screen.

If your second entry of the new password is not identical to your first entry, you are prompted to repeat the process.

Note – When changing root's password, you must always run chkey -p immediately after changing the password. (See "Changing NIS+ Root Keys From Root" on page 230 and "Changing Root Keys From Another NIS+ Machine" on page 231 for information on using chkey -p to change root's keys.) Failure to run chkey -p after changing root's password will result in root being unable to properly log in.

If you receive a Your password has expired message it means that your password has reached its age limit and expired. In other words, the password has been in use for too long and you must choose a new password at this time. (See "Choosing a Password" on page 270, for criteria that a new password must meet.)

In this case, choosing a new password is a three-step process:

a. Type your old password at the Enter login password (or similar) prompt.

Your keystrokes are not shown on your screen.

b. Type your new password at the Enter new password prompt.

Your keystrokes are not shown on your screen.

c. Type your new password again at the Re-enter new password prompt.

Your keystrokes are not shown on your screen.

#### NIS+ Password Change Failures

Some systems limit either the number of failed attempts you can make in changing your password or the total amount of time you can take to make a successful change. (These limits are implemented to prevent someone else from changing your password by guessing your current password.)

If you (or someone posing as you) fails to successfully log in or change your password within the specified number of tries or time limit, you will get a Too many failures - try later or Too many tries: try again later message. You will not be allowed to make any more attempts until a certain amount of time has passed. (That amount of time is set by your administrator.)

### **Choosing a Password**

Many breaches of computer security involve guessing another user's password. While the passwd command enforces some criteria for making sure the password is hard to guess, a clever

person can sometimes figure out a password just by knowing something about the user. Thus, a good password is one that is easy for you to remember but hard for someone else to guess. A bad password is one that is so hard for you to remember that you have to write it down (which you are not supposed to do), or that is easy for someone who knows about you to guess.

#### **Password Requirements**

A password must meet the following requirements:

- Length. By default, a password must have at least six characters. Only the first eight characters are significant. (In other words, you can have a password that is longer than eight characters, but the system only checks the first eight.) Because the minimum length of a password can be changed by a system administrator, it may be different on your system.
- Characters. A password must contain at least two letters (either uppercase or lowercase) and at least one numeral or symbol such as @, #, %. For example, you can use dog#food or dog2food as a password, but you cannot use dogfood.
- Not your login ID. A password cannot be the same as your login ID, nor can it be a
  rearrangement of the letters and characters of your login ID. (For the purpose of this
  criteria, upper and lower case letters are considered to be the same.) For example, if your
  login ID is Claire2 you cannot have e2clair as your password.
- Different from old password. Your new password must differ from your old one by at least three characters. (For the purpose of this criterion, uppercase and lowercase letters are considered to be the same.) For example, if your current password is Dog#fooD you can change it to dog#Meat but you cannot change it to daT#Food.

#### **Bad Choices for Passwords**

Bad choices for passwords include:

- Any password based on your name
- Names of family members or pets
- Car license numbers
- Telephone numbers
- Social Security numbers
- Employee numbers
- Names related to a hobby or interest
- Seasonal themes, such as Santa in December
- Any word that is in a standard dictionary

#### **Good Choices for Passwords**

Good choices for passwords include:

- Phrases plus numbers or symbols (beam#meup)
- Nonsense words made up of the first letters of every word in a phrase plus a number or symbol (swotrb7 for SomeWhere Over The RainBow)
- Words with numbers, or symbols substituted for letters (sn00py for snoopy)

### **Administering NIS+ Passwords**

This section describes how to administer passwords in an NIS+ namespace. This section assumes that you have an adequate understanding of the NIS+ security system in general, and in particular of the role that login passwords play in that system (see Chapter 11, "NIS+ Security Overview," for this information).

**Note** – The passwd command now performs all functions previously performed by nispasswd. For operations specific to an NIS+ namespace, use passwd - r nisplus.

### nsswitch.conf File Requirements for Passwords

In order to properly implement the passwd command and password aging on your network, the passwd entry of the nsswitch.conf file on every machine must be correct. This entry determines where the passwd command will go for password information and where it will update password information.

Only five passwd configurations are permitted:

- passwd: files
- passwd: files nis
- passwd: files nisplus
- passwd: compat
- passwd: compat passwd\_compat: nisplus

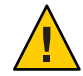

**Caution** – All of the nsswitch.conf files on all of your network's machines must use one of the passwd configurations shown above. If you configure the passwd entry in any other way, users may not be able to log in.

# nispasswd Command

All functions previously performed by the nispasswd command are now performed by the passwd command. When issuing commands from the command line, you should use passwd, not nispasswd.

(The nispasswd command is still retained with all of its functionality for the purpose of backward compatibility.)

# yppasswd Command

All functions previously performed by the yppasswd command are now performed by the passwd command. When issuing commands from the command line, you should use passwd, not yppasswd.

(The yppasswd is still retained with all of its functionality for the purpose of backward compatibility.)

# passwd Command

The passwd command performs various operations regarding passwords. The passwd command replaces the nispasswd command. You should use the passwd command for all activities which used to be performed with the nispasswd command. (See the passwd command man page for a complete description of all passwd flags, options, and arguments.)

The passwd command allows users to perform the following operations:

- Change their passwords
- List their password information

Administrators can use the passwd command to perform the following operations:

- Force users to change their passwords the next time the log in
- Lock a user's password (prevent it from being used)
- Set a minimum number of days before a user can change passwords
- Specified when a user is warned to change passwords
- Set a maximum number of days a password can be used without being changed

#### passwd and the nsswitch.conf Files

The name service switch determines where the passwd command (and other commands) obtains and stores password information.

If the passwd entry of the applicable nsswitch.conf file points to:

- nisplus. Password information will be obtained, modified, and stored in the passwd and cred tables of the appropriate domain.
- nis. Password information will be obtained, modified, and stored in passwd maps.
- files. Password information will be obtained, modified, and stored in the /etc/passwd and /etc/shadow files.

#### passwd -r Option

When you run the passwd command with the -r nisplus, -r nis, or -r files arguments, those options override the nsswitch.conf file setting. You will be warned that this is the case. If you continue, the -r option will cause the passwd command to ignore the nsswitch.conf file sequence and update the information in the password information storage location pointed to by the -r flag.

For example, if the passwd entry in the applicable nsswitch.conf file reads:

passwd: files nisplus

files is the first (primary) source, and passwd run without the -r option will get its password information from the /etc/passwd file. If you run the command with the -r nisplus option, passwd will get its information from the appropriate NIS+ passwd table and make its changes to that table, not to the /etc/passwd file.

The -r option should only be used when you cannot use the nsswitch.conf file because the search sequence is wrong. For example, when you need to update password information that is stored in two places, you can use the order specified in the nsswitch.conf file for the first one, but for the second one you have to force the use of the secondary or tertiary source.

The message:

```
Your specified repository is not defined in the nsswitch file!
```

indicates that your change will be made to the password information in the repository specified by the -r option, but that change will not affect anyone until the nsswitch.conf file is changed to point to that repository. For example, suppose the nsswitch.conf file reads passwd: files nis and you use the -r nisplus option to establish password-aging limits in an NIS+ passwd table. Those password-aging rules will sit in that table unused because the nsswitch.conf file is directing everyone to other places for their password information.

#### passwd Command and "NIS+ Environment"

In this chapter, the phrase *NIS*+ *environment* refers to situations where the passwd entry of the applicable nsswitch.conf file is set to nisplus, or the passwd command is run with the -r nisplus argument.

#### passwd Command and Credentials

When run in an NIS+ environment (see above), the passwd command is designed to function with or without credentials. Users without credentials are limited to changing their own password. Other password operations can only be performed by users who have credentials (are authenticated) and who have the necessary access rights (are authorized).

#### passwd Command and NIS+ Permissions

In this discussion of authorization and permissions, it is assumed that everyone referred to has the proper credentials.

By default, in a normal NIS+ environment the owner of the passwd table can change password information at any time and without constraints. In other words, the owner of the passwd table is normally granted full read, modify, create, and destroy authorization (permission) for that table.

An owner can also:

- Assign table ownership to someone else with the nischown command.
- Grant some or all of read, modify, create, and destroy rights to the table's group, or even to the world or nobody class. (Of course, granting such rights to world or nobody seriously weakens NIS+ security.)
- Change the permissions granted to any class with the nisdefaults, nischmod, or nistbladm commands.

**Note** – Regardless of what permissions they have, everyone in the world, and nobody classes are forced to comply with password-aging constraints. In other words, they cannot change a password for themselves or anyone else unless that password has aged past its minimum. Nor can members of the group, world, and nobody classes avoid having to change their own passwords when the age limit has been reached. However, age constraints do not apply to the owner of the passwd table.

To use the passwd command in an NIS+ environment, you must have the required authorization (access rights) for the operation.

| This Operation         | Requires These Rights | To This Object     |
|------------------------|-----------------------|--------------------|
| Displaying information | read                  | passwd table entry |
| Changing Information   | modify                | passwd table entry |
| Adding New Information | modify                | passwd table       |

TABLE 16-1 NIS+ Access Rights for passwd Command

#### passwd Command and NIS+ Keys

If you use passwd in an NIS+ environment to change a principal's password, it tries to update the principal's private (secret) key in the cred table.

- If you have modify rights to the DES entry in the cred table and if the principal's login and Secure RPC passwords are the same, pas swd will update the private key in the cred table.
- If you do not have modify rights to the DES entry in the cred table or if the principal's login and Secure RPC passwords are not the same, the passwd command will change the password, but not change the private key.

If you do not have modify rights to the DES entry, it means that the private key in the cred table will have been formed with a password that is now different from the one stored in the passwd table. In this case, the user will have to change keys with the chkey command or run keylogin after each login.

#### passwd Command and Other NIS+ Domains

To operate on the passwd table of another domain, use:

passwd [options] -D domainname

### nistbladm Command

The nistbladm command allows you to create, change, and display information about any NIS+ table, including the passwd table.

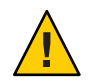

**Caution** – To perform password operations using the nistbladm command you must apply nistbladm to the shadow column of the passwd table. Applying nistbladm to the shadow column is complex and tricky. Therefore, you should not use the nistbladm command for any operation that can more easily be performed by the passwd command or by using the Solaris Management Console tools.

Use the passwd command or Solaris Management Console tools to perform the following operations:

- Changing a password
- Setting the maximum period that a password can be used (password aging)
- Setting the minimum period that a password must be used
- Setting the password warning period
- Turning off password aging

It is possible to use the nistbladm command to:

- Create new passwd table entries
- Delete an existing entry
- Change the UID and GID fields in the passwd table
- Change access rights and other security-related attributes of the passwd table
- Set expiration and inactivity periods for a user's account (see "Password Privilege Expiration in NIS+" on page 288 and "Specifying Maximum Number of Inactive Days for Users in NIS+" on page 290)

#### nistbladm and NIS+ Shadow Column Fields

You use the nistbladm command to set password parameters by specifying the values of the different fields in the shadow column. These fields are entered in the format:

Min Warn Expire I I nistbladm -m shadow=n1 :n2 :n3 :n4 :n5 :n6 :n7 [name=login], passwd.org\_dir Lastchange Max Inactive Unused

Where:

 N1 Lastchange. The date of the last password change expressed as a number of days since January 1, 1970. The value in this field is automatically updated each time the user changes passwords. (See "nistbladm and the Number of Days Password Parameter in NIS+" on page 279 for important information regarding the number of days.) If the field is blank, or contains a zero, it indicates that there has not been any change in the past.

Note that the number of days in the lastchange field is the base from which other fields and operations are calculated. Thus, an incorrect change in this field could have unintended consequence in regards to minimum, maximum, warning, and inactive time periods.

N2 Min. The minimum number of days that must pass since the last time the password was changed before the user can change passwords again. For example, if the value in the lastchange field is 9201 (that is, 9201 days since 1/1/70) and the value in the min field is 8, the user is unable to change passwords until after day 9209. See "Setting Minimum Password Life in NIS+" on page 285 for additional information on password minimums.

Where *min* is one of the following values:

- Zero (0). A value of zero in this field (or a blank space) means that there is no minimum period.
- *Greater than zero*. Any number greater than zero sets that number of days as the minimum password life.

- *Greater than max.* A value in this field that is greater than the value in the max field prevents the user from ever changing passwords. The message: You may not change this password is displayed when the user attempts to change passwords.
- N3 Max. The maximum number of days that can pass since the last time the password was changed. Once this maximum number of days is exceeded, the user is forced to choose a new password the next time the user logs in. For example, if the value in the lastchange field is 9201 and the value in the max field is 30, after day 9231 (figured 9201+30=9231), the user is forced to choose a new password at the next login. See "Setting a Password Age Limit in NIS+" on page 285 for additional information on password maximums.

Where *max* is one of the following values:

- *Zero* (0). A value of zero (0) forces the user to change passwords the next time the user logs in, and it then turns off password aging.
- *Greater than zero*. Any number greater than zero sets that number of days before the password must be changed.
- Minus one (-1). A value of minus one (-1) turns off password aging. In other words, entering passwd -x -1 username cancels any previous password aging applied to that user. A blank space in the field is treated as if it were a minus one.
- N4 Warn. The number of days before a password reaches its maximum that the user is warned to change passwords. For example, suppose the value in the lastchange field is 9201, the value in the max field is 30, and the value in the warn field is 5. Then after day 9226 (figured 9201+30-5=9226) the user starts receiving "change your password" type warnings at each longing time. See "Establishing a Password Warning Period in NIS+" on page 286 for additional information on password warning times.

Where *warn* is one of the following values:

- Zero (0). No warning period.
- *Greater than zero*. A value of zero (0) sets the warning period to that number of days.
- N5 Inactive. The maximum number of days between logins. If this maximum is exceeded, the user is not allowed to log in. For example, if the value of this field is 6, and the user does not log in for six days, on the seventh day the user is no longer allowed to log in. See "Specifying Maximum Number of Inactive Days for Users in NIS+" on page 290 for additional information on account inactivity.

Where *inactive* is one of the following values:

- *Minus one* (-1). A value of minus one (-1) turns off the inactivity feature. The user can be inactive for any number of days without losing login privileges. This is the default.
- *Greater than zero*. A value greater than zero sets the maximum inactive period to that number of days.
- N6 Expire. The date on which a password expires, expressed as a number of days since January 1, 1970. After this date, the user can no longer log in. For example, if this field is set to 9739 (September 1, 1995) on September 2, 1995 GMT, the user will not be able to login

and will receive a Login incorrect message after each try. See "Password Privilege Expiration in NIS+" on page 288 for additional information on password expiration.

Where *expire* is one of the following values:

- Minus one (-1). A value of minus one (-1) turns off the expiration feature. If a user's password has already expired, changing this value to -1 restores it. If you do not want to set any expiration date, type a -1 in this field.
- *Greater than zero*. A value greater than zero sets the expiration date to that number of days since 1/1/70. If you enter today's date or an earlier date, you immediately deactivate the users password.
- N7 Unused. This field is not currently used. Values entered in this field will be ignored.
- *Login* is the user's login ID.

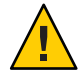

**Caution** – When using nistbladm on the shadow column of the password table, all of the numeric fields must contain appropriate values. You cannot leave a field blank, or enter a zero, as a *no change* placeholder.

For example, to specify that the user amy last changed her password on day 9246 (May 1, 1995), cannot change her password until it has been in use for 7 days, must change her password after 30 days, will be warned to change her password after 25 days, must not remain inactive more than 15 days, and has an account that will expire on day number 9285, you would type:

nistbladm -m shadow=9246:7:30:5:15:9285 [name=amy], passwd.org.dir

#### nistbladm and the Number of Days Password Parameter in NIS+

Most password aging parameters are expressed in number of days.

The following principles and rules apply:

- Days are counted from January 1, 1970. That is day zero. January 2, 1970, is day 1.
- NIS+ uses Greenwich mean time (GMT) in figuring and counting days. In other words, the day count changes at midnight GMT.
- When you specify a number of days, you must use a whole number. You cannot use fractions of days.
- When the number of days is used to specify some action, such as locking a password, the change takes effect on the day. For example, if you specify that a user's password privilege expires on day 9125 (January 2, 1995), that is the last day that the user can use the password. On the next day, the user can no longer use the password.

Values are entered in both the Lastchange and the Expire fields as a number of days since January 1, 1970, as in the following.

| Date            | Day Number |
|-----------------|------------|
| January 1, 1970 | 0          |
| January 2, 1970 | 1          |
| January 2, 1971 | 365        |
| January 1, 1997 | 9863       |

TABLE 16-2 Number of Days Since 1/1/70 Password Parameter in NIS+

### **Password-Related Commands in NIS+**

The passwd and nistbladm commands provide capabilities that are similar to those offered by other commands. Table 16–3 summarizes their differences.

TABLE 16-3 NIS+ Commands Related to Passwords

| Command   | Description                                                                             |
|-----------|-----------------------------------------------------------------------------------------|
| yppasswd  | Is now linked to the passwd command. Using yppasswd simply invokes the passwd command.  |
| nispasswd | Is now linked to the passwd command. Using nispasswd simply invokes the passwd command. |
| niscat    | Can be used to display the contents of the passwd table.                                |

### **Displaying Password Information in NIS+**

You can use the passwd command to display password information about all users in a domain or about one particular user:

For your password information

```
passwd -s
```

For all users in current domain

passwd -s -a

For a particular user

passwd -s username

Only the entries and columns for which you have read permission will be displayed.

Entries are displayed with the following format:

- Without password aging: username status
- With password aging: username status mm/dd/yy min max warn expire inactive

TABLE 16-4 NIS+ Password Display Format

| Field    | Description                                                                                                    | For Further Information                                                               |
|----------|----------------------------------------------------------------------------------------------------|---------------------------------------------------------------------------------------|
| username | The user's login name.                                                                                                    |                                                                                       |
| status   | The user's password status. PS indicates the account has a password. LK indicates the password is locked. NP indicates the account has no password.                    | See "Locking a Password in NIS+" on page 283.                                         |
| mm/dd/yy | The date, based on Greenwich mean time, that the user's password was last changed.                                                                                     |                                                                                       |
| min      | The minimum number of days since the last change that must pass before the password can be changed again.                                                              | See "Setting Minimum Password Life in NIS+" on page 285.                              |
| max      | The maximum number of days the password can be used without having to change it.                                                                                       | See "Setting a Password Age Limit in NIS+" on page 285.                               |
| warn     | The number of days' notice that users are given before their passwords have to be changed.                                                                             | See "Establishing a Password Warning<br>Period in NIS+" on page 286.                  |
| expire   | A date on which users loose the ability to log in to their accounts.                                                                                                   | See "Password Privilege Expiration in NIS+" on page 288.                              |
| inactive | A limit on the number of days that an account can go without being logged in to. Once that limit is passed without a log in users can no longer access their accounts. | See "Specifying Maximum Number of<br>Inactive Days for Users in NIS+" on<br>page 290. |

To display entries from a passwd table in another domain, use the -D option:

For all users in another domain

passwd -s -a -D domainname

For a particular user

passwd -s -D domainname username

# **Changing Passwords in NIS+**

New passwords must meet the criteria described in "Password Requirements" on page 271.

#### **Changing Your Own Password**

To change your password, type

station1% passwd

You will be prompted for your old password and then the new password and then the new password a second time to confirm it.

#### Changing Someone Else's Password in NIS+

To change another user's password in the same domain, use:

passwd *username* 

To change another user's password in a different domain, use:

passwd -D domainname username

When using the passwd command in an NIS+ environment (see "passwd Command and "NIS+ Environment"" on page 274) to change someone else's password you must have modify rights to that user's entry in the passwd table (this usually means that you are a member of the group for the passwd table and the group has modify rights). You do not have to enter either the user's old password or your password. You will be prompted to enter the new password twice to make sure that they match. If they do not match, you will be prompted to enter them again.

# **Changing Root's Password in NIS+**

When changing root's password, you must always run chkey -p immediately after changing the password with the passwd command. Failure to run chkey -p after changing root's password will result in root being unable to properly log in.

To change a root password, follow these steps:

- How to Change root's Password
- 1 Log in as root.
- 2 Change root's password using passwd.

Do not use nispasswd.

#### 3 Run chkey - p.

You *must* use the -p option.

# Locking a Password in NIS+

When operating in an NIS+ environment (see "passwd Command and "NIS+ Environment"" on page 274), an administrator (a group member) with modify rights to a user's entry in the passwd table can use the passwd command to lock a password. An account with a locked password cannot be used. When a password is locked, the user will receive a Login incorrect message after each login attempt.

Keep in mind that locked passwords have no effect on users who are already logged in. A locked password only prevents users from performing those operations that require giving a password such as login, rlogin, ftp, or telnet.

Note also that if a user with a locked password is already logged in, and that user uses the passwd command to change passwords, the lock is broken.

You can use this feature to:

- Temporarily lock a user's password while that user is on vacation or leave. This prevents anyone from logging in as the absent user.
- Immediately lock one or more user passwords in the case of suspected security problem.
- Quickly lock a dismissed employee out of the system. This is quicker and easier than
  eliminating that user's account and is an easy way of preserving any data stored in that
  account.
- If you have assigned passwords to UNIX processes, you can lock those passwords. This
  allows the process to run, but prevents anyone from logging in as those processes even if
  they know the process password. (In most cases, processes would not be set up as NIS+
  principals, but would maintain their password information in /etc files. In such a case you
  would have to run the passwd command in files mode to lock /etc stored passwords.)

To lock a password, use:

passwd -l username

#### Unlocking a Password in NIS+

To unlock a user's password, you simply change it. You can "change" it back to the exact same password that it was when it was locked. Or you can change it to something new.

For example, to unlock jody's password, you would enter:

```
station1% passwd jody
```

### Managing Password Aging in NIS+

Password aging is a mechanism you can use to force users to periodically change their passwords. Password aging allows you to:

- Force a user to choose a new password the next time the user logs in. (See "Forcing Users to Change Passwords in NIS+" on page 284 for details.)
- Specify a maximum number of days that a password can be used before it has to be changed. (See "Setting a Password Age Limit in NIS+" on page 285 for details.)
- Specify a minimum number of days that a password has to be in existence before it can be changed. (See "Setting Minimum Password Life in NIS+" on page 285 for details.)
- Specify that a warning message be displayed whenever a user logs in a specified number of days before the user's password time limit is reached. (See "Establishing a Password Warning Period in NIS+" on page 286 for details.)
- Specify a maximum number of days that an account can be inactive. If that number of days
  pass without the user logging in to the account, the user's password will be locked. (See
  "Specifying Maximum Number of Inactive Days for Users in NIS+" on page 290 for details.)
- Specify an absolute date after which a user's password cannot be used, thus denying the user the ability to log in to the system. (See "Password Privilege Expiration in NIS+" on page 288 for details.)

Keep in mind that users who are already logged in when the various maximums or dates are reached are not affected by the preceding features. They can continue to work as normal.

Password aging limitations and activities are only activated when a user logs in or performs one of the following operations:

- login
- rlogin
- telnet
- ftp

These password aging parameters are applied on user-by-user basis. You can have different password aging requirements for different users. (You can also set general default password aging parameters as described in "Managing Password Aging in NIS+" on page 284.)

#### Forcing Users to Change Passwords in NIS+

There are two ways to force a user to change passwords the next time the user logs in:

Force change keeping password aging rules in effect

passwd -f username

Force change and turn off password aging rules

```
passwd -x 0 username
```

#### Setting a Password Age Limit in NIS+

The -max argument to the passwd command sets an age limit for the current password. In other words, it specifies the number of days that a password remains valid. After that number of days, a new password must be chosen by the user. Once the maximum number of days have passed, the next time the user tries to login with the old password a Your password has been expired for too long message is displayed and the user is forced to choose a new password in order to finish logging in to the system.

The max argument uses the following format:

passwd -x max username

Where:

- username is the login ID of the user
- max is one of the following values:
  - *Greater than zero*. Any number greater than zero sets that number of days before the password must be changed.
  - *Zero* (0). A value of zero (0) forces the user to change passwords the next time the user logs in, and it then turns off password aging.
  - Minus one (-1). A value of minus one (-1) turns off password aging. In other words, entering passwd -x -1 username cancels any previous password aging applied to that user.

For example, to force the user schweik to change passwords every 45 days, you would type the command:

station1% passwd -x 45 schweik

#### Setting Minimum Password Life in NIS+

The *min* argument to the passwd command specifies the number of days that must pass before a user can change passwords. If a user tries to change passwords before the minimum number of days has passed, a Sorry less than N days since the last change message is displayed.

The min argument uses the following format:

passwd -x max -n min username

Where:

- *username* is the login ID of the user
- *max* is the maximum number of days a password is valid as described in the section above

• *min* is the minimum number of days that must pass before the password can be changed

For example, to force the user eponine to change passwords every 45 days, and prevent him from changing it for the first 7 days you would type the command:

station1% passwd -x 45 -n 7 eponine

The following rules apply to the min argument:

- You do not have to use a *min* argument or specify a minimum number of days before a password can be changed.
- If you do use the *min* argument, it must always be used in conjunction with the -max argument. In other words, in order to set a minimum value you must also set a maximum value.
- If you set *min* to be greater than *max*, the user is unable to change passwords at all. For example, the command passwd -x 7 -n 8 prevents the user from changing passwords. If the user tries to change passwords, the You may not change this password message is displayed. Setting the *min* value greater than the *max* value has two effects:
  - The user is unable to change password. In this case, only someone with administer privileges could change the password. For example, in situations where multiple users share a common group password, setting the *min* value for that password greater than the *max* value would prevent any individual user from changing the group password.
  - The password is only valid for the length of time set by the *max* value, but the user cannot change it because the *min* value is greater than the *max* value. Thus, there is no way for the user to prevent the password from becoming invalid at the expiration of the *max* time period. In effect, this prevents the user from logging in after the *max* time period unless an administrator intervenes.

#### Establishing a Password Warning Period in NIS+

The *warn* argument to the passwd command specifies the number of days before a password reaches its age limit that users will start to seeing a Your password will expire in N days message (where N is the number of days) when they log in.

For example, if a user's password has a maximum life of 30 days (set with the -max argument) and the warn value is set to 7 days, when the user logs in on day 24 (one day past the warn value) the warning message Your password will expire in 7 days is displayed. When the user logs in on day 25, the warning message Your password will expire in 6 days is displayed.

Keep in mind that the warning message is not sent by Email or displayed in a user's console window. It is displayed only when the user logs in. If the user does not log in during this period, no warning message is given.

Keep in mind that the *warn* value is *relative* to the *max* value. In other words, it is figured backwards from the deadline set by the *max* value. Thus, if the *warn* value is set to 14 days, the

Your password will expire in N days message will begin to be displayed two weeks before the password reaches its age limit and must be changed.

Because the *warn* value is figured relative to the *max* value, it only works if a *max* value is in place. If there is no *max* value, *warn* values are meaningless and are ignored by the system.

The warn argument uses the following format:

passwd -x max -w warn username

Where:

- *username* is the login ID of the user.
- max is the maximum number of days a password is valid as described on "Setting a Password Age Limit in NIS+" on page 285.
- *warn* is the number of days before the password reaches its age limit that the warning message will begin to be displayed.

For example, to force the user nilovna to change passwords every 45 days, and display a warning message 5 days before the password reaches its age limit you would type the command:

station1% passwd -x 45 -w 5 nilovna

The following rules apply to the warn argument:

- You do not have to use the *warn* argument or specify a warning message. If no *warn* value is set, no warning message is displayed prior to a password reaching its age limit.
- If you do use the *warn* argument, it must always be used in conjunction with the *max* argument. In other words, in order to set a warning value you must also set a maximum value.

Note - You can also use Solaris Management Console to set a warn value for a user's password.

#### **Turning Off Password Aging in NIS+**

There are two ways to turn off password aging for a given user:

Turn off aging while allowing user to retain current password

passwd -x -1 username

Force user to change password at next login, and then turn off aging

passwd -x 0 username

This sets the *max* value to either zero or -1 (see "Setting a Password Age Limit in NIS+" on page 285 for more information on this value).

For example, to force the user mendez to change passwords the next time he logs in and then turn off password aging you would type the command:

```
station% passwd -x 0 mendez
```

Note - You can also use Solaris Management Console to set this parameter for a user's password.

You can also use the nistbladm command to set this value. For example, to turn off password aging for the user otsu and allow her to continue using her current password, you would type:

station1% nistbladm -m 'shadow=0:0:-1:0:0:0:0' [name=otsu],passwd.org\_dir

For additional information on using the nistbladm command, see "nistbladm Command" on page 276.

#### **Password Privilege Expiration in NIS+**

You can set a specific date on which a user's password privileges expires. When a user's password privilege expires, that user can no longer have a valid password at all. In effect, this locks the user out of the system after the given date because after that date the user can no longer log in.

For example, if you specify an expire date of December 31, 1997, for a user named pete, on January 1, 1998 he will not be able to log in under that user ID regardless of what password he uses. After each login attempt he will receive a Login incorrect message.

#### Password Aging and Password Expiration in NIS+

Expiration of a user's password privilege is not the same as password aging.

- Password aging. A password that has not been changed for longer than the aging time limit is
  sometimes referred to as an *expired password*. But that password can still be used to log in
  one more time. As part of that last login process the user is forced to choose a new password.
- *Expiration of password privilege*. When a user's password *privilege* expires, the user cannot log in at all with *any* password. In other words, it is the user's permission to log in to the network that has expired.

#### Setting a Password Expiration Date in NIS+

Password privilege expiration dates only take effect when the user logs in. If a user is *already* logged in, the expiration date has no effect until the user logs out or tries to use rlogin or telnet to connect to another machine at which time the user will not be able to log in again. Thus, if you are going to implement password privilege expiration dates, you should require your users to log out at the end of each day's work session.
Note – If you have Solaris Management Console tools available, do not use nistbladm to set an expiration date. Use Solaris Management Console tools because they are easier to use and provide less chance for error.

To set an expiration date with the nistbladm command:

nistbladm -m 'shadow=n:n:n:n6:n' [name=login],passwd.org\_dir

Where:

- *login* is the user's login ID
- *n* indicates the values in the other fields of the shadow column
- n6 is the date on which the user's password privilege expires This date is entered as a number of days since January 1, 1970 (see Table 16–2). n6 can be one of the following values:
  - Minus one (-1). A value of minus one (-1) turns off the expiration feature. If a user's password has already expired, changing this value to -1 restores the password. If you do not want to set any expiration date, type -1 in this field.
  - Greater than zero. A value greater than zero sets the expiration date to that number of days since 1/1/70. If you enter today's date or an earlier date, you immediately expire the user's password.

For example, to specify an expiration date for the user pete of December 31, 1995 you would type:

station1% nistbladm -m 'shadow=n:n:n:n:9493:n' [name=pete],passwd.org\_dir

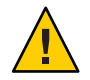

Caution - All of the fields must be filled in with valid values.

#### Turning Off Password Privilege Expiration in NIS+

To turn off or deactivate password privilege expiration, you must use the nistbladm command to place a -1 in this field. For example, to turn off privilege expiration for the user huck, you would type:

```
station1% nistbladm -m 'shadow=n:n:n:n:-1:n' [name=huck],passwd.org_dir
```

Or you can use the nistbladm command reset the expiration date to some day in the future by entering a new number of days in the *n6* field.

#### Specifying Maximum Number of Inactive Days for Users in NIS+

You can set a maximum number of days that a user can go without logging in on a given machine. Once that number of days passes without the user logging in, that machine will no longer allow that user to log in. In this situation, the user will receive a Login incorrect message after each login attempt.

This feature is tracked on a machine-by-machine basis, not a network-wide basis. That is, in an NIS+ environment, you specify the number of days a user can go without logging in by placing an entry for that user in the passwd table of the user's home domain. That number applies for that user on all machines on the network.

For example, suppose you specify a maximum inactivity period of 10 days for the user sam. On January 1, sam logs in to both machine-A and machine-B, and then logs off both machines. Four days later on January 4, sam logs in on machine-B and then logs out. Nine days after that on January 13, sam can still log in to machine-B because only 9 days have elapsed since the last time he logged in on that machine, but he can no longer log in to machine-A because thirteen days have passed since his last log in on that machine.

Keep in mind that an inactivity maximum cannot apply to a machine the user has never logged in to. No matter what inactivity maximum has been specified or how long it has been since the user has logged in to some other machine, the user can always log in to a machine that the user has never logged in to before.

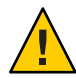

**Caution** – Do not set inactivity maximums unless your users are instructed to log out at the end of each workday. The inactivity feature only relates to logins; it does not check for any other type of system use. If a user logs in and then leaves the system up and running at the end of each day, that user will soon pass the inactivity maximum because there has been no login for many days. When that user finally does reboot or log out, he or she won't be able to log in.

Note – If you have Solaris Management Console tools available, do not use nistbladm to set an inactivity maximum. Use Solaris Management Console tools because they are easier to use and provide less chance for error.

To set a login inactivity maximum, you must use the nistbladm command in the format:

```
nistbladm -m 'shadow=n:n:n:n5:n:n' [name=login],passwd.org_dir
```

Where:

- *login* is the user's login ID
- *n* indicates the values in the other fields of the shadow column
- *n5* is the number of days the user is allowed to go between logins. *Inactive* can be one of the following values:

- *Minus one* (-1). A value of minus one (-1) turns off the inactivity feature. The user can be inactive for any number of days without losing login privileges. This is the default.
- *Greater than zero*. A value greater than zero sets the maximum inactive period to that number of days.

For example, to specify that the user sam must log in at least once every seven days, you would type:

station1% nistbladm -m 'shadow=n:n:n:n:n:7:n:n' [name=sam],passwd.org\_dir

To clear an inactivity maximum and allow a user who has been prevented from logging in to log in again, use nistbladm to set the inactivity value to -1.

# Specifying Password Criteria and Defaults in NIS+

The following subsections describe various password-related defaults and general criteria that you can specify.

#### /etc/defaults/passwd File

The /etc/defaults/passwd file is used to set four general password defaults for users whose nsswitch.conf file points to files. The defaults set by the /etc/defaults/passwd file apply only to those users whose operative password information is taken from /etc files; they do not apply to anyone using either NIS maps or NIS+ tables. An /etc/defaults/passwd file on an NIS+ server only affects local users who happen to be obtaining their password information from those local files. An /etc/defaults/passwd file on an NIS+ server has no effect on the NIS+ environment or users whose nsswitch.conf file points to either nis or nisplus.

The four general password defaults governed by the /etc/defaults/passwd file are:

- Maximum number of weeks the password is valid
- Minimum number of weeks the password is valid
- The number of weeks before the password becomes invalid that the user is warned
- The minimum number of characters that a password must contain

The following principles apply to defaults set with an /etc/defaults/passwd file:

- For users who obtain password information from local /etc files, individual password aging maximums, minimums and warnings set by the password command or Solaris Management Console override any /etc/defaults/passwd defaults. In other words, defaults set in the /etc/defaults/passwd file are not only applied to those users who do not have corresponding individual settings in their entries in their passwd table.
- Except for password length, all the /etc/defaults/passwd file defaults are expressed as a number of weeks. (Remember that *individual* password aging times are expressed as a number of days.)

 The MAXWEEKS, MINWEEKS, and WARNWEEKS defaults are all counted forward from the date of the user's last password change. (Remember that *individual warn* values are counted backwards from the maximum date.)

By default, /etc/defaults/passwd files already contain the entries:

MAXWEEKS= MINWEEKS= PASSLENGTH=

To implement an entry, simply type the appropriate number after the equal sign. Entries that do not have a number after the equal sign are inactive and have no effect on any user. Thus, to set a MAXWEEKS default of 4, you would change the /etc/defaults/passwd file to read:

MAXWEEKS=4 MINWEEKS= PASSLENGTH=

#### **Maximum Weeks**

You can use the MAXWEEKS default in the /etc/defaults/passwd file to set the maximum number of weeks that a user's password is valid. To set a default maximum time period, type the appropriate number of weeks after the equal sign in the MAXWEEKS= line:

MAXWEEKS=N

Where *N* is a number of weeks. For example, MAXWEEKS=9.

#### **Minimum Weeks**

You can use the MINWEEKS default in the /etc/defaults/passwd file to set the minimum number of weeks that must pass before a user can change passwords. To set a default minimum time period, type the appropriate number of weeks after the equal sign on the MINWEEKS= line:

MINWEEKS=N

Where *N* is a number of weeks. For example, MINWEEKS=2.

#### Warning Weeks

You can add a WARNWEEKS default to the /etc/defaults/passwd file set the number of weeks prior to a password becoming invalid due to aging that user is warned. for example, if you have set the MAXWEEKS default to 9, and you want users to be warned two weeks before their passwords become invalid, you would set the MAXWEEKS default to 7.

There is no point in setting the WARNWEEKS default unless you also set a MAXWEEKS default.

Remember that WARNWEEKS are counted forward from the date of the user's last password change, not backwards from the MAXWEEKS expiration date. Thus, WARNWEEKS must always be less than MAXWEEKS and cannot be equal to or greater than MAXWEEKS.

A WARNWEEKS default will not work unless there is also a MAXWEEKS default.

To set the warning time period, type the appropriate number of weeks after the equal sign on the WARNWEEKS= line.

WARNWEEKS=N

Where *N* is the number of weeks. For example, WARNWEEKS=1.

#### **Minimum Password Length**

By default, the passwd command assumes a minimum length of six characters. You can use the PASSLENGTH default in the /etc/defaults/passwd files to change that by setting the minimum number of characters that a user's password must contain to some other number.

To set the minimum number of characters to something other than six, type the appropriate number of characters after the equal sign in the PASSLENGTH= line:

PASSLENGTH=N

Where N is the number of characters. For example, PASSLENGTH=7.

#### **Password Failure Limits**

You can specify a number-of-tries limit or an amount-of-time limit (or both) for a user's attempt to change passwords. These limits are specified by adding arguments when starting the rpc.nispasswdd daemon.

Limiting the number of attempts or setting a time frame provides a limited (but not foolproof) defense against unauthorized persons attempting to change a valid password to one that they discover through trial and error.

#### **Maximum Number of Tries**

To set the maximum number of times a user can try to change a password without succeeding, use the -a *number* argument with rpc.nispasswdd, where *number* is the number of allowed tries. (You must have superuser privileges on the NIS+ master server to run rpc.nispasswdd.)

For example, to limit users to no more than four attempts (the default is 3), you would type:

station1# rpc.nispasswdd -a 4

In this case, if a user's fourth attempt at logging in is unsuccessful, the message Too many failures - try later is displayed. No further attempts are permitted for that user ID until a specified period of time has passed.

#### **Maximum Login Time Period**

To set the maximum amount a time a user can take to successfully change a password, use the - c *minutes* argument with rpc.nispasswdd, where *minutes* is the number of minutes a user has to log in. (You must have superuser privileges on the NIS+ master server to run rpc.nispasswdd.)

For example, to specify that users must successfully log in within 2 minutes, you would type:

station1# rpc.nispasswdd -c 2

In this case, if a user is unable to successfully change a password within 2 minutes, the message is displayed at the end of the two-minute period. No further attempts are permitted for that user ID until a specified period of time has passed.

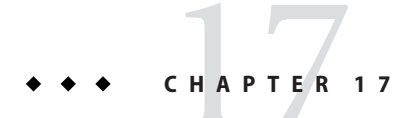

# Administering NIS+ Groups

This chapter describes NIS+ groups and how to administer them.

**Tip** – Some NIS+ security group tasks can be performed more easily with Solaris Management Console tools if you have them available.

**Note** – NIS+ might not be supported in a future release. Tools to aid the migration from NIS+ to LDAP are available as of the Solaris 9 release. For more information, see *System Administration Guide: Naming and Directory Services (DNS, NIS, and LDAP)* and visit NIS+ End-of-Feature (EOF) Announcement FAQ (http://www.sun.com/software/solaris/faqs/nisplus.xml).

# **Solaris Groups and NIS+ Groups**

The Solaris NIS+ environment defines three kinds of groups: UNIX groups, net groups, and NIS+ groups.

- UNIX groups. A UNIX group is simply a collection of users who are given additional UNIX access permissions. In an NIS+ namespace, UNIX group information is stored in the group table located in the org\_dir directory object (group.org\_dir). See Chapter 19, "Administering NIS+ Tables," for information on how to add, modify, or delete members of a UNIX group.
- Net groups. A net group is a group of machines and users that have permission to perform remote operations on other machines. In an NIS+ namespace, net groups information is stored in the netgroup table located in the org\_dir directory object (netgroup.org\_dir). See Chapter 19, "Administering NIS+ Tables," for information on how to add, modify, or delete members of a net groups.

 NIS+ groups. An NIS+ group is a set of NIS+ users that are assigned specific access rights to NIS+ objects, usually for the purpose of administering the namespace. NIS+ group information is stored in tables located in the groups\_dir directory object.

# **NIS+Groups**

NIS+ groups are used to assign access rights to NIS+ objects to one or more NIS+ principles. These access rights are described in Chapter 11, "NIS+ Security Overview." Information about NIS+ groups is stored in tables located in the NIS+ groups\_dir directory object. Information about each group is stored in a table of the same name. For example, information about the admin group is stored in admin.groups\_dir.

It is recommended practice to create at least one NIS+ group called admin. The admin NIS+ group is normally used to designate those users who are to have NIS+ access rights. You can name this group anything you want, but the NIS+ manual set assumes that the group with NIS+ administrator privileges is named admin. You can also create multiple NIS+ groups with different sets of users and different sets of rights.

Note – Always use the nisgrpadm command to work with NIS+ group membership. You can also use the nisls and nischgrp commands on the group table. Do not use the nistbladm command on the group table.

For a complete description of NIS+ group-related commands and their syntax and options, see the NIS+ man pages.

# **Related NIS+ Administration Commands for Groups**

The nisgrpadm command performs most group administration tasks but several other commands affect groups as well,

| Command  | Description                                                                                                    | See                                                       |
|----------|----------------------------------------------------------------------------------------------------|-----------------------------------------------------------|
| nissetup | Creates, among other things, the directory in which a domain's groups are stored: groups_dir.                                                                             |                                                           |
| nisls    | Lists the contents of the groups_dir directory; in other words, all<br>the groups in a domain. For each named groups there will be a<br>table of that name in groups_dir. | "Using the nisls Command With<br>Directories" on page 306 |
| nischgrp | Changes or assigns a group to any NIS+ object.                                                                                                    | "Changing an NIS+ Object or Entry's<br>Group" on page 265 |

 TABLE 17-1
 NIS+ Commands That Affect Groups

| Command     | Description                                                                        | See                                                        |
|-------------|------------------------------------------------------------------------------------|------------------------------------------------------------|
| niscat      | Lists the object properties and membership of an NIS+ group.                       | "Using niscat With NIS+ Groups"<br>on page 298             |
| nisdefaults | Lists, among other things, the group that will be assigned to any new NIS+ object. | "Displaying NIS+ Defaults With<br>nisdefaults" on page 257 |

 TABLE 17-1
 NIS+ Commands That Affect Groups
 (Continued)

For a complete description of these commands and their syntax, and options, see the NIS+ man pages.

Note - Do not use the nistbladm command to work with the NIS+ groups table.

# NIS+ Group Member Types

NIS+ groups can have three types of members: explicit, implicit, and recursive; and three types of nonmembers, also explicit, implicit, and recursive. These member types are used when adding or removing members of a group as described in "nisgrpadm Command" on page 299.

# NIS+ Member Types

- *Explicit*. An individual principal. Identified by principal name. The name does not have to be fully qualified if entered from its default domain.
- *Implicit*. All the NIS+ principals who belong to an NIS+ domain. They are identified by their domain name, preceded by the \* symbol and a dot. The operation you select applies to all the members in the group.
- *Recursive*. All the NIS+ principals that are members of another NIS+ group. They are identified by their NIS+ group name, preceded by the @ symbol. The operation you select applies to all the members in the group.

NIS+ groups also accept nonmembers in all three categories: explicit, implicit, and recursive. Nonmembers are principals specifically excluded from a group that they otherwise would be part of.

### **NIS+ Nonmember Types**

Nonmembers are identified by a minus sign in front of their name:

- *Explicit-nonmember*. Identified by a minus sign in front of the principal name.
- *Implicit-nonmember*. Identified by a minus sign, \* symbol, and dot in front of the domain name.
- Recursive nonmember. Identified by a minus sign and @ symbol in front of the group name.

# **NIS+ Group Syntax**

The order in which inclusions and exclusions are entered does not matter. Exclusions always take precedence over inclusions. Thus, if a principal is a member of an included implicit domain and *also* a member of an excluded recursive group, then that principal is not included.

Thus, when using the nisgrpadm command, you can specify group members and nonmembers as shown in Table 17–2.

TABLE 17-2 Specifying NIS+ Group Members and Nonmembers

| Type of member      | Syntax            |
|---------------------|-------------------|
| Explicit member     | username.domain   |
| Implicit member     | *.domain          |
| Recursive member    | @groupname.domain |
| Explicit nonmember  | -username.domain  |
| Implicit nonmember  | -*.domain         |
| Recursive nonmember | @groupname.domain |

# Using niscat With NIS+ Groups

The niscat -ocommand can be used to list the object properties and membership of an NIS+ group.

# Listing the Object Properties of an NIS+ Group

To list the object properties of a group, you must have read access to the groups\_dir directory in which the group is stored. Use niscat -o and the group's fully qualified name, which must include its groups\_dir subdirectory:

Note – A better list of members is provided by the nisgrpadm -l command.

Several of the group's properties are inherited from the NIS\_DEFAULTS environment variable, unless they were overridden when the group was created. The group flags field is currently unused. In the list of group members, the \* symbol identifies member domains and the @ symbol identifies member groups.

# nisgrpadm Command

The nisgrpadm command creates, deletes, and performs miscellaneous administration operations on NIS+ groups. To use nisgrpadm, you must have access rights appropriate for the operation.

| This Operation   | Requires This Access Right | To This Object       |
|------------------|----------------------------|----------------------|
| Create a group   | Create                     | groups_dir directory |
| Destroy a group  | Destroy                    | groups_dir directory |
| List the Members | Read                       | the group object     |
| Add Members      | Modify                     | the group object     |
| Remove Members   | Modify                     | the group object     |

TABLE 17-3 NIS+ Rights Required for nisgrpadm Command

The nisgrpadm has two main forms, one for working with groups and one for working with group members.

To create or delete a group, or to lists its members use these forms:

```
nisgrpadm -c group-name.domain-name
nisgrpadm -d group-name
nisgrpadm -l group-name
```

To add or remove members, or determine if they belong to the group use this form (where *member*... can be any combination of the six membership types listed in Table 17–2):

nisgrpadm -a group-name member... nisgrpadm -r group-name member... nisgrpadm -t group-name member...

All operations except create (-c) accept a partially qualified *group-name*. However, even for the -c option, nisgrpadm does not require the use of groups\_dir in the *group-name* argument. In fact, it won't accept it.

### **Creating an NIS+ Group**

To create an NIS+ group, you must have create rights to the groups\_dir directory of the group's domain. Use the -c option and a fully qualified group name:

```
nisgrpadm -c group-name.
domainname
```

When you create a group, an NIS+ groups table with the name you have given is created in groups\_dir. You can use nisls to confirm that the new group table now exists in groups\_dir, and niscat to list the groups members listed in the table.

A newly created group contains no members. See "Adding Members to an NIS+ Group" on page 301 for information on how to specify who belongs to a group.

The example below creates three groups named admin. The first is in the doc.com. domain, the second in sales.doc.com., and the third in manf.doc.com. All three are created on the master server of their respective domains.

```
rootmaster# nisgrpadm -c admin.doc.com.
Group admin.doc.com. created.
salesmaster# nisgrpadm -c admin.sales.doc.com.
Group admin.sales.doc.com. created.
manfmaster# nisgrpadm -c admin.manf.doc.com.
Group admin.manf.doc.com. created.
```

The group you create will inherit all the object properties specified in the NIS\_DEFAULTS variable; that is, its owner, owning group, access rights, time-to-live, and search path. You can view these defaults by using the nisdefaults command (described in Chapter 15, "Administering NIS+ Access Rights"). Used without options, it provides this output:

```
rootmaster# nisdefaults
Principal Name : rootmaster.doc.com.
Domain Name : doc.com.
```

Host Name : rootmaster.doc.com. Group Name : Access Rights : ----rmcdr---r--Time to live : 12:0:0 Search Path : doc.com.

The owner is listed in the Principal Name field. The Group Name of the owning group is listed only if you have set the NIS\_GROUP environment variable. For example, assuming a C-shell, to set NIS\_GROUP to net\_admins.doc.com:

rootmaster# setenv NIS\_GROUP net\_admins.doc.com

You can override any of these defaults at the time you create the group by using the -D option:

salesmaster# nisgrpadm -D group=special.sales.doc.com.-c
admin.sales.doc.com. Group admin.sales.doc.com. created.

#### **Deleting an NIS+ Group**

To delete an NIS+ group, you must have destroy rights to the groups\_dir directory in the group's domain. Use the -d option:

```
nisgrpadm -d group-name
```

If the default domain is set properly, you don't have to fully-qualify the group name. However, you should check first (use nisdefaults), because you could unintentionally delete a group in another domain. The example below deletes the test.sales.doc.com. group.

```
salesmaster% nisgrpadm -d test.sales.doc.com.
Group 'test.sales.doc.com.' destroyed.
```

#### Adding Members to an NIS+ Group

To add members to an NIS+ group you must have modify rights to the group object. Use the -a option:

```
nisgrpadm -a group-name members...
```

As described in "NIS+ Group Member Types" on page 297, you can add principals (explicit members), domains (implicit members), and groups (recursive members). You don't have to fully qualify the name of the group or the name of the members who belong to the default domain. This example adds the NIS+ principals panza and valjean, both from the default domain, sales.doc.com., and the principal makeba, from the manf.doc.com. domain, to the group top-team.sales.doc.com.

client% nisgrpadm -a Ateam panza valjean makeba.manf.doc.com. Added panza.sales.doc.com to group Ateam.sales.doc.com Added valjean.sales.doc.com to group Ateam.sales.doc.com Added makeba.manf.doc.com to group Ateam.sales.doc.com

To verify the operation, use the nisgrpadm - l option. Look for the members under the Explicit members heading.

This example adds all the NIS+ principals in the doc.com. domain to the staff.doc.com. group. It is entered from a client in the doc.com. domain. Note the \* symbol and the dot in front of the domain name.

```
client% nisgrpadm -a Staff *.doc.com.
Added *.doc.com. to group Staff.manf.doc.com.
```

This example adds the NIS+ group admin.doc.com. to the admin.manf.doc.com. group. It is entered from a client of the manf.doc.com. domain. Note the @ symbol in front of the group name.

```
client% nisgrpadm -a admin @admin.doc.com.
Added @admin.doc.com. to group admin.manf.doc.com.
```

#### Listing the Members of an NIS+ Group

To list the members of an NIS+ group, you must have read rights to the group object. Use the -l option:

```
nisgrpadm -l group-name
```

This example lists the members of the admin.manf.doc.com. group. It is entered from a client in the manf.doc.com. group:

```
client% nisgrpadm -l admin
Group entry for admin.manf.doc.com. group:
No explicit members
No implicit members:
@admin.doc.com.
No explicit nonmembers
No implicit nonmembers
No recursive nonmembers
```

#### **Removing Members From an NIS+ Group**

To remove members from an NIS+ group, you must have modify rights to the group object. Use the -r option:

```
nisgrpadm - r group-name members. . .
```

This example removes the NIS+ principals allende and hugo.manf.doc.com. from the Ateam.sales.doc.com group. It is entered from a client in the sales.doc.com. domain:

client% nisgrpadm -r Ateam allende hugo.manf.doc.com. Removed allende.sales.doc.com. from group Ateam.sales.doc.com. Removed hugo.manf.doc.com. from group Ateam.sales.doc.com.

This example removes the admin.doc.com. group from the admin.manf.doc.com. group. It is entered from a client in the manf.doc.com. domain:

client% nisgrpadm -r admin @admin.doc.com. Removed @admin.doc.com. from group admin.manf.doc.com.

#### Testing for Membership in an NIS+ Group

To find out whether an NIS+ principal is a member of a particular NIS+ group you must have read access to the group object. Use the -t option:

nisgrpadm -t group-name members. . .

This example tests whether the NIS+ principal topadmin belongs to the admin.doc.com. group. It is entered from a client in the doc.com. domain.

client% nisgrpadm -t admin topadmin topadmin.doc.com. is a member of group admin.doc.com.

This example tests whether the NIS+ principal jo, from the sales.doc.com. domain, belongs to the admin.sales.doc.com. group. It is entered from a client in the doc.com. domain.

client% nisgrpadm -t admin.sales.doc.com. jo.sales.doc.com. jo.sales.doc.com. is a member of group admin.sales.doc.com.

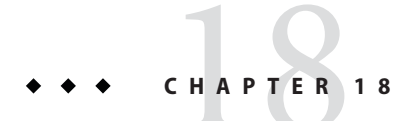

# Administering NIS+ Directories

This chapter describes NIS+ directory objects and how to administer them.

**Note** – NIS+ might not be supported in a future release. Tools to aid the migration from NIS+ to LDAP are available as of the Solaris 9 release. For more information, see *System Administration Guide: Naming and Directory Services (DNS, NIS, and LDAP)* and visit NIS+ End-of-Feature (EOF) Announcement FAQ (http://www.sun.com/software/solaris/faqs/nisplus.xml).

# **NIS+ Directories**

NIS+ directory objects are used to store information related to an NIS+ domain. For each NIS+ domain, there is a corresponding NIS+ directory structure. See Chapter 2, "NIS+: An Introduction," for more information about NIS+ directories.

For a complete description of NIS+ directory-related commands and their syntax and options, see the NIS+ man pages.

# Using the niscat Command With NIS+ Directories

The niscat -o command can be used to list the object properties of an NIS+ directory. To use it, you must have read access to the directory object itself.

# Listing the Object Properties of an NIS+ Directory

To list the object properties of a directory, use niscat -o and the directory's name:

niscat -o directory-name

For example:

```
rootmaster# niscat -o doc.com.
Object Name : doc
Owner : rootmaster.doc.com.
Group :
Domain : Com.
Access Rights : r---rmcdr---r---
Time to Live : 24:0:0
Object Type : DIRECTORY
.
```

# Using the nisls Command With Directories

The nisls command lists the contents of an NIS+ directory. To use it, you must have read rights to the directory object.

To display in terse format, use:

nisls [-dgLmMR] directory-name

To display in verbose format, use:

nisls -l [-gm] [-dLMR] directory-name

TABLE 18-1 Options for the nisls Command

| Option | Purpose                                                                                                    |
|--------|----------------------------------------------------------------------------------------------------|
| - d    | Directory object. Instead of listing a directory's contents, treat it like another object.                                                                        |
| -L     | Links. If the directory name is actually a link, the command follows the link and displays information about the linked directory.                                |
| - M    | Master. Get the information from the master server only. Although this provides the most up-to-date information, it may take longer if the master server is busy. |
| - R    | Recursive. List directories recursively. That is, if a directory contains other directories, their contents are displayed as well.                                |
| -1     | Long. Display information in long format. Long format displays an object's type, creation time, owner, and access rights.                                         |
| - g    | Group. When displaying information in long format, display the directory's group owner instead of its owner.                                                      |
| - m    | Modification time. When displaying information in long format, display the directory's modification time instead of its creation time.                            |

# Listing the Contents of an NIS+ Directory – Terse

To list the contents of a directory in the default short format, use one or more of the options listed below and a directory name. If you don't supply a directory name, NIS+ will use the default directory.

nisls [-dLMR] directory-name

or

nisls [-dLMR]

For example, this instance of nisls is entered from the root master server of the root domain doc.com.:

rootmaster% nisls doc.com.:
org\_dir
groups dir

Here is another example entered from the root master server:

```
rootmaster% nisls -R sales.doc.com.
sales.doc.com.:
org_dir
groups_dir
groups_dir.sales.doc.com.:
admin
org_dir.sales.doc.com.:
auto_master
auto_home
bootparams
cred
```

# Listing the Contents of an NIS+ Directory – Verbose

To list the contents of a directory in the verbose format, use the -l option and one or more of the options listed below. The -g and -m options modify the attributes that are displayed. If you don't supply a directory name, NIS+ will use the default directory.

```
nisls -l [-gm] [-dLMR] directory-name or
```

nisls -l [-gm] [-dLMR]

Here is an example, entered from the master server of the root domain doc.com.:

```
rootmaster% nisls -l
doc.com.
```

```
D r---rmcdr---r-- rootmaster.doc.com. date org_dir
D r---rmcdr---r-- rootmaster.doc.com. date groups_dir
```

#### nismkdir Command

Note – This section describes how to add a non-root server to an existing domain using the nismkdir command. An easier way to do this is with the nisserver script as described in Chapter 4, "Configuring NIS+ With Scripts"

The nismkdir command creates a non-root NIS+ directory and associates it with a master server. (To create a root directory, use the nisinit -r command, described in "nisinit Command" on page 315. The nismkdir command can also be used to add a replica to an existing directory.

There are several prerequisites to creating an NIS+ directory, as well as several related tasks.

To create a directory, use:

```
nismkdir [-m master-server] \
    directory-name
```

To add a replica to an existing directory, use:

```
nismkdir -s replica-server \
    directory-name
nismkdir -s replica-server \
    org_dir.directory-name
nismkdir -s replica-server \
    groups_dir.directory-name
```

#### **Creating an NIS+ Directory**

To create a directory, you must have create rights to its parent directory on the domain master server. First use the -m option to identify the master server and then the -s option to identify the replica, use:

```
nismkdir -m master directory
nismkdir -s replica directory
```

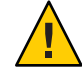

**Caution** – Always run nismkdir on the master server. Never run nismkdir on the replica machine. Running nismkdir on a replica creates communications problems between the master and the replica.

This example creates the sales.doc.com. directory and specifies its master server, smaster.doc.com. and its replica, repl.doc.com.. It is entered from the root master server.

```
rootmaster% nismkdir -m smaster.doc.com. sales.doc.com.
rootmaster% nismkdir -m smaster.doc.com. org_dir.sales.doc.com.
rootmaster% nismkdir -m smaster.doc.com. groups_dir.sales.doc.com.
rootmaster% nismkdir -s repl.doc.com. sales.doc.com.
rootmaster% nismkdir -s repl.doc.com. org_dir.sales.doc.com.
rootmaster% nismkdir -s repl.doc.com. groups_dir.sales.doc.com.
```

```
Namespace Servers
```

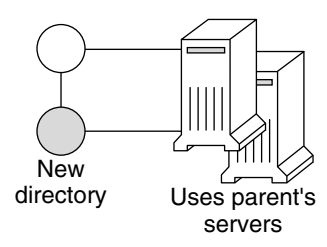

The nismkdir command allows you to use the parent directory's servers for the new directory instead of specifying its own. However, this should not be done except in the case of small networks. Here are two examples:

The first example creates the sales.doc.com. directory and associates it with its parent directory's master and replica servers.

rootmaster% nismkdir sales.doc.com

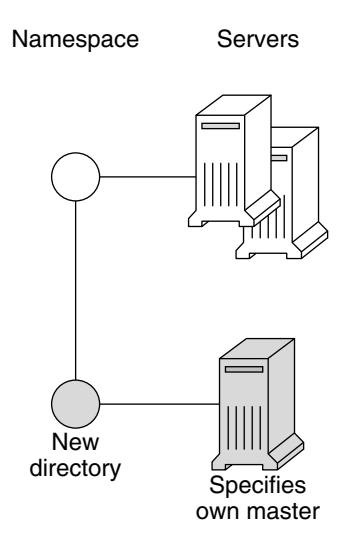

The second example creates the sales.doc.com. directory and specifies its own master server, smaster.doc.com.

rootmaster% nismkdir -m smaster.doc.com. sales.doc.com.

Since no replica server is specified, the new directory will have only a master server until you use nismkdir again to assign it a replica. If the sales.doc.com. domain already existed, the nismkdir command as shown above would have made salesmaster.doc.com. its new master server and would have relegated its old master server to a replica.

# Adding an NIS+ Replica to an Existing Directory

This section describes how to add a replica server to an existing system using the nismkdir command. An easier way to do this is with the nisserver script.

Keep in mind the following principles:

- Root domain servers reside in (are part of) the root domain.
- Subdomain servers reside in (are part of) the parent domain immediately above the subdomain in the hierarchy. For example, if a namespace has one root domain named prime and a subdomain named sub1:
  - The master and replica servers that serve the prime domain are themselves part of the prime domain because prime is the root domain.
  - The master and replica servers that serve the sub1 subdomain are also part of the prime domain because prime is the parent of sub1.
- While it is possible for a master or replica server to serve more than one domain, doing so is not recommended.

To assign a new replica server to an existing directory, use nismkdir on the master server with the -s option and the name of the existing directory, org dir, and groups dir:

nismkdir -s replica-server existing-directory-name nismkdir -s replica-server org\_dir. existing-directory-name nismkdir -s replica-server groups\_dir. existing-directory-name

The nismkdir command realizes that the directory already exists, so it does not recreate it. It only assigns it the additional replica. Here is an example with rep1 being the name of the new replica machine:

```
rootmaster% nismkdir -s repl.doc.com. doc.com.
rootmaster% nismkdir -s repl.doc.com. org_dir.doc.com.
rootmaster% nismkdir -s repl.doc.com. groups dir.doc.com.
```

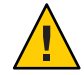

**Caution** – Always run nismkdir on the master server. Never run nismkdir on the replica machine. Running nismkdir on a replica creates communications problems between the master and the replica.

After running the three iterations of nismkdir as shown above, you need to run nisping from the master server on the three directories:

```
rootmaster# nisping doc.com.
rootmaster# nisping org_dir.doc.com.
rootmaster# nisping group_dir.doc.com.
```

You should see results similar to these:

```
rootmaster# nisping doc.com.
Pinging replicas serving directory doc.com. :
Master server is rootmaster.doc.com.
Last update occurred at Wed Nov 18 19:54:38 1995
Replica server is repl.doc.com.
Last update seen was Wed Nov 18 11:24:32 1995
Pinging ... repl.doc.com
```

It is good practice to include nisping commands for each of these three directories in the master server's cron file so that each directory is "pinged" at least once every 24 hours after being updated.

# nisrmdir Command

The nisrmdir command can remove a directory or simply dissociate a replica server from a directory. (When a directory is removed or disassociated from a replica server, that machine no longer functions as an NIS+ replica server for that NIS+ domain.)

When it removes a directory, NIS+ first disassociates the master and replica servers from the directory, and then removes the directory.

- To remove the directory, you must have destroy rights to its parent directory.
- To dissociate a replica server from a directory, you must have modify rights to the directory.

If problems occur, see "Removal or Dissociation of NIS+ Directory From Replica Fails" on page 405.

### **Removing an NIS+ Directory**

To remove an entire directory and dissociate its master and replica servers, use the nisrmdir command without any options:

nisrmdir *directory-name* nisping *domain* 

This example removes the manf.doc.com. directory from beneath the doc.com. directory:

```
rootmaster% nisrmdir manf.doc.com.
rootmaster% nisping doc.com.
```

#### **Disassociating a Replica From an NIS+ Directory**

To disassociate a replica server from a directory, you must first remove the directory's org\_dir and groups\_dir subdirectories. To do this, use the nisrmdir command with the -s option. After each of the subdirectories are removed, you must run nisping on parent domain.

```
nisrmdir -s replicanameorg_dir.domain
nisrmdir -s replicanamegroups_dir.domain
nisrmdir -s replicaname domain
nisping domain
```

This example disassociates the manfreplical server from the manf.doc.com. directory:

```
rootmaster% nisrmdir -s manfreplical org_dir.manf.doc.com.
rootmaster% nisrmdir -s manfreplical groups_dir.manf.doc.com.
rootmaster% nisrmdir -s manfreplical manf.doc.com.
rootmaster% nisping manf.doc.com.
```

If the replica server you are trying to dissociate is down or out of communication, the nisrmdir -s command returns a Cannot remove replica*name*: attempt to remove a non-empty table error message. In such cases, you can run nisrmdir -f -s *replicaname* on the master to force the dissociation. Note, however, that if you use nisrmdir -f -s to dissociate an out-of-communication replica, you *must* run nisrmdir -f -s *again* as soon as the replica is back on line in order to clean up the replica's /var/nis file system. If you fail to rerun nisrmdir -f -s *replicaname* when the replica is back in service, the old out-of-date information left on the replica could cause problems.

### nisrm Command

The nisrm command is similar to the standard rm system command. It removes any NIS+ object from the namespace, except directories and nonempty tables. To use the nisrm command, you must have destroy rights to the object. However, if you don't, you can use the -f option, which tries to force the operation in spite of permissions.

You can remove group objects with the nisgrpadm -d command (see "Deleting an NIS+ Group" on page 301), and you can empty tables with nistbladm -r or nistbladm -R (see "Deleting an NIS+ Table" on page 332).

To remove a nondirectory object, use:

nisrm [-if] object-name

TABLE 18-2 nisrm Syntax Options

| Option | Purpose                                                                                                    |
|--------|----------------------------------------------------------------------------------------------------|
| -i     | Inquire. Asks for confirmation prior to removing an object. If the <i>object-name</i> you provide is not fully qualified, this option is used automatically.                                     |
| - f    | Force. Attempts to force a removal even if you don't have the proper permissions. It attempts to change the permission by using the nischmod command, and then tries to remove the object again. |

### **Removing NIS+ Nondirectory Objects**

To remove nondirectory objects, use the nisrm command and provide the object names:

nisrm object-name...

This example removes a group and a table from the namespace:

```
rootmaster% nisrm -i admins.doc.com. groups.org_dir.doc.com.
Remove admins.doc.com.? y
Remove groups.org dir.doc.com.? y
```

### rpc.nisd Daemon

When you enable the NIS+ service, the rpc.nisd daemon starts. You don't need any access rights to start the NIS+ daemon, but you should be aware of all its prerequisites and related tasks. They are described in "Setting Up NIS+ Root Servers" on page 85.

Note – The NIS+ service is managed by the Service Management Facility (SMF). Administrative actions on this service, such as enabling, disabling, or restarting, can be performed by using the svcadm command. See "NIS+ and the Service Management Facility" on page 81 for more information about using SMF with NIS+. For an overview of the SMF, refer to Chapter 18, "Managing Services (Overview)," in *System Administration Guide: Basic Administration*. Also refer to the svcadm(1M) and svcs(1) man pages for more details.

### Starting the rpc.nisd Daemon

When you enable the NIS+ service, the rpc.nisd daemon starts. Use the svcadm enable command to start the service.

rootmaster# svcadm enable /network/rpc/nisplus:default

# Stopping the rpc.nisd Daemon

When you disable the NIS+ service, the rpc.nisd daemon stops. Use the svcs command to determine the FMRI and the state of the service. Then use the svcadm disable command to stop the service, whether the service is running in normal or NIS-compatibility mode.

rootmaster# svcs \\*nisplus\\*
STATE STIME FMRI
online Oct\_07 svc:/network/rpc/nisplus:default

rootmaster# svcadm disable /network/rpc/nisplus:default

# Changing rpc.nisd Syntax Options

By default, the NIS+ daemon starts with security level 2 and runs in normal mode. If you want to include specific options when you invoke the rpc.nisd daemon with the Service Management Facility, modify the /lib/svc/method/nisplus file to include the desired options. See "NIS+ and the Service Management Facility" on page 81 for more information.

Descriptions of some common rpc.nisd syntax options are included in Table 18-3.

| Option             | Purpose                                                                                                    |
|--------------------|----------------------------------------------------------------------------------------------------|
| - Y                | Specifies that the daemon run in NIS-compatibility mode, which enables it to answer requests from NIS clients. You can start the NIS+ daemon in NIS-compatibility mode in any server, including the root master. |
| - B                | Adds DNS forwarding capabilities to an NIS+ daemon running in NIS-compatibility mode. This option requires that the /etc/resolv.conf file be set up for communication with a DNS nameserver.                     |
| - S security-level | Specifies a security level, where 0 means no NIS+ security and 2 provides full NIS+ security. (Level 1 is not supported.)                                                                                        |
| - F                | Forces a checkpoint of the directory served by the daemon. This has the side effect of emptying the directory's transaction log and freeing disk space.                                                          |

#### TABLE 18-3 Common rpc.nisd Syntax Options

### nisinit Command

This section describes how to initialize a machine client using the nisinit command. An easier way to do this is with the nisclient script as described in "Setting Up NIS+ Client Machines" on page 96.

The nisinit command initializes a machine to be an NIS+ client or server. As with the rpc.nisd command, you don't need any access rights to use the nisinit command, but you should be aware of its prerequisites and related tasks. These are described in "Initializing an NIS+ Client" on page 142.

# **Three Methods to Initialize an NIS+ Client**

You can initialize a client in three different ways:

- By host name
- By broadcast
- By cold-start file

Each way has different prerequisites and associated tasks. For instance, before you can initialize a client by host name, the client's /etc/hosts file must list the host name you will use and the nsswitch.conf file must have files as the first choice on the hosts line.

Note – Prior to the Solaris 10 7/07 release, before you can initialize an IPv6 client by host name, the client's /etc/inet/ipnodes file must list the host name you will use. For IPv6 addresses, specify ipnodes as the first choice on the hosts line of the nsswitch.conf file.

Following is a summary of the steps that use the nisinit command.

To initialize a client by host name, use the - c and -H options, and include the name of the server from which the client will obtain its cold-start file:

nisinit -c -H hostname

To initialize a client by cold-start file, use the - c and - C options, and provide the name of the cold-start file:

nisinit -c -C filename

To initialize a client by broadcast, use the - c and - B options:

nisinit -c -B

#### Initializing the NIS+ Root Master Server

To initialize the root master server, use the nisinit - rcommand:

nisinit -r

You will need the following information

- The superuser password of the machine that will become the root master server.
- The name of the new root domain. The root domain name must have at least two elements (labels) and end in a dot (for example, *something*.com.). The last element must be either an Internet organizational name (as shown in Table 18–4), or a two or three character geographic identifier such as .jp. for Japan.

| Domain | Purpose                            |
|--------|------------------------------------|
| com    | Commercial organizations           |
| edu    | Educational institutions           |
| gov    | Government institutions            |
| mil    | Military groups                    |
| net    | Major network support centers      |
| org    | Nonprofit organizations and others |
| int    | International organizations        |

TABLE 18-4 Internet Organizational Domains

#### nis\_cachemgr Daemon

The nis\_cachemgr should run on all NIS+ clients. The cache manager maintains a cache of location information about the NIS+ servers that support the most frequently used directories in the namespace, including transport addresses, authentication information, and a time-to-live value.

At startup, the cache manager obtains its initial information from the client's cold-start file, and downloads it into the /var/nis/NIS\_SHARED\_DIRCACHE file.

The cache manager makes requests as a client machine. Make sure the client machine has the proper credentials, or instead of improving performance, the cache manager will degrade it.

### Starting and Stopping the NIS+ Cache Manager

When using the Service Management Facility (SMF), the cache manager has a dependency on the NIS+ service, so cache manager starts and stops along with the NIS+ service. Use the svcadm command to start, stop, or restart the NIS+ service.

```
client% svcadm enable /network/rpc/nisplus:default
client% svcadm disable /network/rpc/nisplus:default
client% svcadm restart /network/rpc/nisplus:default
```

When you stop and start the NIS+ service, the cache manager is restarted but it retains the information in the /var/nis/NIS\_SHARED\_DIRCACHE file. The information in the cold-start file is simply appended to the existing information in the cache file. Use the -i option to clear the cache file and re-initialize it from the contents of the client's cold-start file.

### nisshowcache Command

The nisshowcache command displays the contents of a client's directory cache.

### **Displaying the Contents of the NIS+ Cache**

The nisshowcache command is located in /usr/lib/nis. It displays only the cache header and the directory names. Here is an example entered from the root master server:

```
rootmaster# /usr/lib/nis/nisshowcache -v
Cold Start directory:
Name : doc.com.
Type : NIS
Master Server :
Name : rootmaster.doc.com.
Public Key : Diffie-Hellman (192 bits)
```

# Pinging and Checkpointing in NIS+

When a change is made to the NIS+ data set, that change is made in the memory of the master server for the NIS+ domain (or subdomain). A record of the change is also logged in the master server's transaction log (/var/nis/data/trans.log).

Normally, the master server transfers a change in the NIS+ data set to the domain's replica servers 120 seconds (2 minutes) after the change was made. This transfer process is called *pinging*. When the master server pings a replica, it updates the replica's data set with the change. The changed NIS+ data now resides in memory of the master and replica servers.

If the automatic ping process fails to update one or more replica servers, you need to manually force a ping as described in "Forcing a Ping in NIS+" on page 319. If you suspect that a replica has not been correctly updated with the most current NIS+ data, you can check when the replica was last updated as described in "Displaying When NIS+ Replicas Were Last Updated" on page 319.

Changes to the NIS+ data set stored in server memory and recorded in the transaction log need to be written into the NIS+ tables stored on disk. The process of updating the NIS+ tables is called *checkpointing*.

Checkpointing is not an automatic process. You must issue the checkpoint command as described in "Checkpointing an NIS+ Directory" on page 320.

# nisping Command

The nisping command is used to:

- Display when a replica was last pinged as described in "Displaying When NIS+ Replicas Were Last Updated" on page 319.
- Force the master server to ping a replica if the automatic ping cycle has not been successful as described in "Forcing a Ping in NIS+" on page 319.
- Checkpoint servers as described in "Checkpointing an NIS+ Directory" on page 320.

# **Displaying When NIS+ Replicas Were Last Updated**

When used with the -u option, the nisping command displays the update times for the master and replicas of the local domain.

```
/usr/lib/nis/nisping -u [domain]
```

To display the last updates in some other domain, specify the domain name in the command line. Note that when used with the -u option, the nisping command does not actually ping any replicas.

For example, to display the most recent replica update times for the local doc.com. domain, you would enter:

```
rootmaster# /usr/lib/nisping -u
Last updates for directory doc.com.:
Master server is rootmaster.doc.com.
Last update occurred at Wed Nov 25 10:53:37 1992
Replica server is rootreplical.doc.com.
Last update seen was Wed Nov 25 10:53:37 1992
```

# Forcing a Ping in NIS+

If the nisping -u command reveals that a replica has not been properly updated, you can use the nisping command to force the master server to ping all the replicas in a domain, or one replica in particular.

To ping all the replicas, use the nisping command without options:

#### /usr/lib/nis/nisping

This forces the master server to ping all the replicas in the domain. Here is an example that pings all the replicas of the local doc.com. domain:

```
rootmaster# /usr/lib/nis/nisping
Pinging replicas serving directory doc.com.:
Master server is rootmaster.doc.com.
Last update occurred at Wed Nov 25 10:53:37 1992
Replica server is rootreplical.doc.com.
Last update seen was Wed Nov 18 11:24:32 1992
Pinging ... rootreplical.doc.com.
```

To ping all the replicas in a domain other than the local domain, append a domain name:

/usr/lib/nis/nisping domainname

You can also ping all the tables in all the directories on a single specified host. To ping all the tables in all the directories of a particular host, use the -a option:

/usr/lib/nis/nisping -a hostname

# **Checkpointing an NIS+ Directory**

Each domain and subdomain should be checkpointed at least once every 24 hour, or more often if the transaction log grows too large in relationship to swap space or total disk space.

**Note** – Checkpointing large domains, or any domain with a large transaction log, is a time-consuming process which ties up NIS+ servers and slows NIS+ service. While a server is checkpointing, it will still answer requests for service, but it will be unavailable for updates. If possible, checkpoint operations should be scheduled for times when system use is low. You can use the cron file to schedule checkpoint operations.

To perform a checkpoint operation, run nisping - C on the domain's master server. It is good practice to first ping all replicas before checkpointing. This ensures that the replicas are checkpointing data that is current and up to date.

• To checkpoint a particular directory, run the nisping command with the -C *directoryname* option. For example,

```
rootmaster# /usr/lib/nis/nisping
rootmaster# /usr/lib/nis/nisping -C org_dir
```

To checkpoint *all* the directories in the local domain, run the nisping command with the - C
 - a options. For example,

```
rootmaster# /usr/lib/nis/nisping
rootmaster# /usr/lib/nis/nisping -C -a
```

Once a server has transferred information from the server's transaction log to the appropriate NIS+ tables, the transactions in the log file are erased to conserve disk space.

For example, to checkpoint all of the directories in the doc.com. domain, you would enter:

```
rootmaster# /usr/lib/nis/nisping -C -a
Checkpointing replicas serving directory doc.com. :
Master server is rootmaster.doc.com.
Last update occurred at Wed May 25 10:53:37 1995
Master server is rootmaster.doc.com.
checkpoint has been scheduled with rootmaster.doc.com.
Replica server is rootreplical.doc.com.
Last update seen was Wed May 25 10:53:37 1995
Replica server is rootreplical.doc.com.
checkpoint has been scheduled with rootmaster.doc.com.
```

# nislog Command

The nislog command displays the contents of the transaction log.

/usr/sbin/nislog /usr/sbin/nislog -h [number] /usr/sbin/nislog -t [number]

TABLE 18-5 Options for the nislog Command

| Option            | Purpose                                                                                                    |
|-------------------|----------------------------------------------------------------------------------------------------|
| -h [ <i>num</i> ] | Display transactions starting with the head (beginning) of the log. If the number is omitted, the display begins with the first transaction. If the number 0 is entered, only the log header is displayed.   |
| -t[ <i>num</i> ]  | Display transactions starting backward from the end (tail) of the log. If the number is omitted, the display begins with the last transaction. If the number 0 is entered, only the log header is displayed. |
| - V               | Verbose mode.                                                                                                    |

### Displaying the Contents of the NIS+ Transaction Log

Each transaction consists of two parts: the particulars of the transaction and a copy of an object definition.

Here is an example that shows the transaction log entry that was made when the doc.com. directory was first created. "XID" refers to the transaction ID.

```
rootmaster# /usr/sbin/nislog -h 1
NIS Log printing facility.
NIS Log dump:
Log state : STABLE
Number of updates : 48
Current XID : 39
Size of log in bytes : 18432
***UPDATES***
#00000, XID : 1
Time : Wed Nov 25 10:50:59 1992
Directory : doc.com.
Entry type : ADD Name
Entry timestamp : Wed Nov 25 10:50:59 1992
Principal : rootmaster.doc.com.
Object name : org_dir.doc.com.
.....Object.....
Object Name : org dir
Owner : rootmaster.doc.com.
Group : admin.doc.com.
Domain : doc.com.
Access Rights : r---rmcdr---r---
```

#### nischttl Command

The nischttl command changes the time-to-live value of objects or entries in the namespace. This time-to-live value is used by the cache manager to determine when to expire a cache entry. You can specify the time-to-live in total number of seconds or in a combination of days, hours, minutes, and seconds.

The time-to-live values you assign objects or entries should depend on the stability of the object. If an object is prone to frequent change, give it a low time-to-live value. If it is steady, give it a high one. A high time-to-live is a week; a low one is less than a minute. Password entries should have time-to-live values of about 12 hours to accommodate one password change per day. Entries in tables that don't change much, such as those in the RPC table, can have values of several weeks.

To change the time-to-live of an object, you must have modify rights to that object. To change the time-to-live of a table entry, you must have modify rights to the table, entry, or columns you wish to modify.

To display the current time-to-live value of an object or table entry, use the nisdefaults -t command, described in Chapter 15, "Administering NIS+ Access Rights."

To change the time-to-live value of objects, use:

nischttl time-to-live object-name

or

nischttl [-L] time-to-live object-name

To change the time-to-live value of entries, use:

```
nischttl time-to-live \
[column=value,...], \
table-name
```

or

```
nischttl [-ALP] time-to-live \
  [column=value,...], \
  table-name
```

Where *time-to-live* is expressed as:

- Number of seconds. A number with no letter is interpreted as a number of seconds. Thus, 1234 for TTL would be interpreted as 1,234 seconds. A number followed by the letter s is also interpreted as a number of seconds. Thus, 987s for TTL would be interpreted as 987 seconds. When seconds are specified in combination with days, hours, or minutes, you *must* use the letter s to identify the seconds value.
- *Number of minutes.* A number followed by the letter m is interpreted as a number of minutes. Thus, 90m for TTL would be interpreted as 90 minutes.
- *Number of hours*. A number followed by the letter h is interpreted as a number of hours. Thus, 9h for TTL would be interpreted as 9 hours.
- *Number of days.* A number followed by the letter d is interpreted as a number of days. Thus, 7d for TTL would be interpreted as 7 days.

These values may be used in combination. For example, a TTL value of 4d3h2m1s would specify a time to live of four days, three hours, two minutes, and one second.

The following flags may also be used with the nischttl command.

| Option | Purpose                                                                                                    |
|--------|----------------------------------------------------------------------------------------------------|
| A      | All. Apply the change to all the entries that match the <i>column=value</i> specifications that you supply. |
| L      | Links. Follow links and apply the change to the linked object rather than the link itself.                  |
| Р      | Path. Follow the path until there is one entry that satisfies the condition.                                |

TABLE 18-6 nischttl Syntax Options

# Changing the Time-to-Live of an NIS+ Object

To change the time-to-live of an object, type the nischttl command with the *time-to-live* value and the *object-name*. You can add the -L command to extend the change to linked objects.

nischttl -L time-to-live object-name

You can specify the *time-to-live* in seconds by typing the number of seconds. Or you can specify a combination of days, hours, minutes, and seconds by using the suffixes s, m, h, and d to indicate the number of seconds, minutes, days, and hours. For example:

```
client% nischttl 86400 sales.doc.com.
client% nischttl 24h sales.doc.com.
client% nischttl 2dlh1mls sales.doc.com.
```

The first two commands change the time-to-live of the sales.doc.com. directory to 86,400 seconds, or 24 hours. The third command changes the time-to-live of all the entries in a hosts table to 2 days, 1 hour, 1 minute, and 1 second.

### Changing the Time-to-Live of an NIS+ Table Entry

To change the time-to-live of entries, use the indexed entry format. You can use any of the options, -A, -L, or -P.

```
nischttl [-ALP] time-to-live \
  [column=value,...], \
  table-name
```

**Note** – C-shell users should use quotes to prevent the shell from interpreting the square brackets ([]) around the column value as a meta character.

These examples are similar to those above, but they change the value of table entries instead of objects:

```
client% nischttl 86400 '[uid=99],passwd.org_dir.doc.com.'
client% nischttl 24h '[uid=99],passwd.org_dir.doc.com.'
client% nischttl 2dlhlmls '[name=fred],hosts.org_dir.doc.com.'
```
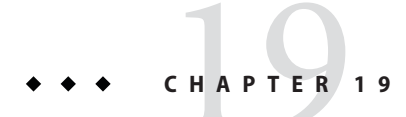

# Administering NIS+Tables

This chapter describes NIS+ tables and how to administer them. (See Table 10–1, for detailed descriptions of the default NIS+ tables.)

**Note** – NIS+ might not be supported in a future release. Tools to aid the migration from NIS+ to LDAP are available as of the Solaris 9 release. For more information, see *System Administration Guide: Naming and Directory Services (DNS, NIS, and LDAP)* and visit NIS+ End-of-Feature (EOF) Announcement FAQ (http://www.sun.com/software/solaris/faqs/nisplus.xml).

## **NIS+Table Administration**

Information used by NIS+ is stored in NIS+ tables. (See Chapter 23, "Information in NIS+ Tables," for a description of each default NIS+ system tables supplied in the Solaris software.)

For a complete description of NIS+ table-related commands and their syntax and options, see the NIS+ man pages.

## Using the nistbladm Command With NIS+ Tables

**Note** – Some NIS+ table administration tasks can be performed more easily with Solaris Management Console tools if you have them available.

The nistbladm command is the primary NIS+ table administration command. The nistbladm command is for use on NIS+ tables stored in an NIS+ directory object. With it, you can create, modify, and delete NIS+ tables and entries. To create a table, its directory must already exist. To add entries to the table, the table and columns must already be defined.

To create a table, you must have create rights to the directory under which you will create it. To delete a table, you must have destroy rights to the directory. To modify the contents of a table, whether to add, change, or delete entries, you must have modify rights to the table or the entries.

#### nistbladm Syntax Summary

The general syntax of the nistbladm command is:

```
nistbladm options \
[columspec | columnvalue] \
[tablename | indexedname]
```

Where:

- columnspec is a specification defining a column to be created in a table as described in "Specifying NIS+ Table Columns" on page 330.
- columnvalue identifies a particular cell value in the table identified by tablename as described in "nistbladm and NIS+ Column Values" on page 327.
- tablename is the name of the table. For example, hosts.org\_dir.doc.com.
- *indexedname* identifies a particular cell value in a certain table as described in "nistbladm and NIS+ Column Values" on page 327. In essence *indexedname* is the equivalent of *columnvalue* plus *tablename*.

| Option      | Description                                                                                                    |  |
|-------------|----------------------------------------------------------------------------------------------------|--|
| - a   - A   | Add an entry to an existing NIS+ table. The -a option returns an error if execution of<br>the command would result in overwritting any existing entry. The -A option forces<br>execution of the command even if it results in overwriting an existing entry. (See<br>"Adding Entries to an NIS+ Table" on page 332.) |  |
| -D defaults | Specify a different set of default properties when creating an object. (See the nistblac man page for details.)                                                                                                    |  |
| - d         | Destroy a table. (See "Deleting an NIS+ Table" on page 332.)                                                                                                    |  |
| - C         | Create a table. (See "Creating a New NIS+ Table" on page 330.)                                                                                                    |  |
| - r   -R    | Remove one or more entries from an existing NIS+ table. The -r option returns an error if execution of the command would result in removal of more than one entry. The -R option forces execution of the command even if it results in removing multiple entries. (See "Removing NIS+ Table Entries" on page 337.)   |  |
| - m         | An obsoleted option for modifying table entries that is still supported for backwards compatibility. The -e and -E options are the preferred method for editing entries.                                                                                                    |  |

TABLE 19-1 nistbladm Options

| TABLE 19-1 | nistbladm Options                                        | (Continued)                                                                                                    |
|------------|----------------------------------------------------------|----------------------------------------------------------------------------------------------------|
| Option     | Description                                              |                                                                                                    |
| - e   - E  | Edit an entr<br>the commar<br>command e<br>different ent | y in an existing NIS+ table. The -e option returns an error if execution of<br>nd would affect more than one entry. The -A option forces execution of the<br>ven if it results in changing an existing entry in such a way as to overwrite a<br>try. (See "Modifying NIS+ Table Entries" on page 335.) |

#### nistbladm and NIS+ Column Values

Column values are used to identify individual entries in tables using the format:

```
columname="value", \
columnname="value", ....
```

Where:

- *columname* is the name of a table column.
- value is the contents of a particular cell within a column. That value is what identifies a table row. (When using *column=value* to create or modify table data, always enclose the *value* element in quotes.)

For example, suppose you had a hosts table that listed machine names and IP addresses.

| IP address     | name    | aliases   |
|----------------|---------|-----------|
| 172.22.168.4   | altair  |           |
| 172.22.168.119 | deneb   | mail      |
| 172.22.168.120 | regulus | dnsmaster |
| 172.22.168.121 | regulus | dnsmaster |
| 172.22.168.11  | sirius  |           |

 TABLE 19–2
 Example NIS+ Hosts Table

In this example, your could identify the altair entry (row) in three different ways using the *column=value* of:

- name=altair
- address=172.22.168.4
- name=altair,address=172.22.168.4

But notice in the table above that the machine regulus is multi-homed and has *two* IP addresses. In that case, the *column=value* of host=regulus identifies two rows.

To identify just the first regulus row, you would enter either:

- address=172.22.168.120 or
- address=172.22.168.120.,name=regulus,dnsmaster

**Note** – Some nistbladm operations require that you enter a *column=value* pair for *every* column in the table.

## nistbladm, Searchable NIS+ Columns, Keys, and Column Values

When an NIS+ table is created, one or more columns are designated *searchable* with either the S or the I flags as described in "Specifying NIS+ Table Columns" on page 330. You can use the niscat - o *tablename* command to display a list of a table's columns and their characteristics.

A table is *keyed* on its searchable columns. This means that each row in the table must have a unique combination of values in the searchable columns. For example, if a table has one searchable column, each table row must have a unique value in that column, no two rows can contain the same value.

For example, suppose you had a table containing one searchable column named city and a non-searchable column named country. The following rows would all be permitted:

| City          | Country       |
|---------------|---------------|
| San Francisco | United States |
| Santa Fe      | United States |
| Santiago      | Chile         |

But you could not have two rows like:

| City   | Country |
|--------|---------|
| London | Canada  |
| London | England |

If a table has multiple searchable columns, it is the *combination* of values that must be unique. For example, suppose you had a table containing two searchable columns, Lastname, Firstname and a non-searchable column named city. The following rows would all be permitted:

| Lastname  | Firstname | City   |
|-----------|-----------|--------|
| Kuznetsov | Sergei    | Odessa |
| Kuznetsov | Rima      | Odessa |
| Sergei    | Alex      | Odessa |

But you could not have two rows like this:

| Lastname  | Firstname | City   |
|-----------|-----------|--------|
| Kuznetsov | Rima      | Odessa |
| Kuznetsov | Rima      | Chelm  |

NIS+ commands use the values in the searchable columns to identify specific table rows.

#### nistbladm and Indexed NIS+ Names

In the context of table administration, an NIS+ *indexed name* is a name that combines a table name with column value search criteria to identify and select particular entries in a table. Indexed names use the format:

#### [search\_criteria], tablename.directory

Note that search\_criteria must be enclosed in square brackets []. The *search\_criteria* use the format:

```
columname=value, \
columname=value,...
```

Where *columname=value* pairs are column values from the table's searchable columns as described in "nistbladm and NIS+ Column Values" on page 327.

For example, to identify the altair entry in Table 19–2 you could use the indexed name:

[addr=172.22.168.4, cname=altair], hosts.org\_dir.doc.com.

The nistbladm - R command allows you to remove all the entries in a table by using the two square brackets with nothing between them [] as a wildcard specifying all table rows.

#### nistbladm and NIS+ Groups

In a Solaris-NIS+ environment, there are three types of groups:

- UNIX groups. Information about UNIX groups is stored in the groups.org\_dir table. Use nistbladm to administer UNIX group information.
- Netgroups. Information about net groups is stored in the netgroups.org\_dir table. Use nistbladm to administer net group information.
- NIS+ groups. Information about NIS+ groups is stored in one or more tables in the groups\_dir directory object. Use nisgrpadm to administer NIS+ group information.

Note - Do not use nistbladm to administer NIS+ groups.

(See "Solaris Groups and NIS+ Groups" on page 295 for more information on the different types of groups and how to work with them.)

## **Creating a New NIS+ Table**

An NIS+ table must have at least one column and at least one of its columns must be searchable. To create an NIS+ table, use the nistbladm command with the -c option:

```
nistbladm -c tabletype columnspec \
    ... tablename
```

Where:

- *Tabletype* is simply a name that identifies a class of tables to which this table belongs. You can use any name you choose.
- A *columnspec* specifies the name and characteristics of each column in a new table. Enter one *columnspec* for each column you want in your new table. Separate the *columnspecs* with spaces, as shown in the following example.

```
nistbladm -c tabletype columnspec columnspec \
columnspec tablename
```

Columnspec formats are described in "Specifying NIS+ Table Columns" on page 330, below.

## **Specifying NIS+ Table Columns**

Each columnspec entry has two to four components in the format:

name=type,rights:

| TABLE 19–3 | NIS+ Table Column Compor | ients |
|------------|--------------------------|-------|
|------------|--------------------------|-------|

| Component | Description                                                                                                    |
|-----------|----------------------------------------------------------------------------------------------------|
| name      | Name of the column                                                                                                    |
| =         | An equal sign which is required.                                                                                                    |
| type      | [Optional] The type of column specified by the letters S, I or C (see Table 19–4). This component is optional. If no <i>type</i> is specified, the column becomes the default type.                                                                                                    |
| rights    | [Optional] Access rights. These access rights are over and above those granted to the table as a whole or to specific entries. If no <i>access</i> is specified, the column's access rights are those granted to the table as a whole, or to the entry. The syntax for access rights is described in "Specifying NIS+ Access Rights in Commands" on page 254. |

A column can be one of the following types.

| TABLE 19–4 👌 | NIS+ Table | Column 7 | ypes |
|--------------|------------|----------|------|
|--------------|------------|----------|------|

| Туре | Description                                                                                            |
|------|----------------------------------------------------------------------------------------------------|
|      | No column type specified after the = sign. The column is neither searchable nor encrypted.             |
| - S  | Searchable.                                                                                            |
| - I  | Searchable, but case-insensitive. When NIS+ commands search through the column, they will ignore case. |
| - C  | Encrypted.                                                                                             |

NIS+ commands search through the column and identify individual table rows based on the contents of the searchable columns. Searchable columns are designated with either the S or the I option. In database terminology, a searchable column is a key. The first column in each table must be searchable. The remaining columns do not have to be searchable. Because the table is keyed on the searchable columns, if you have more than one searchable column, they must be the first and subsequent columns and not skip any columns. For example, if only one column in a table is searchable, it has to be the first column. If two columns are searchable, they must be the first two columns. (See "nistbladm, Searchable NIS+ Columns, Keys, and Column Values" on page 328 for more information on searchable columns.)

If you specify only access rights, you don't need to use a comma. If you include one or more of the -S, -I, or -C flags, add a comma before the access rights.

In the example below, a table is created with the addition of column-specific access rights applied to the first two columns:

```
master% nistbladm -c depts Name=I,w+m Site=w+m Name=C \
divs.mydir.doc.com.
```

For more information about specifying column access rights when creating a table, see "Setting Column Rights When Creating an NIS+ Table" on page 262.

**Note** – NIS+ assumes that all column entries are null terminated. Applications and routines that write information to NIS+ tables must be configured to null terminate each column entry.

#### **Creating Additional NIS+ Automount Tables**

If you are creating an automount table, the table can have only two columns. The first column must be named key and the second column must be named value. For example, to create an automount table named auto1, you would enter:

master% nistbladm -c key-value key=S value= auto1.org\_dir.doc.com.

#### Deleting an NIS+ Table

To delete a table, use the -d option and enter the table name:

nistbladm -d tablename

The table must be empty before you can delete it (see "Removing NIS+ Table Entries" on page 337). This example deletes the divs table from the doc.com. directory:

```
rootmaster% nistbladm -d divs.doc.com.
```

## Adding Entries to an NIS+ Table

To add new entries (rows) to a table, use nistbladm with either the -a or -A options followed by either one or more column=value pairs and the table name or an indexed name as described in "nistbladm and Indexed NIS+ Names" on page 329.

```
nistbladm [-a | -A] indexedname
nistbladm [-a | -A] column="value" \
column="value" \
... tablename
```

When adding new entry rows to a table with either -a or -A:

- Always enclose the *value* element in quotes. For example, to add an entry where the value of the cname column is deneb, the *column=value* pair would look like: cname="deneb".
- You *must* specify a value for *every* column in the table.
- To specify that a column in the entry row you are adding is empty use *column=*"". In other words, for the *value*, enclose a space between the quote marks.

**Note** – NIS+ is a naming service and its tables are designed to store references to objects, not the objects themselves. NIS+ is optimized to support 10,000 objects with a combined total size of all tables not more than 10M bytes. NIS+ does not support individual tables where the sum of field sizes in a single column are greater than approximately 7k. If a table is too large, rpc.nisd may fail.

#### Adding an NIS+ Table Entry With the -a Option

The -a option adds an entry to a table unless the entry already exists, in which case it returns an error. An entry is defined as *existing* if its values in the searchable columns exactly match the values in the new entry's searchable columns. (The values in non-searchable columns are not taken into account.)

To use the -a option, you must specify a value for every column in the table:

```
nistbladm -a column="value" \
    column="value" \
    ... tablename
nistbladm -a indexedname
```

(To list the names and characteristics of table columns, use the niscat -o *tablename* command.)

For example, to add a new row to a table named depts using column=value pairs, you would enter:

```
rootmaster% nistbladm -a Name='R&D' Site='SanFran' \
Name='vattel' depts.doc.com.
```

To add the same entry using an indexed name, you would enter:

```
rootmaster% nistbladm -a [Name='R&D',Site='SanFran',\
Name='vattel'],depts.doc.com.
```

Both examples would produce a table row that looked like this:

| Dept | Site    | Name   |
|------|---------|--------|
| R&D  | SanFran | vattel |

C-shell users should also use quotes to set off expressions using square brackets.

You can only add one entry with each instance of the nistbladm command. You must run nistbladm once for each entry row you want to add.

If a table row already exists with values in each column that are identical to the entry you are trying to create, nistbladm - a will return an error. You cannot have two identical entry rows in a table. In this context, rows are considered *identical* if the values in the *searchable* columns are identical, the values in none search able columns are not considered.

For example, if the Dept and Site columns are searchable, and the Name column is not searchable, nistbladm considers the following two rows to be identical:

| Dept (searchable) | Site (searchable) | Name (not searchable) |
|-------------------|-------------------|-----------------------|
| Sales             | Vancouver         | Hosteen               |
| Sales             | Vancouver         | Lincoln               |

In this example, nistbladm - a would not allow you to create the Sales Vancouver Lincoln row.

However if just *some* of the searchable columns have values identical to the entry you are trying to create, nistbladm - a will create a new entry as specified. For example, you could run the following commands to create two similar, but not identical, rows in a depts table:

```
rootmaster% nistbladm -a Dept='Sales' \
Site='Vancouver' Name='hosteen' staff.doc.com.
rootmaster% nistbladm -a Dept='Sales' \
Site='SanFran' Name='lincoln' staff.doc.com.
```

Which would produce rows that had some, but not all identical values in the searchable columns:

| Dept  | Site      | Name    |
|-------|-----------|---------|
| Sales | Vancouver | hosteen |
| Sales | SanFran   | lincoln |

## Adding an NIS+ Table Entry With the - A Option

The -A option is designed for applications where you need to force nistbladm to overwrite an existing entry. Like the -a option, -A adds a new entry to a table. However, if the entry already exists, instead of exiting with an error, it overwrites the existing entry row.

When using the -A option, you must specify all columns in the entry.

For example, suppose the following table exists and the Dept and Site columns are searchable:

| Dept (searchable) | Site (searchable) | Name    |
|-------------------|-------------------|---------|
| Sales             | SanFran           | Lincoln |

Now you run the following command:

```
rootmaster% nistbladm -A Name=Sales Site=SanFran ∖
Name=Tsosulu depts.doc.com.
```

The -a option would have returned an error, since the entry specified by Name=Sales Site=SanFran already exists. But the -A option allows you to overwrite the existing row.

| Dept  | Site    | Name    |
|-------|---------|---------|
| Sales | SanFran | Tsosulu |

## **Modifying NIS+ Table Entries**

Existing table entries are edited (modified) using either the -e or -E options. The Solaris release also supports use of the -m option for backwards compatibility with earlier releases. (All new applications and command line operations should use either the -e or -E options.)

To edit an existing entry (row) in a table, use nistbladm with either the -e or -E options followed by one or more column=value pairs that specify the new values and ending with an indexed name that identifies a particular row in a table as described in "nistbladm and Indexed NIS+ Names" on page 329.

```
nistbladm [-e | -E] column="value" \
    column="value" \
    ... indexedname
```

When adding new entry rows to a table with either -e or -E:

- Always enclose the *value* element in quotes. For example, to change the value of the cname column to deneb, the *column=value* pair would look like: cname="deneb".
- You can only edit values in searchable columns one entry (row) at a time.
- To specify that a column in the entry row that you are editing be empty, use *column=*"". In other words, for the *value*, enclose a space between the quote marks.

## Editing an NIS+ Table Entry With the -e Option

The -e option edits an entry in a table unless doing so would result in changing values in searchable columns in more than one entry row, in which case it returns an error. (The values in non-searchable columns are not taken into account.)

nistbladm column="value" \
 column="value" \
 ... indexedname

To use the -e option, you only need to specify the column values you are changing.

For example, suppose you had the table:

| Dept  | Site    | Name    |
|-------|---------|---------|
| Sales | SanFran | Tsosulu |

To change the value of the Name column to Chandar, you would enter:

```
master% nistbladm -e Name="Chandar" [Dept='Sales',Site='SanFran'],\
depts.doc.com.
```

Now the table looks like this:

| Dept  | Site    | Name    |
|-------|---------|---------|
| Sales | SanFran | Chandar |

(Note that in the example above, the indexed name did not need to include the Name column because in these examples that column is not searchable.)

C-shell users should also use quotes to set off expressions using square brackets.

You can use the -e option to edit the values in searchable columns so long as the new values you specify affect only the single row identified by the indexed name. For example, to change the department to Manf, you would enter:

```
master% nistbladm -e Dept="Manf" [Dept='Sales',Site='SanFran'],\
depts.doc.com.
```

| Dept (searchable) | Site (searchable) | Name    |
|-------------------|-------------------|---------|
| Manf              | SanFran           | Chandar |

However, if an entry row already existed with Manf and SanFran in the searchable columns, the -e option would return an error.

You can specify changes to multiple columns so long as they all apply to a single entry row. For example, to change both the Dept and Name values, you would enter:

```
master% nistbladm -e Dept="Manf" Name="Thi" \
  [Dept='Sales',Site='SanFran'],depts.doc.com.
```

| Dept (searchable) | Site (searchable) | Name |
|-------------------|-------------------|------|
| Manf              | SanFran           | Thi  |

## Editing an NIS+ Table Entry With the - E Option

The -E option is designed for applications where you need to force nistbladm to overwrite an existing entry even if doing so will affect more than one entry.

For example, suppose your table had the following rows:

| Dept (searchable) | Site (searchable) | Name    |
|-------------------|-------------------|---------|
| Sales             | SanFran           | Chandar |
| Sales             | Alameda           | Achmed  |

Now you run the following command:

```
master% nistbladm -E Site="Alameda" Mgr="Chu" \
[Div='Sales',Site='SanFran'],depts.doc.com.
```

Which would change the Sales SanFran Chandar row to Sales Alameda Chu. But Sales Alameda are the key values identifying the Sales Alameda Achmed row, so that row would also be changed. The result would be a single row where once there had been two rows:

| Dept (searchable) | Site (searchable) | Name |
|-------------------|-------------------|------|
| Sales             | Alameda           | Chu  |

The -e option would have returned an error, since the edit would affect more than one row. But the -E option allows you to affect more than one entry row.

## **Removing NIS+ Table Entries**

- To remove a single entry from a table, use the -r option as described in "Removing NIS+ Single Table Entries" on page 338.
- To remove multiple entries from a table, use the -R option as described in "Removing Multiple Entries From an NIS+ Table" on page 338.

## **Removing NIS+ Single Table Entries**

To remove a single entry from a table, use the -r option:

nistbladm -r indexed-name

This example removes the Manf-1 entry from the depts table:

```
rootmaster% nistbladm -r [Dept=Manf-1,Site=Emeryville,Name=hosteen],\
depts.doc.com.
```

You can specify as few column values as you wish. If NIS+ finds duplicates, it does not remove any entry and returns an error message instead. Thus, you could have removed the Manf-1 by specifying only the Site column value, as in this example:

```
rootmaster% nistbladm -r [Site=Emeryville],depts.doc.com.
```

However, you could *not* have removed the Sales entry by specifying only the Site column value (SanFran), because two entries have that same value (R&D and Sales):

| Dept   | Site       | Name      |
|--------|------------|-----------|
| R&D    | SanFran    | kuznetsov |
| Sales  | SanFran    | jhill     |
| Manf-1 | Emeryville | hosteen   |
| Manf-2 | Sausalito  | lincoln   |

## **Removing Multiple Entries From an NIS+ Table**

To remove multiple entries from a table, use the -R option:

```
nistbladm -R indexedname
```

As with the -r option, you can specify as few column values as you wish. Unlike the -r option, however, if NIS+ finds duplicates, it removes all of them. You can find the name of a table's column by using the niscat -o command. This example removes all entries in which the Site is SanFran:

rootmaster% nistbladm -R [Site=SanFran],depts.doc.com.

| Dept   | Site       | Name    |
|--------|------------|---------|
| Manf-1 | Emeryville | hosteen |

| Dept   | Site      | Name    |
|--------|-----------|---------|
| Manf-2 | Sausalito | lincoln |

You can use the -R option to remove all the entries from a table. Simply do not specify any column values between the square brackets, as in this example:

rootmaster% nistbladm -R [],depts.doc.com.

When used with the nistbladm - R command, an empty set of square brackets is interpreted as a wildcard specifying all table rows.

#### niscat Command

The niscat command displays the contents of an NIS+ table. However, you can also use it to display the object properties of the table. You must have read rights to the table, entries, or columns that you wish to display.

#### niscat Command Syntax

To display the contents of a table, use:

niscat [-hM] tablename

To display the object properties of a table, use:

niscat -o tablename
niscat -o entry

TABLE 19-5 niscat Options

| Option | Description                                                                                                    |
|--------|----------------------------------------------------------------------------------------------------|
| - h    | Header. Displays a header line above the table entries, listing the name of each column.                                                                                |
| - M    | Master. Displays only the entries of the table stored on the Master server. This ensures you get the most up-to-date information and should be used only for debugging. |
| - 0    | Object. Displays object information about the table, such as column names, properties, and servers.                                                                     |
|        |                                                                                                    |

## Displaying the Contents of an NIS+ Table

To display the contents of a table, use niscat with a table name:

niscat tablename

This example displays the contents of the table named depts.

```
rootmaster% niscat -h depts.doc.com.
#Name:Site:Name
R&D:SanFran:kuznetsov
Sales:SanFran:jhill
Manf-1:Emeryville:hosteen
Manf-2:Sausalito:lincoln
```

**Note** – The symbol \*NP\* indicates that you do not have permission to view that entry. Permissions are granted on a table, column, or entry (row) basis. For more on access permissions, see Chapter 15, "Administering NIS+ Access Rights."

## **Displaying the Object Properties of an NIS+ Table or Entry**

To list the object properties of a table, use niscat -o and the table's name:

```
niscat -o tablename.org_dir
```

To display the object properties of a table entry, use niscat -o and specify the entry with an indexed name:

```
entry ::=column=value \
... tablename | \
[column=value,...],\
tablename
```

Here are two examples, one for a table and one for a table entry:

Table

```
rootmaster# niscat -o hosts.org_dir.doc.com.
Object Name : hosts
Owner : rootmaster.doc.com.
Group : admin.doc.com.
Domain : org_dir.doc.com.
Access Rights : ----rmcdr---r---
Time to Live : 12:0:0
Object Type : TABLE
Table Type : hosts_tbl
Number of Columns : 4
Character Separator :
Search Path :
```

```
Columns :

[0] Name : cname

Attributes : (SEARCHABLE, TEXTUAL DATA, CASE INS

Access Rights: ------

[1] Name : name

Attributes : (SEARCHABLE, TEXTUAL DATA, CASE INS

Access Rights: ------

[2] Name : addr

Attributes : (SEARCHABLE, TEXTUAL DATA, CASE INS

Access Rights: ------

[3] Name : comment

Attributes : (TEXTUAL DATA)

Access Rights: ------
```

Table entry

```
rootmaster# niscat -o [name=rootmaster],hosts.org_dir.doc.com.
Object Name : hosts
Owner : rootmaster.doc.com.
Group : admin.doc.com.
Domain : org_dir.doc.com.
Access Rights : ----rmcdr---r--
Time to Live : 12:0:0
Object Type : ENTRY
Entry data of type hosts_tbl
Entry has 4 columns.
.
#
```

#### nismatch and nisgrep Commands

The nismatch and nisgrep commands search through NIS+ tables for entries that match a particular string or regular expression, respectively. They display either the entries themselves or a count of how many entries matched. The differences between the nismatch and nisgrep commands are highlighted in Table 19–6 below.

| Characteristics              | nismatch                                                  | nisgrep                                |
|------------------------------|-----------------------------------------------------------|----------------------------------------|
| Search criteria              | Accepts text only                                         | Accepts regular expressions            |
| Speed                        | Faster                                                    | Slower                                 |
| Searches through             | Searchable columns only                                   | All columns, whether searchable or not |
| Syntax of search<br>criteria | column=string tablename[ column=<br>string, ] , tablename | column=exp tablename                   |

TABLE 19-6 Characteristics of nismatch and nisgrep

The tasks and examples in this section describe the syntax for both commands.

To use either command, you must have read access to the table you are searching through.

The examples in this section are based on the values in the following table, named depts.doc.com. Only the first two columns are searchable.

| Name (S)   | Site (S)   | Name      |
|------------|------------|-----------|
| R&D        | SanFran    | kuznetsov |
| Sales      | SanFran    | jhill     |
| Manf-1     | Emeryville | hosteen   |
| Manf-2     | Sausalito  | lincoln   |
| Shipping-1 | Emeryville | tsosulu   |
| Shipping-2 | Sausalito  | katabami  |
| Service    | Sparks     | franklin  |

## About Regular Expressions in NIS+

Regular expressions are combinations of text and symbols that you can use to search for special configurations of column values. For example, the regular expression 'Hello' searches for a value that begins with Hello. When using a regular expression in the command line, be sure to enclose it in quotes, since many of the regular expression symbols have special meaning to the Bourne and C shells. For example:

rootmaster% nisgrep -h greeting='Hello' phrases.doc.com.

The regular expression symbols are summarized in Table 19–7, below.

TABLE 19-7 Regular Expression Symbols in NIS+

| Symbol    | Description                                                               |  |
|-----------|---------------------------------------------------------------------------|--|
| ^string   | Find a value that begins with <i>string</i> .                             |  |
| string \$ | Find a value that ends with <i>string</i> .                               |  |
|           | Find a value that has a number characters equal to the number of periods. |  |
| [chars]   | Find a value that contains any of the characters in the brackets.         |  |
| *expr     | Find a value that has zero or more matches of the <i>expr</i> .           |  |
| +         | Find something that appears one or more times.                            |  |
| ?         | Find any value.                                                           |  |
| \'s-char' | Find a special character, such as ? or \$.                                |  |

| TABLE 19–7 | Regular Expression Symbols in NIS+ | (Continued) |  |
|------------|------------------------------------|-------------|--|
| Symbol     | Description                        |             |  |
| x   y      | Find a character that is either    | x or y.     |  |

#### nismatch and nisgrep Command Syntax

To search through the first column, use:

nismatch string tablename
nisgrep reg-exp tablename

To search through a particular column, use:

nismatch column=string tablename
nisgrep column=reg-exp tablename

To search through multiple columns, use:

```
nismatch column=string tablename ...\
nismatch [column=string,...],tablename
nisgrep column=reg-exp ... \
    tablename
```

TABLE 19–8 nismatch and nisgrep Options

| Option | Description                                                                                                    |
|--------|----------------------------------------------------------------------------------------------------|
| - C    | Count. Instead of the entries themselves, displays a count of the entries that matched the search criteria.                                                             |
| - h    | Header. Displays a header line above the entries, listing the name of each column.                                                                                      |
| - M    | Master. Displays only the entries of the table stored on the master server. This ensures you get the most up-to-date information and should be used only for debugging. |

#### Searching the First Column in NIS+

To search for a particular value in the first column of a table, simply enter the first column value and a *tablename*. In nismatch, the value must be a string. In nisgrep, the value must be a regular expression.

```
nismatch [-h] string tablename
nisgrep [-h] reg-expression tablename
```

This example searches through the depts table for all the entries whose first column has a value of R&D:

```
rootmaster% nismatch -h 'R&D' depts.doc.com.
rootmaster% nisgrep -h 'R&D' depts.doc.com.
```

**Note** – Quotes are used in the 'R&D' expression above to prevent the shell from interpreting the ampersand (&) as a metacharacter.

#### Searching a Particular Column in NIS+

To search through a particular column other than the first, use the following syntax:

```
nismatch column=string tablename
nisgrep column=reg-expression tablename
```

This example searches through the depts table for all the entries whose second column has a value of SanFran:

```
rootmaster% nismatch -h Site=SanFran depts.doc.com.
rootmaster% nisgrep -h Site=SanFran depts.doc.com.
```

#### Searching Multiple Columns in NIS+

To search for entries with matches in two or more columns, use the following syntax:

```
nismatch [-h] [column=string, ... \
    column=string, ... ], tablename
nisgrep [-h] column=reg-exp ... \
    tablename
```

This example searches for entries whose second column has a value of SanFran and whose third column has a value of jhill:

```
rootmaster% nismatch -h [Site=SanFran,Name=jhill], depts.doc.com.
rootmaster% nisgrep -h Site=SanFran Name=jhill depts.doc.com.
```

#### nisln Command

The nisln command creates symbolic links between NIS+ objects such as tables and directories. All NIS+ administration commands accept the -L flag, which directs them to follow links between NIS+ objects.

**Note** – Do not link table entries. Tables may be linked to other tables, but do not link an entry in one table to an entry in another table.

To create a link to another object (table or directory), you must have modify rights to the source object; that is, the one that will point to the other object or entry.

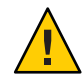

**Caution** – Never link a cred table. Each org\_dir directory should have its own cred table. Do not use a link to some other org\_dir cred table.

#### nisln Command Syntax

To create a link, use:

nisln source target

#### TABLE 19–9 nisln Options

| Option | Description                                                                                                    |
|--------|----------------------------------------------------------------------------------------------------|
| - L    | Follow links. If the <i>source</i> is itself a link, the new link will not be linked to it, but to that link's original source.                                               |
| - D    | Defaults. Specify a different set of defaults for the linked object. Defaults are described in "Specifying Non-Default Security Values at Creation Time in NIS+" on page 260. |
|        |                                                                                                    |

## Creating a Link in NIS+

To create a link between objects such as tables and directories, specify both object names: first the *source*, and then the *target*. Do not link table entries.

nisln source-object target-object

#### nissetup Command

The nissetup command expands an existing NIS+ directory object into a domain by creating the org\_dir and groups\_dir directories, and a full set of NIS+ tables. It does not, however, populate the tables with data. For that, you will need the nisaddent command, described in "nisaddent Command" on page 347. Expanding a directory into a domain is part of the process of setting up a domain.

Note – When setting up a new NIS+ domain, the nisserverscript is easier to use than the nissetup command. See "Setting Up NIS+ Root Servers" on page 85 for a full description of using nisserver.

The nissetup command can expand a directory into a domain that supports NIS clients as well.

To use nissetup, you must have modify rights to the directory under which you'll store the tables.

#### Expanding a Directory Into an NIS+ Domain

You can use the nissetup command with or without a directory name. If you don't supply the directory name, it uses the default directory. Each object that is added is listed in the output.

rootmaster# /usr/lib/nis/nissetup doc.com. org dir.doc.com. created groups dir.doc.com. created auto\_master.org\_dir.doc.com. created auto\_home.org\_dir.doc.com. created bootparams.org dir.doc.com. created cred.org dir.doc.com. created ethers.org dir.doc.com. created group.org\_dir.doc.com. created hosts.org dir.doc.com. created mail\_aliases.org\_dir.doc.com. created sendmailvars.org dir.doc.com. created netmasks.org dir.doc.com. created netgroup.org dir.doc.com. created networks.org\_dir.doc.com. created passwd.org dir.doc.com. created protocols.org dir.doc.com. created rpc.org dir.doc.com. created services.org\_dir.doc.com. created timezone.org\_dir.doc.com. created

# Expanding a Directory Into an NIS-Compatible Domain

To expand a directory into a domain that supports NIS+ and NIS client requests, use the -Y flag. The tables are created with read rights for the nobody class so that NIS clients requests can access them.

rootmaster# /usr/lib/nis/nissetup -Y Test.doc.com.

## nisaddent Command

The nisaddent command loads information from text files or NIS maps into NIS+ tables. It can also dump the contents of NIS+ tables back into text files. If you are populating NIS+ tables for the first time, see the instructions in "Populating NIS+ Tables" on page 91. It describes all the prerequisites and related tasks.

You can use nisaddent to transfer information from one NIS+ table to another (for example, to the same type of table in another domain), but not directly. First, you need to dump the contents of the table into a file, and then load the file into the other table. Be sure, though, that the information in the file is formatted properly. Chapter 10, "NIS+ Tables and Information," describes the format required for each table.

When you load information into a table, you can use any of three options: replace, append, or merge. The append option simply adds the source entries to the NIS+ table. With the replace option, NIS+ first deletes all existing entries in the table and then adds the entries from the source. In a large table, this adds a large set of entries into the table's .log file (one set for removing the existing entries, another for adding the new ones), taking up space in /var/nis and making propagation to replicas time consuming.

The merge option produces the same result as the replace option but uses a different process, one that can greatly reduce the number of operations that must be sent to the replicas.

With the merge option, NIS+ handles three types of entries differently:

- Entries that exist only in the source are *added* to the table
- Entries that exist in both the source and the table are *updated* in the table
- Entries that exist only in the NIS+ table are *deleted* from the table

When updating a large table with a file or map whose contents are not greatly different from those of the table, the merge option can spare the server a great many operations. Because the merge option deletes only the entries that are not duplicated in the source (the replace option deletes *all* entries, indiscriminately), it saves one delete and one add operation for every duplicate entry.

If you are loading information into the tables for the first time, you must have create rights to the table object. If you are overwriting information in the tables, you must have modify rights to the tables.

## nisaddent Command Syntax

To load information from text files, use:

```
/usr/lib/nis/nisaddent -f filename table-type\[domain]
/usr/lib/nis/nisaddent -f filename \
    -t tablename table-type [domain]
```

To load information from NIS maps, use:

```
/usr/lib/nis/nisaddent -y NISdomain table-type\
  [domain]
/usr/lib/nis/nisaddent -y NISdomain -t tablename table-type [domain]
/usr/lib/nis/nisaddent -Y map table-type [domain]
/usr/lib/nis/nisaddent -Y map -t tablename table-type [domain]
```

To dump information from an NIS+ table to a file, use:

```
/usr/lib/nis/nisaddent -d [-t tablename tabletype] \
> filename
```

#### Loading Information Into NIS+ From a File

You can transfer the contents of a file into an NIS+ table in several different ways:

The - f option with no other option *replaces* the contents of *table-type* in the local domain with the contents of *filename*.

nisaddent -f filename table-type

With the -a option, -f appends the contents of filename to table-type.

nisaddent -a -f filename table-type

With the -m option, -f merges the contents of *filename* into the contents of *table-type*.

nisaddent -m -f filename table-type

The following two examples load the contents of a text file named /etc/passwd.xfr into the NIS+ Passwd table. The first is into a table in the local domain, the second into a table in another domain:

```
rootmaster# /usr/lib/nis/nisaddent -f /etc/passwd.xfr passwd
rootmaster# /usr/lib/nis/nisaddent -f /etc/shadow.xfr shadow
rootmaster# /usr/lib/nis/nisaddent -f /etc/passwd.xfr passwd sales.doc.com.
rootmaster# /usr/lib/nis/nisaddent -f /etc/shadow.xfr shadow sales.doc.com.
```

**Note** – When creating an NIS+ passwd table from /etc files, you must run nisaddent twice. You run the command once on the /etc/passwd file and once on the /etc/shadow file.

Note – On a system that is running a release prior to the Solaris 10 7/07 release, you must place IPv6 addresses into NIS+. To merge entries from the /etc/inet/ipnodes file (IPv6 addresses) into the ipnodes.org\_dir table, use the -v and -f options.

rootmaster# /usr/lib/nis/nisaddent -mv -f /etc/inet/ipnodes ipnodes

Another way is to use stdin as the source. However, you cannot use the -m option with stdin. You can use redirect (->) or pipe (-|), but you cannot pipe into another domain.

| Task                                     | Command                                              |
|------------------------------------------|------------------------------------------------------|
| Redirect                                 | cat filename > nisaddent table-type                  |
| Redirect with append option              | cat filename > nisaddent -a table-type               |
| Redirect with append into another domain | cat filename > nisaddent -a table-type NIS+ domain   |
| Pipe                                     | cat filename   nisaddent table-type                  |
| Pipe with append option                  | cat <i>filename</i>   nisaddent -a <i>table-type</i> |

If the NIS+ table is an automounter table or a nonstandard table, add the -t option and the complete name of the NIS+ table.

```
master# nisaddent -f /etc/auto_home.xfr \
    -t auto_home.org_dir.doc.com.key-value
master# nisaddent -f /etc/auto_home.xfr \
    -t auto_home.org_dir.doc.com. key-value sales.doc.com.
```

## Loading Data From an NIS Map Into NIS+

You can transfer information from an NIS map in two different ways; either by specifying the NIS domain or by specifying the actual NIS map. If you specify the domain, NIS+ will figure out which map file in /var/yp/*nisdomain* to use as the source, based on the *table-type*. Note that /var/yp/*nisdomain* must be *local* files.

| NIS+Table Type | NIS Map Name                                                |  |
|----------------|-------------------------------------------------------------|--|
| Hosts          | hosts.byaddr                                                |  |
| Nodes          | ipnodes.byaddr (Not used as of the Solaris 10 7/07 release) |  |
| Passwd         | passwd.byname                                               |  |
| Group          | group.byaddr                                                |  |
| Ethers         | ethers.byname                                               |  |
| Netmasks       | netmasks.byaddr                                             |  |
| Networks       | networks.byname                                             |  |
| Protocols      | protocols.byname                                            |  |

| NIS+Table Type | NIS Map Name    |
|----------------|-----------------|
| RPC            | rpc.bynumber    |
| Services       | services.byname |

To transfer by specifying the NIS domain, use the -y (lowercase) option and provide the NIS domain in addition to the NIS+ table type.

Table replacement

nisaddent -y nisdomain table-type

Table append

nisaddent -a -y nisdomain table-type

Table merge

nisaddent -m -y nisdomain table-type

By default, nisaddent replaces the contents of the NIS+ table with the contents of the NIS map. Use the -a and -m options to append or merge. Here is an example that loads the NIS+ passwd table from its corresponding NIS map (passwd.byname) in the old-doc domain:

rootmaster# /usr/lib/nis/nisaddent -y old-doc passwd

This example does the same thing, but for the sales.doc.com. domain instead of the local domain, doc.com.

rootmaster# /usr/lib/nis/nisaddent -y old-doc passwd sales.doc.com.

If the NIS+ table is an automounter table or a nonstandard table, add the -t option and the complete name of the NIS table, just as you would if the source were a file.

```
rootmaster# nisaddent -y old-doc \
    -t auto_home.org_dir.doc.com. key-value
rootmaster# nisaddent -y old-doc \
    -t auto_home.org_dir.doc.com. key-value sales.doc.com.
```

If instead of using the map files for a domain, you prefer to specify a particular NIS map, use the -Y (uppercase) option and specify the map name.

```
rootmaster# nisaddent -Y hosts.byname hosts
rootmaster# nisaddent -Y hosts.byname hosts sales.doc.com.
```

If the NIS map is an automounter map or a non standard map, combine the -Y option with the -t option:

```
rootmaster# nisaddent -Y auto_home
    -t auto_home.org_dir.doc.com. key-value
rootmaster# nisaddent -Y auto_home
    -t auto_home.org_dir.doc.com. key-value sales.doc.com.
```

#### Dumping the Contents of an NIS+ Table to a File

To dump the contents of an NIS+ table into a file, use the -d and -t options. The -d options tells the command to dump, and the -t option specifies the NIS+ table:

```
rootmaster# nisaddent -d auto_home
  -t auto_home.org_dir.doc.com. key-value
rootmaster# nisaddent -d auto_home
  -t auto_home.org_dir.doc.com. key-value sales.doc.com.
```

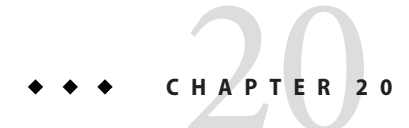

# NIS+ Server Use Customization

This chapter describes how to customize and control which servers NIS+ clients use.

**Note** – NIS+ might not be supported in a future release. Tools to aid the migration from NIS+ to LDAP are available as of the Solaris 9 release. For more information, see *System Administration Guide: Naming and Directory Services (DNS, NIS, and LDAP)* and visit NIS+ End-of-Feature (EOF) Announcement FAQ (http://www.sun.com/software/solaris/faqs/nisplus.xml).

## **NIS+ Servers and Clients**

When client machines, users, applications, or processes need NIS+ information, they seek an active NIS+ server (master or replica) from which to get the needed data. On large networks, networks with many subnets, and networks that span wide-area links, you may be able to improve NIS+ performance by customizing server usage.

## **Default NIS+ Client Search Behavior**

By default, if no server preferences have been set with the nisprefadm command, a client will first try to obtain the information it needs from an NIS+ server on the client's local subnet. If the client finds an active server on the local subnet, it obtains the information it needs from the first local server that responds. If no server is available on the local subnet, the client searches outside the local subnet, and obtains the NIS+ information it needs from the first remote server that responds.

On large, busy networks, this default search behavior may reduce NIS+ performance for one of two reasons:

- When multiple servers on a subnet are serving a large number of clients, the random nature
  of the client's default search pattern may result in some servers being over worked while
  others are under used.
- When a client has to seek an NIS+ server beyond the local subnet, it will obtain its information from the first server that responds even if that server is overworked, or linked to the client's subnet by a slower Wide Area Network connection such as a modem or a dedicated line that is already carrying heavy traffic.

## **Designating NIS+ Preferred Servers**

The Solaris release contains a new feature – server-use customization – that allows you to control the order in which clients search for NIS+ servers.

With this new feature you can balance and customize server usage by:

- Specifying that clients prefer (search for) certain servers over others.
- Specify whether or not clients are permitted to use remote servers if no local servers are available.

The search criteria that you specify can be applied to all clients within a domain, all clients on a subnet, or to individual clients on a machine-by-machine basis.

**Note** – When server-use preferences are set for a particular machine, those preferences apply to all users, applications, processes, or other clients running on that machine. You cannot set different server-use patterns for different clients on the *same* machine.

## NIS+ Over Wide Area Networks

Server-use customization is particularly valuable for large networks with many subnets and networks that span multiple geographic sites connected by modems or leased lines. To maximize network performance, you want to minimize network traffic between subnets, and between sites linked by slower connections. You can do that by specifying which NIS+ servers the clients can use, and their order of server preference. In this way you confine as much NIS+ network traffic as possible to the local subnet.

## **Optimizing NIS+ Server Use**

This section provides an overview of server-use customization.

## nis\_cachemgr ls Required

Server-use customization requires that a client be running nis\_cachemgr. If a client machine is not running nis\_cachemgr, it cannot make use of server-use customization. If there is no nis\_cachemgr running on a client machine, that client will use the first server it identifies as described in "Default NIS+ Client Search Behavior" on page 353.

## NIS+ Global Table or Local File

Depending on how you use the nisprefadm command, it creates either a local client\_info file or a domain client\_info table:

- File. You can use nisprefadm to create a local, machine-specific client\_info file that is stored in the machine's /var/nis directory. A local file specifies server preferences for that machine only. When a machine has a local /var/nis/client\_info file, it ignores any server preferences contained in a domain client\_info.org\_dir table. To create a local client\_info file, you run nisprefadm with the -L option.
- Table. You can use nisprefadm to create an NIS+ client\_info table which is stored in each domain's org\_dir NIS+ directory object. This table can specify server preferences for:
  - Individual machines. (If a machine has a local /var/nis/client\_info file, any preferences for that machine that happen to be in the domain client\_info table are ignored.)
  - All the machines on a particular subnet. (If a machine on the subnet has a local /var/nis/client\_info file or individual preferences set for it in the table it ignores subnet preferences.)

To create a global client\_info table that applies to all machine on a subnet, you run nisprefadm with the -G and -C options as described in "Specifying NIS+ Global Server Preferences" on page 361.

Note that if a machine has its own local client\_info file as described below, it will ignore all server preferences set for it in a global client\_info table. If a machine has either a local client\_info file or a machine-specific entry for it in the global client\_info table, it will ignore preferences set for its subnet.

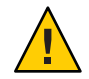

**Caution** – Use only the nisprefadm command to make changes to client\_info files and tables. Never use other NIS+ commands such as nistbladm.

When working with client\_info tables or files, you *must* use either the -G or the -L option to specify that your command apply to either the global table (-G) or local file (-L) of the machine you are running the command on.

## NIS+ Preference Rank Numbers

Server preferences are controlled by giving each server a *preference rank number*. Clients search for NIS+ servers in order of numeric preference, querying servers with lower preference rank numbers before seeking servers with higher numbers.

Thus, a client will first try to obtain namespace information from NIS+ servers with a preference of zero. If there are no preference=0 servers available, then the client will query servers whose preference=1. If no 1's are available, it will try to find a 2, and then a 3, and so on until it either gets the information it needs or runs out of servers.

Preference rank numbers are assigned to servers with the nisprefadm command as described in "Specifying NIS+ Global Server Preferences" on page 361.

Server preference numbers are stored in client\_info tables and files. If a machine has its own /var/nis/client\_info file, it uses the preference numbers stored in that file. If a machine does not have its own client\_info file, it uses the preference numbers stored in the domain's client\_info.org\_dir table. These client\_info tables and files are called "preferred server lists" or simply *server lists*.

You customize server usage by controlling the server preferences of each client. For example, suppose a domain has a client machine named mailer that makes heavy use of namespace information and the domain has both a master server (nismaster) and a replica server (replical). You could assign a preference number of 1 to nismaster and a number of 0 to replical for the mailer machine. The mailer machine would then always try to obtain namespace information from replical before trying nismaster. You could then specify that for all the other machines on the subnet the nismaster server had a preference number of zero and replical the number 1. This would cause the other machine to always try nismaster first.

You can give the same preference number to more than one server in a domain. For example, you could assign both nismaster1 and replica2 a preference number of 0, and assign replica3, replica4, and replica5 a preference number of 1.

#### **Default NIS+ Server Preferences**

If there is no client\_info file or table, the cache manager automatically assigns all servers on the local subnet a default preference number of zero (0) and all servers outside the local subnet a preference of infinite. The purpose of nisprefadm is to change these default preference numbers to what you want them to be.

#### Efficiency and NIS+ Server Preference Numbers

A client must seek all servers with a given preference number before searching for servers with the next higher number. It requires 5 or more seconds for a client to search for all the servers with a given preference number. This means that if you have a master server and 4 replicas in a domain, and you give each one a *different* preference number from 0 to 4, it could take a client more than 25 seconds to run through all of those preference levels.

To maximize performance, you should not use more than two or three levels of server preference. For example, in the case described above, it is better to give one of those five servers a preference=0 and all the others a preference of 1, or give two of them a preference of 1 and the remaining three a preference of 2.

## **Preferred-Only NIS+ Servers and All Servers**

Server lists also specify what a client does if it cannot find *any* preferred servers. A *preferred server* is any server with a preference of zero, or any server that you have assigned a preference number with nisprefadm.

By default, if a client fails to reach a preferred server, it will then seek out any server it can find anywhere on the network using the search mode described in "Default NIS+ Client Search Behavior" on page 353. You can change this default behavior with the nisprefadm -o option to specify that a client can only use preferred servers and if no servers are available it cannot go to non-preferred servers. See "Specifying Preferred-Only Servers in NIS+" on page 366 for details.

Note – This option is ignored when the machine's domain is not served by any preferred servers.

## **Viewing NIS+ Preferences**

To view the server preferences currently in effect for a particular client machine, you run nisprefadm with the -l option as described in "Viewing NIS+ Machine Preferences" on page 360.

## **NIS+ Server and Client Names**

When specifying server or client machines, keep in mind the following points:

- Server and client names do *not* need to be fully qualified so long as they are in the same NIS+ domain and uniquely identify the object. You can simply use the machine name by itself.
- If a server or subnet is in another NIS+ domain, you need to include enough of the domain name to uniquely identify that machine. For example, if you are in the sales.doc.com domain and you need to specify the nismaster2 machine in the manf.doc.com domain, you need only enter nismaster2.manf.

## **NIS+ Server Preferences**

To specify a server preference for:

- Individual client machine, use the -L option to create a local client\_info file for the machine you are running the nisprefadm on. Use the -G -C machine options to create machine-specific preferences in the global client\_info table.
- All machines on a subnet, use the -G -C subnetnumber option.
- All machines in the current domain that do not have machine-specific or subnet-specific preferences, use the -G option.

## When NIS+ Server Preferences Take Effect

Changes you make to a machine or subnet's server preferences normally do not take effect on a given machine until that machine updates it nis\_cachemgr data. When the nis\_cachemgr of a machine updates its server-use information depends on whether the machine is obtaining its server preferences from a global client\_info table or a local /var/nis/client\_info file (see "NIS+ Global Table or Local File" on page 355).

- Global table. The cache managers of machines obtaining their server preferences from global tables update their server preferences whenever the machine is booted or whenever the Time-to-live (TTL) value expires for the client\_info table. By default, this TTL value is 12 hours, but you can change that as described in "Changing the Time-to-Live of an NIS+ Object" on page 323.
- Local file. The cache managers of machines obtaining their server preferences from local files update their server preferences every 12 hours or whenever you run nisprefadm to change a server preference. (Rebooting the machine does not update the cache manager's server preference information.)

However, you can force server preference changes to take effect immediately by running nisprefadm with the -F option. The -F option forces nis\_cachemgr to immediately update its information. See "Putting NIS+ Server Preferences Into Immediate Effect" on page 369 for details.

# Using the nisprefadm Command

The following sections describe how to use the nisprefadm command to set, modify, and delete server preferences.

The nisprefadm command is used to specify the servers that clients are to prefer. The nisprefadm command has the following syntax:

```
nisprefadm -a|-m|-r|-u|-x|-l -L|-G [-o type] \
 [-d domain] [-C machine] \
 servers
nisprefadm -F
```

TABLE 20-1 nisprefadm Command Options

| Option      | Description                                                                                                    |
|-------------|----------------------------------------------------------------------------------------------------|
| - G         | Create a global client_info table stored in the domain's org_dir directory. In other words, create a global preferred server list. This option must be used with either - C <i>subnet</i> to specify preferences for all the machines on a given subnet, or - C <i>machine</i> to specify preferences for an individual machine. |
| -L          | Create a local client_info file stored in the local machine's /var/nis directory. In other words, create a preferred server list that applies only to the machine you are running the command on.                                                                                                    |
| -o type     | Specify an option. The valid options are: pref_type=all, which specifies that clients can use non-preferred servers if no preferred servers can be contacted, and pref_type=pref_only, which specifies that clients may only use the designated preferred servers.                                                               |
| -d domain   | Create a global preferred server client_info table for the specified domain or subdomain.                                                                                                    |
| - C subnet  | The number of a subnet to which the preferences will apply.                                                                                                    |
| - C machine | The name of a client machine.                                                                                                    |
| servers     | One or more NIS+ servers. These are the servers that are to be preferred.                                                                                                    |
| - a         | Add the specified servers to the server list.                                                                                                    |
| - m         | Modify the server list. For example, you can use the -m option to change the preference number given to one or more servers.                                                                                                    |
| - r         | Remove the specified servers from the server list.                                                                                                    |
| - u         | Clear the server list, and then add the specified servers. (In other words, replace the current server list with a new list of preferred servers.)                                                                                                    |
| - X         | Remove the server list completely.                                                                                                    |
| -1          | List (display) the current preferred server information.                                                                                                    |
| - F         | Force changes to a preferred server list to take effect immediately.                                                                                                    |

Note – The -C machine option should not be used with the -L (local) flag because it has no effect. For example, suppose you are running nisprefadm on the altair machine. You use the -L flag to specify that the preferences you are specifying be written into altair's local client\_info file. You also use a -C vega option to specify that the preferences you are creating be applied to the vega machine. The nisprefadmcommand then write your preferences for vega into altair's file. But vega will never see them because vega will always get its server preferences from either its own local client\_info file or the domain's global client\_info table. Thus, it only makes sense to use the -C option when running nisprefadm with the -G (global) flag.

## **Viewing NIS+ Machine Preferences**

## How to View Preferences for an NIS+ Server

To view current server preferences, run nisprefadm with the -l option.

Run nisprefadm with the -l option.
 sirius# nisprefadm -l

#### How to View Preferences for an NIS+ Machine

#### Run nisprefadm with the -L and -l options on the machine.

sirius# nisprefadm -L -l

This displays any server preferences defined in the machine's local /var/nis/client\_info file. If there is no local file, no information is displayed and you are returned to your shell prompt.

#### How to View Global Preferences for an NIS+ Machine

• Run nisprefadm with the -l, -G and -C machinename options.

sirius# nisprefadm -G -l -C machinename

Where machinename is the IP address (number) of the machine.

This displays the preferences set in the domain's global client\_info table for that machine.
### How to View Global Preferences for an NIS+ Subnet

```
• Run nisprefadm with the -l, -G and -C subnet options.
```

sirius# nisprefadm -G -l -C subnet

Where subnet is the IP address (number) of the subnet.

This displays the preferences set in the domain's global client\_info table for that machine.

## Specifying NIS+ Preference Rank Numbers

By default, all servers listed after the -a option are given a preference number of zero. To specify a different preference number, enclose the number in parentheses immediately after the server name like this: -a *name(n)*. Where *name* is the name of the server and *n* is the preference number.

For example, assign the replica2 server a preference number of 3:

```
# nisprefadm -G -a replica2(3)
```

Note - With some shells you may have to enclose the element in quotes like this: "name(n)".

See "NIS+ Preference Rank Numbers" on page 356 for background information on the server preference rank numbers.

## Specifying NIS+ Global Server Preferences

You can set global server preferences for a local or remote domain. Preferences may be set for individual machines and all the machines on a subnet.

The procedures in this section describe how to specify server preferences in a global client\_info table residing on the NIS+ domain's master server. Once the table exists on the master server, NIS+ replicates it on to any existing replica servers for the domain.

- See "Specifying Local NIS+ Server Preference" on page 363 for information on how to create a local client\_info file on an individual machine.
- See "NIS+ Global Table or Local File" on page 355 for an explanation of the difference between a global client\_info table and a local client\_info file.

To assign server preference numbers, run nisprefadm with either the:

- -a option to add new or additional preferred servers.
- u option to delete existing server preferences and create new ones.

### How to Set Global Preferences for an NIS+ Subnet

To assign server preferences in the global table for all the machines on a subnet:

Run nisprefadm with the -G and -C subnet options.

#nisprefadm -G -a -C subnet servers (preferences)

Where:

- - C *subnet* identifies the IP number of the subnet the preferences will apply to.
- servers(preferences) are one or more servers with optional preference ranking numbers.

For example, to specify that the subnet 172.22.123.123 uses the nismaster and replica3 servers with a default preference number of zero and the manf.replica6 server with a preference number of 1, type the following.

```
polaris# nisprefadm -a -G -C 172.22.123.123 nismaster1 \
replica3 "manf.replica6(1)"
```

### How to Set Global Preferences for an Individual NIS+ Machine

```
Run nisprefadm with the -G, and -C machine options.
```

#nisprefadm -G -a -C machine servers (preferences)

Where:

- C machine identifies the machine the preferences will apply to. (Depending on the shell you are using, you may need to enclose machine in quotes.)
- servers(preferences) are one or more servers with optional preference ranking numbers.

For example, to replace the current preferences for the machine cygnus with replica7 and replica9 both with a default preference number of zero, type the following.

```
polaris# nisprefadm -u -G -C cygnus replica7 replica9
```

## How to Set Global Preferences for a Remote NIS+ Domain

To assign server preferences for an individual machine in a remote domain or all the machines on a subnet in a remote domain:

Run nisprefadm with the -C, -G, and -d options.

```
#nisprefadm -a -G -C name \
    -d domain servers(preferences)
```

Where:

- *name* is the IP number of a subnet or the name of a machine. The modifications you make with this command apply to the subnet or machine that you name.
- domainname is the name of the remote domain.
- servers(preferences) are one or more servers with optional preference ranking numbers.

For example, to add the nismaster2 server with a default preference number of zero to the preferred server list of the 10.10.111.11 subnet in the remote sales.doc.com domain:

polaris# nisprefadm -a -G -C 10.10.111.11 -d sales.doc.com. nismaster2

## Specifying Local NIS+ Server Preference

These procedures explain how to create or change a local client\_info file that specifies server preferences for the machine on which it resides.

If a machine has a local /var/nis/client\_info file, that machine takes its server preferences from its local file rather than the global client\_info tables on NIS+ servers. In other words, a local file overrides any global table.

- See "Specifying NIS+ Global Server Preferences" on page 361 for information on how to create a global client\_info tables for NIS+ servers.
- See "NIS+ Global Table or Local File" on page 355 for an explanation of the difference between a global client\_info table and a local client\_info file.

To assign server preferences, run nisprefadm with either the:

- a option to add new or additional preferred servers.
- - u option to delete existing server preferences and create new ones.
- How to Set Preferences on a Local NIS+ Machine

To assign server preferences for the local machine that you are running the nisprefadm command on:

#### • Run nisprefadm with the -L option and either the -a or -u options.

#nisprefadm -a -L servers(preferences)

Where servers(preferences) are one or more servers with optional preference ranking numbers.

For example, to specify that the deneb machine first seek NIS+ information from the replica3 server with a default preference number of zero and then from the replica6 server (with a preference number of 1) in the manf.doc.com domain:

deneb# nisprefadm -a -L replica3 replica6.manf(1)

## **Modifying NIS+ Server Preferences**

You can change a server's preference number and switch (replace) the preference numbers assigned to different servers.

To change preferred servers or the preference number assigned to a server, run nisprefadm with the -m *oldserver*-=*newserver*(*n*) option.

## How to Change an NIS+ Server's Preference Number

Run nisprefadm with the -m server=server(new) option.

#nisprefadm -L|-G -C name -m oldserver=newserver(n)

Where:

- -L|-G determines whether you are modifying a local file or a global table.
- C name is the IP number of a subnet or the name of a machine. This option is only used when you are also using the -G option. The modifications you make with this command apply to the subnet or machine that you name.
- -m is the modify server list option.
- old server is the name of the server whose preference number you want to change.
- *new server(n)* is the server name and its new preference number.

For example, on the deneb machine, to change the number given to the replica6.manf server to 2 in deneb's local client\_info file:

deneb# nisprefadm -L -m replica6.manf=replica6.manf(2)

### How to Replace One NIS+ Server With Another in a Preference List

To change one server for another in a preference list:

#### Run nisprefadm with the -m oldserver=newserver option.

#nisprefadm -L|-G -C name -m \
 oldserver=newserver(prefnumber)

Where:

- -L|-G determine whether you are modifying a local or a domain-wide server list.
- C name is the IP number of a subnet or the name of a machine. This option is only used in when you are also using the - G option. The modifications you make with this command apply to the subnet or machine that you name.
- -m is the modify-server-list option.
- *oldserver* is the old server you are replacing.
- *newserver(prefnumber)* is the new server (with an optional preference number) that is taking the old server's place in the preferred server list.

Keep in mind that when you replace a server in a global client\_info table using the -G option, the replacement only applies to the subnet or machine identified by the -C option. Other listings of the replaced server are not affected.

For example, suppose you have a domain with three subnets, and the replical server is listed as a preferred server for two of those subnets. If replical is obsolete and you take it out of service, you then run nisprefadm -m to replace it with the new server for the first subnet. Until you do the same for the second subnet, replical is still listed as a preferred server for that subnet. The same principle applies to preferred servers for individual machines.

For example, to replace the replica3 server with the replica6 server for subnet 172.21.123.12 in the domain's global client\_info table and assign replica6 a preference number of 1:

nismaster# nisprefadm -G -C 172.21.123.12 -m replica3 replica6(1)

### How to Remove NIS+ Servers From Preference Lists

To remove one or more servers from a preference list:

#### Run nisprefadm with the -r option.

```
#nisprefadm -L|-G -C name -r servers
```

Where:

- -L | -G determines whether you are modifying a local or a domain-wide server list.
- C *name* is the IP number of a subnet or the name of a machine. This option is only used when you are also using the - G option. The preferred servers you remove with this command apply to the subnet or machine that you name.
- r removes the named servers from the list.

For example, in the domain's global client\_info table, to remove the replica3 and replica6.manf servers for the machine polaris:

```
polaris# nisprefadm -G -C polaris -r replica3 replica6.manf
```

### **Replacing an Entire Preferred Server List in NIS+**

To replace an entire list of preferred servers for a subnet or machine in either a global client\_info table or a machine in its local client\_info file, run nisprefadm with the -u option.

The -u option operates the same way as the -a option, except that -u first deletes any existing server preferences for the machine or subnet before adding the new ones that you specify. (If there are existing preferences, the -a option adds the new ones to the old list.)

See "How to Set Global Preferences for an Individual NIS+ Machine" on page 362 for an example using the -u option.

## Specifying Preferred-Only Servers in NIS+

You can specify what clients do when no preferred servers are available.

By default, if a client cannot reach a preferred server, it uses whatever other server it can find. You can specify that clients may only use preferred servers by setting the preferred-only option. See "Preferred-Only NIS+ Servers and All Servers" on page 357 for background information on the preferred-only and all servers options.

To specify what clients do when no preferred servers are available, run nisprefadm with the -o *value* option.

## How to Specify Preferred-Only Servers in NIS+

To specify that clients using a server list may only obtain NIS+ information from servers named in the list:

Run nisprefadm with the -o pref\_only option.

```
#nisprefadm -L|-G -o pref_only
```

Where:

- -L|-G determines whether you are modifying a local or a domain-wide server list.
- -o -pref\_only specifies that clients can only obtain NIS+ information from servers on the list.

Note – This option is ignored for domains that are not served by *any* preferred servers.

For example, to specify in altair's local client\_info file that altair must always use preferred servers and cannot use any server not on altair's preferred server list:

```
altair# nisprefadm -L -o pref_only
```

### How to Revert to Using Non-Preferred Servers in NIS+

To specify that clients using a server list may obtain NIS+ information from servers not named in the list if no preferred servers are available:

#### Run nisprefadm with the -o all option.

#nisprefadm -L|-G -o all

Where:

- -L|-G determines whether you are modifying a local or a domain-wide server list.
- -o -all specifies that clients may obtain NIS+ information from servers not on the list if no
  preferred servers are available.

**Note** – This is the default behavior. You only need to use the -o all option if you have previously specified preferred-only servers with the -o pref\_only option.

For example, to specify in altair's local client\_info file that altair can now use non-preferred servers if no preferred servers can be reached:

```
altair# nisprefadm -L -o all
```

## Ending Use of Server Preferences in NIS+

You can stop using server-use customization and revert to the obtaining NIS+ information as described in "Default NIS+ Client Search Behavior" on page 353.

To end server preferences, run nisprefadm with the -x option.

- # nisprefadm -G -x
- Client machines that do not have local server preferences will obtain NIS+ information as described in "Default NIS+ Client Search Behavior" on page 353.
- Client machines that do have local server preferences set by a local /var/nis/client\_info file will continue to use servers as specified in that file.

Note – When you end server preferences, clients do not stop using server preferences until the normal course of events as described "When NIS+ Server Preferences Take Effect" on page 358. You can force an immediate end to server preferences as described in "Putting NIS+ Server Preferences Into Immediate Effect" on page 369.

## **Eliminating Local Server Preferences in NIS+**

Ending local preferences can mean one of three different things:

- That you want the machine to stop using its local client\_info file for its server preferences and start using the preferences set for its subnet in the domain's global client\_info table.
- That you want this machine to stop using its local client\_info file for its server preferences and start using the preferences set for it specifically in the domain's global client\_info table.
- That you do not want the machine to use server preferences at all. When a machine does not use server preferences, it obtains NIS+ information as described in "Default NIS+ Client Search Behavior" on page 353.

## How to Switch From Local to Global Subnet Preferences in NIS+

Remove the machine's /var/nis/client\_info file.

# rm /var/nis/client\_info

This causes the machine to use the preferences specified for the machine's subnet in the domain's global client\_info table.

### How to Switch From Local to Machine-Specific Global Preferences in NIS+

- 1 Remove the machine's /var/nis/client\_info file.
  # rm /var/nis/client info
- 2 Specify preferences for the machine in the global table using the -G and -C options. See "How to Set Global Preferences for an Individual NIS+ Machine" on page 362.

## How to Stop a Machine From Using Any Server Preferences in NIS+

1 Remove the machine's /var/nis/client\_info file.

# rm /var/nis/client\_info

If the machine's domain does not have a global client\_info table, this step is all you have to do. If the domain does have a client\_info table, continue on to the next step.

2 Create an empty /var/nis/client\_info file.

# touch /var/nis/client\_info

When a machine has its own /var/nis/client\_info file, it does not use global preferences from any client\_info table. If the machine has an empty /var/nis/client\_info file, it will not use any preferences at all and will obtain NIS+ information, as described in "Default NIS+ Client Search Behavior" on page 353.

# **Putting NIS+ Server Preferences Into Immediate Effect**

Server-use changes normally go into effect whenever the client machine is rebooted or updates its cache manager.

When you use nisprefadm to set or change server preferences on a local machine using a local client\_info file (the -L option), your changes go into effect immediately.

For machines obtaining their server preferences from a global client\_info table (the -G option) you can force server preference changes into immediate effect by running nisprefadm a particular with the -F option.

#### # nisprefadm -F

For example, to force immediate implementation of changes to vega's preferred server list (whether local or global):

#### vega# nisprefadm -F

The -F option forces the machine's cache manager to immediately update its server preference information from the domain's global client\_info table. If the machine on which you run nisprefadm -F has its own local client\_info file in /var/nis, running this command will have no effect.

Note – You cannot use the -F option with any other nisprefadm options. The nisprefadm -F command must always be run by itself on the machine you want it to apply to. You cannot use the -G option to update the cache managers of all machines in a domain. The nisprefadm -F command must be run on each machine individually.

♦ ♦ ♦ CHAPTER 21

# NIS+ Backup and Restore

This chapter describes how to back up and restore an NIS+ namespace.

The NIS+ backup and restore capabilities provide a quick and easy method of preserving and reinstalling your NIS+ namespace. These features can also be used to simplify creation of new replica servers and reduce the time it takes to bring them online.

These tasks are performed by two commands:

- nisbackup. Backs up NIS+ directory objects.
- nisrestore. Restores NIS+ directory objects.

**Note** – NIS+ might not be supported in a future release. Tools to aid the migration from NIS+ to LDAP are available as of the Solaris 9 release. For more information, see *System Administration Guide: Naming and Directory Services (DNS, NIS, and LDAP)* and visit NIS+ End-of-Feature (EOF) Announcement FAQ (http://www.sun.com/software/solaris/faqs/nisplus.xml).

## Backing Up Your NIS+ Namespace With nisbackup

The nisbackup command backs up one or more NIS+ directory objects or an entire namespace to a specified UNIX file system directory.

**Note** – The nisbackup command is always run on a master server. Never run it on a replica server.

The nisbackup command copies the NIS+ namespace data set as of the time the backup command is run. This recording includes all current NIS+ data *and also* any changes entered into the NIS+ namespace by an authorized network administrator but not yet checkpointed (posted) to the NIS+ tables. The backup operation does not check or correct NIS+ data. If data in a table is corrupt, the corrupt data is backed up as if it were valid data.

The nisbackup command only backs up those directory objects that the machine is master server for. In other words, you can only use nisbackup on a master server. You cannot use nisbackup on a replica server.

- If a machine is a master server for both a domain and a subdomain's NIS+ directory objects, you can run nisbackup on that machine to back up both domain and subdomain directory objects.
- However, if a machine is a master server for one directory object, and a replica server for a
  different directory object, you can run nisbackup to back up the directory object that the
  machine is master server for, but it will not back up any objects that the machine is only a
  replica server for.

If the backup process is interrupted or unable to successfully complete its operation, it halts and restores all previous backup files that were stored in the target directory.

### nisbackup Syntax

The nisbackup command uses the following syntax:

nisbackup [-v][-a] backupdir objects

Where:

- Backupdir is the target directory where the backup files are to be stored. For example, /var/master1\_bakup.
- Objects are the NIS+ directory objects that you want to back up. For example, org\_dir.doc.com. Multiple NIS+ directory objects can be listed separated by spaces.

The nisbackup command takes the following options.

 TABLE 21-1
 Options for the nisbackup Command

| Option | Purpose                                                                                                    |
|--------|----------------------------------------------------------------------------------------------------|
| - V    | Verbose mode. This mode provides additional information                                                                                                    |
| -a     | All. Backs up all NIS+ directory objects that the server is master of. This includes any sub-domain directory objects that this server is the master for. Note that directory objects of subdomains that have their own master servers will not be backed up. |

The nisbackup command must be run on the master server for the NIS+ directory objects you are backing up.

When specifying NIS+ directory objects to be backed up, you can use full or partially qualified directory names.

When you back up multi-level directories, the backup files for lower level directories are automatically placed in subdirectories of the target backup directory.

## What nisbackup Backs Up

When using nisbackup, keep in mind that nisbackup is server specific. Regardless of whether or not you use the -a option, nisbackup only backs up those directories that the server you are running it on is master of. NIS+ directory objects that have some other master server will not be backed up.

For example, suppose the submaster1 server is master server for the sales.doc.com. directory objects and also a replica for the west.sales.doc.com. directory objects. When you run nisbackup on submaster1, only the sales.doc.com. directory objects will be backed up.

Some of the implications of this server-specific principle are:

- Entire NIS+ namespace. If you want to perform an NIS+ back up for an entire multi-domain namespace, and your root master server is also the master server of all subdomains, you can run nisbackup on the root master with the -a option. However, if the root master server is not the master server of all subdomains, you must also run nisbackup on each of the other master servers in order to obtain a complete back up of your entire namespace.
- Sub-domains. If you are performing an NIS+ back up for one or more sub-domains, you must run nisbackup on the subdomain's master server. If one machine, such as the root master, is also master of one or more subdomains, you can run nisbackup on that machine with the -a option.

# NIS+ Backup Target Directory

While the backup target directory must be available to the server being backed up, it is good practice to use a target directory that is not physically mounted on the server. That way you ensure that if the server is damaged the backup directory is still available.

A separate target directory must be used for each master server being backed up. It is good practice to avoid confusion by including the master server's machine name in the target directory name. For example, the target directory for a nisbackup run on the master1 machine might be named /var/master1\_bakup.

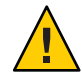

**Caution** – Never back up more than one master server to a given target directory. Always use different target directories for different master servers. This is because each time you backup one or more NIS+ directory objects to a given target directory, previous backup files for those NIS+ directory objects in that directory are overwritten.

## Maintaining a Chronological Sequence of NIS+ Backups

There are at least two ways to maintain an historic sequence of backup files:

- Different target directoriess. You can maintain separate target directories for each date's backup. For example, /var/master1\_bakup/July14, and /var/master1\_bakup/July15, and so on. While this method is simple it wastes disk storage space.
- File system backup. The most common method of maintaining an historical sequence of NIS+ backups is to simply include the backup target directory in whatever regular file system backup method that you use. To facilitate this, the nisbackup command can be run from a crontab file, or from within the Solstice backup routine. See your Solstice documentation for information on how to specify that commands like nisbackup be automatically run as part of the system backup procedure.

## **Backing Up Specific NIS+ Directories**

To back up specific NIS+ directory objects, you list those directories after the target backup directory.

For example, to backup the three org\_dir directory objects for the root, sales, and manf domains to a /master1\_bakup directory, you would run nisbackup on the master1 machine as follows:

master1# nisbackup /var/master1\_bakup org\_dir org\_dir.sales org\_dir.manf

### **Backing Up an Entire NIS+ Namespace**

To back up an entire NIS+ namespace you run the nisbackup command on the root master server with the -a option.

When you use the -a option, you do not specify the NIS+ directory objects to be backed up. All NIS+ directory objects on the server and all those of subdomains below it will be automatically backed up.

For example, to backup the doc.com. namespace to a /master1\_bakup directory, you would run nisbackup on the root master as follows:

```
rootmaster# nisbackup -a /var/master1_bakup
```

### **NIS+ Backup Directory Structure**

When you perform a back up on a domain, a subdirectory for each NIS+ directory object is created in the backup target directory. The names of these subdirectories match the fully qualified NIS+ directory object name including the trailing period.

If you perform a full backup of an entire NIS+ object using the -a option, then all three of the associated directory objects (*domain*. org\_dir.*domain*., and groups\_dir.*domain*.) are backed up and three target subdirectories are created. If you are backing up multiple objects, subdirectories are created for every object that you are backing up.

Note that the backup subdirectories for multiple NIS+ directory object are all subdirectories of the parent target backup directory regardless of whether or not they are subdomains. In other words, nisbackup does not reproduce a domain hierarchy under the parent backup target directory, instead all of the back up subdirectories are simple subdirectories of the target directory.

For example, if you backed up the root, sales, and manf directory objects of doc.com. to a /var/master1\_bakup directory, nine subdirectories would be created in the /var/master1\_bakup directory as shown in Figure 21–1.

#### FIGURE 21-1 Example Directories Created by nisbackup

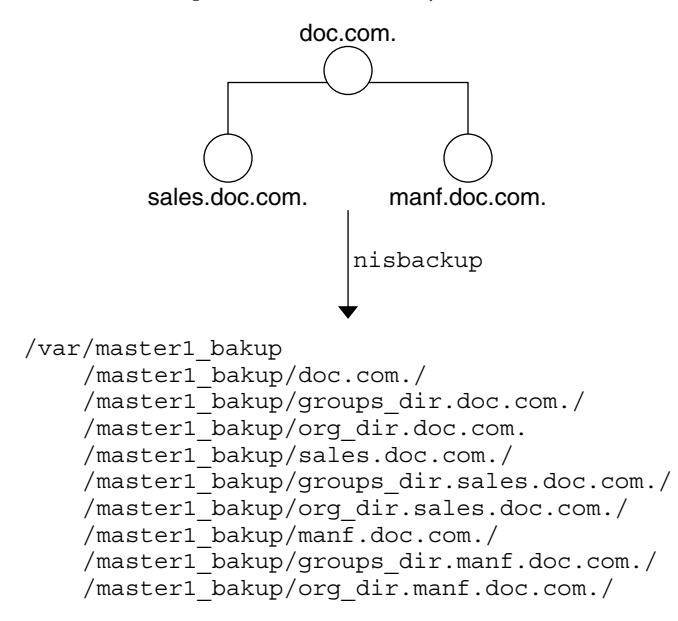

### **NIS+ Backup Files**

The backup target directory contains a backup\_list file that lists the NIS+ directory objects most recently backed up to this target directory.

Each of the subdirectories contain two files and a /data subdirectory.

The three files are:

- data.dict. An XDR encoded file containing an NIS+ data dictionary for the NIS+ directory objects backed up to this directory.
- last.upd. A binary file containing time-stamp information about the NIS+ directory object backed up to this directory.

Each of the /data subdirectories contain one or more of the following files:

- root.object. An XDR encoded data file containing a description of the NIS+ root directory object. For example, /master1\_bakup/doc.com/data/root.object.
- root\_dir. An XDR encoded file containing a description of NIS+ objects contained in the root directory and server information for those objects. For example, /master1\_bakup/doc.com/data/root\_dir.
- *table.directory*. An XDR encoded file containing the data that was present in an NIS+ table at
  the time the backup was performed *and also* any data contained in any associated NIS+ log
  files. If there is an NIS+ table in the NIS+ directory object being backed up, a corresponding *table.directory* backup file will be created in the /data subdirectory for that directory object.

For example, every NIS+ org\_dir directory contains a hosts table so there will be a hosts.org\_dir file in each *target*/org\_dir.*domain*/data subdirectory. For example, /master1\_bakup/org\_dir.doc.com./data/hosts.org\_dir

User-created NIS+ tables present in a given directory object are backed up in the same way as the standard NIS+ tables.

 groups\_dir. An XDR encoded file containing NIS+ groups information. This file is stored in the corresponding NIS+ groups\_dir target directory.

## Restoring Your NIS+ Namespace With nisrestore

The nisrestore command recreates NIS+ directory objects to match the data stored in backup files created with the nisbackup command. This command can be used to restore NIS+ servers, replace directory objects that have become corrupted, or down load NIS+ data on to a new NIS+ server.

## Prerequisites to Running nisrestore

In order to use nisrestore the target machine that will be receiving the NIS+ data from nisrestore must have already been set up as an NIS+ server. For a detailed description of setting up NIS+ servers, see Chapter 4, "Configuring NIS+ With Scripts."

The prerequisites to using nisrestore are:

- The machine must have already been initialized as an NIS+ client.
- If the machine will be running in NIS-compatibility mode and support DNS forwarding, it must have a properly configured /etc/resolv.conf file.
- If you are using nisrestore on a server while other servers in the namespace are up and running, nisrestore will verify with those other servers that this server is configured to serve the backed up NIS+ objects that you are restoring to it. If no other servers are up and running in your namespace, then you must run nisrestore with the -f option. In other words, if there are other servers that nisrestore can check with, you do not need to use the -f option. If no other servers are available, for example if you are restoring a single master server and there are no functioning replica servers, then you must use the -f option.

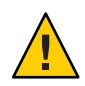

**Caution** – In addition to the preceding three prerequisites, the rpc.nisd daemon must *not* be running on the machine. If necessary, you must kill rpc.nisd, by stopping the NIS+ service, before running nisrestore.

### nisrestore Syntax

The nisrestore command uses the following syntax:

nisrestore [-fv][-a][-t] backupdir [directory\_objects]

Where:

- Backupdir is the directory containing the backup files to be used to restore the NIS+ objects. For example, /var/master1\_bakup.
- Directory\_objects are the NIS+ directory objects that you want to restore. For example, org\_dir.doc.com. Multiple NIS+ directory objects can be listed separated by spaces. (If you run nisrestore with the -a option, you do not specify specific directory objects.)

The nisrestore command takes the following options.

 TABLE 21-2
 Options for the nisrestore Command

| Option | Purpose                                                                            |
|--------|------------------------------------------------------------------------------------|
| - a    | All. Restores all of the NIS+ directory objects contained in the backup directory. |

| IADLE ZI-Z | (Continued)                                                                                                    |
|------------|----------------------------------------------------------------------------------------------------|
| Option     | Purpose                                                                                                    |
| - f        | Forces the restoration without validating that the server is listed in the directory object's serving list. This option must be used when restoring a root master server or if you get an "unable to lookup object" type of error. |
| - V        | Verbose mode. This mode provides additional information                                                                                                    |
| -t         | This option lists all of the NIS+ directory objects stored in the backup directory. No restoration of objects takes place.                                                                                                    |

 TABLE 21-2
 Options for the nisrestore Command
 (Continued)

### **Using** nisrestore

To restore NIS+ data from NIS+ backup files, use the nisrestore command.

For example, to restore the org\_dir.doc.com. directory object on the replical server, you would log in as root on replical, make sure that the prerequisites described in "Prerequisites to Running nisrestore" on page 377 have been met and then run nisrestore as shown below:

replical# nisrestore /var/master1\_bakup org\_dir.doc.com.

The following points apply to nisrestore:

- Damaged namespace. To restore a damaged or corrupted NIS+ namespace, the nisrestore command must be run on all of the servers for the NIS+ directory objects you are restoring.
- Lookup error. If you get an error message telling you that nisrestore cannot verify or look up needed data, then you must use the -f option.

For example, to reload NIS+ data on a root master server named master1, you would enter the following.

masterl# nisrestore -f -a /var/masterl\_bakup

Directory names. When specifying the NIS+ directory objects to be restored, you can use full
or partially qualified directory names.

### Using NIS+ Backup/Restore to Set Up Replicas

The NIS+ backup and restore features can be used to quickly down load NIS+ data on to a new replica server. For large namespaces this is much faster than nisping to obtain data from the master server.

To use nisbackup and nisrestore to set up a new replica, perform the following:

## How to Use NIS+ Backup/Restore to Set Up Replicas

- 1 Run nisserver on the master to create the new replica.
- 2 Stop the NIS+ service on the new replica server.

Use svcadm disable. This interrupts the automatic transfer for namespace data from the master to the replica using the nisping command.

- 3 Run nisbackup on the master server.
- 4 Run nisrestore on the new replica to down load the NIS+ data.
- 5 Restart the NIS+ service on the new replica.

 $Use \; \texttt{svcadm} \; \texttt{restart}.$ 

# **Replacing NIS+ Server Machines**

You can use nisbackup and nisrestore to quickly replace a machine that you are using as a server with another machine. For example, you want to improve network performance by replacing an older server with a newer, faster machine.

To replace a machine being used as an NIS+ server with another machine, you *must*:

- Assign the new machine the same IP address as the older machine it is replacing.
- Assign the new machine the same machine name as the older machine it is replacing.
- Connect the new machine to the same subnet as the older machine it is replacing.

To replace a server machine, follow these steps:

### How to Replace NIS+ Server Machines

1 Run nisbackup on the master server for the domain that the old server serves.

See "Backing Up an Entire NIS+ Namespace" on page 374. (Note that the old server you are replacing could be the master server for the domain, in which case you would run nisbackup on this old master server.)

- 2 Copy the old server's /var/nis/NIS\_COLD\_START file to the backup directory.
- 3 Copy the old server's /etc/.rootkey file to the backup directory.
- 4 Disconnect the old server from the network.

- 5 Connect the new server to the network.
- 6 Assign the new server the same IP address (number) as the old server.
- 7 Assign the new server the same machine name as the old server.
- 8 If necessary, stop the NIS+ service on the new server.
- **9** Run nisrestore on the new server to down load the NIS+ data. See "Restoring Your NIS+ Namespace With nisrestore" on page 376.
- 10 Copy the . rootkey file from the backup directory to /etc on the new server.
- 11 Copy the NIS\_COLD\_START file from the backup directory to /var/nis on the new server.
- 12 Reboot the new server.

### ♦ ♦ CHAPTER 2 2

# **Removing NIS+**

This chapter describes how to use the NIS+ directory administration commands to remove NIS+ from clients, servers, and the namespace as a whole.

For information on disassociating an NIS+ replica server from a directory so that it no longer acts as a replica for that domain, see "nisrmdir Command" on page 312.

**Note** – NIS+ might not be supported in a future release. Tools to aid the migration from NIS+ to LDAP are available as of the Solaris 9 release. For more information, see *System Administration Guide: Naming and Directory Services (DNS, NIS, and LDAP)* and visit NIS+ End-of-Feature (EOF) Announcement FAQ (http://www.sun.com/software/solaris/faqs/nisplus.xml).

The NIS+ service is managed by the Service Management Facility. Administrative actions on this service, such as enabling, disabling, or restarting, can be performed by using the svcadm command. See "NIS+ and the Service Management Facility" on page 81 for more information about using SMF with NIS+. For an overview of SMF, refer to Chapter 18, "Managing Services (Overview)," in *System Administration Guide: Basic Administration*. Also refer to the svcadm(1M) and svcs(1) man pages for more details.

### **Removing NIS+ From a Client Machine**

This section described how to remove NIS+ from a client machine. Keep in mind that removing NIS+ from a client machine does not remove the NIS+ name service from your network. See "Removing the NIS+ Namespace" on page 384 for information on removing the NIS+ name service from a network and returning to either NIS or /etc files for name purposes.

### Removing NIS+ That Was Installed Using nisclient

To remove NIS+ from a client machine that was set up as an NIS+ client using the nisclient -i script as described in Chapter 4, "Configuring NIS+ With Scripts," run nisclient with the -r option:

client# nisclient -r

nisclient - r simply undoes the most recent iteration of nisclient - i; it restores the previous naming system used by the client, such as NIS or /etc files.

## Removing NIS+ That Was Installed Using NIS+ Commands

To remove NIS+ from a client machine that was set up as an NIS+ client using the nisaddcred, domainname, and nisinit commands as described in Chapter 4, "Configuring NIS+ With Scripts," perform the following steps:

### How to Remove NIS+ That Was Installed Using NIS+ Commands

1 Remove the . rootkey file.

client# rm -f /etc/.rootkey

#### 2 Stop the keyserver.

client# svcadm disable /network/rpc/keyserv

#### 3 Stop the NIS+ service.

This stops the rpc.nisd daemon and the nis\_cachemgr. client# svcadm disable /network/rpc/nisplus:default

4 Stop the name service cache (nscd).

client# svcadm disable /system/name-service-cache:default

#### 5 Remove the /var/nis directory and files.

clientmachine# rm -rf /var/nis/\*

### **Removing NIS+ From a Server**

This section describes how to remove NIS+ from an NIS+ server.

Keep in mind that removing NIS+ from a server does not remove the NIS+ name service from your network. See "Removing the NIS+ Namespace" on page 384 for information on removing the NIS+ name service from a network and returning to either NIS or /etc files for naming purposes.

Note – You can replace a machine that you are using as an NIS+ server with another machine. See "Replacing NIS+ Server Machines" on page 379.

To remove NIS+ from a server, follow these steps:

### How to Remove NIS+ From a Server

#### 1 Perform the steps necessary to remove NIS+ from a client.

An NIS+ server is also an NIS+ client. This means that you must first remove the client-related part of NIS+. You can use nisclient - r as described in "Removing NIS+ That Was Installed Using nisclient" on page 382 or the NIS+ command set as described in "Removing NIS+ That Was Installed Using NIS+ Commands" on page 382.

#### 2 Remove the server's groups\_dir and org\_dir directories.

server# nisrmdir -f groups\_dir.domainname
server# nisrmdir -f org\_dir.domainname

#### 3 Stop the keyserver.

client# svcadm disable /network/rpc/keyserv

#### 4 Stop the NIS+ service.

This kills the rpc.nisd daemon and the nis\_cachemgr. server# svcadm disable /network/rpc/nisplus:default

5 Stop the name service cache (nscd).

server# svcadm disable /system/name-service-cache:default

#### 6 Remove the /var/nis directory and files.

rootmaster# rm -rf /var/nis/\*

## **Removing the NIS+ Namespace**

To remove the NIS+ namespace and return to using either NIS or /etc files for name services, follow these steps:

### How to Remove the NIS+ Namespace

#### 1 Remove the . rootkey file from the root master.

rootmaster# rm -f /etc/.rootkey

#### 2 Remove the groups\_dir and org\_dir subdirectories from the root master root domain.

rootmaster# nisrmdir -f groups\_dir.domainname
rootmaster# nisrmdir -f org\_dir.domainname

Where *domainname* is the name of the root domain, for example, doc.com.

#### 3 Remove the root domain.

rootmaster# nisrmdir -f domainname

Where *domainname* is the name of the root domain, for example, doc.com.

#### 4 Stop the keyserver.

client# svcadm disable /network/rpc/keyserv

#### 5 Stop the NIS+ service.

This kills the rpc.nisd daemon and the nis\_cachemgr. rootmaster# svcadm disable -t /network/rpc/nisplus:default

#### 6 Stop the name service cache (nscd).

rootmaster# svcadm disable -t /system/name-service-cache:default

#### 7 Create a new domain.

rootmaster# domainname name

Where *name* is the name of the new domain; for example, the name of the domain before you installed NIS+.

#### 8 Remove the existing /etc/defaultdomain file.

rootmaster# rm /etc/defaultdomain

#### 9 Recreate the /etc/defaultdomain file with the new domain name.

rootmaster# domainname > /etc/defaultdomain

#### 10 Replace the original nsswitch.conf file.

If you set up this server with nisserver -r, you can use: rootmaster# cp /etc/nsswitch.conf.no\_nisplus /etc/nsswitch.conf Alternatively, you can copy over one of the default switch template files. To use the default NIS switch file template, you would type:

rootmaster# cp /etc/nsswitch.nis etc/nsswitch.conf

To use the default /etc files switch file template, you would type:

rootmaster# cp /etc/nsswitch.files etc/nsswitch.conf

#### 11 Remove the /var/nis directory and files.

rootmaster# rm -rf /var/nis/\*

#### 12 Start the NIS+ service.

rootmaster# svcadm enable /network/rpc/nisplus:default

◆ ◆ CHAPTER 23

# Information in NIS+Tables

This chapter summarizes the information stored in the default NIS+ tables supplied in the Solaris software. This information is also documented in the corresponding man pages.

- "auto home NIS+ Table" on page 389
- "auto master NIS+ Table" on page 389
- "bootparams NIS+ Table" on page 390
- "client info NIS+ Table" on page 391
- "ethers NIS+ Table" on page 392
- "group NIS+ Table" on page 393
- "hosts NIS+ Table" on page 393
- "mail\_aliases NIS+ Table" on page 394
- "netgroup NIS+ Table" on page 394
- "netmasks NIS+ Table" on page 396
- "networks NIS+ Table" on page 396
- "passwd NIS+ Table" on page 397
- "protocols NIS+ Table" on page 398
- "rpc NIS+ Table" on page 399
- "services NIS+ Table" on page 399
- "timezone NIS+ Table" on page 400

**Note** – NIS+ might not be supported in a future release. Tools to aid the migration from NIS+ to LDAP are available as of the Solaris 9 release. For more information, see *System Administration Guide: Naming and Directory Services (DNS, NIS, and LDAP)* and visit NIS+ End-of-Feature (EOF) Announcement FAQ (http://www.sun.com/software/solaris/faqs/nisplus.xml).

### NIS+Tables

In an NIS+ environment, most namespace information is stored in NIS+ tables.

Without a naming service, most network information would be stored in /etc files and almost all NIS+ tables have corresponding /etc files. With the NIS service, you stored network information in NIS maps that also mostly corresponded with /etc files.

**Note** – This chapter describes only those that are distributed as part of NIS+. Users and application developers frequently create NIS+ compatible tables for their own purposes. For information about tables created by users and developers, you must consult the documentation that they provide.

All NIS+ tables are stored in the domain's org\_dir NIS+ directory object except the admin and groups tables that are stored in the groups\_dir directory object.

**Note** – Do not link table entries. Tables can be linked to other tables, but do not link an entry in one table to an entry in another table.

### NIS+ Tables and Other Name Services

In the Solaris system the name service switch file (nsswitch.conf) allows you to specify one or more sources for different types of namespace information. In addition to NIS+ tables, sources can be NIS maps, DNS zone files, or /etc tables. The order in which you specify them in the switch file determines how the information from different sources is combined. (See Chapter 1, "Name Service Switch," for more information on the switch file.)

### **NIS+ Table Input File Format**

If you are creating input files for any of these tables, most tables share two formatting requirements:

- You must use one line per entry.
- You must separate columns with one or more spaces or Tabs.

If a particular table has different or additional format requirements, they are described under the heading, "Input File Format."

### auto\_home NIS+Table

The auto\_home table is an indirect automounter map that enables an NIS+ client to mount the home directory of any user in the domain. It does this by specifying a mount point for each user's home directory, the location of each home directory, and mount options, if any. Because it is an indirect map, the first part of the mount point is specified in the auto\_master table, which is, by default, /home. The second part of the mount point (that is, the subdirectory under /home) is specified by the entries in the auto\_home map, and is different for each user.

The auto\_home table has two columns.

| TABLE 23-1 auto | home Table |
|-----------------|------------|
|-----------------|------------|

| Column | Content            | Description                                                                             |
|--------|--------------------|-----------------------------------------------------------------------------------------|
| Key    | Mount point        | The login name of every user in the domain                                              |
| Value  | Options & location | The mount options for every user, if any, and the location of the user's home directory |

For example:

costas barcelona:/export/partition2/costas

The home directory of the user costas, which is located on the server barcelona, in the directory /export/partition2/costas, would be mounted under a client's /home/costas directory. No mount options were provided in the entry.

### auto\_master NIS+ Table

The auto\_master table lists all the automounter maps in a domain. For direct maps, the auto\_master table provides a map name. For indirect maps, it provides both a map name and the top directory of its mount point. The auto\_master table has two columns.

| TABLE 23–2 | auto | master | Table |
|------------|------|--------|-------|
|            |      |        |       |

| Column | Content     | Description                                                                                                    |
|--------|-------------|----------------------------------------------------------------------------------------------------|
| Key    | Mount point | The top directory into which the map will be mounted. If the map is a direct map, this is a dummy directory, represented with / |
| Value  | Map name    | The name of the automounter map                                                                                                 |

For example, assume these entries in the auto\_master table:

/home auto\_home
/-auto\_man
/programs auto\_programs

The first entry names the auto\_home map. It specifies the top directory of the mount point for all entries in the auto\_home map: /home. (The auto\_home map is an indirect map.) The second entry names theauto\_man map. Because that map is a direct map, the entry provides only the map name. The auto\_man map will itself provide the topmost directory, as well as the full path name, of the mount points for each of its entries. The third entry names the auto\_programs map and, since it provides the top directory of the mount point, the auto\_programs map is an indirect map.

All automounter maps are stored as NIS+ tables. By default, the Solaris system provides the auto\_master map, which is mandatory, and the auto\_home map, which is a great convenience.

You can create more automounter maps for a domain, but be sure to store them as NIS+ tables and list them in the auto\_master table. When creating additional automount maps to supplement auto\_master (which is created for you), the column names must be key and value. For more information about the automounter consult your automounter or NFS file system documentation.

### bootparams NIS+Table

The bootparams table stores configuration information about every diskless machine in a domain. A diskless machine is a machine that is connected to a network, but has no hard disk. Since it has no internal storage capacity, a diskless machine stores its files and programs in the file system of a server on the network. It also stores its configuration information – or *boot parameters* – on a server.

Because of this arrangement, every diskless machine has an initialization program that knows where this information is stored. If the network has no name service, the program looks for this information in the server's /etc/bootparams file. If the network uses the NIS+ name service, the program looks for it in the bootparams table, instead.

The bootparams table can store any configuration information about diskless machines. It has two columns: one for the configuration key, another for its value. By default, it is set up to store the location of each machine's root, swap, and dump partitions.

The default bootparams table has only two columns that provide the following items of information.

| Column | Content  | Description                                                                |
|--------|----------|----------------------------------------------------------------------------|
| Key    | Hostname | The diskless machine's official host name, as specified in the hosts table |

TABLE 23-3 bootparams Table

| TABLE 23-3 | bootparams Table | (Continued)                                                                         |  |
|------------|------------------|-------------------------------------------------------------------------------------|--|
| Column     | Content          | Description                                                                         |  |
| Value      | Configuration    | Root partition: the location (server name and path) of the machine root partition   |  |
|            |                  | Swap partition: the location (server name and path) of the machine's swap partition |  |
|            |                  | Dump partition: the location (server name and path) of the machine's dump partition |  |
|            |                  | Install partition.                                                                  |  |
|            |                  | Domain.                                                                             |  |

#### Input File Format

The columns are separated with a TAB character. Backslashes (\) are used to break a line within an entry. The entries for root, swap, and dump partitions have the following format:

```
client-name root=server:path \
swap=server:path \
dump=server:path \
install=server:path \
domain=domainname
```

Here is an example:

```
buckarooroot=bigriver:/export/root1/buckaroo \
  swap=bigriver:/export/swap1/buckaroo \
  dump=bigriver:/export/dump/buckaroo \
  install=bigriver:/export/install/buckaroo \
  domain=sales.doc.com
```

Additional parameters are available for x86-based machines. See the bootparams man page for additional information.

### client\_info NIS+ Table

The client\_info table is an optional internal NIS+ table used to store server preferences for the domain in which it resides. This table is created and maintained with the nisprefadm command.

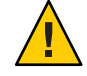

**Caution** – Only use nisprefadm to work with this table. Do not use any other NIS+ commands on this table.

### cred NIS+Table

The cred table stores credential information about NIS+ principals. Each domain has one cred table, which stores the credential information of client machines that belong to that domain and client users who are allowed to log into them. (In other words, the principals of that domain.) The cred tables are located in their domains' org\_dir subdirectory.

**Note** – Do not link a cred table. Each org\_dir directory should have its own cred table. Do not use a link to some other org\_dir cred table.

The cred table has five columns.

#### TABLE 23-4 cred Table

| NIS+ Principal Name                           | Authentication Type | Authentication Name | Public Data | Private Data             |
|-----------------------------------------------|---------------------|---------------------|-------------|--------------------------|
| Principal name of a principal user            | LOCAL               | UID                 | GID list    |                          |
| Principal name of a principal user or machine | DES                 | Secure RPC netname  | Public key  | Encrypted private<br>key |

The second column, authentication type, determines the types of values found in the other four columns.

- *LOCAL*. If the authentication type is LOCAL, the other columns contain a principal user's name, UID, and GID; the last column is empty.
- DES. If the authentication type is DES, the other columns contain a principal's name, Secure RPC netname, public key, and encrypted private key. These keys are used in conjunction with other information to encrypt and decrypt a DES credential.

See Chapter 12, "Administering NIS+ Credentials," for additional information on credentials and the cred table.

### ethers NIS+Table

The ethers table stores information about the 48-bit Ethernet addresses of machines on the Internet. It has three columns.

TABLE 23-5 ethers Table

| Column | Content          | Description                                |
|--------|------------------|--------------------------------------------|
| Addr   | Ethernet-address | The 48-bit Ethernet address of the machine |

| TABLE 23-5 | ethers Table  | (Continued) |                                                          |
|------------|---------------|-------------|----------------------------------------------------------|
| Column     | Content       |             | Description                                              |
| Name       | Official-host | -name       | The name of the machine, as specified in the hosts table |
| Comment    | Comment       |             | An optional comment about the entry                      |

An Ethernet address has the form:

#### *n*:*n*:*n*:*n*:*n*:*n* hostname

where *n* is a hexadecimal number between 0 and FF, representing one byte. The address bytes are always in network order (most significant byte first).

### group NIS+Table

The group table stores information about UNIX user groups. The group table has four columns.

| Column  | Description                                         |
|---------|-----------------------------------------------------|
| Name    | The group's name                                    |
| Passwd  | The group's password                                |
| GID     | The group's numerical ID                            |
| Members | The names of the group members, separated by commas |

TABLE 23-6 group Table

Earlier Solaris releases used a +/- syntax in local /etc/group files to incorporate or overwrite entries in the NIS group maps. Since the Solaris system uses the name service switch file to specify a machine's sources of information, this is no longer necessary. All you have to do in Solaris Release 2x systems is edit a client's /etc/nsswitch.conf file to specify files, followed by nisplus as the sources for the group information. This effectively adds the contents of the group table to the contents of the client's /etc/group file.

### hosts NIS+Table

The hosts table associates the names of all the machines in a domain with their IP addresses. The machines are usually also NIS+ clients, but they don't have to be. Other tables, such as bootparams, group, and netgroup, rely on the network names stored in this table. They use them to assign other attributes, such as home directories and group memberships, to individual machines. The hosts table has four columns.

| Column  | Description                                                      |
|---------|------------------------------------------------------------------|
| Addr    | The machine's IP address (network number plus machine ID number) |
| Cname   | The machine's official name                                      |
| Name    | A name used in place of the host name to identify the machine    |
| Comment | An optional comment about the entry                              |

#### TABLE 23-7 hosts Table

## mail\_aliases NIS+Table

The mail\_aliases table lists the domain's mail aliases recognized by sendmail. It has four columns.

TABLE 23-8 mail\_aliases Table

| Column    | Description                                                                                                    |
|-----------|----------------------------------------------------------------------------------------------------|
| Alias     | The name of the alias                                                                                                |
| Expansion | A list containing the members that receive mail sent to this alias; members can be users, machines, or other aliases |
| Comment   | An optional comment about the entry                                                                                  |
| Options   | (See man page for options)                                                                                           |

Input File Format

Each entry has the following format:

alias-name:member[,member]...

To extend an entry over several lines, use a backslash.

### netgroup NIS+Table

The netgroup table defines network wide groups used to check permissions for remote mounts, logins, and shells. The members of net groups used for remote mounts are machines; for remote logins and shells, they are users.

Note – Users working on a client machine being served by an NIS+ server running in compatibility mode cannot run ypcat on the netgroup table. Doing so will give you results as if the table were empty even if it has entries.

The netgroup table has six columns.

#### TABLE 23-9 netgroup Table

| Column  | Content    | Description                              |
|---------|------------|------------------------------------------|
| Name    | groupname  | The name of the network group            |
| Group   | groupname  | Another group that is part of this group |
| Host    | hostname   | The name of a host                       |
| User    | username   | A user's login name                      |
| Domain  | domainname | A domain name                            |
| Comment | Comment    | An optional comment about the entry      |

#### Input File Format

The input file consists of a group name and any number of members:

#### groupname member-list...

The member list can contain the names of other net groups or an ordered member list with three fields or both:

member-list::=groupname | (hostname, username, domainname)

The first field of the member list specifies the name of a machine that belongs to the group. The second field specifies the name of a user that belongs to the group. The third field specifies the domain in which the member specification is valid.

A missing field indicates a wildcard. For example, the netgroup specification shown below includes all machines and users in all domains:

```
everybody ( , , )
```

A dash in a field is the opposite of a wildcard; it indicates that no machines or users belong to the group. Here are two examples:

```
(host1, -,doc.com.) (-,joe,doc.com.)
```

The first specification includes one machine, host1, in the doc.com. domain, but excludes all users. The second specification includes one user in the doc.com. domain, but excludes all machines.

### netmasks NIS+Table

The netmasks table contains the network masks used to implement standard Internet subnetting. The table has three columns.

TABLE 23-10 netmasks Table

| Column  | Description                            |
|---------|----------------------------------------|
| Addr    | The IP number of the network           |
| Mask    | The network mask to use on the network |
| Comment | An optional comment about the entry    |

For network numbers, you can use the conventional IP dot notation used by machine addresses, but leave zeros in place of the machine addresses. For example, this entry

172.31.0.0 255.255.255.0

means that class B network 172.31.0.0 should have 24 bits in its subnet field, and 8 bits in its host field.

### networks NIS+Table

The networks table lists the networks of the Internet. This table is normally created from the official network table maintained at the Network Information Control Center (NIC), though you might need to add your local networks to it. It has four columns.

| Column  | Description                                                |
|---------|------------------------------------------------------------|
| Cname   | The official name of the network, supplied by the Internet |
| Addr    | The official IP number of the network                      |
| Name    | An unofficial name for the network                         |
| Comment | An optional comment about the entry                        |

|  | TABLE 23-11 | networks | Table |
|--|-------------|----------|-------|
|--|-------------|----------|-------|
# passwd NIS+Table

The passwd table contains information about the accounts of users in a domain. These users generally are, but do not have to be, NIS+ principals. Remember though, that if they are NIS+ principals, their credentials are not stored here, but in the domain's cred table. The passwd table usually grants read permission to the world (or to nobody).

**Note** – The passwd table should not have an entry for the user root (user ID 0). Root's password information should be stored and maintained in the machine's /etc files.

The information in the passwd table is added when users' accounts are created.

The passwd table contains the following columns.

TABLE 23-12passwd Table

| Column | Description                                                                                                    |
|--------|----------------------------------------------------------------------------------------------------|
| Name   | The user's login name, which is assigned when the user's account is created; the name can contain no uppercase characters and can have a maximum of eight characters        |
| Passwd | The user's encrypted password                                                                                                    |
| UID    | The user's numerical ID, assigned when the user's account is created                                                                                                    |
| GID    | The numerical ID of the user's default group                                                                                                    |
| GCOS   | The user's real name plus information that the user wishes to include in the From: field of a mail-message heading; an "&" in this column simply uses the user's login name |
| Home   | The path name of the user's home directory.                                                                                                    |
| Shell  | The user's initial shell program; the default is the Bourne shell: /usr/bin/sh.                                                                                             |
| Shadow | (See Table 23–13.)                                                                                                    |

The passwd table shadow column stores restricted information about user accounts. It includes the following information.

TABLE 23-13 passwd Table Shadow Column

| Item    | Description                                                                             |
|---------|-----------------------------------------------------------------------------------------|
| Lastchg | The number of days between January 1, 1970, and the date the password was last modified |
| Min     | The minimum number of days recommended between password changes                         |

| TABLE 23–13 | passwd Table Shadow Column (Continued)                                                                 |
|-------------|----------------------------------------------------------------------------------------------------|
| ltem        | Description                                                                                            |
| Max         | The maximum number of days that the password is valid                                                  |
| Warn        | The number of days' warning a user receives before being notified that his or her password has expired |
| Inactive    | The number of days of inactivity allowed for the user                                                  |
| Expire      | An absolute date past which the user's account is no longer valid                                      |
| Flag        | Reserved for future use: currently set to 0.                                                           |

| TABLE 23-13 | passwd Table Shadow Column | (Continued) |  |
|-------------|----------------------------|-------------|--|
| Item        | Description                |             |  |

Earlier Solaris releases used a +/- syntax in local /etc/passwd files to incorporate or overwrite entries in the NIS password maps. Since the Solaris 2x release uses the name service switch file to specify a machine's sources of information, this is no longer necessary. All you have to do in Solaris Release 2x systems is edit a client's /etc/nsswitch.conf file to specify files, followed by nisplus as the sources for the passwd information. This effectively adds the contents of the passwd table to the contents of the /etc/passwd file.

However, if you still want to use the +/- method, edit the client's nsswitch.conf file to add compat as the passwd *source* if you are using NIS. If you are using NIS+, add passwd\_compat: nisplus.

# protocols NIS+Table

The protocols table lists the protocols used by the Internet. It has four columns.

| Column   | Description                                       |
|----------|---------------------------------------------------|
| Cname    | The protocol name                                 |
| Name     | An unofficial alias used to identify the protocol |
| Number   | The number of the protocol                        |
| Comments | Comments about the protocol                       |

TABLE 23-14 protocols Table

# rpc NIS+Table

The rpc table lists the names of RPC programs. It has four columns.

TABLE 23-15 rpc Table

| Column   | Description                                        |
|----------|----------------------------------------------------|
| Cname    | The name of the program                            |
| Name     | Other names that can be used to invoke the program |
| Number   | The program number                                 |
| Comments | Comments about the RPC program                     |

Here is an example of an input file for the rpc table:

```
#
# rpc file
#
rpcbind
           00000
                                          portmapper
                    portmap
                                sunrpc
rusersd
           100002
                     rusers
     100003
nfs
                nfsprog
          100005
                             showmount
mountd
                    mount
walld
         100008
                   rwall
                             shutdown
sprayd
          100012
                    spray
llockmgr
            100020
nlockmgr
            100021
          100024
status
             100026
bootparam
keyserv
           100029
                     keyserver
nisd
        100300
                  rpc.nisd
#
```

# services NIS+Table

The services table stores information about the Internet services available on the Internet. It has five columns.

| Column | Description                                                                |
|--------|----------------------------------------------------------------------------|
| Cname  | The official Internet name of the service                                  |
| Name   | The list of alternate names by which the service can be requested          |
| Proto  | The protocol through which the service is provided (for instance, 512/tcp) |
| Port   | The port number                                                            |

TABLE 23-16 services Table

| TABLE 23-16 services Table | (Continued)                |
|----------------------------|----------------------------|
| Column                     | Description                |
| Comment                    | Comments about the service |

# timezone NIS+Table

The timezone table lists the default timezone of every machine in the domain. The default time zone is used during installation but can be overridden by the installer. The table has three columns.

TABLE 23-17 timezone Table

| Field   | Description                                         |
|---------|-----------------------------------------------------|
| Name    | The name of the domain                              |
| Tzone   | The name of the time zone (for example, US/Pacific) |
| Comment | Comments about the time zone                        |

# **Additional Default Tables**

For information the other default tables:

- audit\_user
- auth\_attr
- exec\_attr
- prof\_attr
- user\_attr

Refer to the appropriate section (4) man pages.

♦ ♦ ♦ CHAPTER 2 4

# NIS+Troubleshooting

In this chapter, problems are grouped according to type. For each problem there is a list of common symptoms, a description of the problem, and one or more suggested solutions.

In addition, Appendix A, "NIS+ Error Messages," contains an alphabetic listing of the more common NIS+ error messages.

**Note** – NIS+ might not be supported in a future release. Tools to aid the migration from NIS+ to LDAP are available as of the Solaris 9 release. For more information, see *System Administration Guide: Naming and Directory Services (DNS, NIS, and LDAP)* and visit NIS+ End-of-Feature (EOF) Announcement FAQ (http://www.sun.com/software/solaris/faqs/nisplus.xml).

# **NIS+ Debugging Options**

The NIS\_OPTIONS environment variable can be set to control various NIS+ debugging options.

Options are specified after the NIS\_OPTIONS command separated by spaces with the option set enclosed in double quotes. Each option has the format *name=value*. Values can be integers, character strings, or filenames depending on the particular option. If a value is not specified for an integer value option, the value defaults to 1.

NIS\_OPTIONS recognizes the following options.

| Option     | Values   | Actions                                                                                               |
|------------|----------|----------------------------------------------------------------------------------------------------|
| debug_file | filename | Directs debug output to specified file. If this option is not specified, debug output goes to stdout. |
| debug_bind | Number   | Displays information about the server selection process.                                              |

TABLE 24-1 NIS+NIS\_OPTIONS Options and Values

| Option      | Values | Actions                                                                                                    |
|-------------|--------|----------------------------------------------------------------------------------------------------|
| debug_rpc   | 1 or 2 | If the value is 1, displays RPC calls made to the NIS+ server and the RPC result code. If the value is 2, displays both the RPC calls and the contents of the RPC and arguments and results. |
| debug_calls | Number | Displays calls to the NIS+ API and the results that are returned to the application.                                                                                                    |
| pref_srvr   | String | Specifies preferred servers in the same format as that generated by the nisprefadm command (see Table 20–1). This will over-ride the preferred server list specified in nis_cachemgr.        |
| server      | String | Bind to a particular server.                                                                                                    |
| pref_type   | String | Not currently implemented.                                                                                                    |

 TABLE 24-1
 NIS\_OPTIONS Options and Values
 (Continued)

For example, if you are using a C-Shell:

To display many debugging messages, you would enter:

setenv NIS\_OPTIONS "debug\_calls=2 debug\_bind debug\_rpc"

 To obtain a simple list of API calls and store them in the file /tmp/CALLS, you would enter: setenv NIS OPTIONS "debug calls debug file=/tmp/CALLS"

To obtain a simple list of API calls sent to a particular server, you would enter:

setenv NIS\_OPTIONS "debug\_calls server=sirius"

# **NIS+ Administration Problems**

This section describes problems that may be encountered in the course of routine NIS+ namespace administration work.

Common symptoms include:

- "Illegal object type" for operation message
- Other "object problem" error messages
- Initialization failure
- Checkpoint failures
- Difficulty adding a user to a group
- Logs too large/lack of disk space/difficulty truncating logs
- Cannot delete groups\_dir or org\_dir

# NIS+ Illegal Object Problems

Symptoms

- "Illegal object type" for operation message
- Other "object problem" error messages

There are a number of possible causes for this error message:

- You have attempted to create a table without any searchable columns.
- A database operation has returned the status of DB\_BADOBJECT (see the nis\_db man page for information on the db error codes).
- You are trying to add or modify a database object with a length of zero.
- You attempted to add an object without an owner.
- The operation expected a directory object, and the object you named was not a directory object.
- You attempted to link a directory to a LINK object.
- You attempted to link a table entry.
- An object that was not a group object was passed to the nisgrpadm command.
- An operation on a group object was expected, but the type of object specified was not a group object.
- An operation on a table object was expected, but the object specified was not a table object.

# nisinit Fails

Make sure that:

- You can ping the NIS+ server to check that it is up and running as a machine.
- The NIS+ server that you specified with the -H option is a valid server and that it is running the NIS+ software.
- rpc.nisd is running on the server.
- The nobody class has read permission for this domain.
- The netmask is properly set up on this machine.

# **NIS+ Checkpoint Keeps Failing**

If checkpoint operations with a nisping -C command consistently fail, make sure that you have sufficient swap and disk space. Check for error messages in syslog. Check for core files filling up space.

# Cannot Add NIS+ User to a Group

A user must first be an NIS+ principal client with a LOCAL credential in the domain's cred table before the user can be added as a member of a group in that domain. A DES credential alone is not sufficient.

### NIS+ Logs Grow too Large

Failure to regularly checkpoint your system with nisping -C causes your log files to grow too large. Logs are not cleared on a master until *all* replicas for that master are updated. If a replica is down or otherwise out of service or unreachable, the master's logs for that replica cannot be cleared. Thus, if a replica is going to be down or out of service for a period of time, you should remove it as a replica from the master as described in "Removing an NIS+ Directory" on page 312. Keep in mind that you must first remove the directory's org\_dir and groups\_dir subdirectories before you remove the directory itself.

# Lack of Disk Space for NIS+

Lack of sufficient disk space will cause a variety of different error messages. (See "Insufficient Disk Space in NIS+" on page 426 for additional information.)

# **Cannot Truncate NIS+ Transaction Log File**

First, check to make sure that the file in question exists and is readable and that you have permission to write to it.

- You can use ls /var/nis/trans.log to display the transaction log.
- You can use nisls -l and niscat to check for existence, permissions, and readability.
- You can use syslog to check for relevant messages.

The most likely cause of inability to truncate an existing log file for which you have the proper permissions is lack of disk space. (The checkpoint process first creates a duplicate temporary file of the log before truncating the log and then removing the temporary file. If there is not enough disk space for the temporary file, the checkpoint process cannot proceed.) Check your available disk space and free up additional space if necessary.

### **NIS+ Domain Name Confusion**

Domain names play a key role in many NIS+ commands and operations. To avoid confusion, you must remember that, except for root servers, all NIS+ masters and replicas are clients of the domain *above* the domain that they serve. If you make the mistake of treating a server or replica as if it were a client of the domain that it serves, you may get Generic systemerror or Possible loop detected in namespace *directoryname:domainname* error messages.

For example, the machine altair might be a client of the subdoc.doc.com. domain. If the master server of the subdoc.doc.com. subdomain is the machine sirius, then sirius is a client of the doc.com. domain.

When using, specifying, or changing domains, remember these rules to avoid confusion:

- 1. Client machines belong to a given domain or subdomain.
- 2. Servers and replicas that serve a given subdomain are clients of the domain above the domain they are serving.
- 3. The only exception to Rule 2 is that the root master server and root replica servers are clients of the same domain that they serve. In other words, the root master and root replicas are all clients of the root domain.

Thus, in the example above, the fully qualified name of the altair machine is alladin.subdoc.doc.com. The fully qualified name of the sirius machine is sirius.doc.com. The name sirius.subdoc.doc.com. is wrong and will cause an error because sirius is a client of doc.com., not subdoc.doc.com.

### Cannot Delete org\_dir or groups\_dir

Always delete org\_dir and groups\_dir *before* deleting their parent directory. If you use nisrmdir to delete the domain before deleting the domain's groups\_dir and org\_dir, you will not be able to delete either of those two subdirectories.

# **Removal or Dissociation of NIS+ Directory From Replica Fails**

When removing or disassociating a directory from a replica server you must first remove the directory's org\_dir and groups\_dir subdirectories before removing the directory itself. After each subdirectory is removed, you must run nisping on the parent directory of the directory you intend to remove. (See "Removing an NIS+ Directory" on page 312.)

If you fail to perform the nisping operation, the directory will not be completely removed or disassociated.

If this occurs, you need to perform the following steps to correct the problem:

- 1. Remove /var/nis/rep/org\_dir on the replica.
- 2. Make sure that org\_dir. *domain* does not appear in /var/nis/rep/serving\_list on the replica.
- 3. Perform a nisping on *domain*.
- 4. From the master server, run nisrmdir f replica\_directory.

If the replica server you are trying to dissociate is down or out of communication, the nisrmdir -s command will return a Cannot remove replica *name*: attempt to remove a non-empty table error message.

In such cases, you can run nisrmdir -f -s *replicaname* on the master to force the dissociation. Note, however, that if you use nisrmdir -f -s to dissociate an out-of-communication replica, you *must* run nisrmdir -f -s *again* as soon as the replica is back on line in order to clean up the replica's /var/nis file system. If you fail to rerun nisrmdir - f - s *replicaname* when the replica is back in service, the old out-of-date information left on the replica could cause problems.

# **NIS+ Database Problems**

This section covers problems related to the namespace database and tables.

Common symptoms include error messages with operative clauses such as:

- Abort transaction: Internal database error
- Abort\_transaction: Internal Error, log entry corrupt
- Callback: select failed
- CALLBACK\_SVC: bad argument

as well as when rpc.nisd fails.

See also "NIS+ Ownership and Permission Problems" on page 411.

### Multiple rpc.nisd Parent Processes

#### Symptoms:

Various Database and transaction log corruption error messages containing the terms:

- Log corrupted
- Log entry corrupt
- Corrupt database
- Database corrupted

#### Possible Causes:

You have multiple *independent* rpc.nisd daemons running. In normal operation, rpc.nisd can spawn other child rpc.nisd daemons. This causes no problem. However, if two parentrpc.nisd daemons are running at the same time on the same machine, they will overwrite each other's data and corrupt logs and databases. (Normally, this could only occur if someone started running rpc.nisd by hand.)

#### Diagnosis:

Run ps -e | grep rpc.nisd. Make sure that you have no more than one parent rpc.nisd process.

#### Solution:

If you have more than one "parent" rpc.nisd entry, you must kill all but one of them. Use svcadm disable to stop the unwanted services, then run the ps command again to make sure the unwanted daemons have died.

If an NIS+ database is corrupt, you will also have to restore it from your most recent backup that contains an uncorrupted version of the database. You can then use the logs to update changes made to your namespace since the backup was recorded. However, if your logs are also corrupted, you will have to recreate by hand any namespace modifications made since the backup was taken.

### rpc.nisd Fails

If an NIS+ table is too large, rpc.nisd may fail.

Diagnosis:

Use nisls to check your NIS+ table sizes. Tables larger than 7k may cause rpc.nisd to fail.

Solution:

Reduce the size of large NIS+ tables. Keep in mind that as a naming service NIS+ is designed to store references to objects, not the objects themselves.

# **NIS+ and NIS Compatibility Problems**

This section describes problems having to do with NIS compatibility with NIS+ and earlier systems and the switch configuration file.

Common symptoms include:

- The nsswitch.conf file fails to perform correctly.
- Error messages with operative clauses.

Error messages with operative clauses include:

- Unknown user
- Permission denied
- Invalid principal name

# User Cannot Log In to NIS+ Domain After Password Change

Symptoms:

New users, or users who recently changed their password are unable to log in at all, or able to log in on one or more machines but not on others.

The user may see error messages with operative clauses such as:

- Unknown user username
- Permission denied
- Invalid principal name

#### First Possible Cause:

Password was changed on NIS machine.

If a user or system administrator uses the passwd command to change a password on a Solaris system machine running NIS in a domain served by NIS+ namespace servers, the user's password is changed only in that machine's /etc/passwd file. If the user then goes to some other machine on the network, the user's new password will not be recognized by that machine. The user will have to use the old password stored in the NIS+ passwd table.

#### Diagnosis:

Check to see if the user's old password is still valid on another NIS+ machine.

Solution:

Use passwd on a machine running NIS+ to change the user's password.

Second Possible Cause:

Password changes take time to propagate through the domain.

### Diagnosis:

Namespace changes take a measurable amount of time to propagate through a domain and an entire system. This time might be as short as a few seconds or as long as many minutes, depending on the size of your domain and the number of replica servers.

### Solution:

You can simply wait the normal amount of time for a change to propagate through your domains. Or you can use the nisping org\_dir command to resynchronize your system.

# nsswitch.conf File Fails to Perform Correctly

A modified (or newly installed) nsswitch.conf file fails to work properly.

### Symptoms:

You install a new nsswitch.conf file or make changes to the existing file, but your system does not implement the changes.

### Possible Cause:

Each time an nsswitch.conf file is installed or changed, you must reboot the machine for your changes to take effect. This is because nscd caches the nsswitch.conf file.

### Solution:

Check your nsswitch.conf file against the information contained in the nsswitch.conf man page. Correct the file if necessary, and then reboot the machine.

# NIS+ Object Not Found Problems

This section describes problem in which NIS+ was unable to find some object or principal. Common symptoms include:

Error messages with operative clauses such as:

- Not found
- Not exist
- Can't find suitable transport forname
- Cannot find
- Unable to find
- Unable to stat

# NIS+ Syntax or Spelling Error

The most likely cause of some NIS+ object not being found is that you mistyped or misspelled its name. Check the syntax and make sure that you are using the correct name.

# Incorrect NIS+ Path

A likely cause of an "*object* not found" problem is specifying an incorrect path. Make sure that the path you specified is correct. Also make sure that the NIS\_PATH environment variable is set correctly.

# NIS+ Domain Levels Not Correctly Specified

Remember that all servers are clients of the domain above them, not the domain they serve.

There are two exceptions to this rule:

- The root masters and root replicas are clients of the root domain.
- NIS+ domain names end with a period. When using a fully qualified name you must end the domain name with a period. If you do not end the domain name with a period, NIS+ assumes it is a partially qualified name. However, the domain name of a machine should not end with a dot in the /etc/defaultdomain file. If you add a dot to a machine's domain name in the /etc/defaultdomain file, you will get Could not bind to server serving domain name error messages and encounter difficulty in connecting to the net on boot up.

# NIS+ Object Does Not Exist

The NIS+ object may not have been found because it does not exist, either because it has been erased or not yet created. Use nisls -l in the appropriate domain to check that the object exists.

# Lagging or Out-of-Sync NIS+ Replica

When you create or modify an NIS+ object, there is a time lag between the completion of your action and the arrival of the new updated information at a given replica. In ordinary operation, namespace information may be queried from a master or any of its replicas. A client automatically distributes queries among the various servers (master and replicas) to balance system load. This means that at any given moment you do not know which machine is supplying you with namespace information. If a command relating to a newly created or modified object is sent to a replica that has not yet received the updated information from the master, you will get an "object not found" type of error or the old out-of-date information. Similarly, a general command such as nisls may not list a newly created object if the system sends the nisls query to a replica that has not yet been updated.

You can use nisping to resync a lagging or out of sync replica server.

Alternatively, you can use the -M option with most NIS+ commands to specify that the command must obtain namespace information from the domain's master server. In this way you can be sure that you are obtaining and using the most up-to-date information. (However, you should use the -M option only when necessary because a main point of having and using replicas to serve the namespace is to distribute the load and thus increase network efficiency.)

# **NIS+ Files Missing or Corrupt**

One or more of the files in /var/nis/data directory has become corrupted or erased. Restore these files from your most recent backup.

# Old /var/nis Filenames

In the Solaris 2 release, the /var/nis directory contained two files named *hostname*.dict and *hostname*.log. It also contained a subdirectory named /var/nis/*hostname*. Starting with the Solaris 2.5 release, the two files were renamed trans.log and data.dict, and the subdirectory is named /var/nis/data.

Do not rename the /var/nis or /var/nis/data directories or any of the files in these directories that were created by nisinit or any of the other NIS+ setup procedures.

In the Solaris 2.5 release, the *content* of the files were also changed and they are not backward compatible with the Solaris 2 releases. Thus, if you rename either the directories or the files to match the Solaris 2.4 patterns, the files will not work with *either* the Solaris 2.4 release or current Solaris releases that use the newer version of the rpc.nisd command. Therefore, do not rename either the directories or the files.

# **Blanks in NIS+ Name**

Symptoms:

Sometimes an object is there, sometimes it is not. Some NIS+ or UNIX commands report that an NIS+ object does not exist or cannot be found, while other NIS+ or UNIX commands do find that same object.

### Diagnoses:

Use nisls to display the object's name. Look carefully at the object's name to see if the name actually begins with a blank space. (If you accidentally enter two spaces after the flag when creating NIS+ objects from the command line with NIS+ commands, some NIS+ commands will interpret the second space as the beginning of the object's name.)

### Solution:

If an NIS+ object name begins with a blank space, you must either rename it without the space or remove it and then recreate it from scratch.

# Cannot Use Automounter in NIS+

Symptoms:

You cannot change to a directory on another host.

Possible Cause:

Under NIS+, automounter names must be renamed to meet NIS+ requirements. NIS+ cannot access /etc/auto\* tables that contain a period in the name. For example, NIS+ cannot access a file named auto.direct.

### Diagnosis:

Use nisls and niscat to determine if the automounter tables are properly constructed.

### Solution:

Change the periods to underscores. For example, change auto.direct to auto\_direct. (Be sure to change other maps that might reference these.)

# Links To or From NIS+ Table Entries Do Not Work

You cannot use the nisln command (or any other command) to create links between entries in tables. NIS+ commands do not follow links at the entry level.

# **NIS+ Ownership and Permission Problems**

This section describes problems related to user ownership and permissions. Common symptoms include:

Error messages with operative clauses such as:

- Unable to stat name
- Unable to stat NIS+ directory name
- Security exception on LOCAL system
- Unable to make request
- Insufficient permission to . . .
- You name do not have secure RPC credentials

Another Symptom:

User or root unable to perform any namespace task.

### No NIS+ Permission

The most common permission problem is the simplest: you have not been granted permission to perform some task that you try to do. Use niscat -o on the object in question to determine what permissions you have. If you need additional permission, you, the owner of the object, or the system administrator can either change the permission requirements of the object (as described in Chapter 15, "Administering NIS+ Access Rights") or add you to a group that does have the required permissions (as described in Chapter 17, "Administering NIS+ Groups").

### No NIS+ Credentials

Without proper credentials for you and your machine, many operations will fail. Use nismatch on your home domain's cred table to make sure you have the right credentials. See "Corrupted NIS+ Credentials" on page 418 for more on credentials-related problems.

### NIS+ Server Running at Security Level 0

A server running at security level 0 does not create or maintain credentials for NIS+ principals.

If you try to use passwd on a server that is running at security level 0, you will get the error message: You *name* do not have secure RPC credentials in NIS+ domain *domainname*.

Security level 0 is only to be used by administrators for initial namespace setup and testing purposes. Level 0 should not be used in any environment where ordinary users are active.

### User Login Same as NIS+ Machine Name

A user cannot have the same login ID as a machine name. When a machine is given the same name as a user (or a user has the same name as a machine), the first principal can no longer perform operations requiring secure permissions because the second principal's key has overwritten the first principal's key in the cred table. In addition, the second principal now has whatever permissions were granted to the first principal. For example, suppose a user with the login name of saladin is granted namespace read-only permissions. Then a machine named saladin is added to the domain. The user saladin will no longer be able to perform any namespace operations requiring any sort of permission, and the root user of the machine saladin will only have read-only permission in the namespace.

#### Symptoms:

- The user or machine gets "permission denied" type error messages.
- Either the user or root for that machine cannot successfully run keylogin.
- Security exception on LOCAL system. UNABLE TO MAKE REQUEST. error message.
- If the first principal did not have read access, the second principal might not be able to view otherwise visible objects.

**Note** – When running nisclient or nisaddcred, if the message Changing Key is displayed rather than Adding Key, there is a duplicate user or host name already in existence in that domain.

### Diagnosis:

Run nismatch to find the host and user in the hosts and passwd tables to see if there are identical host names and user names in the respective tables:

#### nismatch username passwd.org\_dir

Then run nismatch on the domain's cred table to see what type of credentials are provided for the duplicate host or user name. If there are both LOCAL and DES credentials, the cred table entry is for the user; if there is only a DES credential, the entry is for the machine.

### Solution:

Change the machine name. (It is better to change the machine name than to change the user name.) Then delete the machine's entry from the cred table and use nisclient to reinitialize the machine as an NIS+ client. (If you wish, you can use nistbladm to create an alias for the machine's old name in the hosts tables.) If necessary, replace the user's credentials in the cred table.

# **Bad NIS+ Credentials**

See "Corrupted NIS+ Credentials" on page 418.

# **NIS+ Security Problems**

This section describes common password, credential, encryption, and other security-related problems.

### **NIS+ Security Problem Symptoms**

Error messages with operative clauses such as:

- Authentication error
- Authentication denied
- Cannot get public key
- Chkey failed
- Insufficient permission to
- Login incorrect
- Keyserv fails to encrypt
- No public key
- Permission denied
- Password [problems]

User or root unable to perform any namespace operations or tasks. (See also "NIS+ Ownership and Permission Problems" on page 411.)

### Login Incorrect Message

The most common cause of a "login incorrect" message is the user mistyping the password. Have the user try it again. Make sure the user knows the correct password and understands that passwords are case-sensitive and also that the letter "o" is not interchangeable with the numeral "0," nor is the letter "l" the same as the numeral "1."

Other possible causes of the "login incorrect" message are:

- The password has been locked by an administrator. See "Locking a Password in NIS+" on page 283 and "Unlocking a Password in NIS+" on page 283.
- The password has been locked because the user has exceeded an inactivity maximum. See "Specifying Maximum Number of Inactive Days for Users in NIS+" on page 290.
- The password has expired. See "Password Privilege Expiration in NIS+" on page 288.

See Chapter 16, "Administering NIS+ Passwords," for general information on passwords.

### Password Locked, Expired, or Terminated

A common cause of a Permission denied, password expired, type message is that the user's password has passed its age limit or the user's password privileges have expired. See Chapter 16, "Administering NIS+ Passwords," for general information on passwords.

- See "Setting a Password Age Limit in NIS+" on page 285.
- See "Password Privilege Expiration in NIS+" on page 288.

# Stale and Outdated NIS+ Credential Information

Occasionally, you may find that even though you have created the proper credentials and assigned the proper access rights, some client requests still get denied. This may be due to out-of-date information residing somewhere in the namespace.

# Storing and Updating NIS+ Credential Information

Credential-related information, such as public keys, is stored in many locations throughout the namespace. NIS+ updates this information periodically, depending on the time-to-live values of the objects that store it, but sometimes, between updates, it gets out of sync. As a result, you may find that operations that should work, don't work. Table 24–2 lists all the objects, tables, and files that store credential-related information and how to reset it.

 TABLE 24-2
 Where NIS+ Credential-Related Information Is Stored

| Item                | Stores                                                                                    | To Reset or Change                                                                                                    |
|---------------------|-------------------------------------------------------------------------------------------|----------------------------------------------------------------------------------------------------|
| cred table          | NIS+ principal's secret key and public key.<br>These are the master copies of these keys. | Use nisaddcred to create new credentials; it updates existing credentials. An alternative is chkey.                                                                      |
| Directory object    | A copy of the public key of each server that supports it.                                 | Run the /usr/lib/nis/nisupdkeys command on the directory object.                                                                                                    |
| Keyserver           | The secret key of the NIS+ principal that is currently logged in.                         | Run keylogin for a principal user or keylogin - r for a principal machine.                                                                                               |
| NIS+ daemon         | Copies of directory objects, which in turn contain copies of their servers' public keys.  | Stop the rpc.nisd daemon and the cache manager by<br>disabling the NIS+ service, and then remove<br>NIS_SHARED_DIRCACHE from /var/nis. Then restart the<br>NIS+ service. |
| Directory cache     | A copy of directory objects, which in turn contain copies of their servers' public keys.  | Restart the NIS+ cache manager with the -i option.                                                                                                    |
| Cold-start file     | A copy of a directory object, which in turn contains copies of its servers' public keys.  | Stop the NIS+ service. Remove the NIS_COLD_START and NIS_SHARED_DIRCACHE files from /var/nis. Restart the NIS+ service.                                                  |
| passwd table        | A user's password or a machine's superuser password.                                      | Use the passwd - r nisplus command. It changes the password in the NIS+ passwd table and updates it in the cred table.                                                   |
| passwd file         | A user's password or a machine's superuser password.                                      | Use the passwd -rnisplus command, whether logged in as superuser or as yourself, whichever is appropriate.                                                               |
| passwd map<br>(NIS) | A user's password or a machine's superuser password.                                      | Use passwd -r nisplus.                                                                                                    |

### Updating Stale Cached NIS+ Keys

The most commonly encountered out-of-date information is the existence of stale objects with old versions of a server's public key. You can usually correct this problem by running nisupdkeys on the domain you are trying to access. (See Chapter 12, "Administering NIS+ Credentials," for information on using the nisupdkeys command.)

Because some keys are stored in files or caches, nisupdkeys cannot always correct the problem. At times you might need to update the keys manually. To do that, you must understand how a server's public key, once created, is propagated through namespace objects. The process usually has five stages of propagation. Each stage is described below.

Stage 1: Server's Public Key Is Generated

An NIS+ server is first an NIS+ client. So, its public key is generated in the same way as any other NIS+ client's public key: with the nisaddcred command. The public key is then stored in the cred table of the server's home domain, not of the domain the server will eventually support.

Stage 2: Public Key Is Propagated to Directory Objects

Once you have set up an NIS+ domain and an NIS+ server, you can associate the server with a domain. This association is performed by the nismkdir command. When the nismkdir command associates the server with the directory, it also copies the server's public key from the cred table to the domain's directory object. For example, assume the server is a client of the doc.com. root domain, and is made the master server of the sales.doc.com. domain.

FIGURE 24-1 Public Key Is Propagated to NIS+ Directory Objects

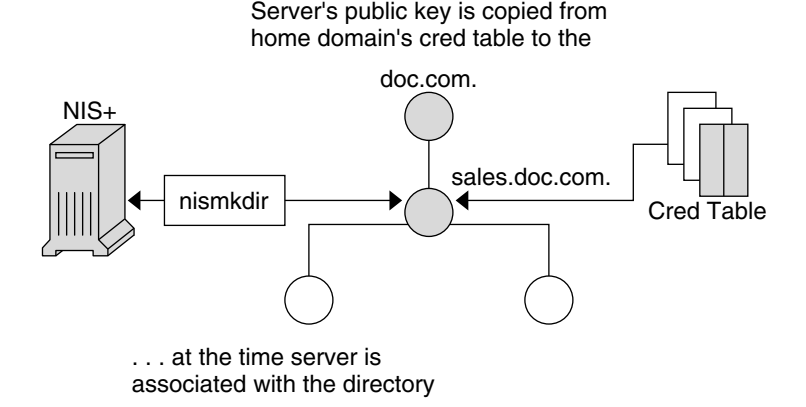

Its public key is copied from the cred.org\_dir.doc.com. domain and placed in the sales.doc.com. directory object. This can be verified with the niscat -o sales.doc.com. command.

Stage 3: Directory Objects Are Propagated Into Client Files

All NIS+ clients are initialized with the nisinit utility or with the nisclient script.

Among other things, nisinit (or nisclient) creates a cold-start file /var/nis/NIS\_COLDSTART. The cold-start file is used to initialize the client's directory cache /var/nis/NIS\_SHARED\_DIRCACHE. The cold-start file contains a copy of the directory object of the client's domain. Since the directory object already contains a copy of the server's public key, the key is now propagated into the cold-start file of the client.

In addition when a client makes a request to a server outside its home domain, a copy of the remote domains directory object is stored in the client's NIS\_SHARED\_DIRCACHE file. You can examine the contents of the client's cache by using the nisshowcache command, described on page 184.

This is the extent of the propagation until a replica is added to the domain or the server's key changes.

Stage 4: When a Replica is Added to the Domain

When a replica server is added to a domain, the nisping command (described in "nisping Command" on page 318) is used to download the NIS+ tables, including the cred table, to the new replica. Therefore, the original server's public key is now also stored in the replica server's cred table.

Stage 5: When the Server's Public Key Is Changed

If you decide to change DES credentials for the server (that is, for the root identity on the server), its public key will change.

As a result, the public key stored for that server in the cred table will be different from those stored in:

- The cred table of replica servers (for a few minutes only)
- The main directory object of the domain supported by the server (until its time-to-live expires)
- The NIS\_COLDSTART and NIS\_SHARED\_DIRCACHE files of every client of the domain supported by server (until their time-to-live expires, usually 12 hours)
- The NIS\_SHARED\_DIRCACHE file of clients who have made requests to the domain supported by the server (until their time-to-live expires)

Most of these locations will be updated automatically within a time ranging from a few minutes to 12 hours. To update the server's keys in these locations immediately, use the commands.

#### TABLE 24-3 Updating an NIS+ Server's Keys

| Location                                                                                                    | Command      | See                               |
|----------------------------------------------------------------------------------------------------|--------------|-----------------------------------|
| Cred table of replica servers (instead of using nisping, you can wait a few minutes until the table is updated automatically) | nisping      | "nisping Command" on page 318     |
| Directory object of domain supported by server                                                                                | nisupdkeys   | "nisupdkeys Command" on page 233  |
| NIS_COLDSTART file of clients                                                                                                 | nisinit-c    | "nisinit Command" on page 315     |
| NIS_SHARED_DIRCACHE file of clients                                                                                           | nis_cachemgr | "nis_cachemgr Daemon" on page 317 |

Note - You must stop the existing nis\_cachemgr before restarting nis\_cachemgr. To stop nis\_cachemgr, disable the NIS+ service by using svcadm disable /network/rpc/nisplus:default.

# **Corrupted NIS+ Credentials**

When a principal (user or machine) has a corrupt credential, that principal is unable to perform any namespace operations or tasks, not even nisls. This is because a corrupt credential provides no permissions at all, not even the permissions granted to the nobody class.

#### Symptoms:

User or root cannot perform any namespace tasks or operations. All namespace operations fail with a "permission denied" type of error message. The user or root cannot even perform a nisls operation.

### Possible Cause:

Corrupted keys or a corrupt, out-of-date, or otherwise incorrect /etc/.rootkey file.

#### Diagnosis:

Use snoop to identify the bad credential.

Or, if the principal is listed, log in as the principal and try to run an NIS+ command on an object for which you are sure that the principal has proper authorization. For example, in most cases an object grants read authorization to the nobody class. Thus, the nisls *object* command should work for any principal listed in the cred table. If the command fails with a "permission denied" error, then the principal's credential is likely corrupted.

### Solution

- Ordinary user. Perform a keylogout and then a keylogin for that principal.
- *Root* or *superuser*. Run keylogout f followed by keylogin r.

# Keyserv Failure

The keyserv is unable to encrypt a session. There are several possible causes for this type of problem:

Possible Causes and Solutions:

- The client has not keylogged in. Make sure that the client is keylogged in. To determine if a client is properly keylogged in, have the client run nisdefaults -v (or run it yourself as the client). If (not authenticated) is returned on the Principal Name line, the client is not properly keylogged in.
- The client (host) does not have appropriate LOCAL or DES credentials. Run niscat on the client's cred table to verify that the client has appropriate credentials. If necessary, add credentials as explained in "Creating Credential Information for NIS+ Principals" on page 220.
- The keyserv daemon is not running. Use the ps command to see if keyserv is running. If it is not running, restart keyserv and then do a keylogin.
- While keyserv is running, other long running processes that make secure RPC or NIS+ calls are not. For example, automountd, rpc.nisd, and sendmail. Verify that these processes are running correctly. If they are not, restart them.

# **Machine Previously Was an NIS+ Client**

If this machine has been initialized before as an NIS+ client of the same domain, try keylogin - r and enter the root login password at the Secure RPC password prompt.

# No Entry in the NIS+ cred Table

To make sure that an NIS+ password for the principal (user or host) exists in the cred table, run the following command in the principal's home domain

nisgrep -A cname=principal cred.org\_dir.domainname

If you are running nisgrep from another domain, the *domainname* must be fully qualified.

# **Changed NIS+ Domain Name**

Do not change a domain name.

If you change the name of an existing domain you will create authentication problems because the fully qualified original domain name is embedded in objects throughout your network.

If you have *already* changed a domain name and are experiencing authentication problems, or error messages containing terms like "malformed" or "illegal" in relation to a domain name, change the domain name back to its original name. The recommended procedure for renaming

your domains is to create a *new* domain with the *new* name, set up your machines as servers and clients of the new domain, make sure they are performing correctly, and then remove the old domain.

### When Changing a Machine to a Different NIS+ Domain

If this machine is an NIS+ client and you are trying to change it to a client of a different domain, remove the /etc/.rootkey file, and then rerun the nisclient script using the network password supplied by your network administrator or taken from the nispopulate script.

### NIS+ and Login Passwords in /etc/passwd File

Your NIS+ password is stored in the NIS+ passwd table. Your user login password may be stored in NIS+ passwd table or in your /etc/passwd file. (Your user password and NIS+ password can be the same or different.) To change a password in an /etc/passwd file, you must run the passwd command with the nsswitch.conf file set to files or with the -r files flag.

The nsswitch.conf file specifies which password is used for which purpose. If the nsswitch.conf file is directing system queries to the wrong location, you will get password and permission errors.

### Secure RPC Password and NIS+ Login Passwords Are Different

When a principal's login password is different from his or her Secure RPC password, keylogin cannot decrypt it at login time because keylogin defaults to using the principal's login password, and the private key was encrypted using the principal's Secure RPC password.

When this occurs the principal can log in to the system, but for NIS+ purposes is placed in the authorization class of nobody because the keyserver does not have a decrypted private key for that user. Since most NIS+ environments are set up to deny the nobody class create, destroy, and modify rights to most NIS+ objects this results in "permission denied" types errors when the user tries to access NIS+ objects.

**Note** – In this context network password is sometimes used as a synonym for Secure RPC password. When prompted for your "network password," enter your Secure RPC password.

To be placed in one of the other authorization classes, a user in this situation must explicitly run the keylogin program and give the principal's Secure RPC password when keylogin prompts for password. (See "Keylogin With NIS+" on page 228.)

But an explicit keylogin provides only a temporary solution that is good only for the current login session. The keyserver now has a decrypted private key for the user, but the private key in the user's cred table is still encrypted using the user's Secure RPC password, which is different than the user's login password. The next time the user logs in, the same problem reoccurs. To

permanently solve the problem the user needs to change the private key in the cred table to one based on the user's login ID rather than the user's Secure RPC password. To do this, the user need to run the chkey program as described in "Changing Keys for an NIS+ Principal" on page 229.

Thus, to permanently solve a Secure RPC password different than login password problems, the user (or an administrator acting for the user) must perform the following steps:

- 1. Log in using the login password.
- 2. Run the keylogin program to temporarily get a decrypted private key stored in the keyserver and thus gain temporary NIS+ access privileges.
- 3. Run chkey -pto permanently change the encrypted private key in the cred table to one based on the user's login password.

# Preexisting /etc/.rootkey File

### Symptoms:

Various insufficient permission to and permission denied error messages.

### Possible Cause:

An /etc/. rootkey file already existed when you set up or initialized a server or client. This could occur if NIS+ had been previously installed on the machine and the .rootkey file was not erased when NIS+ was removed or the machine returned to using NIS or /etc files.

### Diagnosis:

Run ls -l on the /etc directory and nisls -l org\_dir and compare the date of the /etc/.rootkey to the date of the cred table. If the /etc/.rootkey date is clearly earlier than that of the cred table, it may be a preexisting file.

### Solution:

Run keylogin - r as root on the problem machine and then set up the machine as a client again.

# Root Password Change Causes Problem in NIS+

### Symptoms:

You change the root password on a machine, and the change either fails to take effect or you are unable to log in as superuser.

### Possible Cause:

Note - For security reasons, you should not have User ID 0 listed in the passwd table.

You changed the root password, but root's key was not properly updated. Either because you forgot to run chkey -p for root or some problem came up.

#### Solution

Log in as a user with administration privileges (that is, a user who is a member of a group with administration privileges) and use passwd to restore the old password. Make sure that old password works. Now use passwd to change root's password to the new one, and then run chkey -p.

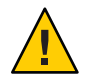

**Caution** – Once your NIS+ namespace is set up and running, you can change the root password on the root master machine. But do not change the root master keys, as these are embedded in all directory objects on all clients, replicas, and servers of subdomains. To avoid changing the root master keys, always use the -p option when running chkey as root.

# NIS+ Performance and System Hang Problems

This section describes common slow performance and system hang problems.

### NIS+ Performance Problem Symptoms

Error messages with operative clauses such as:

- Busy try again later
- Not responding

Other common symptoms:

- You issue a command and nothing seems to happen for far too long.
- Your system, or shell, no longer responds to keyboard or mouse commands.
- NIS+ operations seem to run slower than they should or slower than they did before.

### NIS+ Checkpointing Operations

Someone has issued an nisping or nisping - C command. Or the rpc.nisd daemon is performing a checkpoint operation.

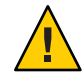

**Caution** – Do not reboot! Do not issue any more nisping commands.

When performing a nisping or checkpoint, the server will be sluggish or may not immediately respond to other commands. Depending on the size of your namespace, these commands may take a noticeable amount of time to complete. Delays caused by checkpoint or ping commands are multiplied if you, or someone else, enter several such commands at one time. Do not reboot. This kind of problem will solve itself. Just wait until the server finishes performing the nisping or checkpoint command.

During a full master-replica resync, the involved replica server will be taken out of service until the resync is complete. Do not reboot – just wait.

# NIS+ Variable NIS\_PATH

Make sure that your NIS\_PATH variable is set to something clean and simple. For example, the default: org\_dir.\$:\$. A complex NIS\_PATH, particularly one that itself contains a variable, will slow your system and may cause some operations to fail. (See "NIS+NIS\_PATH Environment Variable" on page 72 for more information.)

Do not use nistbladm to set nondefault table paths. Nondefault table paths will slow performance.

# **NIS+Table Paths**

Do not use table paths because they will slow performance.

# **Too Many NIS+ Replicas**

Too many replicas for a domain degrade system performance during replication. There should be no more than 10 replicas in a given domain or subdomain. If you have more than five replicas in a domain, try removing some of them to see if that improves performance.

# **Recursive NIS+ Groups**

A recursive group is a group that contains the name of some other group. While including other groups in a group reduces your work as system administrator, doing so slows down the system. You should not use recursive groups.

# Large NIS+ Database Logs at Startup

When rpc.nisd starts up it goes through each log. If the logs are long, this process could take a long time. If your logs are long, you may want to checkpoint them using nisping -C before starting rpc.nisd.

# Master rpc.nisd Daemon Died

Symptoms:

If you used the -M option to specify that your request be sent to the master server, and the rpc.nisd daemon has died on that machine, you will get a "server not responding" type error message and no updates will be permitted. (If you did not use the -M option, your request will be automatically routed to a functioning replica server.)

#### Possible Cause:

Using uppercase letters in the name of a home directory or host can sometimes cause rpc.nisd to die.

#### Diagnosis:

First make sure that the server itself is up and running. If it is, run ps -ef | grep rpc.nisd to see if the daemon is still running.

#### Solution:

If the daemon has died, restart the NIS+ service by using svcadm enable /network/rpc/nisplus:default. If rpc.nisd frequently dies, contact your service provider.

### Nonis\_cachemgr

#### Symptoms:

It takes too long for a machine to locate namespace objects in other domains.

Possible Cause:

You do not have nis\_cachemgr running.

#### Diagnosis:

Run ps -ef | grep nis\_cachemgr to see if it is still running.

Solution

Start nis\_cachemgr on that machine by enabling the NIS+ service.

### NIS+ Server Very Slow at Startup After NIS+ Installation

Symptoms:

A server performs slowly and sluggishly after using the NIS+ scripts to install NIS+ on it.

Possible Cause:

You forgot to run nisping - C - a after running the nispopulate script.

Solution:

Run nisping - C - a to checkpoint the system as soon as you are able to do so.

# niscat Returns: Server busy. Try Again

### Symptoms:

You run niscat and get an error message indicating that the server is busy.

### Possible Cause:

- The server is busy with a heavy load, such as when doing a resync.
- The server is out of swap space.

### Diagnosis:

Run swap - s to check your server's swap space.

Solution:

You must have adequate swap and disk space to run NIS+. If necessary, increase your space.

# NIS+ Queries Hang After Changing Host Name

### Symptoms:

Setting the host name for an NIS+ server to be fully qualified is not recommended. If you do so, and NIS+ queries then just hang with no error messages, check the following possibilities:

### Possible Cause:

Fully qualified host names must meet the following criteria:

- The domain part of the host name must be the same as the name returned by the domainname command.
- After the setting the host name to be fully qualified, you must also update all the necessary /etc and /etc/inet files with the new host name information.
- The host name must end in a period.

### Solution:

Stop the NIS+ service and any associated processes that are hanging on that host or server. Rename the host to match the two requirements listed above. Then reinitialize the server with nisinit. (If queries still hang after you are sure that the host is correctly named, check other problem possibilities in this section.)

# NIS+ System Resource Problems

This section describes problems having to do with lack of system resources such as memory, disk space, and so forth.

### NIS+ Resource Problem Symptoms

Error messages with operative clauses such as:

- No memory
- Out of disk space
- "Cannot [do something] with log" type messages
- Unable to fork

### Insufficient Memory in NIS+

Lack of sufficient memory or swap space on the system you are working with will cause a wide variety of NIS+ problems and error messages. As a short-term, temporary solution, try to free additional memory by killing unneeded windows and processes. If necessary, exit your windowing system and work from the terminal command line. If you still get messages indicating inadequate memory, you will have to install additional swap space or memory, or switch to a different system that has enough swap space or memory.

Under some circumstances, applications and processes may develop memory leaks and grow too large. you can check the current size of an application or process by running:

ps -el

The sz (size) column shows the current memory size of each process. If necessary, compare the sizes with comparable processes and applications on a machine that is not having memory problems to see if any have grown too large.

# Insufficient Disk Space in NIS+

Lack of disk space will cause a variety of error messages. A common cause of insufficient disk space is failure to regularly remove tmp files and truncate log files. log and tmp files grow steadily larger unless truncated. The speed at which these files grow varies from system to system and with the system state. log files on a system that is working inefficiently or having namespace problems will grow very fast.

Note – If you are doing a lot of troubleshooting, check your log and tmp files frequently. Truncate log files and remove tmp files before lack of disk space creates additional problems. Also check the root directory and home directories for core files and delete them.

The way to truncate log files is to regularly checkpoint your system (Keep in mind that a checkpoint process may take some time and will slow down your system while it is being performed, checkpointing also requires enough disk space to create a complete copy of the files before they are truncated.)

To checkpoint a system, run nisping -C.

# Insufficient Processes in NIS+

On a heavily loaded machine it is possible that you could reach the maximum number of simultaneous processes that the machine is configured to handle. This causes messages with clauses like "unable to fork". The recommended method of handling this problem is to kill any unnecessary processes. If the problem persists, you can reconfigure the machine to handle more processes as described in your system administration documentation.

# **NIS+ User Problems**

This section describes NIS+ problems that a typical user might encounter.

# NIS+ User Problem Symptoms

- User cannot log in.
- User cannot rlogin to other domain.

# NIS+ User Cannot Log In

There are many possible reasons for a user being unable to log in:

- *User forgot password.* To set up a new password for a user who has forgotten the previous one, run passwd for that user on another machine (naturally, you have to be the NIS+ administrator to do this).
- Mistyping password. Make sure the user knows the correct password and understands that passwords are case-sensitive and that the letter "o" is not interchangeable with the numeral "0," nor is the letter "l" the same as the numeral "1."
- *"Login incorrect" type message.* For causes other than simply mistyping the password, see "Login Incorrect Message" on page 414.
- The user's password privileges have expired (see "Password Privilege Expiration in NIS+" on page 288).
- An inactivity maximum has been set for this user, and the user has passed it (see "Specifying Maximum Number of Inactive Days for Users in NIS+" on page 290).
- The user's nsswitch.conf file is incorrect. The passwd entry in that file must be one of the following five permitted configurations:
  - passwd: files
  - passwd: files nis
  - passwd: files nisplus
  - passwd: compat
  - passwd: compat passwd\_compat: nisplus

Any other configuration will prevent a user from logging in.

(See "nsswitch.conf File Requirements for Passwords" on page 272 for further details.)

# NIS+ User Cannot Log In Using New Password

#### Symptoms:

Users who recently changed their password are unable to log in at all, or are able to log in on some machines but not on others.

Possible Causes:

- It may take some time for the new password to propagate through the network. Have users try to log in with the old password.
- The password was changed on a machine that was not running NIS+ (see "NIS+ User Cannot Log In Using New Password" on page 428).

# NIS+ User Cannot Remote Log In to Remote Domain

#### Symptoms:

User tries to rlogin to a machine in some other domain and is refused with a "Permission denied" type error message.

Possible Cause:

To rlogin to a machine in another domain, a user must have LOCAL credentials in that domain.

Diagnosis:

Run nismatch *username.domainname*. cred.org\_dir in the other domain to see if the user has a LOCAL credential in that domain.

Solution:

Go to the remote domain and use nisaddcred to create a LOCAL credential for the user in the that domain.

# NIS+ User Cannot Change Password

The most common cause of a user being unable to change passwords is that the user is mistyping (or has forgotten) the old password.

Other possible causes:

- The password Min value has been set to be greater than the password Max value. See "Setting Minimum Password Life in NIS+" on page 285.
- The password is locked or expired. See "Login Incorrect Message" on page 414 and "Password Locked, Expired, or Terminated" on page 414.

# **Other NIS+ Problems**

This section describes problems that do not fit any of the previous categories.

# How to Tell if NIS+ Is Running

You may need to know whether a given host is running NIS+. A script may also need to determine whether NIS+ is running.

There are two methods for checking if NIS+ is running.

- By using the svcs \\*nisplus\\* command to verify that NIS+ is online
- By verifying the following items
  - nis\_cachemgr is running.
  - The host has a /var/nis/NIS\_COLD\_START file.
  - nisls succeeds.

# NIS+ Replica Update Failure

### Symptoms:

Error messages indicating that the update was not successfully complete. (Note that the message: replica\_update: *number* updates *number* errors indicates a successful update.)

### Possible Causes:

Any of the following error messages indicate that the server was busy and that the update should be rescheduled:

- Master server busy, full dump rescheduled
- replica\_update error result was Master server busy full dump rescheduled, full dump rescheduled
- replica\_update: master server busy, rescheduling the resync
- replica\_update: master server busy, will try later
- replica\_update: nis dump result Master server busy, full dump rescheduled
- nis\_dump\_svc: one replica is already resyncing

(These messages are generated by, or in conjunction with, the NIS+ error code constant: NIS\_DUMPLATER one replica is already resyncing.)

These messages indicate that there was some other problem:

- replica\_update: error result was ...
- replica\_update: nis dump result nis\_perror error string
- rootreplica\_update: update failed nis dump result nis\_perror string-variable: could not fetch object from master

(If rpc.nisd is being run with the -C (open diagnostic channel) option, additional information may be entered in either the master server or replica server's system log.

These messages indicate possible problems such as:

- The server is out of child processes that can be allocated.
- A read-only child process was requested to dump.
- Another replica is currently resynching.

#### Diagnosis:

Check both the replica and server's system log for additional information. How much, if any, additional information is recorded in the system logs depends on your system's error reporting level, and whether or not you are running rpc.nisd with the -C option (diagnostics).

### Solution:

In most cases, these messages indicate minor software problems which the system is capable of correcting. If the message was the result of a command, simply wait for a while and then try the command again. If these messages appear often, you can change the threshold level in your /etc/syslog.conf file. See the syslog.conf man page for details.

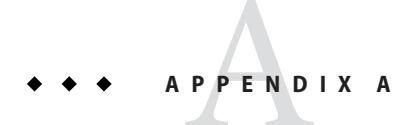

# NIS+ Error Messages

This appendix alphabetically lists some common error messages for the DNS, NIS and NIS+ naming services in the Solaris software. For each message there is an explanation and, where appropriate, a solution or a cross-reference to some other portion of this manual.

# About NIS+ Error Messages

Some of the error messages documented in this chapter are documented more fully in the appropriate man pages.

# NIS+ Error Message Context

Error messages can appear in pop-up windows, shell tool command lines, user console window, or various log files. You can raise or lower the severity threshold level for reporting error conditions in your /etc/syslog.conf file.

In the most cases, the error messages that you see are generated by the commands you issued or the container object (file, map, table or directory) your command is addressing. However, in some cases an error message might be generated by a server invoked in response to your command (these messages usually show in syslog). For example, a "permission denied" message most likely refers to you, or the machine you are using, but it could also be caused by software on a server not having the correct permissions to carry out some function passed on to it by your command or your machine.

Similarly, some commands cause a number of different objects to be searched or queried. Some of these objects might not be obvious. Any one of these objects could return an error message regarding permissions, read-only state, unavailability, and so forth. In such cases the message might not be able to inform you of which object the problem occurred in.

In normal operation, the naming software and servers make routine function calls. Sometimes those calls fail and in doing so generate an error message. It occasionally happens that before a

client or server processes your most recent command, then some other call fails and you see the resulting error message. Such a message might appear as if it were in response to your command, when in fact it is in response to some other operation.

**Note** – When working with a namespace you might encounter error messages generated by remote procedure calls. These RPC error messages are not documented here. Check your system documentation.

# Context-Sensitive Meanings for Error Messages in NIS+

A single error message might have slightly different meanings depending on which part of various naming software applications generated the message. For example, when a "Not Found" type message is generated by the nisls command, it means that there are no NIS+ objects that have the specified name, but when it is generated by the nismatch command it means that no table entries were found that meet the search criteria.

# How NIS+ Error Messages Are Alphabetized

The error messages in this appendix are sorted alphabetically according to the following rules:

- Capitalization is ignored. Thus, messages that begin with "A" and "a" are alphabetized together.
- Nonalphabetic symbols are ignored. Thus, a message that begins with \_svcauth\_des is listed with the other messages that begin with the letter "S".
- Error messages beginning with (or containing) the word *NIS*+ are alphabetized after messages beginning with (or containing) the word *NIS*.
- Some error messages might be preceded by a date or the name of the host, application, program, or routine that generated the error message, followed by a colon. In these cases, the initial name of the command is used to alphabetize the message.
- Many messages contain variables such as user IDs, process numbers, domain names, host names, and so forth. In this appendix, these variables are indicated by an *italic typeface*. Because variables could be anything, they are not included in the sorting of the messages listed in this appendix. For example, the actual message sales: is not a table (where sales is a variable) would be listed in this appendix as: *name*: is not a table and would be alphabetized as: is not a table among those messages beginning with the letter "I".
- Error messages that begin with asterisks, such as \*\*ERROR: *domainname* does not exist, are generated by the NIS+ installation and setup scripts. Messages are alphabetized according to their first letter, ignoring the asterisks.
# Numbers in NIS+ Error Messages

- Many messages include an IP address. IP addresses are indicated by *n.n.n.n*.
- Some error messages include numbers such as process ID numbers, number of items, and so forth. Numbers in error messages are indicated: *nnnn*.

# **Common NIS+ Namespace Error Messages**

abort\_transaction: Failed to action NIS+ objectname

**Description:** The abort\_transaction routine failed to back out of an incomplete transaction due to a server crash or some other unrecoverable error. See Chapter 7, "NIS Troubleshooting," in *System Administration Guide: Naming and Directory Services (DNS, NIS, and LDAP)* for further information.

abort\_transaction: Internal database error abort\_transaction: Internal error, log entry corrupt NIS+ objectname

**Description:** These two messages indicate some form of corruption in a namespace database or log. See Chapter 7, "NIS Troubleshooting," in *System Administration Guide: Naming and Directory Services (DNS, NIS, and LDAP)* for additional information.

add\_cleanup: Cant allocate more rags.

**Description:** This message indicates that your system is running low on available memory. See Chapter 7, "NIS Troubleshooting," in *System Administration Guide: Naming and Directory Services (DNS, NIS, and LDAP)* for information on insufficient memory problems.

add\_pingitem: Couldn't add directoryname to pinglist (no memory)
Description: See Chapter 7, "NIS Troubleshooting," in System Administration Guide: Naming
and Directory Services (DNS, NIS, and LDAP) for information on low memory problems.

add\_update: Attempt add transaction from read only child. add\_update Warning: attempt add transaction from read only child

**Description:** An attempt by a read-only child rpc.nisd process to add an entry to a log. An occasional appearance of this message in a log is not serious. If this message appears frequently, contact the Sun Solutions Center.

Attempting to free a free rag!

**Description:** This message indicates a software problem with rpc.nisd. The rpc.nisd should have aborted. Run ps -ef | grep rpc.nisd to see if rpc.nisd is still running. If it is, stop the NIS+ service and restart it with the same options as previously used. If the daemon is not running, start the NIS+ service with the same options as previously used. Check /var/nis to see if a core file has been dumped. If there is a core file, delete it.

**Note** – If you started the NIS+ service with the -YB options, you must also kill the rpc.nisd\_reply daemon.

Attempt to remove a non-empty table

**Description:** An attempt has been made by nistbladm to remove an NIS+ table that still contains entries. Or by nisrmdir to remove a directory that contains files or subdirectories.

- If you are trying to delete a table, use niscat to check the contents of the table and nistbladm to delete any existing contents.
- If you are trying to delete a directory, use nisls -l -R to check for existing files or subdirectories and delete them first.
- If you are trying to dissociate a replica from a domain with nisrmdir -s, and the replica is down or otherwise out of communication with the master, you will get this error message. In such cases, you can run nisrmdir -f -s *replicaname* on the master to force the dissociation. Note, however, that if you use nisrmdir -f -s to dissociate an out-of-communication replica, you *must* run nisrmdir -f -s *again* as soon as the replica is back on line in order to clean up the replica's /var/nis file system. If you fail to rerun nisrmdir -f -s *replicaname* when the replica is back in service, the old out-of-date information left on the replica could cause problems.

This message is generated by the NIS+ error code constant: NIS\_NOTEMPTY. See the nis\_tables man page for additional information.

authdes\_marshal: DES encryption failure

Description: DES encryption for some authentication data failed.

Possible causes:

- Corruption of a library function or argument.
- A problem with a DES encryption chip, if you are using one.

Call the Sun Solutions Center for assistance.

authdes\_refresh: keyserv is unable to encrypt session key

**Description:** The keyserv process was unable to encrypt the session key with the public key that it was given. See Chapter 7, "NIS Troubleshooting," in *System Administration Guide: Naming and Directory Services (DNS, NIS, and LDAP)* for additional information.

authdes\_refresh: unable to encrypt conversation key
Description: The keyserv process could not encrypt the session key with the public key that
was given. This usually requires some action on your part.

Possible causes are:

- The keyserv process is dead or not responding. Use ps -ef to check whether the keyserv process is running on the keyserv host. If it is not, then start it, and then run keylogin.
- The client has not performed a keylogin. Do a keylogin for the client and see if that corrects the problem.
- The client host does not have credentials. Run nismatch on the client's home domain cred table to see if the client host has the proper credentials. If it does not, create them.
- A DES encryption failure. See the authdes\_marshal: DES encryption failure error message).

See Chapter 7, "NIS Troubleshooting," in *System Administration Guide: Naming and Directory Services (DNS, NIS, and LDAP)* for additional information regarding security key problems.

authdes\_refresh: unable to synchronize clock

**Description:** This indicates a synchronization failure between client and server clocks. This will usually correct itself. However, if this message is followed by any time stamp related error, you should manually resynchronize the clocks. If the problem reoccurs, check that remote rpcbind is functioning correctly.

authdes\_refresh: unable to synch up w/server

**Description:** The client-server clock synchronization has failed. This could be caused by the rpcbind process on the server not responding. Use ps -ef on the server to see if rpcbind is running. If it is not, restart it. If this error message is followed by any time stamp-related message, then you need to use rdate *servername* to manually resync the client clock to the server clock.

authdes\_seccreate: keyserv is unable to generate session key

**Description:** This indicates that keyserv was unable to generate a random DES key for this session. This requires some action on your part:

- Check to make sure that keyserv is running properly. If it is not, restart it along with all
  other long-running processes that use Secure RPC or make NIS+ calls such as
  automountd, rpc.nisd and sendmail. Then do a keylogin.
- If keyserv is up and running properly, restart the process that logged this error.

authdes\_seccreate: no public key found for *servername* 

**Description:** The client side cannot get a DES credential for the server named *servername*. This requires some action on your part:

- Check to make sure that *servername* has DES credentials. If it does not, create them.
- Check the switch configuration file to see which naming service is specified and then make sure that service is responding. If it is not responding, restart it.

#### authdes\_seccreate: out of memory

**Description:** See Chapter 7, "NIS Troubleshooting," in *System Administration Guide: Naming and Directory Services (DNS, NIS, and LDAP)* for information on insufficient memory problems.

#### authdes\_seccreate: unable to gen conversation key

**Description:** The keyserv process was unable to generate a random DES key. The most likely cause is that the keyserv process is down or otherwise not responding. Use ps -ef to check whether the keyserv process is running on the keyserv host. If it is not, then start it and run keylogin.

**Description:** If restarting keyserv fails to correct the problem, it might be that other processes that use Secure RPC or make NIS+ calls are not running (for example, automountd, rpc.nisd, or sendmail). Check to see whether these processes are running; if they are not, restart them.

**Description:** See Chapter 7, "NIS Troubleshooting," in *System Administration Guide: Naming and Directory Services (DNS, NIS, and LDAP)* for additional information regarding security key problems.

authdes\_validate: DES decryption failure Description: See authdes\_marshal: DES decryption failure for authentication data failure.

#### authdes\_validate: verifier mismatch

**Description:** The time stamp that the client sent to the server does not match the one received from the server. (This is not recoverable within a Secure RPC session.)

Possible causes are:

- Corruption of the session key or time stamp data in the client or server cache.
- Server deleted from this cache a session key for a still active session.
- Network data corruption.

Try re-executing the command.

CacheBind: xdr\_directory\_obj failed.

Description: The most likely causes for this message are:

- Bad or incorrect parameters being passed to the xdr\_directory\_obj routine. Check the syntax and accuracy of whatever command you most recently entered.
- An attempt to allocate system memory failed. See Chapter 7, "NIS Troubleshooting," in System Administration Guide: Naming and Directory Services (DNS, NIS, and LDAP) for a discussion of memory problems.
- If your command syntax is correct, and your system does not seem to be short of memory, contact the Sun Solutions Center.

### Cache expired

**Description:** The entry returned came from an object cache that has expired. This means that the time-to-live value has gone to zero and the entry might have changed. If the flag -NO\_CACHE was passed to the lookup function, then the lookup function will retry the operation to get an unexpired copy of the object.

**Description:** This message is generated by the NIS+ error code constant: NIS\_CACHEEXPIRED. See the nis\_tables and nis\_names man pages for additional information.

## Callback: - select failed message nnnn

**Description:** An internal system call failed. In most cases this problem will correct itself. If it does not correct itself, make sure that rpc.nisd has not been aborted. If it has, restart it. If the problem reoccurs frequently, contact the Sun Solutions Center.

## CALLBACK\_SVC: bad argument

**Description:** An internal system call failed. In most cases this problem will correct itself. If it does not correct itself, make sure that rpc.nisd has not been aborted. If it has, restart it. If the problem reoccurs frequently, contact the Sun Solutions Center.

## Cannot grow transaction log error string

**Description**: The system cannot add to the log file. The reason is indicated by the *string*. The most common cause of this message is lack of disk space. See Chapter 7, "NIS Troubleshooting," in *System Administration Guide: Naming and Directory Services (DNS, NIS, and LDAP)*.

## Cannot truncate transaction log file

**Description:** An attempt has been made to checkpoint the log, and the rpc.nisd daemon is trying to shrink the log file after deleting the checkpointed entries from the log. See the ftruncate man pages for a description of various factors that might cause this routine to fail. See also Chapter 7, "NIS Troubleshooting," in *System Administration Guide: Naming and Directory Services (DNS, NIS, and LDAP).* 

#### Cannot write one character to transaction log, errormessage

**Description:** An attempt has been made by the rpc.nisd daemon to add an update from the current transaction into the transaction log, and the attempt has failed for the reason given in the *message* that has been returned by the function. Additional information can be obtained from the write routine's man page.

#### Can't compile regular expression *variable*

**Description:** Returned by the nisgrep command when the expression in keypat was malformed.

## Can't get any map parameter information. Description: See Chapter 7, "NIS Troubleshooting," in System Administration Guide: Naming and Directory Services (DNS, NIS, and LDAP).

#### Can't find name service for passwd

**Description:** Either there is no nsswitch.conf file or there is no passwd entry in the file, or the passwd entry does not make sense or is not one of the allowed formats.

## Can't find name 's secret key

**Description:** Possible causes are:

- You might have incorrectly typed the password.
- There might not be an entry for *name* in the cred table.
- NIS+ could not decrypt the key (possibly because the entry might be corrupt).
- The nsswitch.conf file might be directing the query to a local password in an /etc/passwd file that is different than the NIS+ password recorded in the cred table.

See Chapter 7, "NIS Troubleshooting," in *System Administration Guide: Naming and Directory Services (DNS, NIS, and LDAP)* for information on diagnosing and solving these type of problem.

checkpoint\_log: Called from read only child ignored.

**Description:** This is a status message indicating that a read-only process attempted to perform an operation restricted to the parent process, and the attempt was aborted. No action need be taken.

checkpoint\_log: Unable to checkpoint, log unstable.

**Description:** An attempt was made to checkpoint a log that was not in a stable state. (That is, the log was in a resync, update, or checkpoint state.) Wait until the log is stable, and then rerun the nisping command.

check\_updaters: Starting resync.

Description: This is a system status message. No action need be taken.

Child process requested to checkpoint!

**Description:** This message indicates a minor software problem that the system is capable of correcting. If these messages appear often, you can change the threshold level in your /etc/syslog.conf file. See the syslog.conf man page for details.

Column not found: columnname

**Description:** The specified column does not exist in the specified table.

## Could not find *string* 's secret key

Description: Possible causes are:

- You might have incorrectly typed the password.
- There might not be an entry for name in the cred table.
- NIS+ could not decrypt the key (possibly because the entry might be corrupt)

 The nsswitch.conf file might have the wrong publickey policy. It might be directing the query to a local public key in an /etc/publickey file that is different from the NIS+ password recorded in the cred table.

See Chapter 7, "NIS Troubleshooting," in *System Administration Guide: Naming and Directory Services (DNS, NIS, and LDAP)* for information on diagnosing and solving these types of problem.

## Could not generate netname

**Description:** The Secure RPC software could not generate the Secure RPC netname for your UID when performing a keylogin.

This could be due to the following causes:

- You do not have LOCAL credentials in the NIS+ cred table of the machine's home domain.
- You have a local entry in /etc/passwd with a UID that is different from the UID you have in the NIS+ passwd table.

string: could not get secret key for 'string Description: Possible causes are:

- You might have incorrectly typed the password.
- There might not be an entry for name in the cred table.
- NIS+ could not decrypt the key (possibly because the entry might be corrupt)
- The nsswitch.conf file might have the wrong publickey policy. It might be directing the query to a local publickey in an /etc/publickey file that is different from the NIS+ password recorded in the cred table.

See Chapter 7, "NIS Troubleshooting," in *System Administration Guide: Naming and Directory Services (DNS, NIS, and LDAP)* for information on diagnosing and solving these type of problem.

## Couldn't fork a process!

**Description:** The server could not fork a child process to satisfy a callback request. This is probably caused by your system reaching its maximum number of processes. You can kill some unneeded processes, or increase the number of processes your system can handle. See Chapter 7, "NIS Troubleshooting," in *System Administration Guide: Naming and Directory Services (DNS, NIS, and LDAP)* for additional information.

#### Couldn't parse access rights for column string

**Description:** This message is usually returned by the nistbladm - u command when something other than a + (plus sign), a - (minus sign), or an = (equal sign) is entered as the operator. Other possible causes are failure to separate different column rights with a

comma, or the entry of something other than r, d, c, or m for the type of permission. Check the syntax for this type of entry error. If everything is entered correctly and you still get this error, the table might have been corrupted.

Database for table does not exist

**Description:** At attempt to look up a table has failed. See Chapter 7, "NIS Troubleshooting," in *System Administration Guide: Naming and Directory Services (DNS, NIS, and LDAP)* for possible causes.

**Description:** This message is generated by the NIS+ error code constant: NIS\_NOSUCHTABLE. See the nis\_tables and nis\_names man pages for additional information.

\_db\_add: child process attempting to add/modify \_db\_addib: non-parent process attempting an add

**Description:** These messages indicate that a read-only or nonparent process attempted to add or modify an object in the database. In most cases, these messages do not require any action on your part. If these messages are repeated frequently, call the Sun Solutions Center.

db\_checkpoint: Unable to checkpoint string

**Description:** This message indicates that for some reason NIS+ was unable to complete checkpointing of a directory. The most likely cause is that the disk is full See Chapter 7, "NIS Troubleshooting," in *System Administration Guide: Naming and Directory Services (DNS, NIS, and LDAP)* for additional information).

\_db\_remib: non-parent process attempting an remove \_db\_remove: non-parent process attempting a remove

**Description:** These messages indicate that a read-only or non-parent process attempted to remove a table entry. In most cases, these messages do not require any action on your part. If these messages are repeated frequently, call the Sun Solutions Center.

Do you want to see more information on this command? Description: This indicates that there is a syntax or spelling error on your script command line.

Entry/Table type mismatch

**Description:** This occurs when an attempt is made to add or modify an entry in a table, and the entry passed is of a different type from the table. For example, if the number of columns is not the same. Check that your update correctly matches the table type.

**Description:** This message is generated by the NIS+ error code constant: NIS\_TYPEMISMATCH. See the nis\_tables man page for additional information.

\*\*ERROR: chkey failed again. Please contact your network administrator to verify your network password.

Description: This message indicates that you typed the wrong network password.

- If this is the first time you are initializing this machine, contact your network administrator to verify the network password.
- If this machine has been initialized before as an NIS+ client of the same domain, try typing the root login password at the Secure RPC password prompt.
- If this machine is currently an NIS+ client and you are trying to change it to a client of a different domain, remove the /etc/.rootkey file, and rerun the nisclient script, using the network password given to you by your network administrator (or the network password generated by the nispopulate script).

Error: Could not create a valid NIS+ coldstart file

**Description:** This message is from nisinit, the NIS+ initialization routine. It is followed by another message preceded by a string that begins: "lookup:...". This second message will explain why a valid NIS+ cold-start file could not be created.

\*\*ERROR: could not restore file *filename* 

**Description:** This message indicates that NIS+ was unable to rename *filename*.no\_nisplus to *filename*.

Description: Check your system console for system error messages.

- If there is a system error message, fix the problem described in the error message and rerun nisclient -i.
- If there aren't any system error messages, try renaming this file manually, and then rerun nisclient -i.

\*\*ERROR: Couldn't get the server NIS+\_server's address.

**Description:** The script was unable to retrieve the server's IP address for the specified domain. Manually add the IP address for *NIS+\_server* into the /etc/hosts file, then rerun nisclient -i.

**Note** – On a system that is running a release prior to the Solaris 10 7/07 release, manually add the IPv6 address for *NIS*+\_*server* into the /etc/inet/ipnodes file before rerunning the nisclient -i command.

\*\*ERROR: directory directory-path does not exist.
Description: This message indicates that you typed an incorrect directory path. Type the
correct directory path.

\*\*ERROR: *domainname* does not exist.

**Description:** This message indicates that you are trying to replicate a domain that does not exist.

- If *domainname* is spelled incorrectly, rerun the script with the correct domain name.
- If the *domainname* domain does not exist, create it. Then you can replicate it.

\*\*ERROR: parent-domain does not exist.

**Description:** This message indicates that the parent domain of the domain you typed on the command line does not exist. This message should only appear when you are setting up a non-root master server.

- If the domain name is spelled incorrectly, rerun the script with the correct domain name.
- If the domain's parent domain does not exist, you have to create the parent domain first, and then you can create this domain.

\*\*ERROR: Don't know about the domain "*domainname*". Please check your *domainname*.

**Description:** This message indicates that you typed an unrecognized domain name. Rerun the script with the correct domain name.

\*\*ERROR: failed dumping *tablename* table.

**Description:** The script was unable to populate the cred table because the script did not succeed in dumping the named table.

- If niscat *tablename* .org\_dir fails, make sure that all the servers are operating, then rerun the script to populate the *tablename* table.
- If niscat tablename.org\_dir is working, the error might have been caused by the NIS+ server being temporarily busy. Rerun the script to populate the tablename table.

\*\*ERROR: host *hostname* is not a valid NIS+ principal in domain *domainname*. This host name must be defined in the credential table in domain *domainname*. Use nisclient -c to create the host credential

**Description:** A machine has to be a valid NIS+ client with proper credentials before it can become an NIS+ server. To convert a machine to an NIS+ root replica server, the machine first must be an NIS+ client in the root domain. Follow the instructions on how to add a new client to a domain, then rerun nisserver -R.

**Description:** Before you can convert a machine to an NIS+ non-root master or a replica server, the machine must be an NIS+ client in the parent domain of the domain that it plans to serve. Follow the instructions on how to add a new client to a domain, then rerun nisserver -Mornisserver -R.

Description: This problem should not occur when you are setting up a root master server.

#### Error in accessing NIS+ cold start file is NIS+ installed?

**Description:** This message is returned if NIS+ is not installed on a machine or if for some reason the file /var/nis/NIS\_COLD\_START could not be found or accessed. Check to see if there is a /var/nis/NIS\_COLD\_START file. If the file exists, make sure your path is set correctly and that NIS\_COLD\_START has the proper permissions. Then rename or remove the old cold-start file and rerun the nisclient script to install NIS+ on the machine.

**Description:** This message is generated by the cache manager that sends the NIS+ error code constant: NIS\_COLDSTART\_ERR. See the write and open man pages for additional information on why a file might not be accessible.

Error in RPC subsystem

**Description:** This fatal error indicates the RPC subsystem failed in some way. Generally, there will be a syslog message on either the client or server side indicating why the RPC request failed.

**Description:** This message is generated by the NIS+ error code constant: NIS\_RPCERROR. See the nis\_tables and nis\_names man pages for additional information.

\*\*ERROR: it failed to add the credential for root.

**Description:** The NIS+ command nisaddcred failed to create the root credential when trying to set up a root master server. Check your system console for system error messages:

- If there is a system error message, fix the problem described in the error message and then rerun nisserver.
- If there aren't any system error messages, check to see whether the rpc.nisd process is running. If it is not running, restart it and then rerun nisserver.

\*\*ERROR: it failed to create the tables.

**Description:** The NIS+ command nissetup failed to create the directories and tables. Check your system console for system error messages:

- If there is a system error message, fix the problem described in the error message and rerun nisserver.
- If there aren't any system error messages, check to see whether the rpc.nisd process is running. If it is not running, restart it and rerun nisserver.

\*\*ERROR: it failed to initialize the root server.

**Description:** The NIS+ command nisinit -r failed to initialize the root master server. Check your system console for system error messages. If there is a system error message, fix the problem described in the error message and rerun nisserver.

\*\*ERROR: it failed to make the *domainname* directory

**Description:** The NIS+ command nismkdir failed to make the new directory *domainname* when running nisserver to create a non-root master. The parent domain does not have create permission to create this new domain.

- If you are not the owner of the domain or a group member of the parent domain, rerun the script as the owner or as a group member of the parent domain.
- If rpc.nisd is not running on the new master server of the domain that you are trying to create, restart rpc.nisd.

- \*\*ERROR: it failed to promote new master for the domainname directory
  Description: The NIS+ command nismkdir failed to promote the new master for the
  directory domainname when creating a non-root master with the nisserver script.
  - If you do not have modify permission in the parent domain of this domain, rerun the script as the owner or as a group member of the parent domain.
  - If rpc.nisd is not running on the servers of the domain that you are trying to promote, restart rpc.nisd on these servers and rerun nisserver.

\*\*ERROR: it failed to replicate the *directory-name* directory

**Description:** The NIS+ command nismkdir failed to create the new replica for the directory *directory-name*.

- If rpc.nisd is not running on the master server of the domain that you are trying to replicate, restart rpc.nisd on the master server, rerun nisserver.
- If rpc.nisd is not running on the new replica server, restart it on the new replica and rerun nisserver.
- \*\*ERROR: invalid group name. It must be a group in the root-domain domain.
  Description: This message indicates that you used an invalid group name while trying to
  configure a root master server. Rerun nisserver r with a valid group name for
  root-domain.
- \*\*ERROR: invalid name "client-name" It is neither an host nor an user name.
  Description: This message indicates that you typed an invalid client-name.
  - If *client-name* was spelled incorrectly, rerun nisclient c with the correct *client-name*.
  - If *client-name* was spelled correctly, but it does not exist in the proper table, put *client-name* into the proper table and rerun nisclient - c. For example, a user client belongs in the passwd table, and a host client belongs in the hosts table.

\*\*ERROR: *hostname* is a master server for this domain. You cannot demote a master server to replica. If you really want to demote this master, you should promote a replica server to master using nisserver with the M option.

**Description:** You cannot directly convert a master server to a replica server of the same domain. You can, however, change a replica to be the new master server of a domain by running nisserver -M with the replica host name as the new master. This automatically makes the *old* master a replica.

\*\*ERROR: missing hostnames or usernames.

**Description:** This message indicates that you did not type the client names on the command line. Rerun nisclient - c with the client names.

\*\*ERROR: NIS+ group name must end with a "."

**Description:** This message indicates that you did not specify a fully qualified group name ending with a period. Rerun the script with a fully qualified group name.

\*\*ERROR: NIS+ server is not running on *remote-host*. You must do the following before becoming an NIS+ server: 1. become an NIS+ client of the parent domain or any domain above the domain which you plan to serve. (nisclient) 2. start the NIS+ server. (rpc.nisd)

**Description:** This message indicates that rpc.nisd is not running on the remote machine that you are trying to convert to an NIS+ server. Use the nisclient script to become an NIS+ client of the parent domain or any domain above the domain you plan to serve; start rpc.nisd on *remote-host*.

\*\*ERROR: nisinit failed.

Description: nisinit was unable to create the NIS\_COLD\_START file.

Description: Check the following:

- That the NIS+ server you specified with the -H option is running use ping
- That you typed the correct domain name
- That rpc.nisd is running on the server
- That the nobody class has read permission for this domain

\*\*ERROR: NIS map transfer failed. *tablename* table will not be loaded.

Description: NIS+ was unable to transfer the NIS map for this table to the NIS+ database.

- If the NIS server host is running, try running the script again. The error might have been due to a temporary failure.
- If all tables have this problem, try running the script again using a different NIS server.

\*\*ERROR: no permission to create directory domainname

**Description:** The parent domain does not have create permission to create this new domain. If you are not the owner of the domain or as a group member of the parent domain, rerun the script as the owner, or as a group member of the parent domain.

\*\*ERROR: no permission to replicate directory *domainname*.

**Description:** This message indicates that you do not have permission to replicate the domain. Rerun the script as the owner or as a group member of the domain.

error receiving zone transfer

**Description:** DNS error message. This usually indicates a syntax error in one of the primary server's DNS files. See Chapter 7, "NIS Troubleshooting," in *System Administration Guide: Naming and Directory Services (DNS, NIS, and LDAP).* 

\*\*ERROR: table tablename .org\_dir.domainname does not exist." tablename table
will not be loaded."

Description: The script did not find the NIS+ table tablename.

- If *tablename* is spelled incorrectly, rerun the script with the correct table name.
- If the *tablename* table does not exist, use nissetup to create the table if *tablename* is one of the standard NIS+ tables. Or use nistbladm to create the private table *tablename*. Then rerun the script to populate this table.
- If the *tablename* table exists, the error might have been caused by the NIS+ server being temporarily busy. Rerun the script to populate this *tablename* table.

\*\*ERROR: this name "clientname" is in both the passwd and hosts tables. You cannot have an username same as the host name.

**Description:** *client-name* appears in both the passwd and hosts tables. One name is not allowed to be in both of these tables. Manually remove the entry from either the passwd or hosts table. Then, rerun nisclient -c.

\*\*ERROR: You cannot use the -u option as a root user.

**Description:** This message indicates that the superuser tried to run nisclient -u. The -u option is for initializing ordinary users only. Superusers do not need be initialized as NIS+ clients.

\*\*ERROR: You have specified the Z option after having selected the X option. Please select only one of these options [*list*]. Do you want to see more information on this command?

Description: The script you are running allows you to choose only one of the listed options.

- Type y to view additional information.
- Type n to stop the script and exit.

After exiting the script, rerun it with just one of the options.

\*\*ERROR: you must specify a fully qualified groupname.

**Description:** This message indicates that you did not specify a fully qualified group name ending with a period. Rerun the script with a fully qualified group name.

\*\*ERROR: you must specify both the NIS domainname (-y) and the NIS server host name (-h).

**Description:** This message indicates that you did not type either the NIS domain name and/or the NIS server host name. Type the NIS domain name and the NIS server host name at the prompt or on the command line.

\*\*ERROR: you must specify one of these options: -c, -i, -u, -r.
Description: This message indicates that one of these options, -c, -i, -u, -r was missing from
the command line. Rerun the script with the correct option.

- \*\*ERROR: you must specify one of these options: -r, -M or -R"
  Description: This message indicates that you did not type any of the -r or the -M or the -R
  options. Rerun the script with the correct option.
- \*\*ERROR: you must specify one of these options: -C, -F, or -Y
  Description: This message indicates that you did not type either the -Y or the -F option.
  Rerun the script with the correct option.
- \*\*ERROR: You must be root to use -i option. Description: This message indicates that an ordinary user tried to run nisclient -i. Only the superuser has permission to run nisclient -i.

## Error while talking to callback proc

**Description:** An RPC error occurred on the server while it was calling back to the client. The transaction was aborted at that time and any unsent data was discarded. Check the syslog on the server for more information.

**Description:** This message is generated by the NIS+ error code constant: NIS\_CBERROR. See the nis\_tables man page for additional information.

## First/Next chain broken

**Description:** This message indicates that the connection between the client and server broke while a callback routine was posting results. This could happen if the server died in the middle of the process.

Description: This message is generated by the NIS+ error code constant: NIS\_CHAINBROKEN.

## Generic system error

**Description:** Some form of generic system error occurred while attempting the request. Check the syslog record on your system for error messages from the server.

**Description:** This message usually indicates that the server has crashed or the database has become corrupted. This message might also be generated if you incorrectly specify the name of a server or replica as if it belonged to the domain it was servicing rather than the domain above. See Chapter 7, "NIS Troubleshooting," in *System Administration Guide: Naming and Directory Services (DNS, NIS, and LDAP)* for additional information.

**Description:** This message is generated by the NIS+ error code constant: NIS\_SYSTEMERROR. See the nis\_tables and nis\_names man pages for additional information.

#### Illegal object type for operation

**Description:** See Chapter 7, "NIS Troubleshooting," in *System Administration Guide: Naming and Directory Services (DNS, NIS, and LDAP)* for a description of these type of problems.

**Description:** This message is generated by the NIS+ error code constant: DB\_BADOBJECT.

#### insufficient permission to update credentials.

**Description:** This message is generated by the nisaddcred command when you have insufficient permission to execute an operation. This could be insufficient permission at the table, column, or entry level. Use niscat -o cred.org\_dir to determine what permissions you have for that cred table. If you need additional permission, you or the system administrator can change the permission requirements of the object or add you to a group that does have the required permissions.

**Description:** See Chapter 7, "NIS Troubleshooting," in *System Administration Guide: Naming and Directory Services (DNS, NIS, and LDAP)* for additional information about permission problems.

#### Invalid Object for operation

Description: Name context. The name passed to the function is not a legal NIS+ name.

*Table context.* The object pointed to is not a valid NIS+ entry object for the given table. This could occur if it had a mismatched number of columns, or a different data type (for example, binary or text) than the associated column in the table.

This message is generated by the NIS+ error code constant: NIS\_INVALIDOBJ. See the nis\_tables and nis\_names man pages for additional information.

## invalid usecs Routine\_name: invalid usecs

**Description:** This message is generated when the value in the tv\_usecs field of a variable of type struct time stamp is larger than the number of microseconds in a second. This is usually due to some type of software error.

tablename is not a table

**Description:** The object with the name *tablename* is not a table object. For example, the nisgrep and nismatch commands will return this error if the object you specify on the command line is not a table.

#### Link Points to illegal name

**Description:** The passed name resolved to a LINK type object and the contents of the object pointed to an invalid name.

**Description:** You cannot link table entries. A link at the entry level can produce this error message.

**Description:** This message is generated by the NIS+ error code constant: NIS\_LINKNAMEERROR. See the nis\_tables and nis\_names man pages for additional information.

Load limit of *number* reached!

**Description:** An attempt has been made to create a child process when the maximum number of child processes have already been created on this server. This message is seen on the server's system log, but only if the threshold for logging messages has been set to include LOG\_WARNING level messages.

login and keylogin passwords differ.

**Description:** This message is displayed when you are changing your password with nispasswd and the system has changed your password, but has been unable to update your credential entry in the cred table with the new password and also unable to restore your original password in the passwd table. This message is followed by the instructions:

Use NEW password for login and OLD password for keylogin. Use "chkey -p" to reencrypt the credentials with the new login password. You must keylogin explicitly after your next login.

These instructions are then followed by a status message explaining why it was not possible to revert back to the old password. If you see these messages, be sure to follow the instructions as given.

## Login incorrect

**Description:** The most common cause of a "login incorrect" message is mistyping the password. Try it again. Make sure you know the correct password. Remember that passwords are case-sensitive (uppercase letters are considered different than lowercase letters) and that the letter "o" is not interchangeable with the numeral "0," nor is the letter "l" the same as the numeral "1".

**Description:** For other possible causes of this message, see Chapter 7, "NIS Troubleshooting," in *System Administration Guide: Naming and Directory Services (DNS, NIS, and LDAP).* 

# log\_resync: Cannot truncate transaction log file

**Description:** An attempt has been made to checkpoint the log, and the rpc.nisd daemon is trying to shrink the log file after deleting the checkpointed entries from the log. See the ftruncate man pages for a description of various factors that might cause this routine to fail. See also Chapter 7, "NIS Troubleshooting," in *System Administration Guide: Naming and Directory Services (DNS, NIS, and LDAP)*.

Malformed Name or illegal name

Description: The name passed to the function is not a legal or valid NIS+ name.

**Description:** One possible cause for this message is that someone changed an existing domain name. Existing domain names should not be changed. See Chapter 7, "NIS Troubleshooting," in *System Administration Guide: Naming and Directory Services (DNS, NIS, and LDAP)*.

**Description:** This message is generated by the NIS+ error code constant: NIS\_BADNAME. See the nis\_tables man page for additional information.

#### \_map\_addr: RPC timed out.

**Description:** A process or application could not contact NIS+ within its default time limit to get necessary data or resolve host names from NIS+. In most cases, this problem will solve itself after a short wait. See Chapter 7, "NIS Troubleshooting," in *System Administration Guide: Naming and Directory Services (DNS, NIS, and LDAP)* for additional information about slow performance problems.

#### Master server busy full dump rescheduled

**Description:** This message indicates that a replica server has been unable to update itself with a full dump from the master server because the master is busy. See Chapter 7, "NIS Troubleshooting," in *System Administration Guide: Naming and Directory Services (DNS, NIS, and LDAP)* for additional information.

## String Missing or malformed attribute

**Description:** The name of an attribute did not match with a named column in the table, or the attribute did not have an associated value.

**Description:** This could indicate an error in the syntax of a command. The *string* should give an indication of what is wrong. Common causes are spelling errors, failure to correctly place the equals sign (=), an incorrect column or table name, and so forth.

**Description:** This message is generated by the NIS+ error code constant: NIS\_BADATTRIBUTE. See the nis\_tables man page for additional information.

#### Modification failed

**Description:** Returned by the nisgrpadm command when someone else modified the group during the execution of your command. Check to see who else is working with this group. Reissue the command.

Description: This message is generated by the NIS+ error code constant: NIS\_IBMODERROR.

#### Modify operation failed

Description: The attempted modification failed for some reason.

**Description:** This message is generated by the NIS+ error code constant: NIS\_MODFAIL. See the nis\_tables and nis\_names man pages for additional information.

#### Name not served by this server

**Description:** A request was made to a server that does not serve the specified name. Normally this will not occur; however, if you are not using the built-in location mechanism for servers, you might see this if your mechanism is broken.

Other possible causes are:

- Cold-start file corruption. Delete the /var/nis/NIS\_COLD\_START file and then reboot.
- Cache problem such as the local cache being out of date. Kill the nis\_cachemgr by stopping the NIS+ service, remove the /var/nis/NIS\_SHARED\_DIRCACHE file, and then reboot. (If the problem is not in the root directory, you might be able to kill the domain cache manager and try the command again.)
- Someone removed the directory from a replica.

This message is generated by the NIS+ error code constant: NIS\_NOT\_ME. See the nis\_tables and nis\_names man pages for additional information.

## Named object is not searchable

Description: The table name resolved to an NIS+ object that was not searchable.

**Description:** This message is generated by the NIS+ error code constant: NIS\_NOTSEARCHABLE. See the nis\_tables man page for additional information.

## Name/entry isn't unique

**Description:** An operation has been requested based on a specific search criteria that returns more than one entry. For example, you use nistbladm - rto delete a user from the passwd table, and there are two entries in that table for that user name as shown as follows:

mymachine# nistbladm -r [name=arnold],passwd.org\_dir Can't remove entry: Name/entry isn't unique

You can apply your command to multiple entries by using the -R option rather than -r. For example, to remove all entries for arnold:

mymachine# nistbladm -R name=arnold],passwd.org\_dir

#### NIS+ error

**Description:** The NIS+ server has returned an error, but the passwd command determines exactly what the error is.

## NIS+ operation failed

**Description:** This generic error message should be rarely seen. Usually it indicates a minor software problem that the system can correct on it own. If it appears frequently, or appears to be indicating a problem that the system is not successfully dealing with, contact the Sun Solutions Center.

Description: This message is generated by the NIS+ error code constant: NIS\_FAIL.

string: NIS+ server busy try again later.

**Description:** See Chapter 7, "NIS Troubleshooting," in *System Administration Guide: Naming and Directory Services (DNS, NIS, and LDAP)* for possible causes.

NIS+ server busy try again later. Description: Self explanatory. Try the command later.

**Description:** See also Chapter 7, "NIS Troubleshooting," in *System Administration Guide: Naming and Directory Services (DNS, NIS, and LDAP)* for possible causes.

NIS+ server for string not responding still trying Description: See Chapter 7, "NIS Troubleshooting," in System Administration Guide: Naming and Directory Services (DNS, NIS, and LDAP) for possible causes.

NIS+ server not responding

**Description:** See Chapter 7, "NIS Troubleshooting," in *System Administration Guide: Naming and Directory Services (DNS, NIS, and LDAP)* for possible causes.

NIS+ server needs to be checkpointed. Use nisping -Cdomainname **Description:** Checkpoint immediately! Do not wait!

This message is generated at the LOG\_CRIT level on the server's system log. It indicates that the log is becoming too large. Use nisping -C *domainname* to truncate the log by checkpointing.

See also Chapter 7, "NIS Troubleshooting," in *System Administration Guide: Naming and Directory Services (DNS, NIS, and LDAP)* for additional information on log size.

NIS+ servers unreachable

**Description:** This soft error indicates that a server for the desired directory of the named table object could not be reached. This can occur when there is a network failure or the server has crashed. A new attempt might succeed. See the description of the -HARD\_LOOKUP flag in the nis\_tables and nis\_names man pages.

**Description:** This message is generated by the NIS+ error code constant: NIS\_NaMEUNREACHABLE.

#### NIS+ service is unavailable or not installed

**Description:** Self-explanatory. This message is generated by the NIS+ error code constant: NIS\_UNAVAIL.

NIS+: write ColdStart File: xdr\_directory\_obj failed Description: The most likely causes for this message are:

- Bad or incorrect parameters. Check the syntax and accuracy of whatever command you
  most recently entered.
- An attempt to allocate system memory failed. See Chapter 7, "NIS Troubleshooting," in System Administration Guide: Naming and Directory Services (DNS, NIS, and LDAP) for a discussion of memory problems.

- If your command syntax is correct, and your system does not seem to be short of memory, contact the Sun Solutions Center.
- nis\_checkpoint\_svc: readonly child instructed to checkpoint ignored.
  Description: This is a status message indicating that a read-only process attempted to perform
  an operation restricted to the parent process, and the attempt was aborted. No action need
  be taken.
- nis\_dumplog\_svc: readonly child called to dump log, ignore
  Description: This is a status message indicating that a read-only process attempted to perform
  an operation restricted to the parent process, and the attempt was aborted. No action need
  be taken.
- nis\_dump\_svc: load limit reached.

**Description:** The maximum number of child processes permitted on your system has been reached.

nis\_dump\_svc: one replica is already resyncing.

Description: Only one replica can resync from a master at a time. Try the command later.

**Description:** See Chapter 7, "NIS Troubleshooting," in *System Administration Guide: Naming and Directory Services (DNS, NIS, and LDAP)* for information on these three error messages.

- nis\_dump\_svc: Unable to fork a process.
  Description: The fork system call has failed. See the fork man page for possible causes.
- nis\_mkdir\_svc: read-only child called to mkdir, ignored

**Description:** This is a status message indicating that a read-only process attempted to perform an operation restricted to the parent process, and the attempt was aborted. No action need be taken.

nis\_ping\_svc: read-only child was ping ignored.

**Description:** This is a status message indicating that a read-only process attempted to perform an operation restricted to the parent process, and the attempt was aborted. No action need be taken.

nis\_rmdir\_svc: readonly child called to rmdir, ignored
Description: This is a status message indicating that a read-only process attempted to perform
an operation restricted to the parent process, and the attempt was aborted. No action need
be taken.

nisaddcred: no password entry for uid *userid* nisaddcred: unable to create credential.

**Description:** These two messages are generated during execution of the nispopulate script. The NIS+ command nisaddcred failed to add a LOCAL credential for the user ID *userid* on a remote domain. (This only happens when you are trying to populate the passwd table in a remote domain.)

To correct the problem, add a table path in the local passwd table:

# nistbladm -u -p passwd.org\_dir.remote-domain passwd.org\_dir

The *remote-domain* must be the same domain that you specified with the -d option when you ran nispopulate. Rerun the script to populate the passwd table.

```
No file space on server
```

Description: Self-explanatory.

**Description:** This message is generated by the NIS+ error code constant: NIS\_NOFILESPACE.

No match

**Description:** This is most likely an error message from the shell, caused by failure to escape the brackets when specifying an indexed name. For example, failing to set off a bracketed indexed name with quote marks would generate this message because the shell would fail to interpret the brackets as shown as follows:

# nistbladm -m shell=/bin/csh [name=miyoko],passwd.org\_dir No match

The correct syntax is:

# nistbladm -m shell=/bin/csh '[name=miyoko],passwd.org\_dir'

No memory

**Description:** Your system does not have enough memory to perform the specified operation. See Chapter 7, "NIS Troubleshooting," in *System Administration Guide: Naming and Directory Services (DNS, NIS, and LDAP)* for additional information on memory problems.

Non NIS+ namespace encountered

**Description:** The name could not be completely resolved. This usually indicates that the name passed to the function resolves to a namespace that is outside the NIS+ name tree. In other words, the name is contained in an unknown directory. When this occurs, this error is returned with an NIS+ object of type DIRECTORY.

**Description:** This message is generated by the NIS+ error code constant: NIS\_FOREIGNNS. See the nis tables or nis names man pages for additional information.

- No password entry for uid *userid* No password entry found for uid *userid* **Description:** Both of these two messages indicate that no entry for this user was found in the passwd table when trying to create or add a credential for that user. (Before you can create or add a credential, the user must be listed in the passwd table.)
  - The most likely cause is misspelling the user's *userid* on the command line. Check your command line for correct syntax and spelling.
  - Check that you are either in the correct domain, or specifying the correct domain on the command line.
  - If the command line is correct, check the passwd table to make sure the user is listed under the *userid* you are entering. This can be done with nismatch:

mymachine# nismatch uid=userid passwd.org\_dir.

If the user is not listed in the passwd table, use nistbladm or nisaddent to add the user to the passwd table before creating the credential.

No shadow password information

**Description:** This means that password aging cannot be enforced because the information used to control aging is missing.

## Not found String Not found

Description: Names context. The named object does not exist in the namespace.

**Description:** *Table context*. No entries in the table matched the search criteria. If the search criteria was null (return all entries), then this result means that the table is empty and can safely be removed.

**Description:** If the -FOLLOW\_PATH flag was set, this error indicates that none of the tables in the path contain entries that match the search criteria.

**Description:** This message is generated by the NIS+ error code constant: NIS\_NOTFOUND. See the nis\_tables and nis\_names man pages for additional information.

**Description:** See also Chapter 7, "NIS Troubleshooting," in *System Administration Guide: Naming and Directory Services (DNS, NIS, and LDAP)* for general information on this type of problem.

## Not Found no such name

**Description:** This hard error indicates that the named directory of the table object does not exist. This could occur when the server that should be the parent of the server that serves the table, does not know about the directory in which the table resides.

**Description:** This message is generated by the NIS+ error code constant: NIS\_NOSUCHNAME. See the nis\_names and nis\_names man pages for additional information.

**Description:** See also Chapter 7, "NIS Troubleshooting," in *System Administration Guide: Naming and Directory Services (DNS, NIS, and LDAP)* for general information on this type of problem.

#### Not master server for this domain

**Description:** This message might mean that an attempt was made to directly update the database on a replica server.

**Description:** This message might also mean that a change request was made to a server that serves the name, but it is not the master server. This can occur when a directory object changes and it specifies a new master server. Clients that have cached copies of that directory object in their /var/nis/NIS\_SHARED\_DIRCACHE file should stop the NIS+ service, remove the /var/nis/NIS\_SHARED\_DIRCACHE file, and then restart the NIS+ service.

**Description:** This message is generated by the NIS+ error code constant: NIS\_NOTMASTER. See the nis\_tables and nis\_names man pages for additional information.

#### Not owner

**Description:** The operation you attempted can only be performed by the object's owner, and you are not the owner.

Description: This message is generated by the NIS+ error code constant: NIS\_NOTOWNER.

#### Object with same name exists

**Description:** An attempt was made to add a name that already exists. To add the name, first remove the existing name and then add the new name or modify the existing named object.

**Description:** This message is generated by the NIS+ error code constant: NIS\_NAMEEXISTS. See the nis tables and nis names man pages for additional information.

parse error: string (key variable)

**Description:** This message is displayed by the nisaddent command when it attempts to use database files from a /etc directory and there is an error in one of the file's entries. The first variable should describe the problem, and the variable after key should identify the particular entry at fault. If the problem is with the /etc/passwd file, you can use /usr/sbin/pwck to check it.

#### Partial Success

**Description:** This result is similar to NIS\_NOTFOUND, except that it means the request succeeded but resolved to zero entries.

**Description:** When this occurs, the server returns a copy of the table object instead of an entry so that the client can then process the path or implement some other local policy.

**Description:** This message is generated by the NIS+ error code constant: NIS\_PARTIAL. See the nis\_tables man page for additional information.

Passed object is not the same object on server

**Description:** An attempt to remove an object from the namespace was aborted because the object that would have been removed was not the same object that was passed in the request.

**Description:** This message is generated by the NIS+ error code constant: NIS\_NOTSAMEOBJ. See the nis\_tables and nis\_names man pages for additional information.

Password does not decrypt secret key for *name* **Description:** Possible causes are:

- You might have incorrectly typed the password.
- There might not be an entry for *name* in the cred table.
- NIS+ could not decrypt the key (possibly because the entry might be corrupt).
- The Secure RPC password does not match the login password.
- The nsswitch.conf file might be directing the query to a local password in an /etc/passwd file that is different from the NIS+ password recorded in the cred table. (Note that the actual encrypted passwords are stored locally in the /etc/shadow file.)

See Chapter 7, "NIS Troubleshooting," in *System Administration Guide: Naming and Directory Services (DNS, NIS, and LDAP)* for information on diagnosing and solving these types of problems.

#### Password has not aged enough

**Description:** This message indicates that your password has not been in use long enough and that you cannot change it until it has been in use for *N* (a number of) days.

#### Permission denied

**Description:** Returned when you do not have the permissions required to perform the operation you attempted. See Chapter 7, "NIS Troubleshooting," in *System Administration Guide: Naming and Directory Services (DNS, NIS, and LDAP)* for additional information.

**Description:** This message might be related to a login or password matter, or an NIS+ security problem. The most common cause of a Permission denied message is that the password of the user receiving it has been locked by an administrator or the user's account has been terminated.

Permissions on the password database may be too restrictive

**Description:** You do not have authorization to read (or otherwise use) the contents of the passwd field in an NIS+ table. See Chapter 15, "Administering NIS+ Access Rights," for information on NIS+ access rights.

#### Please notify your System Administrator

**Description:** When displayed as a result of an attempt to update password information with the passwd command, this message indicates that the attempt failed for one of many reasons. For example, the service might not be available, a necessary server is down, there is

a "permission denied" type problem, and so forth. See Chapter 7, "NIS Troubleshooting," in *System Administration Guide: Naming and Directory Services (DNS, NIS, and LDAP)* for a discussion of various types of security problems.

### Please check your /etc/nsswitch.conf file

**Description:** The nsswitch.conf file specifies a configuration that is not supported for passwd update. See "nsswitch.conf File Requirements for Passwords" on page 272 for supported configurations.

## Probable success

**Description:** *Name context.* The request was successful; however, the object returned came from an object cache and not directly from the server. (If you do not want to see objects from object caches, you must specify the flag -NO\_CACHE when you call the lookup function.)

*Table context.* Even though the request was successful, a table in the search path was not able to be searched, so the result might not be the same as the one you would have received if that table had been accessible.

This message is generated by the NIS+ error code constant: NIS\_S\_SUCCESS. See the nis\_tables and nis\_names man pages for additional information.

## Probably not found

**Description:** The named entry does not exist in the table; however, not all tables in the path could be searched, so the entry might exist in one of those tables.

**Description:** This message is generated by the NIS+ error code constant: NIS\_S\_NOTFOUND. See the nis\_tables man page for additional information.

#### Query illegal for named table

Description: A problem was detected in the request structure passed to the client library.

**Description:** This message is generated by the NIS+ error code constant: NIS\_BADREQUEST. See the nis\_tables man page for additional information.

#### Reason: can't communicate with ypbind.

**Description:** See Chapter 7, "NIS Troubleshooting," in *System Administration Guide: Naming and Directory Services (DNS, NIS, and LDAP)* 

replica\_update: Child process attempting update, aborted
 Description: This is a status message indicating that a read-only process attempted an update
 and the attempt was aborted.

replica\_update: error result was string

**Description:** This message indicates a problem (identified by *string*) in carrying out a dump to a replica. See Chapter 7, "NIS Troubleshooting," in *System Administration Guide: Naming and Directory Services (DNS, NIS, and LDAP)* for further information.

replica\_update: error result was Master server busy, full dump rescheduled replica\_update: master server busy rescheduling the resync. replica\_update: master server is busy will try later. replica\_update: nis dump result Master server busy, full dump rescheduled

**Description:** These messages all indicate that the server is busy and the dump will be done later.

replica\_update: nis dump result nis\_perror errorstring
Description: This message indicates a problem (identified by the error string) in carrying out a
dump to a replica. See Chapter 7, "NIS Troubleshooting," in System Administration Guide:
Naming and Directory Services (DNS, NIS, and LDAP) for further information.

- replica\_update: *nnnn* updates *nnnn* errors **Description:** A status message indicating a successful update.
- replica\_update: WARNING: last\_update (directoryname) returned 0!
  Description: An NIS+ process could not find the last update time stamp in the transaction log
  for that directory. This will cause the system to perform a full resync of the problem
  directory.

Results Sent to callback proc

Description: This is a status message. No action need be taken.

**Description:** This message is generated by the NIS+ error code constant: NIS\_CBRESULTS. See the nis\_tables man page for additional information.

root\_replica\_update: update failed string: could not fetch object from master. Description: This message indicates a problem in carrying out a dump to a replica. See Chapter 7, "NIS Troubleshooting," in System Administration Guide: Naming and Directory Services (DNS, NIS, and LDAP) for further information.

RPC failure: "RPC failure on yp operation.

**Description:** This message is returned by ypcat when an NIS client's nsswitch.conf file is set to files rather than nis, and the server is not included in the /etc/hosts file or, prior to the Solaris 10 7/07 release, the /etc/inet/ipnodes file.

Security exception on local system. UNABLE TO MAKE REQUEST.
Description: This message might be displayed if a user has the same login ID as a machine name. See Chapter 7, "NIS Troubleshooting," in *System Administration Guide: Naming and Directory Services (DNS, NIS, and LDAP)* for additional information.

#### date: hostname: sendmail (nnnn) : gethostbyaddr failed

**Description:** One common cause of this problem is entering IP addresses in NIS+, NIS, files, or DNS data sets with leading zeros. For example, you should never enter an IP address as 151.029.066.001. The correct way to enter that address is: 151.29.66.1.

#### Server busy, try again

Description: The server was too busy to handle your request.

- For the add, remove, and modify operations, this message is returned when either the master server for a directory is unavailable or it is in the process of checkpointing its database.
- This message can also be returned when the server is updating its internal state.
- In the case of nis\_list, if the client specifies a callback and the server does not have enough resources to handle the callback.

Retry the command at a later time when the server is available.

This message is generated by the NIS+ error code constant: NIS\_TRYAGAIN. See the nis\_tables and nis\_names man pages for additional information.

#### Server out of memory

**Description:** In most cases this message indicates a fatal result. It means that the server ran out of heap space.

**Description:** This message is generated by the NIS+ error code constant: NIS\_NOMEMORY. See the nis\_tables and nis\_names man pages for additional information.

#### Sorry

**Description:** This message is displayed when a user is denied permission to login or change a password, and for security reasons the system does not display the reason for that denial because such information could be used by an unauthorized person to gain illegitimate access to the system.

#### Sorry: less than nn days since the last change

**Description:** This message indicates that your password has not been in use long enough and that you cannot change it until it has been in use for *N* days. See "Changing Your NIS+ Password" on page 269 for further information.

#### \_svcauth\_des: bad nickname

**Description:** The nickname received from the client is invalid or corrupted, possibly due to network congestion. The severity of this message depends on what level of security you are running. At a low security level, this message is informational only; at a higher level, you might have to try the command again later.

\_svcauth\_des: corrupted window from *principalname* 

Description: The window that was sent does not match the one sent in the verifier.

**Description:** The severity of this message depends on what level of security you are running. At a low security level, this message is primarily for your information; at a higher level you might have to try the command again at some later time or take corrective action as described below.

Description: Possible causes are:

- The server's key pair has been changed. The client used the server's old public key while the server has a new secret key cached with keyserv. Run keylogin on both client and server.
- The client's key pair has been changed and the client has not run keylogin on the client system, so system is still sending the client's old secret key to the server, which is now using the client's new public key. Naturally, the two do not match. Run keylogin again on both client and server.
- Network corruption of data. Try the command again. If that does not work, use the snoop command to investigate and correct any network problems. Then run keylogin again on both server and client.

# \_svcauth\_des: decryption failure

Description: DES decryption for some authentication data failed.

Possible causes are:

- Corruption to a library function or argument.
- A problem with a DES encryption chip, if you are using one.

The severity of this message depends on what level of security you are running. At a low security level, this message is primarily for your information; at a higher level, you might have to call the Sun Solutions Center for assistance. If the problem appears to be related to a DES encryption chip, call the Sun Solutions Center.

# \_svcauth\_des: decryption failure for *principalname*

Description: DES decryption for some authentication data failed.

Possible causes are:

- Corruption to a library function or argument.
- A problem with a DES encryption chip, if you are using one.

The severity of this message depends on what level of security you are running. At a low security level, this message is primarily for your information; at a higher level, you might have to call the Sun Solutions Center for assistance. If the problem appears to be related to a DES encryption chip, call the Sun Solutions Center.

- \_svcauth\_des: invalid timestamp received from *principalname* 
  - **Description:** The time stamp received from the client is corrupted, or the server is trying to decrypt it using the wrong key.

Possible causes are:

- Congested network. Retry the command.
- Server cached out the entry for this client. Check the network load.

\_svcauth\_des: key\_decryptsessionkey failed for *principalname* 

Description: The keyserv process failed to decrypt the session key with the given public key.

Possible causes are:

- The keyserv process is dead or not responding. Use ps -e to check if the keyserv process is running on the keyserv host. If it is not, then restart the NIS+ service and run keylogin.
- The server principal has not keylogged in. Run keylogin for the server principal.
- The server principal (host) does not have credentials. Run nismatch hostname.domainname.cred.org\_dir on the client's home domain cred table. Create new credentials if necessary.
- keyserv might have been restarted, in which case certain long-running applications, such as rpc.nisd, sendmail, and automountd, also need to be restarted.
- DES encryption failure. Call the Sun Solutions Center.

\_svcauth\_des: no public key for *principalname* 

**Description:** The server cannot get the client's public key.

Possible causes are:

- The principal has no public key. Run nismatch on the cred table of the principal's home domain. If there is no DES credential in that table for the principal, use nisaddcred to create one, and then run keylogin for that principal.
- The naming service specified by a nsswitch.conf file is not responding.

svcauth des: replayed credential from principalname

**Description:** The server has received a request and finds an entry in its cache for the same client name and conversation key with the time stamp of the incoming request *before* that of the one currently stored in the cache.

**Description:** The severity of this message depends on what level of security you are running. At a low security level, this message is primarily for your information. At a higher level, you might have to take corrective action as described below.

Description: Possible causes are:

- The client and server clocks are out of sync. Use rdate to resync the client clock to the server clock.
- The server is receiving requests in random order. This could occur if you are using multithreading applications. If your applications support TCP, then set /etc/netconfig (or your NETPATH environment variable) to tcp.

\_svcauth\_des: timestamp is earlier than the one previously seen from *principalname* 

**Description:** The time stamp received from the client on a subsequent call is earlier than one seen previously from that client. The severity of this message depends on what level of security you are running. At a low security level, this message is primarily for your information; at a higher level, you might have some corrective action as described below.

Description: Possible causes are:

- The client and server clocks are out of sync. Use rdate to resynch the client clock to the server clock.
- The server cached out the entry for this client. The server maintains a cache of information regarding the current clients. This cache size equals 64 client handles.

## \_svcauth\_des: timestamp expired for *principalname*

**Description:** The time stamp received from the client is not within the default 35-second window in which it must be received. The severity of this message depends on what level of security you are running. At a low security level, this message is primarily for your information; at a higher level, you might have to take corrective action as described below.

## Possible causes are:

- The 35-second window is too small to account for slow servers or a slow network.
- The client and server clocks are so far out of sync that the window cannot allow for the difference. Use rdate to resynchronize the client clock to the server clock.
- The server has cached out the client entry. Retry the operation.

#### Too Many Attributes

**Description:** The search criteria passed to the server had more attributes than the table had searchable columns.

This message is generated by the NIS+ error code constant: NIS\_TOOMANYATTRS. See the nis\_tables man page for additional information.

### Too many failures - try later

**Description:** These messages indicate that you have had too many failed attempts (or taken too long) to either log in or change your password. See "Login incorrect Message" on page 268 or "NIS+ Password Change Failures" on page 270 for further information.

## Unable to authenticate NIS+ client

**Description:** This message is generated when a server attempts to execute the callback procedure of a client and gets a status of RPC\_AUTHERR from the RPC clnt\_call(). This is usually caused by out-of-date authentication information. Out-of-date authentication information can occur when the system is using data from a cache that has not been updated, or when there has been a recent change in the authentication information that has not yet been propagated to this server. In most cases, this problem should correct itself in a short period of time.

**Description:** If this problem does not self-correct, it might indicate one of the following problems:

- Corrupted /var/nis/NIS\_SHARED\_DIRCACHE file. Stop the NIS+ service, remove the /var/nis/NIS\_SHARED\_DIRCACHE file, and restart the NIS+ service.
- Corrupted /var/nis/NIS\_COLD\_START file. Remove the file and then run nisinit to recreate it.
- Corrupted /etc/.rootkey file. Run keylogin -r.

This message is generated by the NIS+ error code constant: NIS\_CLNTAUTH.

## Unable to authenticate NIS+ server

**Description:** In most cases, this is a minor software error from which your system should quickly recover without difficulty. It is generated when the server gets a status of RPC\_AUTHERR from the RPC clnt\_call.

**Description:** If this problem does not quickly clear itself, it might indicate a corrupted /var/nis/NIS COLD START, /var/nis/NIS SHARED DIRCACHE, or /etc/.rootkey file.

Description: This message is generated by the NIS+ error code constant: NIS\_SRVAUTH.

Unable to bind to master server for name 'string'

**Description:** See Chapter 7, "NIS Troubleshooting," in *System Administration Guide: Naming and Directory Services (DNS, NIS, and LDAP)* for information on this type of problem. This particular message might be caused by adding a trailing dot to the server's domain name in the /etc/defaultdomain file.

Unable to create callback.

**Description:** The server was unable to contact the callback service on your machine. This results in no data being returned.

**Description:** See the nis\_tables man page for additional information.

Unable to create process on server

**Description:** This error is generated if the NIS+ service routine receives a request for a procedure number which it does not support.

Description: This message is generated by the NIS+ error code constant: NIS\_NOPROC.

string: Unable to decrypt secret key for string.

**Description:** Possible causes are:

- You might have incorrectly typed the password.
- There might not be an entry for *name* in the cred table.
- NIS+ could not decrypt the key because the entry might be corrupt.
- The nsswitch.conf file might be directing the query to a local password in an /etc/passwd file that is different than the NIS+ password recorded in the cred table.

See Chapter 7, "NIS Troubleshooting," in *System Administration Guide: Naming and Directory Services (DNS, NIS, and LDAP)* for information on diagnosing and solving these type of problem.

## Unknown error

**Description:** This is displayed when the NIS+ error handling routine receives an error of an unknown type.

## Unknown object

Description: The object returned is of an unknown type.

**Description:** This message is generated by the NIS+ error code constant: NIS\_UNKNOWNOBJ. See the nis\_names man page for additional information.

## update\_directory: *nnnn* objects still running.

**Description:** This is a status message displayed on the server during the update of a directory during a replica update. You do not need to take any action.

User *principalname* needs Secure RPC credentials to login but has none. **Description:** The user has failed to perform a keylogin. This problem usually arises when the user has different passwords in /etc/shadow and a remote NIS+ passwd table.

# Warning: couldn't reencrypt secret key for principalname

**Description:** The most likely cause of this problem is that your Secure RPC password is different from your login password (or you have one password on file in a local /etc/shadow file and a different one in a remote NIS+ table) and you have not yet done an explicit keylogin. See Chapter 7, "NIS Troubleshooting," in *System Administration Guide: Naming and Directory Services (DNS, NIS, and LDAP)* for more information on these types of problems.

WARNING: db::checkpoint: could not dump database: No such file or directory Description: This message indicates that the system was unable to open a database file during a checkpoint. Possible causes are:

- The database file was deleted.
- The server is out of file descriptors.
- There is a disk problem
- You or the host do not have correct permissions.

WARNING: db\_dictionary::add\_table: could not initialize database from scheme **Description:** The database table could not be initialized.

Possible causes are:

- There was a system resource problem See Chapter 7, "NIS Troubleshooting," in *System Administration Guide: Naming and Directory Services (DNS, NIS, and LDAP)*).
- You incorrectly specified the new table in the command syntax.
- The database is corrupted.

WARNING: db\_query::db\_query:bad index

**Description:** In most cases this message indicates incorrect specification of an indexed name. Make sure that the indexed name is found in the specified table. Check the command for spelling and syntax errors.

\*\*WARNING: domain *domainname* already exists.

Description: This message indicates that the domain you tried to create already exists.

- If you are trying to promote a new non-root master server or are recovering from a previous nisserver problem, continue running the script.
- If *domainname* was spelled incorrectly, rerun the script with the correct domain name.

\*\*WARNING: failed to add new member *NIS+\_principle* into the *groupname* group. You will need to add this member manually: 1. /usr/sbin/nisgrpadm -a groupname NIS+\_principal

**Description:** The NIS+ command nisgrpadm failed to add a new member into the NIS+ group *groupname*. Manually add this NIS+ principal by typing:

# /usr/sbin/nisgrpadm -a groupname NIS+\_principal

\*\*WARNING: failed to populate *tablename* table.

**Description:** The nisaddent command was unable to load the NIS+ *tablename* table. A more detailed error message usually appears before this warning message.

\*\*WARNING: hostname specified will not be used. It will use the local hostname instead.

**Description:** This message indicates that you typed a remote host name with the -H option. The nisserver - rscript does not configure remote machines as root master servers.

- If the local machine is the one that you want to convert to an NIS+ root master server, no other action is needed. The nisserver rscript will ignore the host name you typed.
- If you actually want to convert the remote host (instead of the local machine) to an NIS+ root master server, exit the script. Rerun the nisserver rscript on the remote host.

\*\*WARNING: *hostname* is already a server for this domain. If you choose to continue with the script, it will try to replicate the groups\_dir and org\_dir directories for this domain.

**Description:** This is a message warning you that *hostname* is already a replica server for the domain that you are trying to replicate.

- If you are running the script to fix an earlier nisserver problem, continue running the script.
- If *hostname* was mistakenly entered, rerun the script with the correct host name.

\*\*WARNING: *alias-hostname* is an alias name for host *canonical\_hostname*. You cannot create credential for host alias.

**Description:** This message indicates that you have typed a host alias in the name list for nisclient - c. The script asks you if you want to create the credential for the canonical host name, since you should not create credentials for host alias names.

\*\*WARNING: file *directory-path/tablename* does not exist! *tablename* table will not be loaded.

Description: The script was unable to find the input file for *tablename*.

- If *directory-path/tablename* is spelled incorrectly, rerun the script with the correct table name.
- If the *directory-path/tablename* file does not exist, create and update this file with the proper data. Then rerun the script to populate this table.

\*\*WARNING: NIS auto.master map conversion failed. auto.master table will not be loaded.

**Description:** The auto.master map conversion failed while trying to convert all the dots to underscores in the auto\_master table. Rerun the script with a different NIS server.

\*\*WARNING: NIS netgroup map conversion failed. netgroup table will not be loaded.

**Description:** The netgroup map conversion failed while trying to convert the NIS domain name to the NIS+ domain name in the netgroup map. Rerun the script with a different NIS server.

\*\*WARNING: nisupdkeys failed on directory domainname. This script will not be able to continue. Please remove the domainname directory using 'nisrmdir'. Description: The NIS+ command nisupdkeys failed to update the keys in the listed directory object. If rpc.nisd is not running on the new master server that is supposed to serve this new domain, restart rpc.nisd. Then use nisrmdir to remove the domainname directory. Finally, rerun nisserver.

WARNING: nisupdkeys failed on directory directory-name You will need to run nisupdkeys manually: 1. /usr/lib/nis/nisupdkeys directory-name Description: The NIS+ command nisupdkeys failed to update the keys in the listed directory object. Manually update the keys in the directory object by typing:

# /usr/lib/nis/nisupdkeys directory-name

\*\*WARNING: once this script is executed, you will not be able to restore the existing NIS+ server environment. However, you can restore your NIS+ client environment using "nisclient -r" with the proper domainname and server information. Use "nisclient -r" to restore your NIS+ client environment.

**Description:** These messages appear if you have already run the script at least once before to set up an NIS+ server and indicate that NIS+-related files will be removed and recreated as needed if you decide to continue running this script.

- If it is all right for these NIS+ files to be removed, continue running the script.
- If you want to save these NIS+ files, exit the script by typing "n" at the Do you want to continue? prompt. Then save the NIS+ files in a different directory and rerun the script.

\*\*WARNING: this script removes directories and files related to NIS+ under /var/nis directory with the exception of the NIS\_COLD\_START and NIS\_SHARED\_DIRCACHE files which will be renamed to <file>.no\_nisplus. If you want to save these files, you should abort from this script now to save these files first.

**Description:** See "WARNING: once this script is executed,..." above.

\*\*WARNING: you must specify the NIS domainname.

**Description:** This message indicates that you did not type the NIS domain name at the prompt. Type the NIS server domain name at the prompt.

\*\*WARNING: you must specify the NIS server hostname. Please try again. Description: This message indicates that you did not type the NIS server host name at the prompt. Type the NIS server host name at the prompt.

#### Window verifier mismatch

**Description:** This is a debugging message generated by the \_svcauth\_des code. A verifier could be invalid because a key was flushed out of the cache. When this occurs, \_svcauth\_des returns the AUTH\_BADCRED status.
You (*string*) do not have Secure RPC credentials in NIS+ domain '*string*' Description: This message could be caused by trying to run nispasswd on a server that does not have the credentials required by the command. (Keep in mind that servers running at security level 0 do not create or maintain credentials.)

See Chapter 7, "NIS Troubleshooting," in *System Administration Guide: Naming and Directory Services (DNS, NIS, and LDAP)* for additional information on credential, ownership, and permission problems.

You may not change this password

**Description:** This message indicates that your administrator has forbidden you to change your password.

You may not use nisplus repository

**Description:** You used - r nisplus in the command line of your command, but the appropriate entry in the NIS+ passwd table was not found. Check the passwd table in question to make sure it has the entry you want. Try adding nisplus to the nsswitch.conf file.

Your password has been expired for too long

Your password is expired

**Description:** These messages refer to password aging and indicate that your password has been in use too long and needs to be changed now. See "Password will expire Message" on page 268 for further information.

Your password will expire in nn days

Your password will expire within 24 hours

**Description:** These messages refer to password aging and indicate that your password is about to become invalid and should be changed now. See "Password will expire Message" on page 268 for further information.

Your specified repository is not defined in the nsswitch file!

**Description:** This warning indicates that you have specified a password information repository with the -r option, but that password repository is not included in the passwd entry of the nsswitch.conf file. The command you have just used will perform its job and make whatever change you intend to the password information repository you specified with the -r flag. However, the change will be made to information that the nsswitch.conf file does not point to, so no one will ever gain the benefit of it until the switch file is altered to point to that repository.

For example, suppose the passwd entry of the switch file reads: files nis, and you used

passwd -r nisplus

to establish a password age limit. That limit would be ignored, as the switch file remains set to files nis.

verify\_table\_exists: cannot create table for *string* nis\_perror *message*.
Description: To perform an operation on a table, NIS+ first verifies that the table exists. If the table does not exist, NIS+ attempts to create it. If it cannot create the table, it returns this error message. The *string* portion of the message identifies the table that could not be located or created; the nis\_perror *message* portion provides information as to the cause of the problem (you can look up that portion of the message as if it were an independent message in this appendix).

Possible causes for this type of problem:

- The server was just added as a replica of the directory and it might not have the directory object. Run nisping C to checkpoint.
- You are out of disk space. See Chapter 7, "NIS Troubleshooting," in System Administration Guide: Naming and Directory Services (DNS, NIS, and LDAP).
- Database corruption.
- Some other type of software error. Contact the Sun Solutions Center.

ypcat: can't bind to NIS server for domain *domainname*. Reason: can't communicate with ypbind.

**Description:** See Chapter 7, "NIS Troubleshooting," in *System Administration Guide: Naming and Directory Services (DNS, NIS, and LDAP)* 

yppoll: can't get any map parameter.

**Description:** See Chapter 7, "NIS Troubleshooting," in *System Administration Guide: Naming and Directory Services (DNS, NIS, and LDAP)* 

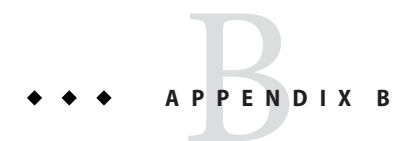

# Updates to NIS+ During the Solaris 10 Release

This chapter covers features that were added to the software after the first release of the Solaris 10 OS.

# Solaris 10 and NIS+

No new NIS+ features are in this release.

# FNS No Longer Supported in NIS+

FNS is no longer supported by the Solaris OS. Information pertaining to FNS has been removed from the Solaris System Administration documentation set.

# Service Management Facility (SMF) and NIS+

NIS+ is now managed by the Service Management Facility (SMF). When you start, stop, or restart an NIS+ service, use the svcadm command. The NIS+ processes managed by SMF include rpc.nisd and keyserv.nis\_cachemgr starts and stops in association with the rpc.nisd service. These services should no longer be started and stopped individually.

Use of SMF also impacts the implementation of optional behaviors with NIS+. See "NIS+ and the Service Management Facility" on page 81 for more information about using SMF with NIS+.

# ipnodes File Removed

Starting in the Solaris 10 7/07 release, the /etc/inet/ipnodes file is no longer used for IPv6 addresses. Therefore, the NIS+ table, ipnodes.org\_dir, is not needed. Use the hosts file and the corresponding hosts.org\_dir table for IPv6 addresses.

# Glossary

| access rights                     | The permissions assigned to classes of NIS+ principals that determine what operations they can perform on NIS+ objects: read, modify, create, or destroy.                                                                                                    |
|-----------------------------------|----------------------------------------------------------------------------------------------------|
| application-level<br>name service | Application-level name services are incorporated in applications offering services such as files, mail, and printing. Application-level name services are bound below enterprise-level name services. The enterprise-level name services provide contexts in which contexts of application-level name services can be bound. |
| authentication                    | The determination of whether an NIS+ server can identify the sender of a request for access to the NIS+ namespace. Authenticated requests are divided into the authorization categories of owner, group, and world. Unauthenticated requests – the sender is unidentified, are placed in the Nobody category.                |
| cache manager                     | The program that manages the local caches of NIS+ clients (NIS_SHARED_DIRCACHE), which are used to store location information about the NIS+ servers that support the directories most frequently used by those clients, including transport addresses, authentication information, and a time-to-live value.                |
| checkpointing                     | The process of writing changes to NIS+ data that are stored in server memory and recorded in the transaction log to the NIS+ tables stored on disk. In other words, updating the NIS+ tables with recent changes to the NIS+ data set.                                                                                       |
| child domain                      | See domain.                                                                                                    |
| client                            | (1) In NIS+, the client is a principal (machine or user) requesting an NIS+ service from an NIS+ server.                                                                                                    |
|                                   | (2) In the client-server model for file systems, the client is a machine that remotely accesses resources of a compute server, such as compute power and large memory capacity.                                                                                                    |
|                                   | (3) In the client-server model, the client is an <i>application</i> that accesses services from a "server process." In this model, the client and the server can run on the same machine or on separate machines.                                                                                                    |
| client-server<br>model            | A common way to describe network services and the model user processes (programs) of those services. Examples include the name-server/name-resolver paradigm of the <i>Domain Name System (DNS)</i> and file-server/file-client relationships such as <i>NFS</i> and diskless hosts. See also <i>client</i> .                |
| cold-start file                   | The NIS+ file given to a client when it is initialized that contains sufficient information so that the client can begin to contact the master server in its home domain.                                                                                                    |
| credentials                       | The authentication information about an NIS+ principal that the client software sends along with each request to an NIS+ server. This information verifies the identity of a user or machine.                                                                                                    |

| data encrypting<br>key            | A key used to encipher and decipher data intended for programs that perform encryption. Contrast with <i>key encrypting key</i> .                                                                                                    |
|-----------------------------------|----------------------------------------------------------------------------------------------------|
| data encryption<br>standard (DES) | A commonly used, highly sophisticated algorithm developed by the U.S. National Bureau of Standards for encrypting and decrypting data. See also SUN-DES-1.                                                                                                    |
| decimal dotted<br>notation        | The syntactic representation for a 32-bit integer that consists of four 8-bit numbers written in base 10 with periods (dots) separating them. Used to represent IP addresses in the Internet as in: 172.27.67.20.                                                                                                    |
| DES                               | See data encryption standard (DES).                                                                                                    |
| directory                         | (1) An NIS+ directory is a container for NIS+ objects such as NIS+ tables, groups, or subdirectories                                                                                                    |
|                                   | (2) In UNIX, a container for files and subdirectories.                                                                                                    |
| directory cache                   | A local file used to store data associated with directory objects.                                                                                                    |
| distinguished<br>name             | A distinguished name is an entry in an X.500 directory information base (DIB) composed of selected attributes from each entry in the tree along a path leading from the root down to the named entry.                                                                                                    |
| DNS                               | See Domain Name System.                                                                                                    |
| DNS-forwarding                    | An NIS server or an NIS+ server with NIS compatibility set forwards requests it cannot answer to DNS servers.                                                                                                    |
| DNS zone files                    | A set of files wherein the DNS software stores the names and IP addresses of all the workstations in a domain.                                                                                                    |
| DNS zones                         | Administrative boundaries within a network domain, often made up of one or more subdomains.                                                                                                    |
| domain                            | <ul> <li>(1) In NIS+ a group of hierarchical objects managed by NIS+. There is one highest level domain (root domain) and zero or more subdomains. Domains and subdomains may be organized around geography, organizational or functional principles.</li> <li><i>Parent domain</i>. Relative term for the domain immediately above the current domain in the hierarchy.</li> </ul> |
|                                   | • <i>Child domain</i> . Relative term for the domain immediately below the current domain in the hierarchy.                                                                                                    |
|                                   | <ul> <li><i>Root domain</i>. Highest domain within the current NIS+ hierarchy.</li> </ul>                                                                                                    |
|                                   | (2) In the Internet, a part of a naming hierarchy usually corresponding to a Local Area Network (LAN) or Wide Area Network (WAN) or a portion of such a network. Syntactically, an Internet domain name consists of a sequence of names (labels) separated by periods (dots). For example, sales.doc.com.                                                                           |
|                                   | (3) In International Organization for Standardization's open systems interconnection (OSI), "domain" is generally used as an administrative partition of a complex distributed system, as in MHS private management domain (PRMD), and directory management domain (DMD).                                                                                                    |
| domain name                       | The name assigned to a group of systems on a local network that share DNS administrative files. The domain name is required for the network information service database to work properly. See also <i>domain</i> .                                                                                                    |
| Domain Name<br>Service (DNS)      | A service that provides the naming policy and mechanisms for mapping domain and machine names to addresses outside of the enterprise, such as those on the Internet. DNS is the network information service used by the Internet.                                                                                                    |

| encryption key                   | See data encrypting key.                                                                                                    |
|----------------------------------|----------------------------------------------------------------------------------------------------|
| enterprise-level<br>name service | An enterprise-level naming service identifies (names) machines (hosts), users and files within an enterprise-level network.                                                                                                    |
| enterprise-level<br>network      | An "enterprise-level" network can be a single Local Area Network (LAN) communicating over cables, infra-red beams, or radio broadcast; or a cluster of two or more LANs linked together by cable or direct phone connections. Within an enterprise-level network, every machine is able to communicate with every other machine without reference to a global naming service such as DNS or X.500/LDAP. |
| entry                            | A single row of data in a database table.                                                                                                    |
| GID                              | GID                                                                                                    |
|                                  | See group ID.                                                                                                    |
| global name<br>service           | A global naming service identifies (names) those enterprise-level networks around the world that are linked together by phone, satellite, or other communication systems. This world-wide collection of linked networks is known as the "Internet." In addition to naming networks, a global naming service also identifies individual machines and users within a given network.                       |
| group                            | (1) A collection of users who are referred to by a common name.                                                                                                    |
|                                  | (2) In NIS+ a collection of users who are collectively given specified access rights to NIS+ objects. NIS+ group information is stored in the NIS+ group table.                                                                                                    |
|                                  | (3) In UNIX, groups determine a user's access to files. There are two types of groups: default user group and standard user group.                                                                                                    |
| group ID                         | A number that identifies the default <i>group</i> for a user.                                                                                                    |
| indexed name                     | A naming format used to identify an entry in a table.                                                                                                    |
| Internet                         | The world-wide collection of networks interconnected by a set of routers that enable them to function and communicate with each other as a single virtual network.                                                                                                    |
| Internet address                 | A 32-bit address assigned to hosts using TCP/IP. See decimal dotted notation.                                                                                                    |
| IP                               | Internet Protocol. The network layer protocol for the Internet protocol suite.                                                                                                    |
| IP address                       | A unique number that identifies each host in a network.                                                                                                    |
| key (column)                     | An NIS+ table entry's data can be accessed from any column, regardless of that table's key.                                                                                                    |
| key (encrypting)                 | A key used to encipher and decipher other keys, as part of a key management and distribution system.<br>Contrast with <i>data encrypting key</i> .                                                                                                    |
| key server                       | A Solaris system process that stores private keys.                                                                                                    |
| local-area network<br>(LAN)      | Multiple systems at a single geographical site connected together for the purpose of sharing and exchanging data and software.                                                                                                    |
| mail exchange<br>records         | Files that contain a list of DNS domain names and their corresponding mail hosts.                                                                                                    |

| mail hosts                | A workstation that functions as an email router and receiver for a site.                                                                                                    |
|---------------------------|----------------------------------------------------------------------------------------------------|
| master server             | The server that maintains the master copy of the network information service database for a particular domain. Namespace changes are always made to the name service database kept by the domain's master server. Each domain has only <i>one</i> master server.                                |
| MIS                       | Management information systems (or services)                                                                                                    |
| name resolution           | The process of translating workstation or user names to addresses.                                                                                                    |
| name server               | Servers that run one or more network name services.                                                                                                    |
| name service              | A network service that handles machine, user, printer, domain, router, an other network names and addresses.                                                                                                    |
| name service<br>switch    | A configuration file (/etc/nsswitch.conf) that defines the sources from which an NIS+ client can obtain its network information.                                                                                                    |
| namespace                 | (1) A name<br>space stores information that users, workstations, and applications must have to communicate across the network.                                                                                                    |
|                           | (2) The set of all names in a naming system.                                                                                                    |
|                           | (3) NIS+ namespace, A collection of hierarchical network information used by the NIS+ software.                                                                                                    |
|                           | (4) NIS namespace. A collection of non-hierarchical network information used by the NIS software.                                                                                                    |
|                           | (5) DNS namespace. A collection of networked workstations that use the DNS software.                                                                                                    |
| network mask              | A number used by software to separate the local subnet address from the rest of a given Internet protocol address.                                                                                                    |
| network password          | See Secure RPC password.                                                                                                    |
| NIS                       | A distributed network information service containing key information about the systems and the users on the network. The NIS database is stored on the <i>master server</i> and all the <i>replica</i> or <i>slave servers</i> .                                                                |
| NIS+                      | A distributed network information service containing hierarchical information about the systems and the users on the network. The NIS+ database is stored on the <i>master server</i> and all the <i>replica servers</i> .                                                                      |
| NIS+ environment          | For administrative purposes, an NIS+ environment refers to any situation in which the applicable nsswitch.conf file points to nisplus. Or any time a command is run with an option that forces it to operate on objects in an NIS+ namespace (for example, passwd - r nisplus).                 |
| NIS+ object               | An NIS+ domain, directory, table, or group. See domain, directory, group, and table.                                                                                                    |
| NIS+ principal            | See principal.                                                                                                    |
| NIS+ transaction<br>log   | A file that contains data updates destined for the NIS+ tables about objects in the namespace. Changes in the namespace are stored in the transaction log until they are propagated to replicas. The transaction log is cleared only after all of a master server's replicas have been updated. |
| NIS-compatibility<br>mode | A configuration of NIS+ that allows NIS clients to have access to the data stored in NIS+ tables. When in this mode, NIS+ servers can answer requests for information from both NIS and NIS+ clients.                                                                                           |

| NIS maps                       | A file used by NIS that holds information of a particular type, for example, the password entries of all users on a network or the names of all host machines on a network. Programs that are part of the NIS service query these maps. See also <i>NIS</i> .                                                                                                    |
|--------------------------------|----------------------------------------------------------------------------------------------------|
| NNSP                           | See next naming system pointer.                                                                                                    |
| parent domain                  | See domain.                                                                                                    |
| pinging                        | The process by which an NIS+ master server transfers a change an NIS+ data to the domain's replica servers.                                                                                                    |
| populate tables                | Entering data into NIS+ tables either from files or from NIS maps.                                                                                                    |
| preference rank<br>number      | A number which a machine uses to rank the order in which it tries to obtain namespace information from NIS+ servers. A machine will first try all servers with a given rank number before trying any server with the next highest rank number. For example, a machine will query NIS+ servers with a rank number of 0 before it queries any server with a rank number of 1.     |
| preferred server               | From the point of view of a client machine, a preferred NIS+ server is a server that the client should try to use for namespace information ahead of non-preferred servers. Servers that are listed in a client or domain's preferred server list are considered preferred servers for that client or domain.                                                                   |
| preferred server<br>list       | A client_info table or a client_info file. Preferred server lists specify the preferred servers for a client or domain.                                                                                                    |
| principal                      | <ul> <li>Any user of NIS+ information whose credentials have been stored in the namespace. Any user or machine that can generate a request to an NIS+ server.</li> <li>There are two kinds of NIS+ principal, client users and client machines:</li> <li><i>Root principal.</i> A machine root user (user ID = 0). Requires only a DES credential.</li> </ul>                   |
|                                | <ul> <li>User principal. Any non-root user (user ID &gt; 0). Requires local and DES credentials.</li> </ul>                                                                                                    |
| private key                    | The private component of a pair of mathematically generated numbers, which, when combined with a private key, generates the DES key. The DES key in turn is used to encode and decode information. The private key of the sender is only available to the owner of the key. Every user or machine has its own public and private key pair.                                      |
| public key                     | The public component of a pair of mathematically generated numbers, which, when combined with a private key, generates the DES key. The DES key in turn is used to encode and decode information. The public key is available to all users and machines. Every user or machine has their own public and private key pair.                                                       |
| record                         | See entry.                                                                                                    |
| remote procedure<br>call (RPC) | An easy and popular paradigm for implementing the client-server model of distributed computing. A request is sent to a remote system to execute a designated procedure, using arguments supplied, and the result is returned to the caller.                                                                                                    |
| replica server                 | NIS+ server that maintains a duplicate copy of the domain's master NIS+ server database. Replicas run NIS+ server software and maintain copies of NIS+ tables. A replica server increases the availability of NIS+ services. Each NIS+ domain should have at least one, and perhaps more, replicas. (In an NIS namespace, a replica server was known as a <i>slave</i> server.) |

| reverse resolution                  | The process of converting workstation IP addresses to workstation names using the DNS software.                                                                                                    |
|-------------------------------------|----------------------------------------------------------------------------------------------------|
| root domain                         | See domain.                                                                                                    |
| root master server                  | The master server for an NIS+ root domain.                                                                                                    |
| root replica server                 | NIS+ server that maintains a duplicate copy of the root domain's master NIS+ server database.                                                                                                    |
| RPC                                 | See remote procedure call (RPC).                                                                                                    |
| Secure RPC<br>password              | Password required by Secure RPC protocol. This password is used to encrypt the private key. This password should always be identical to the user's login password.                                                                                                    |
| server                              | (1) In NIS+, NIS, and DNS, a host machine providing naming services to a network.                                                                                                    |
|                                     | (2) In the <i>client-server model</i> for file systems, the server is a machine with computing resources (and is sometimes called the compute server), and large memory capacity. Client machines can remotely access and make use of these resources. In the client-server model for window systems, the server is a process that provides windowing services to an application, or "client process." In this model, the client and the server can run on the same machine or on separate machines. |
|                                     | (3) A <i>daemon</i> that actually handles the providing of files.                                                                                                    |
| server list                         | See preferred server list.                                                                                                    |
| slave server                        | (1) A server system that maintains a copy of the NIS database. It has a disk and a complete copy of the operating system.                                                                                                    |
|                                     | (2) Slave servers are called <i>replica servers</i> in NIS+.                                                                                                    |
| subnet                              | A working scheme that divides a single logical network into smaller physical networks to simplify routing.                                                                                                    |
| table                               | In NIS+ a two-dimensional (nonrelational) database object containing NIS+ data in rows and columns.<br>(In NIS an NIS map is analogous to an NIS+ table with two columns.) A table is the format in which NIS+ data is stored. NIS+ provides 16 predefined or system tables. Each table stores a different type of information.                                                                                                    |
| ТСР                                 | See Transport Control Protocol (TCP).                                                                                                    |
| TCP/IP                              | Acronym for Transport Control Protocol/Interface Program. The protocol suite originally developed for the Internet. It is also called the <i>Internet</i> protocol suite. Solaris networks run on TCP/IP by default.                                                                                                    |
| Transport Control<br>Protocol (TCP) | The major transport protocol in the Internet suite of protocols providing reliable, connection-oriented, full-duplex streams. Uses IP for delivery. See TCP/IP.                                                                                                    |
| wide-area network<br>(WAN)          | A network that connects multiple local-area networks (LANs) or systems at different geographical sites by phone, fiberoptic, or satellite links.                                                                                                    |
| X.500                               | A global-level directory service defined by an Open Systems Interconnection (OSI) standard.                                                                                                    |

# Index

#### **Numbers and Symbols**

+/- Syntax
 compat, 39
 nsswitch.conf files, 39-40
 passwd\_compat, 39
\$NIS\_DEFAULTS, 259
\*NP\*, 340

# A

admin group creating, 128, 160 aliases files, 92,111 API, NIS+, 51 append (NIS+ table option), 166 attempt to remove a non-empty table messages (NIS+), 405 authentication, 48 principals, how authenticated, 207-210, 208-209, 209-210 time stamp, 210 Authentication denied messages (NIS+), 414 Authentication error messages (NIS+), 414 authorization, 48 auto home maps, 390 auto\_home tables, nsswitch.conf file, and, 33 auto home tables (NIS+), 389 auto\_man maps, 390 auto master maps, 390 auto master tables automount maps, additional, 185

auto\_master tables (Continued)
 nsswitch.conf file, and, 33
auto\_master tables (NIS+), 389–390, 390
auto\_programs maps, 390
automounter, maps, additional, 185

#### В

B, 101-102 backup list files, 376 backup-restore (NIS+), 371-376 automating, 374 backup directory, 375 backup files, 376 chronological sequence of, 374 data checking not performed, 371 data on master only, 373 file system backup, and, 374 master server only, 372 namespace, entire, 373, 374 over-writing, 373 restoring, 376-378 servers, replacing, 379–380 specific directories only, 374 subdirectories, and, 372 subdomains, and, 373 target directories, 373-374 XDR encoding, 376 bootparams tables (NIS+), 390–391 input file format, 391 broadcast initialization (NIS+), 142

Busy try again later messages (NIS+), 422

# C

cache manager, 63, 317 missing, 424 server preference (NIS+), 355 server preferences and, 358 starting, 81, 130, 317 stopping, 317 Callback: - select failed messages (NIS+), 406 CALLBACK SVC: bad argument messages (NIS+), 406 Can't find suitable transport messages (NIS+), 409 "Cannot [do something] with log" type messages (NIS+), 426 Cannot find messages (NIS+), 409 Cannot get public key messages (NIS+), 414 Cannot remove replica messages (NIS+), 405 Changing Key messages (NIS+), 413 chkey changing key on principal machine, 228 changing keys, 276 changing private key, 132 changing private key permanently, 421 changing Secure RPC key pair, 204 Chkey failed messages, 414 creating private key, 220 example, 222, 223 permanently change private key, 214 prerequisites to using, 229 re-encrypting private key, 213, 229 root password, changing, 270 using after keyloging, 229 Chkey failed messages (NIS+), 414 client info files, 360, 363 client info files and tables, 355 changing, 356 rank numbers, 356-357, 357 single client, 358 subnet, 358 client info tables (NIS+), 391-392 clients broadcast initialization (NIS+), 142

clients (Continued) cold-start initialization (NIS+), 144–145 host–name initialization (NIS+), 143–144 keys, updating, 235–236 NIS+, 61-67 NIS+ initialization, 114-115 NIS+ initialization (commands), 140, 142-145 NIS+ initialization prerequisites, 114–115 NIS+ initializing, 315-316 NIS+ setup (commands), 135–136 NIS+ setup of additional machines, 99 NIS+ setup prerequisites, 97–99 NIS+ setup with default nisclient scripts, 96–99 NIS+ user initializing (scripts), 99–100, 115 preferred servers, designating (NIS+), 354 search behavior (NIS+), 353-354 cold-start files, 63-65 nisupdkeys and, 233 cold-start initialization (NIS+), 144–145 core files, 403 Corrupt database messages (NIS+), 406 cred table, contents, displaying, 340 cred tables authentication types, 216 details of, 216 cred tables, entries missing, 419 cred tables links, and, 216 links not allowed, 345 cred tables (NIS+), 392 links not allowed, 392 credentials, 196-199, 205-206 administration of, 224-225 administrator's, 220 administrators, adding, 131 authentication components, 207 clients, creation of, 138 corrupted, 418 creating, 128, 162, 217-224 creating credentials, 217 creating for machines, 223–224 creating for NIS+ principals, 220-224 creating for user principals, 221 creating in another NIS+ domain, 223

credentials (Continued) cred table, description of, 216 credential information, 206 DES, 197, 206, 211 DES, components of, 209 DES, details of, 210–214 DES, generation of, 212 DES verification field, 211 how created, 218–219 LOCAL, 198 LOCAL, adding, 130 machine, 197 modifying credentials, 217 passwd, and, 275 principal authentication, 207-210, 208-209, 209 - 210principal names, 219-220 problem solving, 415 removing, 224–225 removing credentials, 218 resetting, 415 secure RPC netnames, 219–220 storage of, 214–215 time stamp, 209 types of and users, 198–199 updating, 224 user, 197 using chkey, 222–223 WARNING: password differs from login password, 128 cron files, 311, 320 crontab files, backup (NIS+), 374

# D

daemons nscd, 38 nscd daemon, 123 rpc.nisd, 314–315 rpc.nisd, DNS forwarding, 314–315 rpc.nisd, failure of, 407 rpc.nisd, NIS-compatibility, 314–315 rpc.nisd, problems, 406 rpc.nisd, security level, 314–315 daemons (Continued) rpc.nisd, starting, 314 rpc.nisd, stopping, 314 rpc.nisd dies, 423-424 rpc.nisddemon, 78,89 data.dict files, 53, 74, 125, 150, 376 /data directories (NIS+), 376 Database corrupted messages (NIS+), 406 dbm files, 173 defaultdomain files, uninstalling NIS+, 384 .dict files, 53, 74, 410 dir directory object, 130 .dir files, 173 directory cache, 63 directory name error messages (NIS+), 404–405 disk space insufficient (NIS+), 426 DNS forwarding, 101-102, 314-315 domain name error messages (NIS+), 404–405 domain names, changing (NIS+), 419–420 domainname, 122,141 trailing dots, and, 123 uninstalling NIS+, 382 domains admin group, 160 creating additional, 110 hosts, changing domains of, 140-141 information needed for scripts, 111-112 names of, 74, 87, 91 NIS+, 56–57 NIS+, checkpointing, 320 NIS+ names of, 68-69 NIS and NIS+ mixture, 52 passwd, and, 276 populating subdomain's tables, 110–112 populating the master server tables, 111–112 prerequisites for population scripts, 110–111 setting up root master server, 85–91 setup (NIS+ commands), 157–163

# E

echo, 259 entry corrupt messages (NIS+), 406 error messages alphabetization of, 432 context of, 431-432 display of, thresholds, 431–432 interpretation of, 432 numbers in, 433 /etc/auto\* tables, 411 /etc/bootparams files, 390 /etc/defaultdomain, 409 uninstalling NIS+, 384 /etc directories, 421 /etc files, 39, 47, 52, 385 /etc/hosts, 90,98,106 /etc/nsswitch.conf, 38,86,123 /etc/nsswitch.files, 37 /etc/nsswitch.nis, 37 /etc/nsswitch.nisplus, 37 /etc/passwd, 86,122 /etc/passwd files nisaddent, and, 348 nisaddent command, and, 171 /etc/resolv.conf, 122 /etc/resolv.conf files, 140,377 /etc/.rootkey, 231,421 /etc/.rootkey files, 128 servers (NIS+) replacing, 379 /etc/shadow, nisaddent, and, 348 /etc/shadow files, nisaddent command, and, 171 /etc/syslog.conf, error messages, 431 ethers tables (NIS+), 392–393 address format, 393

## F

FMRI, svc:/network/rpc/nisplus, 100-102
full dump rescheduled messages (NIS+), 429

## G

Generic system error messages (NIS+), 404-405
gethostbyname(), 29
getipnodebyname(), 29
getpwnam(), 29

getpwuid(), 29 getXbyY(), 29 group class, 199, 201, 246 group.org dir directories, 295 group tables, 201 group tables (NIS+), 393 groups, 295-296 changing, 265–266, 266 netgroups, 295 UNIX, 295 groups dir, 330 groups dir creation with nissetup, 127, 161 groups dir directories, 56, 69, 201, 202, 296 uninstalling NIS+, 383, 384 groups.org dirtables, 330

# Η

host-name initialization (NIS+), 143–144 /hostname directory, 150 hosts (data) dots in names of, 74 names of, 87 hosts (machine), domain, changing, 140–141 hosts (machines) names of, 74, 87 NIS+ names in, 70–71 hosts files, 92, 98, 111 hosts tables (NIS+), 393–394

# I

Illegal object type messages (NIS+), 402 indexed names (NIS+ tables), 329 input files, 189 Insufficient permission messages (NIS+), 412, 414 insufficient permission messages (NIS+), 421 Invalid principal name messages (NIS+), 407 IP addresses IP addresses, updating, 235

# IPv6

enabling, 38–39 switch files, and, 38–39

# K

keylogin, 204, 208, 212, 214, 223, 228, 229, 276, 421 secure and login passwords different, 420 keylogout, 204, 208, 214 keys, 227–228 changing non-root server's, 232–233 changing on NIS+ principal, 230–233 changing root master server's, 231–232 changing root replica's, 232 client, updating, 235-236 common, 209 DES, 209 keylogin, 228 keys, updating client's, 235–236 pairs, 218-219 passwd, and, 276 private decrypted by keylogin, 208 private for each principal, 208 private for each server, 208 private key use in generating common key, 209 private passed to keyserver, 208 private use by keyserver, 209 problem solving, 416–418 public, principal's, 208, 209 public, server's, 209, 214 public for each server, 208 random DES, 209 time stamp, 209 updating, 233-235 updating, manually, 416 updating stale, 416-418 keys (NIS+ tables), 328–329 keyserv, 123, 140, 204, 419 failure of, 419 Keyserv fails to encrypt messages (NIS+), 414 keyserver, nsswitch.conf file, and, 34

## L

last.upd files, 376 /lib/svc/method/nisplus, 102 -Boption, 102 -Y option, 102 /lib/svc/method/nisplus file, 82, 314-315 .log, 189 Log corrupted messages (NIS+), 406 log entry corrupt messages (NIS+), 406 .log files, 53, 74, 171, 347 log files, disk space, insufficient, 426 .log files, old files, 410 logging in, 267–269 login, 228 Login incorrect Message, 268 login incorrect message, 427 Login incorrect messages (NIS+), 414 Login Incorrect messages (NIS+), 414 ls, 421

## Μ

mail\_aliases tables (NIS+), 394
 input file format, 394
make, 176
makedbm, 174
memory insufficient (NIS+), 426
merge (NIS+ table option), 166
messages (NIS+), 429
multihomed NIS+ replica servers, /etc/hosts, 106
multihomed NIS+ root master servers, /etc/hosts, 90

## Ν

name space, NIS+, preparing for, 73–75 naming NIS+, 53 NIS+ directories, 55–56 NIS+ structure, 54–55 netgroup.org\_dir directories, 295 netgroup tables (NIS+), 394–396 input file format, 395 wildcards in, 395

netgroups.org dirtables, 330 netmasks tables (NIS+), 396 networks tables (NIS+), 396–397 New Features, Service Management Facility with NIS+, 81-83 newkey, 204 NIS files-based naming on machines in, 52 NIS+, and, 52 NIS+, compared to, 45–48 NIS+, NIS-compatibility mode, 48–49 NIS+, problems with, 407–408 NIS+, transferring data from, 176 NIS+, using with, 47 on machines in NIS+ environment, 52 subdomains in NIS+ environment, 52 NIS+ access, 199-203 access rights, 202-203 administration, problems, 402–406 administrator, 203-204 API, 51 attempt to remove a non-empty table messages, 405 authentication, 48, 194, 196–199 Authentication denied messages, 414 Authentication error messages, 414 authorization, 48, 194, 199-203 authorization classes, 199-202, 202 automounter, unable to use, 411 blanks in names, 410–411 Busy try again later messages, 422 cache manager, 63 cache manager, missing, 424 Callback: - select failed messages, 406 CALLBACK SVC: bad argument messages, 406 Can't find suitable transport messages, 409 "Cannot [do something] with log" type messages, 426 Cannot find messages, 409 Cannot get public key messages, 414 Cannot remove replica messages, 405 Changing Key messages, 413 checkpoint fails, 403

NIS+ (Continued) Chkey failed messages, 414 clients, 61–67 cold-start files, 63–65 commands, 49–51 configuration, 79–83 configuration methods, 75 Corrupt database messages, 406 cred table entries missing, 419 credentials, 196–199 Database corrupted messages, 406 debugging, 402–406 directories, 55-56 directories, cannot delete, 405 directories (UNIX), 53 directory cache, 63 directory name error messages, 404-405 directory names, 69 disk space, insufficient, 426 disk space insufficient, 404 domain name, changing, 419-420 domain name error messages, 404–405 domain names, 68-69,74 domains, problems with, 409 entry corrupt messages, 406 example namespace, 79, 83–85 files, 53 files, problems with, 410 full dump rescheduled messages, 429 fully-qualified names, 67 Generic system error messages, 404-405 group class, 199, 201 group names, 69–70 groups, can't add users, 403 groups dir, cannot delete, 405 host names, 70–71, 74 Illegal object type messages, 402 Insufficient permission messages, 412, 414 insufficient permission messages, 421 Invalid principal name messages, 407 Keyserv fails to encrypt messages, 414 links to tables, 411 Log corrupted messages, 406 log entry corrupt messages, 406

NIS+ (Continued) login, user cannot, 427 Login incorrect messages, 414 Login Incorrect messages, 414 logs, cannot truncate, 404 logs, too large, 404, 423 machines, moving to new domain, 420 memory, insufficient, 426 messages, 429 name expansion, 71 names, allowable characters, 71 namespace structure, 54–55 naming conventions, 67–71 NIS, and, 52 NIS, compared to, 45–48 NIS, transferring data to, 176 NIS, using with, 47 NIS compatibility, problems, 407–408 NIS-compatibility mode, 48–49, 193 nis dump result nis perror messages, 429 NIS DUMPLATER, 429 NIS machines in, 52 NIS PATH variable, 72–73 nisinit fails, 403 No memory messages, 426 No public key messages, 414 nobody class, 199, 202 not exist, messages and problems, 409 Not exist messages, 409 Not found messages, 409-411 not have secure RPC credentials messages, 412 Not responding messages, 422 "object problem" messages, 402 one replica is already resyncing messages, 429 org dir, cannot delete, 405 Out of disk space messages, 426 owner class, 199, 200 ownership problems, 411–413 partially-qualified names, 67 password commands, 196 password expired messages, 414 passwords, cannot change, 428 passwords, login fails, 407–408

NIS+ (*Continued*) passwords, new, cannot use, 428 passwords different, 420–421 passwords in /etc/passwd, 420 performance, 150 performance, problems, 422–425 Permission denied messages, 407, 414, 428 permission denied messages, 413, 418, 421 permission problems, 411–413 Possible loop detected in namespace messages, 404-405 principal names, 71 principals, 48, 61-67 processes, insufficient, 427 queries hang, 425 recursive groups, 423 remote sites, 150 replica update: messages, 429 replicas, cannot remove directories, 405–406 replicas, lagging, 410 replicas, out of synch, 410 replicas, too many, 423 replicas, update failure, 429-430 rescheduling the resync messages, 429 resource problems, 425-427 rlogin, user cannot, 428 root password change, problems, 421-422 root server, 74 . rootkey files, pre-existing, 421 rpc.nisd, failure of, 407 rpc.nisd, problems, 406 rpc.nisd dead, 423-424 search paths, 186–188 security, 48 security, problems, 413–422 security commands, 204 Security exception messages, 412, 413 security levels, 195-196 security overview, 193-196 Server busy. Try Again messages, 425 servers, 58-61 servers (masters), 59 servers (replicas), 59 servers, slow startup, 424–425

NIS+ (Continued) servers as clients, 66-67 servers in parent domain, 66 setup preparation, 51–52, 73–75 setup scripts, 77-78, 84-85, 85 subnets, 150 switch file problems, 408 table entry names, 70 table names, 69-70 table paths, 423 table setup, 188–189 table structure, 183–188 table updates, 189 tables, 47 testing, 429 time-to-live, 64 transaction log, 59–61 troubleshooting, 402 Unable to find messages, 409 Unable to fork messages, 426 Unable to make request messages, 412 UNABLE TO MAKE REQUEST messages, 413 Unable to stat messages, 409, 412 Unknown user messages, 407 updates, 59-61 user problems, 427–428 Wide Area Networks and, 354 world class, 199, 202 NIS+ cache, contents, displaying, 317 NIS+ directories, 305 checkpointing, 318-320, 320 contents, listing, 307 creating, 308-310 domains, expanding into, 346 nis cachemgr, 317 niscat, 305-306 nisinit, 315-316 nisls, 306-308 nismkdir, 308-311 nisping, 318-320, 320 nisping, forcing, 319 nisrm, 313 nisrmdir, 312-313 nisshowcache, 317-318

NIS+ directories (Continued) non-root, creating, 308 objects, removing, 313 properties, displaying, 305-306 removing, 312 replicas, adding, 310-311, 311 replicas, creating, 309 replicas, disassociating from, 312-313 root, creating, 308 transaction log, 321–322 NIS+ environment, 274 NIS+ groups, 296 admin group, 132 creating (NIS+), 300-301 deleting (NIS+), 301 explicit members, 297 explicit non-members, 298 implicit members, 297 implicit non-members, 298 member types (NIS+), 297–298 members, adding (NIS+), 301–302 members, listing, 298-299, 299 members, listing (NIS+), 302 members, removing (NIS+), 302-303 members, testing (NIS+), 303 NIS+, 296 NIS DEFAULTS, and, 300 NIS GROUP, setting, 301 nistbladm, and, 330 non-members, 297 properties, displaying, 298–299, 299 recursive, performance degradation, 423 recursive members, 297 recursive non-members, 298 removing, 313 specifying (NIS+), 298 syntax (NIS+), 298 users, cannot add, 403 NIS+ tables, 47, 325, 388 append option, 166 auto home tables, 389 auto master tables, 389-390 automount, additional, 332 bootparams tables, 390-391

NIS+ tables (Continued) client infotables, 391–392 column security, 249–250 columns, searching, 343-344, 344 columns, specifying, 330–332 contents, displaying, 339 creating, 330-332 cred table, displaying contents, 340 cred table, links not allowed, 345 cred tables, 392 deleting, 332 emptying, 313 entries, adding, 332-335, 334-335 entries, editing, 335–337, 337 entries, links not allowed, 345 entries, modifying, 335-337 entries, null termination of, 332 entries, removing, 337-339 entry security, 249-250 ethers tables, 392-393, 393 files, dumping data to, 351 files, transferring data from, 348-349 group tables, 393 hosts tables, 393-394 input file format, 388 links, 344–345 links, do not work, 411 mail aliases tables, 394 maximum size of, 333 merge option, 166 name services, other, 388 netgroup tables, 394–396 netmasks tables, 396 networks tables, 396-397 NIS maps, transferring data from, 349–351 nisaddent, 345, 347-351 niscat, 339 nisgrep, 341-344 nisln, 344-345 nismatch, 341-344 nissetup, 345-346 nistbladm, 325-330 null termination of entries, 332 passwd tables, 397–398

NIS+ tables (Continued) populating from files, 166–172 populating from NIS maps, 172–175 populating methods, 165 populating options, 166 problems with, 403 properties, displaying, 340-341 protocols tables, 398 regular expressions, in, 342–343 replace option, 166 rpc tables, 399 security, 248-251 security and levels, 250-251 services tables, 399–400 set up (commands), 165–166 setup (scripts), 91-96 swap space, 132 table paths, performance degradation, 423 timezone tables, 400 transferring data, 347 transferring data, options, 347 nis cachemgr, 49 nis checkpoint, 49 NIS COLD START files, 81, 130, 142, 143, 144 servers (NIS+) replacing, 379 NIS compatibility, 101–102 NIS compatibility mode, 87 NIS on individual machines, 52 set up (commands), 120, 158 starting in, 314-315 NIS DEFAULTS, 259 NIS DEFAULTS, 247, 253, 257, 259 displaying value of, 259 resetting, 260 nis dump result nis perror messages (NIS+), 429 NIS DUMPLATER, 429 NIS GROUP, 253, 301 NIS\_GROUP, setting, 160 NIS OPTIONS, debugging, 401 NIS PATH, performance, effect on, 423 NIS\_PATH, problems with, 409 NIS PATH variable, 72–73 NIS\_SHARED\_DIRACHE files, 317 NIS SHARED DIRCACHE files, 63

nisaddcred, 128, 138, 162, 163, 204, 217, 218, 221, 224 administrator credentials, adding, 131 changing keys, 231 changing non-root server's keys, 232–233 changing root replica's keys, 232 creating credentials, 217 creating credentials for machines, 223-224 creating credentials for user principals, 221 creating credentials using chkey, 222-223 creating in another NIS+ domain, 223 credential administration, 224-225 credentials, how created, 218-219 DES credentials, adding, 131 LOCAL credentials, adding, 130 modifying credentials, 217 removing credentials, 218, 224-225 time stamp, 209 uninstalling NIS+, 382 updating credentials, 224 nisaddent, 132, 165-166, 189, 260, 345, 347-351 automount tables and, 349 data transfer options, 347 files, data from, 348–349 files, data to, 351 NIS maps, data from, 349–351 passwd files and, 348 syntax, 347-348 tables, non-standard and, 349 nisbackup, 153, 371-376, 379 automating, 374 backup directory structure, 375 backup files, 376 directories, individual back up, 374 file-system backup, and, 374 interruptions, 372 master server only, 372 namespace, entire, 374 over-writing, 373 syntax, 372-373 niscat, 96, 129, 130, 137, 152, 170, 218, 252, 305-306, 328, 333, 338, 339 \*NP\*, 340 cred table, displaying contents, 340 directory properties, 305–306

niscat (Continued) group members, 298 group properties, 298 object properties, displaying, 340-341 Server busy. Try Again messages, 425 syntax, 339 nischgrp, 49, 265, 296 group, changing, 265-266, 266 nischmod, 49, 162, 178, 248, 261 access rights, adding, 261 access rights, removing, 261–262 nischown, 49, 264, 275 ownership, changing, 264, 265 nischttl, 49,64,322-324 keys, updating, 235 nisclient, 97-99, 99, 207, 217, 233, 235, 383, 413 nisclient, 114-115 nisclient, uninstalling NIS+, 382 nisclient script, 77, 78, 96-99 additional clients, 99 DNS, and, 78 multihomed NIS+ replica servers, 106 prerequisites, 97-99, 99-100 subdomain clients, 114–115 users initializing, 99–100, 115 nisdefaults, 49, 257-258, 258, 419 time-to-live, 322 TTL, 322 nisgrep, 49,341-344 regular expressions, in, 342-343 searching, first column, 343-344 searching, multiple columns, 344 searching, specific column, 344 syntax, 343 nisgrpadm, 49, 78, 95, 128, 129, 132, 161, 162, 163, 296, 299, 302, 330 group members, listing, 299 group properties, displaying, 299 groups, creating, 300-301 groups, deleting, 301 members, adding, 301-302 members, listing, 302 members, removing, 302–303 members, testing, 303

nisgrpadm (Continued) problems with, 403 removing groups, 313 syntax, 298 syntax for group members, 300 syntax for groups, 299 nisinit, 49, 53, 124, 125, 142, 143, 145, 235, 315-316, 410, 425 client, initializing, 315–316 root directories, 308 root master, initializing, 316 uninstalling NIS+, 382 nisinitproblems with, 403 nisln, 49,344-345 creating links, 345 cred table and, 345 syntax, 345 table entries and, 345 nislog, 49,321-322 transaction log, displaying, 321–322 nisls, 49, 296, 306-308, 307, 411 directories, contents of, 306-308 nismatch, 49,218,225,341-344 Changing Key messages, 413 regular expressions, in, 342-343 searching, first column, 343-344 searching, multiple columns, 344 searching, specific column, 344 syntax, 343 nismkdir, 49, 124, 152, 160, 188, 260, 261, 308-311, 309 directories, non-root creating, 308 master server only, 308 non-root directories, creating, 308 replicas, adding, 310-311, 311 replicas, creating, 309 root directories, cannot create, 308 nispasswd, 196, 269, 272, 273 nisping, 49, 153, 154, 155, 156, 175, 189, 318, 320 checkpoint fails, 403 checkpointing, 171, 175 directories, checkpointing, 318–320, 320 forcing, 319 performance, effect on, 422

nisping (*Continued*) replica servers, setting up, 154 replicas, adding, 311 replicas, disassociating from directory, 312 table population, and, 171 updates, last, 319 nispopulate, 189,217 nispopulate script, 77, 78, 91–96 admin group, 95 domains, additional, 110–112, 111–112 files, populating from, 112 input files, 92 maps, populating from, 112 multihomed NIS+ replica servers, 106 multihomed NIS+ root master servers, 90 preparing files, 92, 111 prerequisites, 92 security, 92, 111 swap space needed, 96 nisprefadm, 49, 357, 358, 362, 367, 369 activating, 369-370 client info tables, 391 client names, 358 displaying preferences, 357, 360, 361 global preferences, specifying, 361–363 global table, 355-356 list, replacing, 366 local file, 355–356 local preferences, specifying, 363 preferences, ending use of, 368 Preferred-Only Servers, abandoning, 367 Preferred-Only Servers, specifying, 366–367 preferred servers, designating, 354 rank numbers, 356-357, 357 Rank Numbers, specifying, 361 server names, 358 server preferences, modifying, 364–366 server-use, overview, 355-358 servers, removing from list, 365–366 servers, replacing in list, 364–365 single client, 358 subnet, 358 syntax, 359-360 nisrestore, 49, 153, 154, 376-378, 378

nisrestore (Continued) directory, restoring, 378 directory names, 378 lookup error, 378 namespace corrupted, restoration of, 378 prerequisites, 377 procedures, 378 replica servers, setting up, 153 replica setup, 378-379 resolv.conf files, 377 rpc.nisd and, 377 servers, replacing, 379-380 syntax, 377-378 nisrm, 49,313 nisrmdir, 49,312-313 cannot delete directories, 405 directories, removing, 312 objects, removing, 313 replicas, disassociating, 312-313 nisserver, 107-110, 308, 385 replicas (NIS+), setup, 379 nisserver script, 77, 78, 86, 188 default security level, 88 domains, additional, 110 multihomed NIS+ replica servers, 107 NIS+ replica servers, 100–102 NIS+ root replica servers, 103–107 NIS+ servers, 102 prerequisites, 86-87 root servers, 85-91 subdomain replica servers, 113 subdomains, 107-110 nisserverscript, 103 nissetup, 88,120,188,345-346 automounter tables, 171 directories into domains, 346 groups\_dir, creation of, 127, 161 org dir, creation of, 127, 161 passwd tables, 171 tables, creation of, 127, 161 nisshowcache, 49,63,317-318 contents, displaying, 317 nisstat, 49 nistbladm, 49, 178, 188, 248, 260, 261, 262, 291, 325-330, 328, 337, 423

nistbladm (Continued) access rights, columns, 262-264, 263-264, 264 administrator credentials, adding, 131 automount tables, additional, 332 column values, 327-328 columns, null termination of, 332 columns, specifying, 330–332 creating a table, 330-332 days, number of, 279-280 emptying tables, 313 entries, adding, 332-335 entries, editing, 335–337, 337 entries, forcing, 334 entries, identical, 334 entries, modifying, 335–337 entries, multiple, 333 entries, over-writing, 334-335 entries, removing, 337-339 expire values, 278 groups, and, 330 groups, NIS+ and, 297 inactive days, setting, 290–291 inactive values, 278 indexed names, 329 keys, 328-329 max values, 278 min values, 277 netgroups, and, 330 NIS+ groups, and, 296, 330 password aging, 288 password expiration, setting, 288–289, 289 password expiration, unsetting, 289 passwords, and, 276-280 searchable columns, 328-329 shadow column fields, 277-279 syntax, 326-327 tables, deleting, 332 UNIX groups, and, 330 unused values, 279 warn values, 278 nistest, 49 nisupdkeys, 49, 204, 214, 232, 233, 234, 235 cold-start files, and, 233 updating keys, examples, 234–235

nisupdkeys (Continued) updating stale keys, 416 No memory messages (NIS+), 426 No public key messages (NIS+), 414 nobody class, 199, 202 Not exist messages (NIS+), 409 Not found messages (NIS+), 409 not have secure RPC credentials messages (NIS+), 412 Not responding messages (NIS+), 422 nscd, 139 nscd daemon, 38, 123 nsswitch.conf file password data and, 40 updating, 40 nsswitch.conf files, 29, 33, 48, 86, 123, 136, 272 +/- Syntax, 39–40 actions, 32 Auto\_home table, 33 Auto\_master table, 33 choosing a file, 37–38 comments in, 33-34 compat, 39 default file, 37 default files, 37 default template files, 35-37 format of, 30 incorrect syntax, 33 installation of, 37-38 keyserver entry, 34 messages, status, 31–32 missing, 33 modifying, 32 NIS+ - NIS compatibility problems, 407 NIS+ problems with, 408 NOTFOUND=continue, 32 nsswitch.files files, 35 nsswitch.nis files, 34 nsswitch.nisplus files, 34 options, 32 passwd\_compat, 39 passwords, and, 427 problems, 408 publickey entry, 34

nsswitch.conf files (Continued)
search criteria, 31, 32–33
status messages, 31–32, 32
SUCCESS=return, 32
templates, 29, 34–37, 37
timezone table, 33
TRYAGAIN=continue, 32
UNAVAIL=continue, 32
UNAVAIL=continue, 32
uninstalling NIS+, 385
nsswitch.conf IPv6 enabling, 38–39
nsswitch.conffiles, 38
nsswitch.files files, 37
nsswitch.nis files, 37
null termination, 332

#### 0

"object problem" messages (NIS+), 402
one replica is already resyncing messages
 (NIS+), 429
org\_directory object, 130
org\_dir
 creation with nissetup, 127, 161
org\_dir. directories, 405
org\_dir directories, 56, 69, 188, 202
 uninstalling NIS+, 383, 384
Out of disk space messages (NIS+), 426
owner class, 199, 200, 246

## Ρ

.pag files, 173 pas swd, 196, 204, 270, 272, 273–276, 280, 283, 408 age limit, 285 aging, turning off, 287–288 changing passwords, 269, 281–282, 282 credentials, and, 275 data, displaying, 280–281 domains, other, 276 forcing users to change, 284–285, 287 keys, and, 276 locking passwords, 283 passwd (Continued) minimum life, setting, 285-286 NIS+ environment, 274 nispasswd, and, 273 password aging, 284–291 password aging limitations, 284 permissions, and, 275-276 rlogin problems, 428 root, changing, 270 unlocking passwords, 283 user cannot change password, 428 user problems, 427 vacation locks, 283 warning period, setting, 286–287 yppasswd, and, 273 passwd files, 86, 92, 111, 122 nisaddent, and, 348 passwd tables (NIS+), 397-398 +/- syntax, 398 password, secure and login different, 420-421 password - r command, 40 password commands, 196 password data days, number of, 279-280 displaying, 280-281 expire values, 278 inactive values, 278 login different from secure, 213–214 login password, 213-214 max values, 278 min values, 277 nsswitch.conf file, 40 nsswitch.conf file, and, 273-274, 274 nsswitch.conf file, over-riding, 274 passwd column, limiting access to, 176-178 secure different from login, 213-214 secure RPC password, 213-214 shadow column fields, 277-279 unused values, 279 warn values, 278 password expired messages (NIS+), 414 password will expire Message, 268 passwords administering, 272-294

passwords (Continued) age limiting, 285 aging, 284-291 aging, turning off, 287–288 aging limitations, 284 changing, 269-270, 281-282, 282 choosing, 270–272 criteria, setting defaults, 291-294 default criteria, setting, 291-294 expiration of privilege, setting, 288-289, 289 expiration of privilege, unsetting, 289 forcing users to change, 284-285, 287 inactive days, setting, 290–291 locking, 283 logging in, 267–269 login, maximum time for, 294 login fails after change, 407–408 login failures, maximum, 293–294 Login incorrect Message, 268 maximum tries, 293 minimum life, setting, 285-286 new, cannot use, 428 NIS+ environment, 274 nistbladm, 276-280 not have secure RPC credentials, messages, 412 nsswitch.conf file, and, 272-273, 273-274, 427 nsswitch.conf file, over-riding, 274 passwd, 273-276 Permission denied Message, 269 privileges (user), 288-289 requirements, 271 passwords rlogin problems, 428 passwords root change, problems, 421-422 root's, changing, 270 Sorry: less than Message, 269 unlocking, 283 user cannot change, 428 passwords user problems, 427 passwords using, 267-272 vacation locks, 283

passwords (Continued) warning period, setting, 286–287 will expire Message, 268 performance NIS+, 150 NIS+ server search, 354 Permission denied Message, 269 Permission denied messages (NIS+), 407, 414, 428 permission denied messages (NIS+), 413, 418, 421 permissions, 78 Possible loop detected in namespace messages (NIS+), 404–405 principals, 48 private tables, 78 processes, insufficient (NIS+), 427 protocols tables, 398 protocols tables (NIS+), 398 public keys, updating, 129 publickey files, 170, 174 publickey map, 174

#### R

remote sites, NIS+, 150 removing NIS+, 381-382 client, from, 381–382 namespace, from, 384–385 server, from, 383 replace (NIS+ table option), 166 replica\_update: messages (NIS+), 429 repositories, using multiple, 40 repository, updating, 40 rescheduling the resync messages (NIS+), 429 resolv.conf files, 122, 140, 377 rlogin, 428 problems, 428 user problems, 427 root\_dir files (NIS+), 376 root directory object, 130 root domains names of, 86 NIS compatibility mode, 120, 158 set up (NIS+ commands), 119–134, 120–132 set up (scripts), 86–87

root.objectfiles, 125 root.object files (NIS+), 376 root servers initializing, 316 setup (NIS+ commands), 119–134, 120–132 setup (scripts), 85–91 .rootkey files, 382, 421 pre-existing, 421 servers (NIS+) replacing, 379 uninstalling NIS+, 384 rpc.nisd, 53, 78, 88, 103, 104, 108, 113, 125, 314-315, 379, 423, 425 changing syntax options, 314–315 dies, 423–424 DNS forwarding, 314–315 failure of, 333 multiple parent processes, 406 NIS compatibility mode, 314–315 restore (NIS+), and, 377 security level, default, 314–315 starting, 314 stopping, 314 table size and, 333 rpc.nisd daemon, 78,89 rpc.nispasswdd maximum password tries, 293 password login failures, 293–294 password maximum login time, 294 rpc tables (NIS+), 399 example, 399

#### S

secure RPC netname, 131, 209, 211 description of, 219 principal name, and, 219–220 security access, 199–203 access rights, 245, 246–254, 247–248 access rights, adding, 261 access rights, changing, 248, 261–262 access rights, column (table), 249–250 access rights, columns, 262–264, 263–264, 264 access rights, combining, 247 security (Continued) access rights, command specifying, 254-257 access rights, concatenation, 247 access rights (create), 251 access rights, default, 247-248 access rights (destroy), 251 access rights, granting, 253-254 access rights, levels, 250-251 access rights (modify), 251 access rights, non-default, 260-261 access rights (read), 251 access rights, removing, 261-262 access rights, syntax, 254-257, 256 access rights, table, 248-251 access rights, table entries, 249-250 access rights, tables, 249-250, 250-251 access rights, viewing, 252-253 administrator, 203-204 administrator's credentials, 220 authentication, 194, 196-199 authorization, 194, 199-203 authorization classes, 199-202, 202 commands, access specification in, 254-257 create rights, 251 credentials, 196-199 default level (scripts), 88 defaults, changing, 259-260 defaults, displaying, 257-258 defaults, setting, 258-260 destroy rights, 251 expire values, 278 group class, 199, 201 groups, changing, 265–266, 266 inactive values, 278 keys, 227–228 levels, 78 levels (NIS+), 195-196 max values, 278 min values, 277 modify rights, 251 NIS+, and, 48 NIS+ access rights, 202-203 NIS+ commands, 204 NIS+ overview, 191–193, 193–196

security (Continued) NIS-compatibility mode, 193 nobody class, 199, 202 owner class, 199, 200 ownership, changing, 264, 265 passwd column, limiting access to, 176-178 password commands, 196 read rights, 251 -S Ø flag, 125 secure RPC netnames, 219-220 servers, granting access, 253-254 shadow column fields, 277-279 specifying non-default access rights, 260-261 syntax, access rights, 254-257, 256 table columns, 249-250 table entries, 249-250 tables, 248-251 tables and levels, 250-251 unused values, 279 warn values, 278 world class, 199, 202 Security exception messages (NIS+), 412, 413 sendmail, mail aliases Table, and, 394 Server busy. Try Again messages (NIS+), 425 server preference (NIS+), 353–354, 358 activating, 369-370 all servers, 357 cache manager and, 358 cache manager required, 355 client names, 358 client search behavior, 353-354 default, 357 displaying, 357, 360, 361 ending use of, 368 global, 355-356 global, specifying, 361-363 list, replacing, 366 local, 355-356 local, specifying, 363 modifying, 364–366 preferred only servers, 357 Preferred-Only Servers, abandoning, 367 Preferred-Only Servers, specifying, 366–367 preferred servers, designating, 354

server preference (NIS+) (Continued) rank numbers, 356–357, 357 Rank Numbers, specifying, 361 server names, 358 server-use, overview, 355-358 servers, removing from list, 365–366 servers, replacing in list, 364–365 single client, 358 subnet, 358 when take effect, 358 servers access rights, granting of, 253-254 NIS+, 58-61 NIS+, domains they reside in, 310 NIS+ master, 59 NIS+ replica setup (scripts), 100–102 NIS+ replicas, 59 NIS+ replicas, adding, 310-311, 311 NIS+ replicas, checkpointing, 318–320 NIS+ replicas, creating, 309 NIS+ replicas, last update, 319 NIS+ root replica setup (scripts), 103–107 NIS+ setup (scripts), 100–102, 102 replacing (NIS+), 379-380 replica setup (NIS+ commands), 150–155 replica setup and nisping, 154 replica setup and nisrestore, 153 replicas (NIS+), setup by restore, 378–379 setup (NIS+ commands), 147–150 subdomain replica setup (scripts), 113 subnets, and, 103 Service Management Facility and NIS+, 81–83 when not to use SMF, 82 with rpc.nisd -x, 82 services tables (NIS+), 399–400 setenv, 259 setup admin group (scripts), 95 broadcast initialization (NIS+), 142 cold-start initialization (NIS+), 144–145 default security level, 88 domain names, 91 domains (NIS+ commands), 157-163

setup (Continued) domains additional, 110, 111–112 host names, 91 host-name initialization (NIS+), 143-144 NIS+, 79–83 NIS+ additional clients, 99 NIS+ client initialization, 140, 142–145 NIS+ clients (commands), 135–136 NIS+ clients (scripts), 97–99 NIS+ clients by using nisclient scripts, 96–99 NIS+ preparation, 51–52, 73–75 NIS+ replica servers (scripts), 100–102, 113 NIS+ root replica servers (scripts), 103–107 NIS+ scripts, 77–78 NIS+ servers (scripts), 102 NIS+ setup scripts, 84–85, 85 NIS+ tables (commands), 165–166 NIS+ tables (scripts), 91–96 NIS+ user initializing (scripts), 99–100, 115 PATH variable, 87 replacing NIS+ servers, 379–380 replica servers (NIS+ commands), 150–155 replica setup and nisping, 154 replica setup and nisrestore, 153 replicas (NIS+), setup by restore, 378–379 root domains (NIS+ commands), 119–134, 120-132 root servers (scripts), 85–91 servers (NIS+ commands), 147–150 subdomain clients (scripts), 114–115 subdomain setup (scripts), 107–110 swap space (scripts), 96 switch files, 37 tables (NIS+), 188–189 shadow column, 397 shadow files, 92, 111 nisaddent, and, 348 SMF, See Service Management Facility snoop, 418 Sorry: less than Message, 269 subdomains setup (scripts), 107-110 subnets NIS+, 150

#### subnets (Continued) NIS+ root replica servers, 103 svc:/network/rpc/nisplus, 100–102 svcadm, prerequisites for running, 101 swap space, NIS+ tables, 132 syslog.conf files, error messages, 431 syslog files, checkpointing errors, 403

# Т

tables (NIS+) automount maps, additional, 185 columns, 185–186 entries, 185-186 entry names, 70 indexed names, 70 links, creating, 345 names, 69-70 search paths, 186-188 setup, 188-189 structure, 183-188 updates, 189 time stamp, 209, 210 timezone tables, 33,400 timezone tables (NIS+), 400 /tmp/CALLS files, 402 /tmp directory, 144 tmp files, disk space, insufficient, 426 TMPDIR, 93 trans.log files, 53, 74, 149, 150, 318 trans.logfiles, 125 transaction log contents, displaying, 321-322 nislog, 321-322 XID, 321 TTL, 322-324 changing, 322 nisdefaults, 322 objects of, changing, 323-324 table entries of, changing, 324 values, 323

#### U

Unable to find messages (NIS+), 409 Unable to fork messages (NIS+), 426 Unable to make request messages (NIS+), 412 UNABLE TO MAKE REQUEST messages (NIS+), 413 Unable to stat messages (NIS+), 409, 412 Unknown user messages (NIS+), 407 User ID 0, 422 users initializing (NIS+), 99–100, 115 /usr/lib/netsvc/yp/ypstart script, 140 /usr/lib/nis, 234, 317 /usr/lib/nis directory, 167, 169, 172, 173 /usr/lib/nis/nisupdkeys, 130

## V

/var/nis, 313,347 /var/nis/client info, 360 /var/nis/data.dict, 53,74,125 /var/nis/data directories, 53,410 /var/nis/data directory, 74, 125, 149, 150 /var/nis/data/trans.log, 318 /var/nis directories, 53 old filenames, 410 uninstalling NIS+, 383, 385 /var/nis directory, 74, 101, 124, 125, 139, 150 /var/nis/NIS COLD START, servers (NIS+) replacing, 379 /var/nis/NIS SHARED DIRACHE files, 317 /var/nis/NIS SHARED DIRCACHE files, 214 /var/nis/rep/org\_dir directories, 405 /var/nis/rep/serving list files, 405 /var/nis/root.object, 125 /var/nis/trans.log, 74,125,149 /var/yp, 349 /var/yp directory, 173

#### W

WAN, NIS+ and, 354 WARNING: password differs from login password, 128 world class, 199, 202, 246

# X

XDR encoding (NIS+), 376 xfr files, 166 XID in transaction log, 321

# Y

Y, 101-102
ypcat, 39
 netgroup tables, and, 395
yppasswd, 273
ypserv, 140
ypupdate, 48
ypxfr, 48